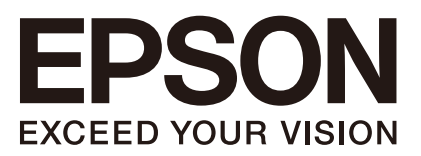

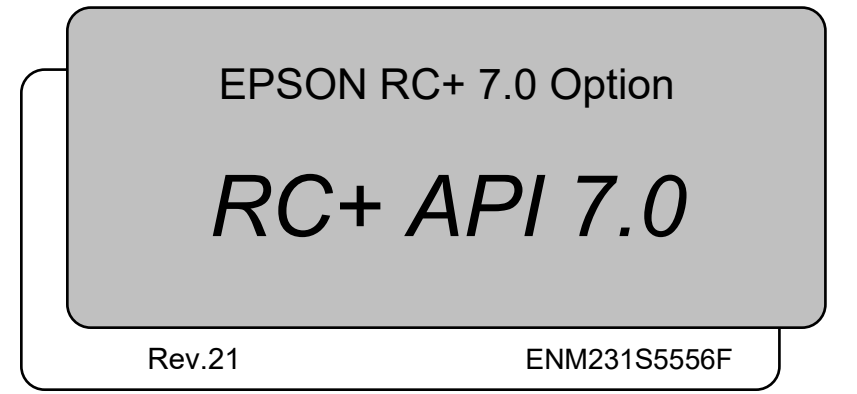

Original instructions

EPSON RC+ 7.0 Option RC+ API 7.0 Rev.21

EPSON RC+ 7.0 Option

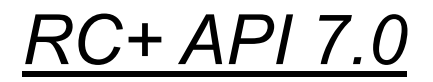

Rev.21

©Seiko Epson Corporation 2012-2023

# FOREWORD

Thank you for purchasing our robot products.

This manual contains the information necessary for the correct use of the Manipulator. Please carefully read this manual and other related manuals before installing the robot system.

Keep this manual handy for easy access at all times.

The robot system and its optional parts are shipped to our customers only after being subjected to the strictest quality controls, tests, and inspections to certify its compliance with our high performance standards. Please note that the basic performance of the product will not be exhibited if our robot system is used outside of the usage conditions and product specifications described in the manuals.

This manual describes possible dangers and consequences that we can foresee. Be sure to comply with safety precautions on this manual to use our robot system safety and correctly.

# TRADEMARKS

Microsoft, Windows, and Windows logo are either registered trademarks or trademarks of Microsoft Corporation in the United States and/or other countries. Other brand and product names are trademarks or registered trademarks of the respective holders.

# TRADEMARK NOTATION IN THIS MANUAL

Microsoft® Windows® 8 operating system

Microsoft® Windows® 10 operating system

Microsoft® Windows® 11 operating system

Throughout this manual, Windows 8, Windows 10 and Windows 11 refer to above respective operating systems. In some cases, Windows refers generically to Windows 8, Windows 10 and Windows 11.

# NOTICE

No part of this manual may be copied or reproduced without authorization. The contents of this manual are subject to change without notice. Please notify us if you should find any errors in this manual or if you have any comments regarding its contents.

# MANUFACTURER

## SEIKO EPSON CORPORATION

# CONTACT INFORMATION

Contact information is described in "SUPPLIERS" in the first pages of the following manual:

Robot System Safety Manual Read this manual first

| 1. Introduction                                                    | 1        |
|--------------------------------------------------------------------|----------|
| 1.1 Features                                                       | 1        |
| 2. Installation                                                    | 2        |
| 2.1 Step by step instructions                                      | 2        |
| 2.2 What's installed                                               | 3        |
| 3. Getting Started                                                 | 4        |
| 3.1 Getting started using Visual Basic                             | 4        |
| 3.2 Getting started using Visual C#                                | 5        |
| 3.3 Getting started using Visual C++                               | 6        |
| 3.4 Countermeasure for build failure (MSB8036) on Visual C++ 2017. | 9        |
| 1 Environments                                                     | 11       |
|                                                                    |          |
| 4.1 Development Environment                                        | 11       |
| 4.1.1 Development Stantup                                          | 11<br>11 |
| 4.1.3 Spel Class Instance Termination                              | 11       |
| 4.1.4 Development Cycle                                            |          |
| 4.2 In Production Facilities                                       | 12       |
| 4.2.1 Opening EPSON RC+ 7.0 at Runtime                             | 12       |
| 4.2.2 Using EPSON RC+ 7.0 Dialogs and Windows                      | 12       |
| 4.2.3 Installation on Target System                                | 12       |
| 5. Executing Methods. Programs. Tasks                              | 13       |
| 5.1 Executing Methods                                              | 13       |
| 5.1.1 Using Multiple Threads                                       | 13       |
| 5.2 Executing SPEL+ Programs                                       |          |
| 5.3 Executing SPEL+ Tasks                                          |          |
| 5.4 Aborting All Tasks                                             | 19       |
|                                                                    |          |
| 6. Events                                                          | 20       |
| 6.1 Overview                                                       | 20       |
| 6.2 System Events                                                  | 20       |
| 6.3 User Events from SPEL+                                         | 20       |

| 7. Error Handling                     | 22 |
|---------------------------------------|----|
| 7.1 Errors for Spel methods           | 22 |
| 8. Handling Pause and Continue        | 24 |
| 8.1 Pause state                       | 24 |
| 8.2 Catching the Pause event          | 24 |
| 8.3 Executing Pause                   | 25 |
| 8.4 Continue after pause              | 26 |
| 8.5 Abort after pause                 | 26 |
| 9. Handling Emergency Stop            | 27 |
| 9.1 Using system EStop events         | 27 |
| 10. EPSON RC+ 7.0 Windows and Dialogs | 28 |
| 10.1 Windows                          | 28 |
| 10.2 Dialogs                          | 29 |
| 11. Displaying Video                  | 30 |
| Using multiple video displays         | 31 |
| 12. Using AsyncMode                   | 33 |
|                                       |    |
| 13. SPELCom_Event                     | 35 |
|                                       |    |
| 14. RCAPINet Reference                | 36 |
| 14.1 Spel Class                       | 36 |
| 14.2 Spel Class Properties            | 36 |
| 14.3 Spel Class Methods               | 65 |
| 14.4 Spel Class Events3               | 64 |
| 14.5 SPELVideo Control3               | 68 |
| 14.6 SPELVideo Control Properties3    | 68 |
| 14.7 SPELVideo Control Methods3       | 71 |
| 14.8 SPELVideo Control Events3        | 72 |
| 14.9 SpelConnectionInfo Class3        | 72 |
| 14.10 SpelControllerInfo Class        | 72 |
| 14.11 SpelException Class3            | 73 |
| 14.12 SpelOptionInfo Class3           | 74 |

| 14.13 SpelPoint Class                      | 374 |
|--------------------------------------------|-----|
| 14.13.1 SpelPoint Properties               | 376 |
| 14.13.2 SpelPoint Methods                  | 377 |
| 14.14 SpelRobotInfo Class                  | 378 |
| 14.15 SpelTaskInfo Class                   | 378 |
| 14.16 Enumerations                         | 379 |
| 14.16.1 SpelArmDefMode Enumeration         | 379 |
| 14.16.2 SpelArmDefType Enumeration         | 379 |
| 14.16.3 SpelAxis Enumeration               | 379 |
| 14.16.4 SpelBaseAlignment Enumeration      | 379 |
| 14.16.5 SpelCalPlateType Enumeration       | 379 |
| 14.16.6 SpelConnectionType Enumeration     | 379 |
| 14.16.7 SpelDialogs Enumeration            | 380 |
| 14.16.8 SpelElbow Enumeration              | 380 |
| 14.16.9 SpelEvents Enumeration             | 380 |
| 14.16.10 SpelForceAxis Enumeration         | 381 |
| 14.16.11 SpelForceCompareType Enumeration  | 381 |
| 14.16.12 SpelForceProps Enumeration        | 381 |
| 14.16.13 SpelHand Enumeration              | 383 |
| 14.16.14 SpellOLabelTypes Enumeration      | 383 |
| 14.16.15 SpelLocalDefType Enumeration      | 383 |
| 14.16.16 SpelOperationMode Enumeration     | 383 |
| 14.16.17 SpelOptions Enumeration           | 384 |
| 14.16.18 SpelOptionStatus Enumeration      | 384 |
| 14.16.19 SpelRobotPosType Enumeration      | 384 |
| 14.16.20 SpelRobotType Enumeration         | 384 |
| 14.16.21 SpelShutdownMode Enumeration      | 384 |
| 14.16.22 SpelSimObjectType Enumeration     | 385 |
| 14.16.23 SpelSimProps Enumeration          | 385 |
| 14.16.24 SpelStopType Enumeration          | 385 |
| 14.16.25 SpelTaskState Enumeration         | 386 |
| 14.16.26 SpelTaskType Enumeration          | 386 |
| 14.16.27 SpelToolDefType Enumeration       | 386 |
| 14.16.28 SpelToolDefType3D Enumeration     | 386 |
| 14.16.29 SpelUserRights Enumeration        | 387 |
| 14.16.30 SpelVDefShowWarning Enumeration   | 387 |
| 14.16.31 SpelVisionImageSize Enumeration   | 388 |
| 14.16.32 SpelVisionObjectTypes Enumeration | 388 |
| 14.16.33 SpelVisionProps Enumeration       | 389 |
| 14.16.34 SpelWindows Enumeration           | 389 |
| 14.16.35 SpelWrist Enumeration             | 389 |
| 14.17 Spel Error Numbers and Messages      | 389 |

| 15. 32 Bit and 64 Bit Applications 390                                                                                                    |
|----------------------------------------------------------------------------------------------------|
|                                                                                                    |
| 16. Using the LabVIEW VI Library 391                                                                                                    |
| 16.1 Overview                                                                                                    |
| 16.2 Installation 391                                                                                                    |
| 16.3 Tool and Control Palettes                                                                                                    |
| 16.4 Getting started                                                                                                    |
| 16.5 Working with Spel+ projects                                                                                                    |
| 16.6 Displaving Video                                                                                                    |
| 16.7 VI Reference                                                                                                    |
|                                                                                                    |
| 17. Using LabVIEW with RCNetLib 506                                                                                                    |
| 17.1 Overview 506                                                                                                    |
| 17.2 Initialization 506                                                                                                    |
| 17.2.1 Add a constructor node for the Spel class                                                                                                    |
| 17.2.2 Initialize the Spel class instance                                                                                                    |
| 17.2.3 Connect to Controller and set project                                                                                                    |
| 17.3 Use Spel properties and methods507                                                                                                    |
| 17.4 Shutdown507                                                                                                    |
| 17.5 Using Dialogs and Windows507                                                                                                    |
|                                                                                                    |
| 18. How to Control Multiple Controllers from One PC 508                                                                                             |
| 18.1 Overview                                                                                                    |
| 18.1.1 System Condition508                                                                                                    |
| 18.1.2 Connection of PC and Controllers                                                                                                    |
| 18.2 Restrictions on controlling multiple Controllers                                                                                               |
| 18.2.1 Restrictions on Controller options                                                                                                    |
| 18.2.2 Restrictions on simulator510                                                                                                    |
| 18.3 Sample Program for connecting multiple Controllers510                                                                                          |
| 18.3.1 Controller connection setting                                                                                                    |
| 18.3.2 Project setting                                                                                                    |
| 18.3.4 Sample program using Visual Basic                                                                                                    |
| 18.3.1 Controller connection setting51018.3.2 Project setting51118.3.3 Sample program using Visual Basic51118.3.4 Sample program using Visual C#513 |

# 1. Introduction

The EPSON RC+ 7.0 Option RC+ API enables you to use Microsoft Visual Basic or any other language that supports .NET technology to run your robotic applications. This gives you the power to create sophisticated user interfaces, use databases, and use third party products designed for use with .NET.

A LabVIEW library is also included.

#### 1.1 Features

The following features are supported in the RC+ API package:

- A .NET library and LabVIEW library.
- Supports 32 bit and 64 bit applications.
- Properties and methods for controlling multiple robots, I/O, and tasks from multiple controllers.
- Methods for executing vision and force sensing\* commands.
  - Force sensing and Force Sensor are different. Methods and properties for force sensing described in API manual are not available for Force Sensor. To use commands for Force Sensor, use Xpt method to execute SPEL function. API does not support EPSON RC+ option Force Guide.
- Supports parallel execution of asynchronous commands by multi-threading.
- Several EPSON RC+ 7.0 windows and dialogs can be used by your .NET application, including:
  - Robot Manager IO monitor Task manager Simulator Controller Tools dialog

During development, EPSON RC+ 7.0 can be run along with Visual Basic. In production facilities, EPSON RC+ 7.0 can be run invisibly in the background.

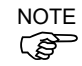

RC+ API supports ".NET library" and LabVIEW library. ".NET Core", or ".NET" 5 or later is not supported.

The figure below shows the basic structure of a system using the RC+ API.

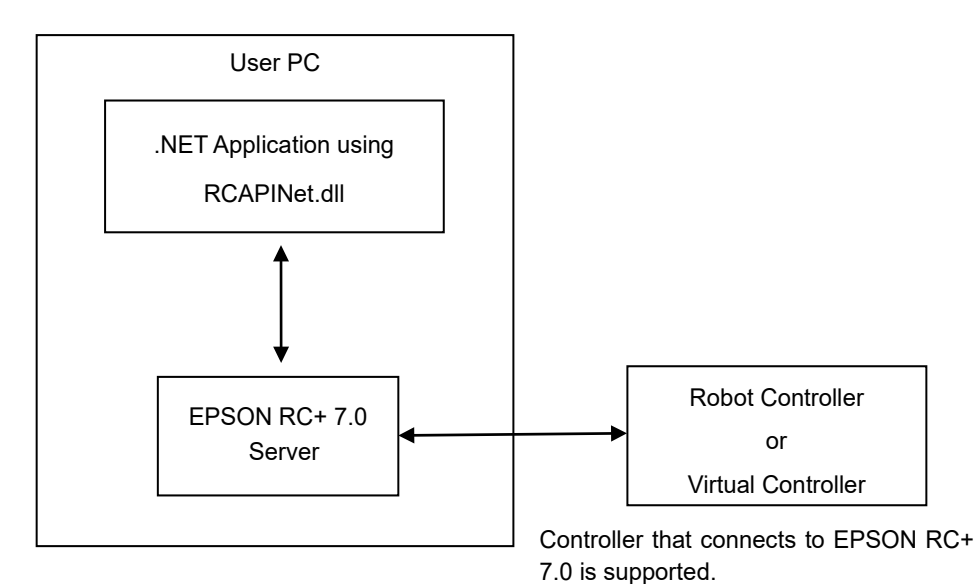

RC+ API Basic Structure for the .NET library

EPSON RC+ 7.0 is an out-of-process server for the RCAPINet library.

Each instance of RCAPINet Spel class can start an instance of EPSON RC+ 7.0.

# 2. Installation

Please follow the instructions in this chapter to help ensure proper installation of the RC+ API software.

Before starting, ensure that all Windows applications have been closed.

#### 2.1 Step by step instructions

- (1) Install either one of the following: Visual Studio 2012, 2013, 2015, 2017, 2019 (Includes Enterprise, Professional, Community, and Express Editions) LabVIEW 2009 or later
- (2) Install EPSON RC+ 7.0.
- (3) If you are using LabVIEW, install the LabVIEW VI library.
- (4) Ensure that the software key has been enabled for RC+ API in the Controllers you will be using. Refer to the EPSON RC+ 7.0 User's Guide for information on how to enable options in the Controller.

This completes the RC+ API installation.

# 2.2 What's installed

The directories and files shown in the table below are installed on your PC during installation.

| Directories and Files           | Description                               |
|---------------------------------|-------------------------------------------|
| \EPSONRC70\API\VS20xx\VB\DEMOS  | Visual Basic .NET demonstrations          |
| \EPSONRC70\API\VS20xx\VCS\DEMOS | Visual C# .NET demonstrations             |
| \EPSONRC70\API\VS20xx\VC\DEMOS  | Visual C++ .NET demonstrations            |
| \EPSONRC70\API\LabVIEW          | LabVIEW VI Library installer              |
| \EPSONRC70\PROJECTS\API_Demos   | EPSON RC+ 7.0 projects for demos          |
| \EPSONRC70\EXE\RCAPINet.dll     | RCAPINet Class library (32 bit or 64 bit) |

# 3. Getting Started

This chapter contains information for getting started in the following development environments.

- Visual Basic .NET
- Visual C# .NET
- Visual C++ .NET

Demonstration programs are supplied with the RC+ API. It is recommended that you go through the demonstrations to get more familiar with the product.

LabVIEW users should now refer to chapter 16. Using the LabVIEW VI Library for instructions on getting started and using the library.

When you build the demonstration program on Visual C++ 2017 for the first time, the program build may fail. When program build fails, refer to the following section:

3.4 Countermeasure for build failure (MSB8036) on Visual C++ 2017

To use .NET application with EPSON RC+ 7.0 version 7.5.0 or later, set .NET Framework version to v4.5 and greater.

## 3.1 Getting started using Visual Basic

To use RCAPINet in a Visual Basic .NET project, declare a Spel Class instance, as shown in the example below. *g\_spel* can now be used in your project.

- 1. In Visual Studio .NET, select File | Project.
- 2. Create a Visual Basic project as Windows Forms Application.
- 3. From the Project menu, select Add Reference.
- 4. In the NET Components tab, browse to the \EpsonRC70\Exe directory and select the RCAPINet.dll file.
- 5. From the Project menu, create a new module and add the following code.

```
Module Module1
```

```
Public WithEvents g_spel As RCAPINet.Spel
  Public Sub InitApp()
    g_spel = New RCAPINet.Spel
    With g_spel
      .Initialize
      .Project = "c:\EpsonRC70\projects\API Demos\Demo1
\demo1.sprj"
    End With
 End Sub
  Public Sub EventReceived(
          ByVal sender As Object,
          ByVal e As RCAPINet.SpelEventArgs)
          Handles g spel.EventReceived
    MsgBox("received event " & e.Event)
 End Sub
End Module
```

NOTE

When your application exits, you need to execute Dispose for each Spel class instance. This can be done in your main form's FormClosed event. If Dispose is not executed, the application will not shutdown properly.

```
g_spel.Dispose()
```

#### 3.2 Getting started using Visual C#

- 1. In Visual Studio .NET, select File | Project.
- 2. Create a Visual C# project as Windows Forms Application.
- 3. From the Project menu, select Add Reference.
- 4. Select the Browse tab and browse to the \EpsonRC70\Exe directory and select the RCAPINet.dll file.
- In the Form1 class, declare a Spel class variable as shown below. private RCAPINet.Spel m spel;
- 6. In the Form\_Load event, add initialization code, as shown below.

```
private void Form1_Load(object sender, EventArgs e)
{
```

```
m_spel = new RCAPINet.Spel();
m spel.Initialize();
```

m spel.Project =

"c:\\EpsonRC70\\projects\\API Demos\\Demo1\\demo1.sprj";

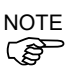

When your application exits, you need to execute Dispose for each Spel class instance. This can be done in your main form's FormClosed event. If Dispose is not executed, the application will not shutdown properly.

```
m_spel.Dispose();
```

## 3.3 Getting started using Visual C++

- 1. In Visual Studio .NET, select [Create a new project].
- 2. Select [Visual C++]-[CLR]-[CLR Empty Project (.NET Framework)].

| create a new project                                                  | Search f   | or templates (Alt+S)                                                                                       |                                                                                      | <i>,</i> ۵ -    |                          | <u>C</u> lear al |
|-----------------------------------------------------------------------|------------|----------------------------------------------------------------------------------------------------|--------------------------------------------------------------------------------------|-----------------|--------------------------|------------------|
| Recent project templates                                              | C++        |                                                                                                    | All platforms                                                                        |                 | All project <u>types</u> |                  |
| A list of your recently accessed templates will be<br>displayed here. |            | Dynamic-Link Library (<br>Build a .dll that can be                                                         | DLL)<br>shared between multip                                                        | le running Wi   | ndows apps.              |                  |
|                                                                       | t z        | C++ Library CLR Empty Project (.NE<br>C++ project that has no<br>interoperability between<br>C++ Library N | Windows<br>ET Core)<br>o starting files and targ<br>en .NET and C++ code.<br>Windows | ets the .NET C  | iore. Provides           |                  |
|                                                                       | tī∄        | CLR Empty Project (.NE<br>C++ project that has no<br>interoperability between<br>Console C++               | T Framework)<br>o starting files and targ<br>en .NET and C++ code.<br>Windows        | ets the .NET fr | amework. Provides        |                  |
|                                                                       | <u>c</u> , | CLR Console App (.NET<br>Run C++ code in a Win<br>interoperability betwee                                  | Framework)<br>ndows terminal targetir<br>n .NET and C++ code.                        | g the .NET fra  | mework. Provides         |                  |
|                                                                       |            | Console C++<br>Static Library<br>Build a .lib that can be                                                  | Windows<br>packaged inside other                                                     | Windows exe     | cutables.                |                  |
|                                                                       |            |                                                                                                    |                                                                                      | _               |                          |                  |

- 3. Select the menu-[Project]-[Add Reference].
- 4. Click the <Browse> button to browse "/EpsonRC70/Exe" directory and select "RCAPINet.dll" file.
- 5. Select the menu-[Project]-[Add New Item]-[UI]-[Windows Form].
- 6. Open the cpp file (ex: Form1.cpp) of the added form and add the following source code.

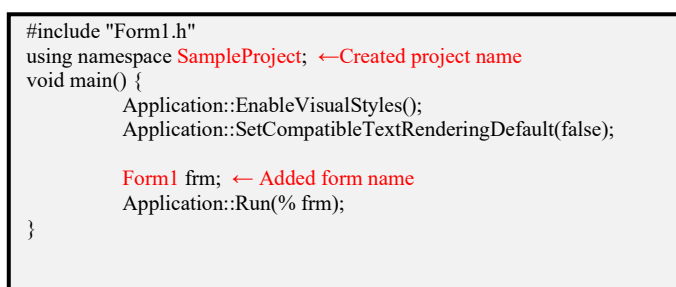

7. Select the menu-[Project]-[Project Properties].

8. Select [Configuration Properties]-[Linker]-[System] on Property Pages and select "Windows (/SUBSYSTEM:WINDOWS)" on SubSystem.

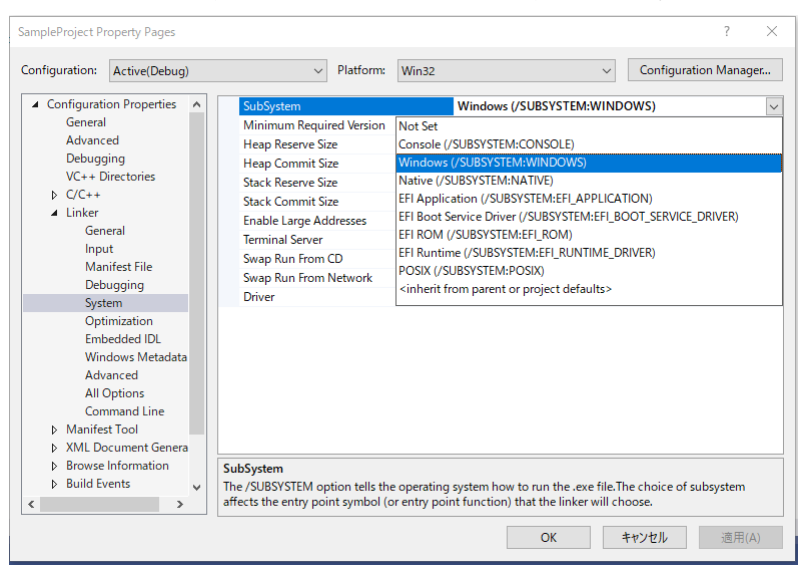

9. Select [Configuration Properties]-[Linker]-[Advanced] on Property Pages and enter the function name that is added in the step 6 in "Entry Point". In here, "main" is entered.

| SampleProject Property Pages                                                                                                    |                                                                                                    |                                                                                                    | ? ×                                     |
|----------------------------------------------------------------------------------------------------|----------------------------------------------------------------------------------------------------|----------------------------------------------------------------------------------------------------|-----------------------------------------|
| <u>C</u> onfiguration: Active(Debug)                                                                                                    | ✓ Platform: Win32                                                                                                    | ~                                                                                                    | Configuration Manager                   |
| Configuration Properties     General     Advanced     Debugging     VC++ Directories     VC++     Linker     General     Input     Manifest File     Debugging     System     Optimization     Embedded IDL     Windows Metadata | Entry Point<br>No Entry Point<br>Set Checksum<br>Base Address<br>Randomized Base Address<br>Fixed Base Address<br>Data Execution Prevention (DEP)<br>Turn Off Assembly Generation<br>Unload delay loaded DLL<br>Nobind delay loaded DLL<br>Import Library<br>Merge Sections<br>Target Machine<br>Profile | main<br>No<br>No<br>Ves (/DYNAMICBASE)<br>No (/FIXED:NO)<br>Ves (/NXCOMPAT)<br>No<br>MachineX86 (/MACHINE:X86)<br>No |                                         |
| Advanced<br>All Options<br>Command Line<br>> Manifest Tool<br>> XML Document Genera<br>> Browse Information<br>> Build Events                                                                                                    | CLR Thread Attribute<br>CLR Image Type<br>Key File<br>Key Container<br>Delav Sian<br>Entry Point<br>The /ENTRY option specifies an entry point                                                                                                    | Default image type<br>function as the starting address for<br>OK #                                                   | マ<br>ran.exe file or DLL.<br>やンセル 適用(点) |

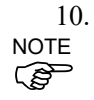

Click the <OK> button.

After configuring the setting, build the solution once and make sure that no error is occurred. Then, we recommend that you close the solution and reopen it.

11. In the Form1 class, declare a Spel variable as shown below. private RCAPINet::Spel^ m spel;

```
12. In the Form Load event, add initialization code, as shown below.
   private:System::Void Form1 Load(
      System::Object^ sender, System::EventArgs^ e)
   {
      m spel = gcnew RCAPINet::Spel();
      m spel->Initialize();
      m spel->Project =
"c:\\EpsonRC70\\projects\\ API Demos\\Demo1\\demo1.sprj";
      m spel->EventReceived += gcnew
         RCAPINet::Spel::EventReceivedEventHandler(
         this, &Form1::m spel EventReceived);
   }
 13. Add the event handler, as shown below.
 private System::Void m spel EventReceived(
 System::Object^ sender, RCAPINet::SpelEventArgs^ e)
 {
     MessageBox::Show(e->Message);
 }
```

NOTE

When your application exits, you need to delete each Spel class instance if it was allocated on the heap (using gcnew). This can be done in your main form's FormClosed event. If the Spel class instances are not deleted, then the application will not shutdown properly.

delete m\_spel;

## 3.4 Countermeasure for build failure (MSB8036) on Visual C++ 2017

When you build the demonstration program on Visual C++ 2017 for the first time, and if the build fails due to an error: MSB8036, follow the procedures below:

| M            | Demo1 - M                | icrosoft Visua    | l Studio                                  |                                                                      |                                                               |                                                            |                                                |                                      |                | Υ.           | 8     | Quick L | aunch      | (Ctrl+Q)   | P          | -          | ×       |
|--------------|--------------------------|-------------------|-------------------------------------------|----------------------------------------------------------------------|---------------------------------------------------------------|------------------------------------------------------------|------------------------------------------------|--------------------------------------|----------------|--------------|-------|---------|------------|------------|------------|------------|---------|
| <u>F</u> ile | <u>E</u> dit <u>V</u> ie | w <u>P</u> roject | <u>B</u> uild                             | <u>D</u> ebug                                                        | Tea <u>m</u>                                                  | <u>T</u> ools                                              | Te <u>s</u> t                                  | A <u>n</u> alyze                     | <u>W</u> indow | <u>H</u> elp |       |         |            |            |            | Sign       | in 🞴    |
| Š (          | 3 - 0 18                 | - 當 🗎 🗳           | 9-9                                       | 🤲 🖌 🛛 De                                                             | bug 🛛                                                         | Win32                                                      |                                                | - 🕨 Loc                              | al Windows     | Debugger     | •     | ÷       |            |            |            |            |         |
| Sep          |                          |                   |                                           |                                                                      |                                                               |                                                            |                                                |                                      |                |              |       |         |            | Solution E | xplorer    |            | Ψ×      |
| Ver E        | Error List               |                   |                                           |                                                                      |                                                               |                                                            |                                                |                                      |                |              |       |         | 1 ×        | 006        | 8 🖴 - 🛛    | "<br>• • • | ; a "   |
| xplo         | Entire Solu              | tion -            | <b>0</b> 1                                | rror                                                                 | 0 Warni                                                       |                                                            | 0 Mess                                         | × senes                              | Build +        | IntelliSens  |       | •       | ŕ ^        | Search So  | olution Ex | plorer (   | Ctr 🔎 - |
| P            | Coarch Erro              | c Liet            | <b>W</b> 11                               |                                                                      | o marini                                                      |                                                            | o mese                                         |                                      | Dana 1         | Incenioene   |       |         | 0.4        | J Solut    | tion 'Dem  | ю1' (1 p   | roject) |
| 뒿            | Search Eno               | LISU              |                                           |                                                                      |                                                               |                                                            |                                                |                                      |                |              |       |         | <i>p</i> . | 🕨 🖪 D      | emo1       |            |         |
| ğ            | <sup>1</sup> Co          | le                | Desc                                      | ription                                                              |                                                               |                                                            |                                                |                                      | Project        | File         |       |         |            |            |            |            |         |
| ×            | 😢 MSI                    | 38036             | The V<br>found<br>SDK (<br>prope<br>and s | Vindows S<br>I. Install th<br>or change<br>erty pages<br>electing "I | DK version<br>the require<br>the SDK<br>or by rig<br>Retarget | on 10.0.<br>d version<br>version<br>ht-clickin<br>solution | 16299.0<br>in of Wir<br>in the pr<br>ng the so | was not<br>idows<br>oject<br>olution | Demo1          | Tools        | et.ta | rgets   |            |            |            |            |         |
|              | 4                        |                   |                                           |                                                                      |                                                               |                                                            |                                                |                                      |                |              |       |         |            |            |            |            |         |
|              | Error List               | Dutput            |                                           |                                                                      |                                                               |                                                            |                                                |                                      |                |              |       |         |            | Solution E | xplorer    | Team E     | xplorer |
|              | Build failed             |                   |                                           |                                                                      |                                                               |                                                            |                                                |                                      |                |              |       |         |            | ↑ Add      | to Sourc   | e Contr    | ol 🔺 🔐  |

- 1. Select Visual Studio C++ 2017-Solution Explorer-"Demo1" project.
- 2. Select Menu-[Project]-[Properties].
- 3. Select [Configuration Properties]-[General]-[Windows SDK Version] on "Demo1 Proeprty Pages".

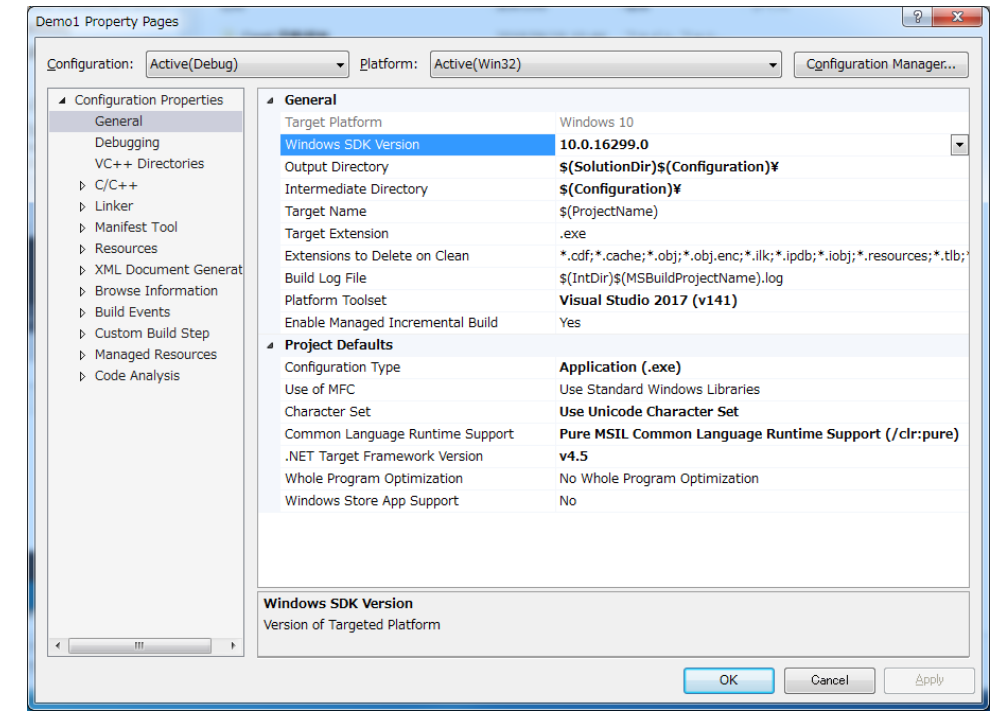

4. Click the pulldown button which is on the right side of "10.0.16299.0".

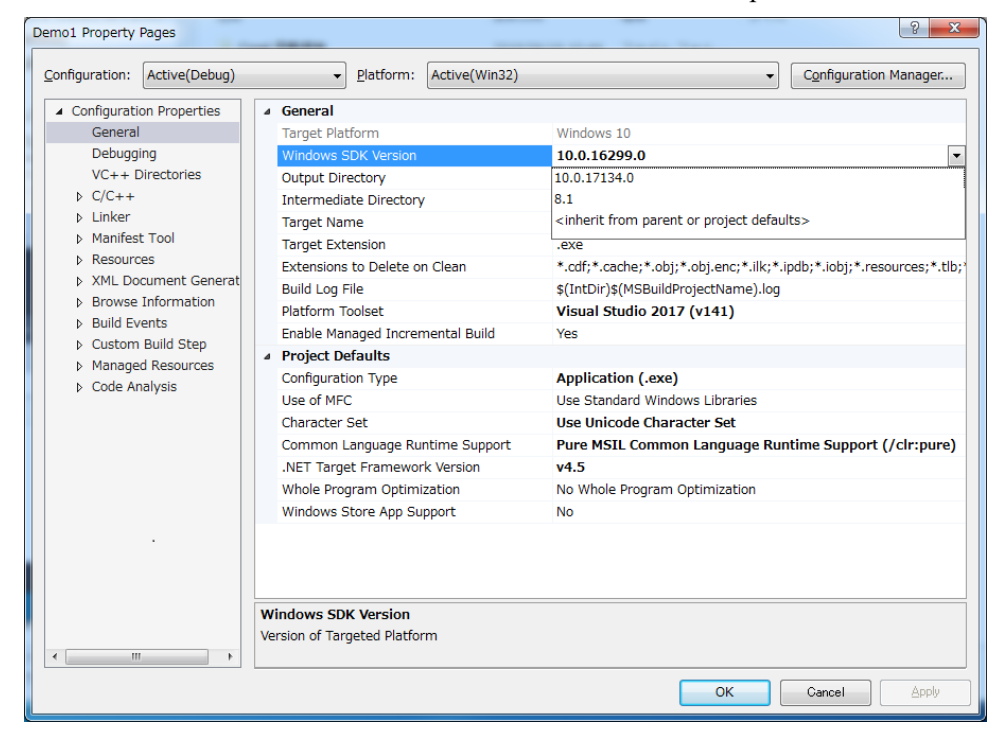

5. Select "Windows SDK Version" which is installed in the development environment.

- 6. Click the <OK> button.
- 7. Re-build the demonstaration program.

# 4. Environments

#### 4.1 Development Environment

#### 4.1.1 Development Startup

Typically, you would perform these steps to start development:

- 1. Declare a Spel class variable in a module in your .NET project.
- 2. Start EPSON RC+ 7.0.
- 3. Open the desired EPSON RC+ 7.0 project or create a new EPSON RC+ 7.0 project.
- 4. Build the EPSON RC+ 7.0 project.
- 5. Add initialization code for the SPEL class instance.
- 6. Run and debug the .NET project.

#### 4.1.2 Spel Class Instance Initialization

After a new instance of the Spel class has been created, it needs to be initialized. When initialization occurs, the underlying EPSON RC+ 7.0 modules are loaded and initialized. Initialization is implicit with the first method call or property access. You can initialize the class by calling the Initialize method.

m\_spel.Initialize()

#### 4.1.3 Spel Class Instance Termination

When your application exits, you need to execute Dispose for each Spel class instance. This can be done in your main form's FormClosed event. If Dispose is not executed, the application will not shutdown properly.

For Visual Basic and Visual C#, use the Dispose method:

```
m spel.Dispose()
```

For Visual C++, if your Spel class instance was created on the heap (with genew), then use delete:

```
delete m_spel;
```

#### 4.1.4 Development Cycle

Follow these basic steps to edit and run your .NET code:

- 1. Stop the .NET project.
- 2. Edit the .NET project
- 3. Open EPSON RC+ 7.0.
- 4. Make changes in the EPSON RC+ 7.0 project.
- 5. Build the EPSON RC+ 7.0 project.
- 6. Close the RC+ 7.0.
- 7. Switch to Visual Studio.
- 8. Run the .NET project.

## 4.2 In Production Facilities

## 4.2.1 Opening EPSON RC+ 7.0 at Runtime

Decide if you want to allow the EPSON RC+ 7.0 environment to be opened from your application. This is especially useful for debugging. Set the OperationMode property to Program to put EPSON RC+ 7.0 in Program Mode and open the EPSON RC+ 7.0 GUI.

#### 4.2.2 Using EPSON RC+ 7.0 Dialogs and Windows

At runtime, you can open and hide certain EPSON RC+ 7.0 windows from your .NET application. You can also run certain EPSON RC+ 7.0 dialogs. See the chapter EPSON RC+ 7.0 Windows and Dialogs for details.

#### 4.2.3 Installation on Target System

You should make an installation program for your .NET project by using a Visual Studio setup project. Then follow these steps to setup a target system for your .NET application:

- 1. Install EPSON RC+ 7.0.
- 2. Install your EPSON RC+ 7.0 project.
- 3. Install your .NET application.

# 5. Executing Methods, Programs, Tasks

## 5.1 Executing Methods

There are several methods in the Spel class. For descriptions of available methods, see the section *14.3 Spel Class Methods*. When you execute a method, the associated internal functions are called in the EPSON RC+ server process, which in turn communicates with the Controller to execute the associated function. There are two types of methods: immediate and asynchronous. For immediate methods, the internal function is executed in the Controller and the reply is returned immediately. Immediate commands include all I/O commands. For asynchronous methods, the associated function is started in the Controller, and then the Spel class instance waits for an event from the EPSON RC+ server process indicating that the function has completed. Asynchronous methods include all robot motion commands. While waiting for command completion, the Spel class instance dispatches Windows events, so that the user GUI is still responsive. For example, when the Go method is called, the robot is moving to a point, and the user may want to stop it by clicking a button. You can disable Windows event dispatching during asynchronous methods by setting DisableMsgDispatch to True. You can also wait for asynchronous methods to finish in your program by setting AsyncMode to True.

## 5.1.1 Using Multiple Threads

You can execute Spel methods in multiple threads in your application. The sections below describe the various scenarios.

#### One Spel class instance used in multiple threads

You can execute methods with the same Spel class instance in multiple threads, but only one asynchronous command at a time. If you attempt to execute an asynchronous command in one thread while another asynchronous command is already executing in another thread, you will get a "command in cycle" error. You can execute an immediate command in one thread while executing an asynchronous command in another thread.

#### Separate Spel class instance used in each thread

For each Controller connection, you can have one or more Spel class instances. The first instance for each Controller initializes an EPSON RC+ 7.0 server process and connects to the specified Controller. To use one or more additional instances in other threads to communicate with the same Controller, you must specify the ServerInstance property to be the same value. You call Initialize for the first instance before using additional Spel class instances.

#### **VB Example:**

```
' Initialize Spel class instance for thread 1
m_spel_1 = New Spel
m_spel_1.ServerInstance = 1
m_spel_1.Initialize()
m_spel_1.Project =
"c:\EpsonRC70\Projects\MyProject\MyProject.sprj"
m spel 1.Connect(1)
```

' Initialize Spel class instance for thread 2

' This instance uses the same controller as m\_spel\_1
m\_spel\_2 = New Spel
m spel 2.ServerInstance = 1

#### Thread 1

```
' Uses instance m_spel_1 for motion
m_spel_1.Robot = 1
Do
m_spel_1.Go(1)
m_spel_1.Go(2)
Loop Until m_stop
Thread 2
' Uses instance m_spel_2 for I/O
Do
m_spel_2.On(1)
m_spel_2.Delay(500)
m_spel_2.Delay(500)
Loop Until m_stop
```

#### C# Example:

```
// Initialize Spel class instance for thread 1
RCAPINet.Spel m_spel_1 = new RCAPINet.Spel();
m_spel_1.ServerInstance = 1;
m_spel_1.Initialize();
m_spel_1.Project =
@"c:\EpsonRC70\Projects\MyProject\MyProject.sprj";
m_spel_1.Connect(1);
```

#### // Initialize Spel class instance for thread 2

```
// This instance uses the same controller as m_spel_1
RCAPINet.Spel m_spel_2 = new RCAPINet.Spel();
m_spel_2.ServerInstance = 1;
```

#### Thread 1

```
// Uses instance m_spel_1 for motion
m_spel_1.Robot = 1;
do{
    m_spel_1.Go(1);
    m_spel_1.Go(2);
}while(!m_stop);
Thread 2
// Uses instance m_spel_2 for I/O
do{
    m_spel_2.On(1);
    m_spel_2.Off(1);
    m_spel_2.Delay(500);
}while(!m_stop);
```

#### Using API threads in the controller

By default, only one API thread is supported in the Controller. In this case, asynchronous methods are executed one at a time in the Controller, even when controlling multiple robots. For most applications that use one robot, or execute robot motion using SPEL+ tasks, this is sufficient, but you can configure the system to use up to 10 API tasks in the Controller to allow parallel processing for your .NET threads, such as when you are controlling more than one robot from the same Controller.

There are two basic steps required to use more than one API task in the Controller.

- In the EPSON RC+ GUI, connect to the Controller, then open [Setup]-[System Configuration]-[Controller]-[Preferences]. Set "Reserved tasks for API" to the desired number of API tasks. Note that the more tasks you reserve for the API, the fewer tasks will be available for your SPEL+ programs. For example, if you reserve 5 API tasks, then there will be 27 tasks (32 – 5) available for SPEL+.
- 2. In your application, set the CommandTask property to specify which API task you want to execute methods on.

In the simple example below, there is one thread for each robot in the same Controller. The robot motion commands will execute in parallel, since a different CommandTask is used in each thread, and ServerInstance is set to 1 for both Spel instances.

#### **VB Example:**

```
' Initialize Spel class instance for thread 1
```

```
m_spel_1 = New Spel
m_spel_1.ServerInstance = 1
m_spel_1.CommandTask = 1
m_spel_1.Initialize()
m_spel_1.Project =
"c:\EpsonRC70\Projects\MyProject\MyProject.sprj"
m spel 1.Connect(1)
```

```
' Initialize Spel class instance for thread 2
```

' This instance uses the same controller as m\_spel\_1

' And uses the second CommandTask in the controller.

```
m_spel_2 = New Spel
m_spel_2.ServerInstance = 1
m_spel_2.CommandTask = 2
```

#### Thread 1

```
' Uses instance m_spel_1 for Robot 1 motion
m_spel_1.Robot = 1
Do
m_spel_1.Go(1)
m_spel_1.Go(2)
Loop Until m_stop
```

#### Thread 2

```
' Uses instance m_spel_2 for Robot 2 motion
m_spel_2.Robot = 2
Do
m_spel_2.Go(1)
m_spel_2.Go(2)
Loop Until m stop
```

#### C# Example:

```
// Initialize Spel class instance for thread 1
RCAPINet.Spel m_spel_1 = new RCAPINet.Spel();
m_spel_1.ServerInstance = 1;
m_spel_1.CommandTask = 1;
m_spel_1.Initialize();
m_spel_1.Project =
@"c:\EpsonRC70\Projects\MyProject\MyProject.sprj";
m_spel_1.Connect(1);
```

```
// Initialize Spel class instance for thread 2
```

```
// This instance uses the same controller as m_spel_1
// And uses the second CommandTask in the controller.
RCAPINet.Spel m_spel_2 = new RCAPINet.Spel();
m_spel_2.ServerInstance = 1;
m_spel_2.CommandTask = 2;
```

#### Thread 1

```
// Uses instance m_spel_1 for Robot 1 motion
m_spel_1.Robot = 1;
do{
    m_spel_1.Go(1);
    m_spel_1.Go(2);
}while(!m_stop);
```

#### Thread 2

```
// Uses instance m_spel_2 for Robot 2 motion
m_spel_2.Robot = 2;
do{
    m_spel_2.Go(1);
    m_spel_2.Go(2);
}while(!m_stop);
```

## 5.2 Executing SPEL+ Programs

A SPEL+ program contains one or more functions, and the program is run by starting the main function of the program. You can run any of the 64 built-in main functions in the current Controller project by using the *Start* method of the Spel class. The main function(s) that you start must be defined in your SPEL+ code. When you start a main function, all global variables and module variables are cleared to default values.

The table below shows the program numbers and their corresponding function names in the SPEL+ project.

| Program Number | SPEL+ Function Name |
|----------------|---------------------|
| 0              | main                |
| 1              | main1               |
| 2              | main2               |
| 3              | main3               |
|                |                     |
| 63             | main63              |

# Here are examples that start function "main": **VB Example:**

```
Sub btnStart_Click( _______
ByVal sender As System.Object, _____
ByVal e As System.EventArgs) ______
Handles btnStart.Click
```

```
m_spel.Start(0) ' Starts function main
btnStart.Enabled = False
btnStop.Enabled = True
End Sub
```

#### C# Example:

```
void btnStart_Click(object sender, EventArgs e)
{
    m_spel.Start(0); //Starts function main
    btnStart.Enabled = false;
    btnStop.Enabled = true;
}
```

### 5.3 Executing SPEL+ Tasks

You can execute functions in your SPEL+ program as a normal task by using the Xqt method. When you execute a task, global variables are not cleared to default values, as they are when you use the Start method.

To suspend and resume a task, use the Halt and Resume methods.

To quit a task, use the Quit method.

You can also start Controller background tasks using the StartBGTask method.

## 5.4 Aborting All Tasks

If you are running tasks and want to abort all tasks at once, you can use the *Stop* method of the Spel class. The Stop method has an optional parameter that allows you to additionally stop all background tasks.

#### **VB Example:**

```
Sub btnStop_Click( _
    ByVal sender As System.Object, _
    ByVal e As System.EventArgs) _
    Handles btnStop.Click
    m_spel.Stop()
    btnStop.Enabled = False
    btnStart.Enabled = True
End Sub
```

```
void btnStop_Click(object sender, EventArgs e)
{
    m_spel.Stop();
    btnStop.Enabled = false;
    btnStart.Enabled = true;
}
```

## 6. Events

#### 6.1 Overview

The Spel Class supports two types of events: system events and user events. System events are notifications of system status. User defined events are sent from any SPEL<sup>+</sup> task to the .NET application.

#### 6.2 System Events

There are several system events that are sent to the .NET application. Each system event indicates a change in status. There are events for Pause, Continue, Emergency Stop, etc. For complete details on all system events, see the description for *14.4 Spel Class Events* - *EventReceived*.

Use the Spel class EnableEvents method to control which system events are sent.

## 6.3 User Events from SPEL+

You can cause events to occur in your .NET application from your SPEL<sup>+</sup> programs. For example, you can inform the .NET application about a continuous cycle loop. This is a better method to use than polling for variable values in the Controller from .NET.

To fire an event to .NET from SPEL<sup>+</sup>, use the SPELCom\_Event command in a SPEL<sup>+</sup> program statement. For example:

SPELCom Event 1000, cycNum, lotNum, cycTime

The SPELCom\_Event command is similar to a Print command. You can specify one or more pieces of data to be sent to the .NET application. See *13. SPELCom\_Event* for details on SPELCom\_Event.

Before you can receive events, you must declare your Spel class variable using the WithEvents clause.

Public WithEvents m\_spel As RCAPINet.Spel

Catch the event in the EventReceived routine for the Spel class instance. To edit this routine, in the module where the Spel class is declared select "m\_spel" from the class name list and EventReceived from the procedure list.

Here is an example of code in the EventReceived routine that updates some labels when an event occurs.

#### **VB Example:**

```
Sub m_spel_EventReceived (ByVal sender As Object, _
ByVal e As RCAPINet.SpelEventArgs) _
Handles m_spel.EventReceived
Dim tokens() As String
Select Case e.Event
Case 2000
tokens = e.Message.Split(New [Char]() {" "c}, _
System.StringSplitOptions.RemoveEmptyEntries)
lblCycCount.Text = tokens(0)
lblLotNumber.Text = tokens(1)
lblCycTime.Text = tokens(2)
End Select
End Sub
```

```
void m_spel_EventReceived(object sender, SpelEventArgs e)
{
   string[] tokens = new string[3];
   switch(e.Event)
   {
      case 2000:
           tokens = e.Message.Split(' ');
           lblCycCount.Text = tokens(0);
           lblLotNumber.Text = tokens(1);
           lblLotVumber.Text = tokens(2);
           break;
   default:
               break;
   }
}
```

# 7. Error Handling

## 7.1 Errors for Spel methods

When you execute a Spel class method, an exception is thrown if there are any errors.

When an error occurs, the Spel class instance throws it to the calling routine. You should use error handlers in your application to catch this error. In some cases, you will only want to display an error message.

#### **VB Example:**

```
Sub btnStart_Click( _
    ByVal sender As System.Object, _
    ByVal e As System.EventArgs) _
    Handles btnStart.Click
Try
    m_spel.Start(0)
Catch ex As RCAPINet.SpelException
    MsgBox(ex.Message)
End Try
End Sub
```

You can examine the error number associated with the exception by using the ErrorNumber property of SpelException.

```
Try
  m_spel.Start(0)
Catch ex As RCAPINet.SpelException
  MsgBox("SPEL Error: " + ex.ErrorNumber.ToString())
End Try
```

#### C# Example:

```
void btnStart_Click(object sender, EventArgs e)
{
   try{
    m_spel.Start(0);
   }
   catch(SpelException ex){
    MessageBox.Show(ex.Message);
   }
}
```

You can examine the error number associated with the exception by using the ErrorNumber property of SpelException.

```
try {
   m_spel.Start(0);
}
catch(SpelException ex) {
   MessageBox.Show(("SPEL Error: " +
ex.ErrorNumber.ToString());
}
```

# 8. Handling Pause and Continue

#### 8.1 Pause state

When a pause occurs, the Controller and SPEL<sup>+</sup> tasks are in the pause state.

The Controller is in the pause state after one of the following occurs while tasks are running:

- The Spel class Pause method was executed
- A SPEL<sup>+</sup> task executed Pause.
- The safeguard was opened.

#### 8.2 Catching the Pause event

The Spel class will signal your .NET application that a pause has occurred.

You can catch the Pause event in the EventReceived event for the Spel class.

#### **VB Example:**

```
Sub m_spel_EventReceived (ByVal sender As Object, ByVal e
As RCAPINet. SpelEventArgs) Handles m_spel.EventReceived
Select Case e.Event
Case RCAPINet.SpelEvents.Pause
btnPause.Enabled = False
btnContinue.Enabled = True
End Select
End Sub
```

```
void m_spel_EventReceived(object sender, SpelEventArgs e)
{
    switch(e.Event)
    {
        case SpelEvents.Pause:
            btnPause.Enabled = false;
            btnContinue.Enabled = true;
            break;
        default:
            break;
    }
}
```

## 8.3 Executing Pause

The following routine shows how to issue a PAUSE from Visual Basic using the *Pause* method.

#### **VB Example:**

```
Sub btnPause_Click( _
    ByVal sender As System.Object, _
    ByVal e As System.EventArgs) _
    Handles btnPause.Click

m_spel.Pause()
btnPause.Enabled = False
btnContinue.Enabled = True
End Sub
```

```
void btnPause_Click(object sender, EventArgs e)
{
    m_spel.Pause();
    btnPause.Enabled = false;
    btnContinue.Enabled = true;
}
```

## 8.4 Continue after pause

To continue after a pause has occurred, use the Continue method.

#### **VB Example:**

```
Sub btnContinue_Click( _______
ByVal sender As System.Object, ______
ByVal e As System.EventArgs) ______
Handles btnContinue.Click
m_spel.Continue()
btnContinue.Enabled = False
btnPause.Enabled = True
End Sub
```

#### C# Example:

```
void btnContinue_Click(object sender, EventArgs e)
{
    m_spel.Continue();
    btnContinue.Enabled = false;
    btnPause.Enabled = true;
}
```

## 8.5 Abort after pause

You can also execute the Stop method if you don't want to continue after a pause.

#### **VB Example:**

```
void btnStop_Click(object sender, EventArgs e)
{
    m_spel.Stop();
    btnContinue.Enabled = true;
    btnPause.Enabled = false;
}
```

# 9. Handling Emergency Stop

When an Emergency stop occurs, you may want to perform some specific action in your program, such as displaying a dialog, or a message box.

The Spel class issues two standard events for emergency stop status: EStopOn and EStopOff.

#### 9.1 Using system EStop events

You can catch the system EStop events in the EventReceived handler in your Visual Basic application.

```
Imports RCAPINet.Spel
Private Sub m_spel_EventReceived(ByVal sender As Object,
ByVal e As SpelEventArgs) Handles m_spel.EventReceived
Select Case e.Event
Case RCAPINet.SpelEvens.EstopOn
MsgBox "E-Stop detected"
gEStop = True
lblEStop.BackColor = Color.Red
lblEStop.Text = "EStop ON"
Case RCAPINet.SpelEvents.EstopOff
gEStop = False
lblEStop.BackColor = Color.Green
lblEStop.Text = "EStop OFF"
End Select
End Sub
```

You can catch the system EStop events in the EventReceived handler in your C# application.

```
private void m spel EventReceived(object sender,
SpelEventArgs e)
{
 switch(e.Event)
 {
        case SpelEvents.EstopOn:
            MessageBox.Show("E-Stop detected");
            gEStop = true;
            lblEStop.BackColor = Color.Red;
            lblEStop.Text = "EStop ON";
        case SpelEvents.EstopOff:
            gEStop = false;
            lblEStop.BackColor = Color.Green;
            lblEStop.Text = "EStop OFF";
 }
}
```

# 10. EPSON RC+ 7.0 Windows and Dialogs

You can open certain EPSON RC+ 7.0 windows and dialogs from your .NET application using the ShowWindow and RunDialog methods of the Spel class.

#### 10.1 Windows

Windows are non-modal, meaning that they can remain open while other elements of your Visual Basic GUI can be used. You can show and hide EPSON RC+ 7.0 windows from your Visual Basic program.

For example, to open and close the I/O Monitor window:

m\_spel.ShowWindow(RCAPINet.SpelWindows.IOMonitor, Me)

m spel.HideWindow(RCAPINet.SpelWindows.IOMonitor)

Windows are non-modal, meaning that they can remain open while other elements of your C# GUI can be used. You can show and hide EPSON RC+ 7.0 windows from your C# program.

m spel.ShowWindow(RCAPINet.SpelWindows.IOMonitor, this);

m\_spel.HideWindow(RCAPINet.SpelWindows.IOMonitor);

| WindowID                          | Window        |
|-----------------------------------|---------------|
| RCAPINet.SpelWindows.IOMonitor    | IO Monitor    |
| RCAPINet.SpelWindows.TaskManager  | Task Manager  |
| RCAPINet.SpelWindows.ForceMonitor | Force Monitor |
| RCAPINet.SpelWindows.Simulator    | Simulator     |

| 1/01    | Monitor     |              |          |          |        |      | ? 🛛    |
|---------|-------------|--------------|----------|----------|--------|------|--------|
| Standa  | ard View Cu | ustom View 1 | ]        |          |        |      |        |
| All Inp | outs        |              | *        | All Outp | uts    |      | ~      |
| •       | Bit 🔾       | Byte C       | ) Word   | Bit      | 0      | Byte | ⊖ Word |
| Bit     | Status      | Label        | ~        | Bit      | Status | Lab  | el 🗖   |
| 0       | ۲           |              |          | 0        | 0      |      |        |
| 1       | ۲           |              |          | 1        | 0      |      |        |
| 2       | ۲           |              |          | 2        | 0      |      |        |
| 3       | ۲           |              |          | 3        | 0      |      |        |
| 4       | ۲           |              |          | 4        | 0      |      |        |
| 5       | ۲           |              |          | 5        | 0      |      |        |
| 6       | ۲           |              |          | 6        | 0      |      |        |
| 7       | ۲           |              |          | 7        | 0      |      |        |
| 8       | ۲           |              |          | 8        | 0      |      |        |
| 9       |             |              | <b>~</b> | 9        | 0      |      | ~      |

I/O Monitor Window
## 10.2 Dialogs

Dialogs are modal: when a dialog is opened, other elements of your .NET GUI cannot be used until the dialog is closed.

For example, to open the Robot Manager dialog:

m spel.RunDialog(RCAPINet.SpelDialogs.RobotManager)

Once a dialog has been opened, it must be closed by the operator. You cannot close a dialog from within your program. This is for safety reasons.

The following table shows the dialogs that can be opened.

| DialogID                             | Dialog           |
|--------------------------------------|------------------|
| RCAPINet.SpelDialogs.RobotManager    | Robot Manager    |
| RCAPINet.SpelDialogs.ControllerTools | Controller Tools |
| RCAPINet.SpelDialogs.VisionGuide     | Vision Guide     |
| RCAPINet.SpelDialogs.ForceGuide      | Force Guide      |
| RCAPINet.SpelDialogs.PartFeeding     | Part Feeding     |

## 11. Displaying Video

You can display video on a form in your application by using the SPELVideo control. When you run a vision sequence, the graphics can also be displayed on the window.

Perform the following steps to create a video display:

- 1. Add the SPELVideo component to your project. To add the control to your Visual Studio .NET toolbox, right click on the toolbox and select Choose Items. Select the Browse tab and browse to the \EpsonRC70\Exe directory and select the RCAPINet.dll file. The SPELVideo control icon will be added to the toolbox.
- 2. Place a SPELVideo control on the form you want the video to be displayed. The control size can be changed up to the full size.
- 3. Set the VideoEnabled property to True.
- 4. Set the GraphicsEnabled property to True if you want to display vision graphics. You must also attach the SPELVideo control to a Spel class instance using the Spel class SpelVideoControl property.

|                      | Porm1                          |  |
|----------------------|--------------------------------|--|
| SPELVideo<br>control |                                |  |
|                      |                                |  |
|                      | Video Enabled Graphics Enabled |  |

SPELVideo control placed on a form

When the GraphicsEnabled property is True and the control is attached to a Spel class instance, then vision graphics will be displayed whenever the VRun method is executed on the Controller connected to the Spel class instance.

Here is an example showing how to enable video and graphics on a Visual Basic form where a Spel class instance is used and a SPELVideo control have been placed:

```
Private Sub Form_Load(sender As System.Object, ByVal e As
System.EventArgs) Handles MyBase.Load
    m_spel = New Spel
    m_spel.Initialize()
    m_spel.Project =
    "c:\EpsonRC70\projects\test\test.sprj"
    SpelVideo1.VideoEnabled = True
    SpelVideo1.GraphicsEnabled = True
    m_spel.SpelVideoControl = SPELVideo1
End Sub
```

Here is an example showing how to enable video and graphics on a C# form where a Spel class instance is used and a SPELVideo control have been placed:

```
private void Form_Load(object sender, EventArgs e)
{
    RCAPINet.Spel m_spel = new RCAPINet.Spel();
    m_spel.Initialize();
    m_spel.Project = @"c:\EpsonRC70\projects\test\test.sprj";
    SpelVideo1.VideoEnabled = True;
    SpelVideo1.GraphicsEnabled = True;
    m_spel.SpelVideoControl = SPELVideo1;
}
```

### Using multiple video displays

Starting with EPSON RC+ 7.0 version 7.3.0 or later, you can use multiple video displays in your application. For each display, you can select which camera video to display.

To use multiple displays, you must set the SpelVideoControl property for each display.

The example below shows initialization that includes two video displays.

#### **VB Example:**

```
Private Sub Form_Load(sender As System.Object, ByVal e As
System.EventArgs) Handles MyBase.Load

    m_spel = New Spel
    m_spel.Initialize()
    m_spel.Project =
"c:\EpsonRC70\projects\test\test.sprj"
    SpelVideo1.VideoEnabled = True
    SpelVideo1.GraphicsEnabled = True
    SpelVideo2.VideoEnabled = True
    SpelVideo2.VideoEnabled = True
    SpelVideo2.GraphicsEnabled = True
    SpelVideo2.Camera = 2
    m_spel.SpelVideoControl = SPELVideo1
    m_spel.SpelVideoControl = SPELVideo2
End Sub
```

```
private void Form_Load)object sender, EventArgs e)
{
    RCAPINet.Spel m_spel = new RCAPINet.Spel();
    m_spel.Initialize();
    m_spel.Project =
    @"c:\\EpsonRC70\\project\\test\\test.sprj";
    SpelVideo1.VideoEnabled = true;
    SpelVideo1.GraphicsEnabled = true;
    SpelVideo2.VideoEnabled = true;
    SpelVideo2.GraphicsEnabled = true;
    SpelVideo2.Camera = 2;
    m_spel.SpelVdieoControl = SPELVideo1;
    m_spel.SpelVideoControl = SPELVideo2;
}
```

## 12. Using AsyncMode

AsyncMode allows you to execute Spel methods while other methods are executing. Only the following Spel class methods are allowed to execute asynchronously:

| Arc    | Jump3   |
|--------|---------|
| Arc3   | Jump3CP |
| BGo    | MCal    |
| BMove  | Move    |
| CVMove | Pass    |
| Go     | PTran   |
| Home   | Pulse   |
| JTran  | TGo     |
| Jump   | TMove   |
|        |         |

To execute a method asynchronously, set the AsyncMode property to True, then execute the method. When the AsyncMode property is true and you execute an asynchronous method, the method will be started and control will return immediately back to the .NET application for further processing.

If you execute another asynchronous method while a previous one is executing, SPEL will wait for the first method to complete, then start the next method and return back to .NET.

To wait for an asynchronous method to complete, you can use one of the following:

- Execute the WaitCommandComplete method.
- Set AsyncMode property to False.

If an asynchronous command cannot be started due to an error (e.g. point does not exist), then an exception will occur immediately. However, if an error occurs during a command running asynchronously, the error exception occurs on the next execution of an asynchronous command or execution of WaitCommandComplete, or AsyncMode is set to False. If the exception occurs on the next command, you do not know which statement caused the error (the previous statement or the current statement). If you need to check if an asynchronous command complete before the next command. If an error occurred during the previous asynchronous command, a SpelException exception will occur with the error number and message. See the example below.

### **VB Example:**

```
Try
    m_spel.AsyncMode = True
    m_spel.Go(1)
    ' do other things here during motion
    ' When Go(2) executes, an exception occurs if Go(1) had
    ' an error during execution, so we don't know if error
    ' occurred for Go(1) or Go(2)
    m_spel.Go(2)
    m_spel.Go(3)
    ' do other things here during motion
    ' Check if Go(3) was successful
    m_spel.WaitCommandComplete() ' Exception occurs if Go(3) had an
error
    m_spel.Go(4)
```

Catch ex As SpelException ' Handle the error exception

End Try

#### C# Example:

```
try {
  m spel.AyncMode = true;
  m spel.Go(1);
  //do things here during motion
  //When Go(2) executes, an exception occurs if Go(1) had
  //an error during execution, so we don't know if error
  //occurred for Go(1) or Go(2)
  m_spel.Go(2);
  m spel.Go(3);
  //do other things here during motion
  //Check if Go(3) was successful
  m spel.WaitCommandComplete();
  //Exception occurs if Go(3) had an error
  m spel.Go(4);
}
catch(RCAPINet.SpelException ex) {
```

```
//Handle the error exception
```

}

## 13. SPELCom\_Event

Generates a user event from a Spel class instance.

**Syntax** 

**SPELCom\_Event** *eventNumber* [, *msgArg1*, *msgArg2*, *msgArg3*,... ]

#### **Parameters**

| eventNumber               | An integer expression whose value is from 1000 - 32767.                                     |
|---------------------------|---------------------------------------------------------------------------------------------|
| msgArg1, msgArg2, msgArg3 | Optional. Each message argument can be either a number, string literal, or a variable name. |

### Description

This instruction makes it easy to send real time information to an application from a Spel task running in the Controller. For example, you can update parts count, lot number, etc. by sending an event.

### SPELCom\_Event Example

In this example, a SPEL+ task sends cycle data to an application using the RC+ API .

```
Function RunParts
Integer cycNum
String lot$
Double cycTime
cycNum = 0
Do
TmrReset(0)
...
...
cycTime = Tmr(0)
cycNum = cycNum + 1
Spelcom_Event 3000, cycNum, lot$, cycTime
Wait 0.01
Loop
Fend
```

# 14. RCAPINet Reference

### 14.1 Spel Class

### Description

This class allows you to execute commands and receive events from EPSON RC+ 7.0.

### **File Name**

RCAPINet.dll (64-bit and 32-bit)

### 14.2 Spel Class Properties

### AsyncMode Property, Spel Class

### Description

Sets / returns asynchronous execution mode.

### **Syntax**

Property AsyncMode As Boolean

Default value

False

### Return value

A Boolean value that is True if asynchronous mode is active, False if not.

#### See Also

Using AsyncMode, WaitCommandComplete

### AsyncMode Example

### **VB Example:**

```
With m_spel
.AsyncMode = True
.Jump("pick")
.Delay(500)
.On(1)
.WaitCommandComplete()
End With
```

```
m_spel.AsyncMode = true;
m_spel.Jump("pick");
m_spel.Delay(500);
m_spel.On(1);
m_spel.WaitCommandComplete();
```

### AvoidSingularity Property, Spel Class

### Description

Sets / returns singularity avoidance mode.

### Syntax

Property AvoidSingularity As Boolean

**Default value** False

**Return value** A Boolean value that is True if singularity avoidance is active, False if not.

#### See Also

Go, Jump, Move

### AvoidSingularity Example

### VB Example:

m\_spel.AvoidSingularity = True

### C# Example:

m spel.AvoidSingularity = true;

#### CommandInCycle Property, Spel Class

### Description

Returns whether a method is being executed.

### **Syntax**

ReadOnly Property CommandInCycle As Boolean

### **Return value**

A Boolean value that is True if a method is executing, False if not.

### See Also

AsyncMode

### **CommandInCycle Example**

### **VB Example:**

```
If m_spel.CommandInCycle Then
    MsgBox "A SPEL command is executing, operation aborted"
End If
```

```
if (m_spel.CommandInCycle)
```

```
MessageBox.Show("SPEL command is executing, operation
aborted");
```

#### CommandTask Property, Spel Class

### Description

Specifies the reserved API task to use in the Controller for executing robot commands.

### **Syntax**

Property CommandTask As Integer

### **Default Value**

The default value is 0 (do not use a reserved API task).

#### Remarks

Use CommandTask when you want to execute Spel robot commands on another thread in the Controller. Normally, CommandTask is used on a multi-robot system. Before using CommandTask, you must first reserve tasks in the Controller to be used by the API from EPSON RC+ menu -[Setup]-[System Configuration]-[Controller]-[Preferences]. You can reserve up to 16 API tasks in the Controller.

#### See Also

ServerInstance

### CommandTask Example

### **VB Example:**

' In Robot1 thread
m\_spel.CommandTask = 1
m\_spel.Robot = 1

#### ' In Robot2 thread

m\_spel.CommandTask = 2
m\_spel.Robot = 2

#### C# Example:

// In Robot1 thread
m\_spel.CommandTask = 1;
m spel.Robot = 1;

### // In Robot2 thread

m\_spel.CommandTask = 2; m\_spel.Robot = 2;

### DisableMsgDispatch Property, Spel Class

### Description

Sets / returns whether Windows messages should be processed during Spel method execution.

### **Syntax**

DisableMsgDispatch

Туре

Boolean

### **Default Value**

False

### Remarks

This property should normally not be used. It is intended for special applications that do not want keyboard or mouse processing while a Spel method is executing.

### ErrorCode Property, Spel Class

### Description

Returns the current Controller error code.

### **Syntax**

ReadOnly Property ErrorCode As Integer

### **Return Value**

Integer value containing the error code.

### See Also

ErrorOn

### **ErrorCode Example**

### **VB Example:**

```
If m_spel.ErrorOn Then
    lblErrorCode.Text = m_spel.ErrorCode.ToString()
Else
    lblErrorCode.Text = ""
End If
```

```
if (m_spel.ErrorOn)
    lblErrorCode.Text = m_spel.ErrorCode.ToString();
else
    lblErrorCode.Text = "";
```

### ErrorOn Property, Spel Class

### Description

Returns True if a critical error has occurred in the Controller.

### Syntax

ReadOnly Property ErrorOn As Boolean

### **Return Value**

True if the Controller is in the error state, False if not.

### Remarks

When the Controller is in the error state, the ErrorOn property returns True, and you can retrieve the error code by using the ErrorCode property.

See Also ErrorCode

### **ErrorOn Example**

### **VB Example:**

If m\_spel.ErrorOn Then
 m\_spel.Reset
End If

### C# Example:

if (m\_spel.ErrorOn)
 m spel.Reset();

### EStopOn Property, Spel Class

### Description

Returns the status of the Controller's emergency stop.

### Syntax

ReadOnly Property EStopOn As Boolean

### **Return Value**

True if the emergency stop is active, False if not.

### **EStopOn Example**

### **VB Example:**

If m\_spel.EStopOn Then
 lblEStop.Text = "Emergency stop is active"
Else
 lblEStop.Text = ""
EndIf

```
if (m_spel.EStopOn)
    lblEStop.Text = "Emergency stop is active";
else
    lblEStop.Text = "";
```

#### Force\_Sensor Property, Spel Class

#### Description

Sets and return the current force sensor number.

### **Syntax**

Property Force\_Sensor As Integer

### **Default value**

1

### **Return value**

An Integer value that is the current force sensor number

#### Remarks

Before using any force methods, you must set the current force sensor using this property.

See Also Force\_Calibrate, Force\_GetForces, Force\_SetTrigger

### Force\_Sensor Example

### **VB Example:**

' Read the Z axis force for sensor 2

```
m spel.Force_Sensor = 2
```

f = m\_spel.Force\_GetForce(3)

#### C# Example:

// Read the Z axis force for sensor 2
m\_spel.Force\_Sensor = 2;
f = m spel.Force GetForce(3);

### MotorsOn Property, Spel Class

### Description

Sets and return the status of the motor power on or off for the current robot.

### Syntax

Property MotorsOn As Boolean

### **Default value** False

### **Return value**

A Boolean value that is True if motors are on, False if not.

### See Also

PowerHigh, Reset, Robot

### **MotorsOn Example**

### **VB Example:**

```
If Not <code>m_spel.MotorsOn</code> Then
```

m\_spel.MotorsOn = True
End If

### C# Example:

if (!m\_spel.MotorsOn)
 m\_spel.MotorsOn = true;

#### NoProjectSync Property, Spel Class

#### Description

Sets / returns whether the current project in the PC should be synchronized with the Controller project.

Syntax

NoProjectSync

Туре

Boolean

### **Default Value**

False

### Remarks

When NoProjectSync is set to False (default), then the Spel class ensures that the project on the PC is synchronized with the project on the Controller.

When NoProjectSync is set to True, the Spel class does not check for any project on the PC and does not synchronize the PC project with the Controller. This allows you to run programs in the Controller without any project on the PC.

This property is not persistent. You must set it after creating a Spel class instance if you want to set it to True.

See Also

Start

### NoProjectSync Examples

#### **VB Example:**

m\_spel.Initialize()
m spel.NoProjectSync = True

#### C# Example:

m\_spel.Initialize();
m spel.NoProjectSync = true;

### **OperationMode Property, Spel Class**

### Description

Reads or sets the EPSON RC+ 7.0 mode of operation.

### **Syntax**

Property OperationMode As SpelOperationMode

### **Return value** SpelOperationMode value

speroperationitione var

### Remarks

When **OperationMode** is set to Program, the EPSON RC+ 7.0 GUI for the current instance of the Spel class is opened and the Controller operation mode is set to Program. If the user closes the GUI, **OperationMode** is set to Auto. If **OperationMode** is set to Auto from Visual Basic, the GUI also closes.

#### **OperationMode Example**

### **VB Example:**

```
Sub btnSpelProgramMode_Click _
       ByVal sender As System.Object,
       ByVal e As System.EventArgs)
       Handles btnHideIOMonitor.Click
  Try
    m spel.OperationMode =
                   RCAPINet.SpelOperationMode.Program
    ' If you want to wait for the user to close the RC+ GUI,
    ' you can wait here for OperationMode to change to Auto
    Do
      Application.DoEvents()
      System.Threading.Thread.Sleep(10)
    Loop Until m spel.OperationMode =
                    RCAPINet.SpelOperationMode.Auto
  Catch ex As RCAPINet.SpelException
    MsgBox (ex.Message)
  End Try
End If
```

```
void btnSpelProgramMode_Click(object sender, EventArgs e)
{
  try {
    m_spel.OperationMode = RCAPINet.SpelOperationMode.Auto;
    //If you want to wait for the user to close the RC+ GUI, you can wait here
    Do {
        Application.DoEvents();
        Systme.Threading.Thread.Sleep(10);
    } while(!m_spel.OperationMode =
RCAPINet.OperationMode.Auto);
  }
  Catch (SpelException ex){
    MessageBox.Show(ex.Message);
  }
}
```

### ParentWindowHandle Property, Spel Class

### Description

Sets / returns the handle for the parent window used for dialogs and windows.

### **Syntax**

Property ParentWindowHandle As Integer

### **Return Value**

Integer value containing the window handle.

### Remarks

Use ParentWindowHandle to specify the parent window from applications that do not have .NET forms, such as LabVIEW.

#### See Also

ShowWindow

### ParentWindowHandle Example

### **VB Example:**

m spel.ParentWindowHandle = Me.Handle

m spel.ShowWindow(RCAPINet.SpelWindows.IOMonitor)

### C# Example:

m\_spel.ParentWindowHandle = (int)this.Handle; m\_spel.ShowWindow(RCAPINet.SpelWindows.IOMonitor);

### PauseOn Property, Spel Class

### Description

Returns status of the Controller pause state.

### Syntax

ReadOnly Property PauseOn As Boolean

#### **Return Value**

True if the Controller is in the pause state, False if not.

### See Also

Continue Pause

### **PauseOn Example**

### **VB Example:**

```
If m_spel.PauseOn Then
    btnPause.Enabled = False
    btnContinue.Enabled = True
End If
```

```
if (m_spel.PauseOn) {
    btnPause.Enabled = false;
    btnContinue.Enabled = true;
}
```

### PowerHigh Property, Spel Class

### Description

Sets and returns the power state for the current robot.

### Syntax

Property PowerHigh As Boolean

### **Default Value**

False

### **Return Value** True if the current robot power is high, False if not.

See Also MotorsOn

### **PowerHigh Example**

### **VB Example:**

If Not m\_spel.PowerHigh Then
 m\_spel.PowerHigh = True
End If

### C# Example:

if (!m\_spel.PowerHigh)
 m\_spel.PowerHigh = true;

### Project Property, Spel Class

### Description

Sets / returns the current project.

### **Syntax**

Property Project As String

### **Default Value**

Empty string.

**Return Value** A string containing the project path and file.

### Remarks

When setting the **Project**, you must supply the full path and name of the EPSON RC+ 7.0 project make file. The make file is the project name with a .SPRJ extension.

### **Project Example**

### **VB Example:**

m spel.Project = "c:\EpsonRC70\projects\myapp\myapp.sprj"

### C# Example:

m spel.Project = @"c:\EpsonRC70\projects\myapp\myapp.sprj";

#### ProjectBuildComplete Property, Spel Class

#### Description

Returns the status of the current project build.

#### Syntax

ReadOnly Property ProjectBuildComplete As Boolean

### **Return Value**

True if the project build is complete, False if not.

### See Also

BuildProject

### **ProjectBuildComplete Example**

### **VB Example:**

```
If m_spel.ProjectBuildComplete Then
    lblBuild.Text = "Project build is Complete"
Else
    lblBuild.Text = "Project build is not Complete"
End If
```

```
if (m_spel.ProjectBuildComplete)
    lblBuild.Text = "Project build is Complete";
else
    lblBuild.Text = "Project build is not Complete";
```

#### ProjectOverwriteWarningEnabled Property, Spel Class

#### Description

Sets / returns whether the project overwrite warning will be displayed.

#### Syntax

Property ProjectOverwriteWarningEnabled As Boolean

#### **Default Value**

True

### **Return Value**

True if the project overwrite warning is enabled, False if not.

## See Also

BuildProject

### Remarks

By default, when the current project is not the same as the project in the controller, then a project overwrite warning message is displayed when the project is built and sent to the controller. Set ProjectOverwriteWarningEnabled to False when you don't want the overwrite warning message to be displayed. This is useful for when your application needs to switch projects used in the controller.

### ProjectOverwriteWarningEnabled Example

#### **VB Example:**

' Disable the project overwrite warning

```
m_spel.ProjectOverwriteWarningEnabled = False
m_spel.Project =
"c:\EpsonRC70\Projects\Project1\Project1.sprj"
```

```
// Disable the project overwrite warning
m_spel.ProjectOverwriteWarningEnabled = false;
m_spel.Project =
@"c:\EpsonRC70\Projects\Project1\Project1.sprj";
```

### ResetAbortEnabled Property, Spel Class

### Description

Sets / returns whether ResetAbort method should be enabled or not.

### Syntax

Property ResetAbortEnabled As Boolean

### **Default Value**

True

### **Return Value** True if ResetAbort is enabled, False if not.

See Also ResetAbort

### **ResetAbortEnabled Example**

### **VB Example:**

' Enable reset abort

m\_spel.ResetAbortEnabled = True

### C# Example:

// Enable reset abort

m\_spel.ResetAbortEnabled = true;

#### Robot Property, Spel Class

#### Description

Sets / returns the current robot number.

#### Syntax

Property **Robot** As Integer

### **Default Value**

If one or more robots exists, the default value for the first Spel instance is 1, otherwise it is 0. For all other Spel instances, the default value is 0.

### **Return Value**

Integer value that contains the current robot number.

### Remarks

On a system using multiple robots, use the **Robot** property to set the robot for subsequent robot related commands, such as motion commands.

### See Also

RobotModel, RobotType

### **Robot Example**

#### **VB Example:**

m\_spel.Robot = 2
If Not m\_spel.MotorsOn Then
 m\_spel.MotorsOn = True
End If

#### C# Example:

m\_spel.Robot = 2; if (!m\_spel.MotorsOn) m spel.MotorsOn = true;

### RobotModel Property, Spel Class

### Description

Returns the model name for the current robot.

### Syntax

ReadOnly Property RobotModel As String

### **Return Value**

String that contains the current robot's model name.

### See Also

Robot, RobotType

### **RobotModel Example**

### VB Example:

lblRobotModel.Text = m\_spel.RobotModel

### C# Example:

lblRobotModel.Text = m\_spel.RobotModel;

#### RobotType Property, Spel Class

### Description

Returns the type of the current robot.

#### Syntax

ReadOnly Property RobotType As SpelRobotType

### **Return Value**

SpelRobotType value

### See Also

Robot, RobotModel

### **RobotType Example**

### **VB Example:**

```
Select Case m_spel.RobotType
Case RCAPINet.SpelRobotType.Scara
    lblRobotType.Text = "Scara"
Case RCAPINet.SpelRobotType.Cartesian
    lblRobotType.Text = "Cartesian"
End Select
```

### C# Example:

```
switch (m_spel.RobotType)
{
    case SpelRobotType.Scara:
        lblRobotType.Text = "Scara";
        break;
    case SpelRobotType.Cartesian:
        lblRobotType.Text = "Cartesian";
        break;
    default:
        break;
}
```

EPSON RC+ 7.0 option RC+ API 7.0 Rev.21

### SafetyOn Property, Spel Class

#### Description

Returns status of the Controller's safeguard input.

### Syntax

ReadOnly Property SafetyOn As Boolean

### **Return Value**

True if the safeguard is open, False if not.

### Remarks

Use the SafetyOn property to obtain the safeguard status when your application starts, then use the SafeguardOpen and SafeguardClose events to update the status.

### SafetyOn Example

```
if (m_spel.SafetyOn)
    lblSafeguard.Text = "Safe guard is active";
else
    lblSafeguard.Text = "";
```

#### ServerInstance Property, Spel Class

### Description

Specifies which instance of EPSON RC+ server to use.

#### **Syntax**

Property ServerInstance As Integer

### **Default Value**

The default value is the next available server instance.

#### Remarks

The API communicates with an RC+ server process. ServerInstance specifies which server to use. Each server instance corresponds with one controller and one project.

By default, when you create a new Spel class instance, the ServerInstance is automatically set to 1.

Sometimes you may want multiple instances of the Spel class for the same Controller, such as for multithreading in your application. In that case, you must set the ServerInstance property to the same value for each Spel class instance using the same controller.

ServerInstance must be between 1 and 10 and it must be set before executing Initialize or any other methods.

### See Also

CommandTask, Initialize

#### ServerInstance Example

### **VB Example:**

```
' Controller 1
spel1 = New Spel
spel1.ServerInstance = 1
spel1.Initialize()
spel1.Connect(1)
```

```
' Controller 2
spel2 = New Spel
spel2.ServerInstance = 2
spel2.Initialize()
spel2.Connect(2)
```

```
// Controller 1
RCAPINet.Spel spel1 = new RCAPINet.Spel();
spel1.ServerInstance = 1;
spel1.Initialize();
spel1.Connect(1);
```

```
// Controller 2
RCAPINet.Spel spel2 = new RCAPINet.Spel();
spel2.ServerInstance = 2;
spel2.Initialize();
spel2.Connect(2);
```

### SPELVideoControl Property, Spel Class

### Description

Used to connect a SPELVideo control to the Spel class instance so that video and graphics can be displayed.

#### **Syntax**

Property SpelVideoControl As SpelVideo

### See Also

Graphics Enabled, VideoEnabled, Camera

### SpelVideoControl Example

### VB Example: m spel.SpelVideoControl = SpelVideo1

#### C# Example:

m\_spel.SpelVideoControl = SpelVideo1;

### Version Property, Spel Class

### Description

Returns the current EPSON RC+ 7.0 software version.

#### Syntax

ReadOnly Property Version As String

#### **Return Value**

String that contains the current EPSON RC+ 7.0 software version.

### **Version Example**

### **VB Example:**

' Get version of software
curVer = m\_spel.Version

#### C# Example:

// Get version of software
curVer = m\_spel.Version;

### WarningCode Property, Spel Class

### Description

Returns Controller warning code.

### Syntax

ReadOnly Property WarningCode As Integer

### **Return Value**

Integer value that contains the current controller warning code.

### See Also

WarningOn

### WarningCode Example

### **VB** Example:

```
If m_spel.WarningOn Then
    lblWarningCode.Text = m_spel.WarningCode.ToString()
Else
    lblWarningCode.Text = ""
End If
```

```
if (m_spel.WarningOn)
    lblWarningCode.Text = m_spel.WarningCode.ToString();
else
    lblWarningCode.Text = "";
```

#### WarningOn Property, Spel Class

### Description

Returns status of the Controller warning state.

### **Syntax**

ReadOnly Property WarningOn As Boolean

### **Return Value**

True if the Controller is in the warning state, False if not.

See Also

WarningCode

### WarningOn Example

### **VB Example:**

If m\_spel.WarningOn Then
 lblWarningStatus.Text = "ON"
Else
 lblWarningStatus.Text = "OFF"
End If

```
if (m_spel.WarningOn)
    lblWarningStatus.Text = "ON";
else
    lblWarningStatus.Text = "OFF";
```
# 14.3 Spel Class Methods

## Accel Method, Spel Class

# Description

Sets acceleration and deceleration for point to point motion commands Go, Jump, and Pulse.

## **Syntax**

Sub Accel (PointToPointAccel As Integer, PointToPointDecel As Integer, \_\_\_\_\_\_ [JumpDepartAccel As Integer], [JumpDepartDecel As Integer], \_\_\_\_\_ [JumpApproAccel As Integer], [JumpApproDecel As Integer])

# Parameters

| PointToPointAccel | Integer expression between 1-100 representing a percentage of maximum acceleration rate.                                         |
|-------------------|----------------------------------------------------------------------------------------------------|
| PointToPointDecel | Integer expression between 1-100 representing a percentage of maximum deceleration rate.                                         |
| JumpDepartAccel   | Integer expression between 1-100 representing a percentage of maximum acceleration rate for Jump command Z Axis upward motion.   |
| JumpDepartDecel   | Integer expression between 1-100 representing a percentage of maximum deceleration rate for Jump command Z Axis upward motion.   |
| JumpApproAccel    | Integer expression between 1-100 representing a percentage of maximum acceleration rate for Jump command Z Axis downward motion. |
| JumpApproDecel    | Integer expression between 1-100 representing a percentage of maximum deceleration rate for Jump command Z Axis downward motion. |

# See Also

Accels, Speed

# Accel Example

## VB Example:

m\_spel.Accel(50, 50)
m\_spel.Go ("pick")

## C# Example:

m\_spel.Accel(50, 50); m\_spel.Go ("pick");

# AccelR Method, Spel Class

## Description

Sets acceleration and deceleration for tool rotation motion.

## Syntax

Sub AccelR (Accel As Single, [Decel As Single])

## **Parameters**

| Accel | Single expression from 0.1 to $5000 \text{ deg/sec}^2$ to define tool rotation acceleration when ROT is used in motion commands. If Decel is omitted, this value is used for both the Acceleration and Deceleration rates. |
|-------|----------------------------------------------------------------------------------------------------|
| Decel | Optional. Single expression from 0.1 to $5000 \text{ deg/sec}^2$ to define tool rotation deceleration when ROT is used in motion commands.                                                                                 |

# See Also

Arc, Arc3, BMove, Jump3CP, Power, SpeedR, TMove

## AccelR Example

## **VB** Example:

```
Sub MoveToPlace()
    m_spel.AccelR(100)
    m_spel.Move("place ROT")
End Sub
```

```
void MoveToPlace()
{
    m_spel.AccelR(100);
    m_spel.Move("place ROT");
}
```

## AccelS Method, Spel Class

#### Description

Sets acceleration and deceleration for linear interpolar (straight line) motion commands Jump3CP, Move, TMove.

## **Syntax**

Sub AccelS ( Accel As Single, Decel As Single, [JumpDepartAccel As Single], [JumpDepartDecel As Single], \_ [JumpApproAccel As Single], [JumpApproDecel As Single] )

## Parameters

| Accel                  | Single expression between 1-5000 represented in mm/sec <sup>2</sup> units to define acceleration and deceleration values for Straight Line and Continuous Path motion. If Decel is omitted, this value is used for both the Acceleration and Deceleration rates. |
|------------------------|----------------------------------------------------------------------------------------------------|
| Decel                  | Single expression between 1-5000 represented in mm/sec <sup>2</sup> units to define deceleration values for Straight Line and Continuous Path motion. One parameter is used for representing both the Acceleration and Deceleration rates.                       |
| JumpDepartAccel        | Single expression between 1-5000 representing a percentage of maximum acceleration rate for Jump3CP command Z Axis upward motion.                                                                                                    |
| <i>JumpDepartDecel</i> | Single expression between 1-5000 representing a percentage of maximum deceleration rate for Jump3CP command Z Axis upward motion.                                                                                                    |
| JumpApproAccel         | Single expression between 1-5000 representing a percentage of maximum acceleration rate for Jump3CP command Z Axis downward motion.                                                                                                    |
| JumpApproDecel         | Single expression between 1-5000 representing a percentage of maximum deceleration rate for Jump3CP command Z Axis downward motion.                                                                                                    |

## See Also

Accel, SpeedS, Jump3CP, Move, TMove

## **AccelS Example**

#### **VB Example:**

```
Sub MoveToPlace()
m_spel.AccelS(500)
m_spel.Move(pick)
m_spel.AccelS(500, 300)
```

```
m_spel.Move(place)
End Sub
```

```
void MoveToPlace()
{
    m_spel.Accels(500);
    m_spel.Move(pick);
    m_spel.Accels(500, 300);
    m_spel.Move(place);
}
```

## Agl Method, Spel Class

## Description

Returns the joint angle for the selected rotational axis, or position for the selected linear axis.

#### **Syntax**

Function Agl (JointNumber As Integer) As Single

## **Parameters**

*JointNumber* Integer expression from 1-9 representing the joint number.

**See Also** Pls, CX - CT

Agl Example VB Example: Dim j1Angle As Single j1Angle = m\_spel.Agl(1)

## C# Example:

float j1Angle;
j1Angle = m spel.Agl(1);

## AIO\_In Method, Spel Class

## Description

Reads analog value form optional analog I/O input channel.

# Syntax

Function AIO\_In (Channel As Integer) As Single

## Parameters

*Channel* Specify the channel number of the analog I/O.

## **Return Value**

Return the analog input value of the analog I/O channel which specified in channel number in real number. Return value range differs depending on the input range configuration of the analog I/O board.

See Also

AIO\_InW, AIO\_Out, AIO\_OutW

# AIO\_In Example

## **VB Example:**

Dim val As Single
val = m\_spel.AIO\_In(2)

#### C# Example:

float val; val = m spel.AIO\_In(2);

#### AIO\_InW Method, Spel Class

## Description

Reads analog value from optional analog I/O input channel.

#### Syntax

Function AIO\_InW (Channel As Integer) As Integer

#### **Parameters**

*Channel* Specify the channel number of the analog I/O.

## **Return Value**

Returns the input states (Integer expression from 0 to 65535) of specified analog I/O channel.

The following table shows input voltage (current) and return value of each input channel according to input range configuration of analog I/O board.

| Input       | Data    | Input Range Configuration |                                                                  |         |          |          |  |  |  |
|-------------|---------|---------------------------|------------------------------------------------------------------|---------|----------|----------|--|--|--|
| Hexadecimal | Decimal | ±10.24(V)                 | $\pm 10.24(V)$ $\pm 5.12(V)$ $0-5.12(V)$ $0-10.24(V)$ $0-24(mA)$ |         |          |          |  |  |  |
| 0xFFFF      | 65535   | 10.23969                  | 5.11984                                                          | 5.12000 | 10.24000 | 24.00000 |  |  |  |
|             |         |                           |                                                                  |         |          |          |  |  |  |
| 0x8001      | 32769   | 0.00031                   | 0.00016                                                          | 2.56008 | 5.12016  | 12.00037 |  |  |  |
| 0x8000      | 32768   | 0.00000                   | 0.00000                                                          | 2.56000 | 5.12000  | 12.00000 |  |  |  |
|             |         |                           |                                                                  |         |          |          |  |  |  |
| 0x0000      | 0       | -10.24000                 | -5.12000                                                         | 0.00000 | 0.00000  | 0.00000  |  |  |  |

See Also

AIO In, AIO Out, AIO OutW

## AIO\_InW Example

#### **VB Example:**

Dim val As Integer
val = m spel.AIO\_InW(2)

#### C# Example:

int val; val = m\_spel.AIO\_InW(2);

## AIO\_Out Method, Spel Class

#### Description

Reads or set analog value from the optional analog I/O output channel.

#### Syntax

Function AIO\_Out (Channel As Integer) As Single Sub AIO\_Out (Channel As Integer, Value As Single)

#### **Parameters**

*Channel* Specify the channel number of the analog I/O. *Value* Specify the real number which indicates output voltage [V] or current.

#### **Return Value**

Returns specified analog I/O channel voltage and current output state in real number. Unit of voltage output is [V] and current output is [mA].

For Function AIO Out (Channel As Integer) As Single:

When outputting the speed information of the robot on specified channel, a return value can be acquired by this method.

#### Remarks

Output the real value indicating specified voltage [V] or current [mA] to analog output port which specified on channel port. Set the voltage output range of analog output port or selection of voltage and current output by the switch on the board. If setting a value which out of range of analog I/O port, output the border value (maximum and minimum value) which is not out of the range.

For Sub AIO\_Out (Channel As Integer, Value As Single):

The output setting of this method becomes an error if outputting the speed information by specified channel. Stop the speed information output and execute this method.

#### See Also

AIO\_In, AOI\_InW, AIO\_OutW

### AIO\_Out Example

## **VB Example:**

Dim val As Single
val = m spel.AIO Out(1)

#### C# Example:

float val; val = m\_spel.AIO\_Out(1);

## AIO\_OutW Method, Spel Class

## Description

Reads or set analog value from the optional analog I/O output channel.

#### Syntax

Function AIO\_OutW (Channel As Integer) As Integer Sub AIO\_OutW (Channel As Integer, OutputData As Integer)

#### **Parameters**

ChannelSpecify the channel number of the analog I/O.OutputDataSpecify the output data (Integer expression from 0 to 65535) in formula or<br/>value.

#### **Return Value**

Returns the output state of specified analog I/O channel in Long integers from 0 to 65535. The following table shows output voltage (current) and return value of each output channel according to output range configuration of analog I/O board.

| Output Data |         | Output Range Configuration |          |         |          |          |          |
|-------------|---------|----------------------------|----------|---------|----------|----------|----------|
| Hexadecimal | Decimal | ±10(V)                     | ±5(V)    | 0-5(V)  | 0-10(V)  | 4-20(mA) | 0-20(mA) |
| 0xFFFF      | 65535   | 9.99970                    | 4.99985  | 5.00000 | 10.00000 | 20.00000 | 20.00000 |
|             |         |                            |          |         |          |          |          |
| 0x8001      | 32769   | 0.00031                    | 0.00015  | 2.50008 | 5.00015  | 12.00024 | 10.00031 |
| 0x8000      | 32768   | 0.00000                    | 0.00000  | 2.50000 | 5.00000  | 12.00000 | 10.00000 |
|             |         |                            |          |         |          |          |          |
| 0x0000      | 0       | -10.00000                  | -5.00000 | 0.00000 | 0.00000  | 4.00000  | 0.00000  |

This method is available when outputting the speed information of the robot on specified channel.

## See Also

AIO\_In, AOI\_InW, AIO\_Out

## AIO\_OutW Example

#### **VB Example:**

Dim val As Integer
val = m\_spel.AIO\_OutW(1)

### C# Example:

int val; val = m\_spel.AIO\_OutW(1);

### Arc Method, Spel Class

#### Description

Arc moves the arm to the specified point using circular interpolation in the XY plane.

#### Syntax

Sub Arc (MidPoint As Integer, EndPoint As Integer) Sub Arc (MidPoint As SpelPoint, EndPoint As SpelPoint) Sub Arc (MidPoint As String, EndPoint As String)

## Parameters

Each syntax has two parameters that specify the mid point and end point of the arc.

*MidPoint* Specifies the mid point by using an integer, SpelPoint or string expression.

*EndPoint* Specifies the end point by using an integer, SpelPoint or string expression. When using a string expression, you can include ROT, CP, SYNC, a search expression for Till, and a parallel processing statement.

## See Also

AccelR, AccelS, SpeedR, SpeedS Arc3, CVMove, Go, Jump, Jump3, Jump3CP, Move BGo, BMove, TGo, TMove CP, Till

## Arc Example

## **VB** Example:

' Points specified using SpelPoint Dim midPoint, endPoint As SpelPoint midPoint = m\_spel.GetPoint("P1") endPoint = m\_spel.GetPoint("P2") m\_spel.Arc(midPoint, endPoint)

' Points specified using expressions
m\_spel.Arc("P1", "P2")
m spel.Arc("P1", "P2 CP")

'Using parallel processing
m\_spel.Arc("P1", "P2 !D50; On 1; D90; Off 1!")

#### C# Example:

```
// Points specified using SpelPoint
SpelPoint midPoint, endPoint;
midPoint = m_spel.GetPoint("P1");
endPoint = m_spel.GetPoint("P2");
m spel.Arc(midPoint, endPoint);
```

// Points specified using expressions
m\_spel.Arc("P1", "P2");
m\_spel.Arc("P1", "P2 CP");

// Using parallel processing
m spel.Arc("P1", "P2 !D50; On 1; D90; Off 1!");

#### Arc3 Method, Spel Class

#### Description

Arc3 moves the arm to the specified point using circular interpolation in 3 dimensions.

#### Syntax

Sub Arc3 (MidPoint As Integer, EndPoint As Integer) Sub Arc3 (MidPoint As SpelPoint, EndPoint As SpelPoint) Sub Arc3(MidPoint As String, EndPoint As String)

#### Parameters

Each syntax has two parameters that specify the mid point and end point of the arc.

- *MidPoint* Specifies the mid point by using an integer, SpelPoint or string expression.
- *EndPoint* Specifies the end point by using an integer, SpelPoint or string expression. When using a string expression, you can include ROT, ECP, CP, SYNC, a search expression for Till, and a parallel processing statement.

## See Also

AccelR, AccelS, SpeedR, SpeedS Arc, CVMove, Go, Jump, Jump3, Jump3CP, Move BGo, BMove, TGo, TMove CP, Till

#### Arc3 Example

#### **VB Example:**

```
' Points specified using SpelPoint
Dim midPoint, endPoint As SpelPoint
midPoint = m_spel.GetPoint("P1")
endPoint = m_spel.GetPoint("P2")
m_spel.Arc3(midPoint, endPoint)
```

#### ' Points specified using expressions

```
m_spel.Arc3("P1", "P2")
m_spel.Arc3("P1", "P2 CP")
```

'Using parallel processing
m spel.Arc3("P1", "P2 !D50; On 1; D90; Off 1!")

#### C# Example:

```
// Points specified using SpelPoint
SpelPoint midPoint, endPoint;
midPoint = m_spel.GetPoint("P1");
endPoint = m_spel.GetPoint("P2");
m_spel.Arc3(midPoint, endPoint);
```

```
// Points specified using expressions
m_spel.Arc3("P1", "P2");
m_spel.Arc3("P1", "P2 CP");
```

// Using parallel processing
m\_spel.Arc3("P1", "P2 !D50; On 1; D90; Off 1!");

### Arch Method, Spel Class

### Description

Defines ARCH parameters (Z height to move before beginning horizontal motion) for use with the JUMP instructions.

#### **Syntax**

Sub Arch (ArchNumber As Integer, DepartDist As Integer, ApproDist As Integer)

## Parameters

| ArchNumber | The Arch number to define. Valid Arch numbers are (0-6) making a total of 7 entries into the Arch table.             |
|------------|----------------------------------------------------------------------------------------------------|
| DepartDist | The depart distance in millimeters moved at the beginning of the Jump instruction before starting horizontal motion. |

*ApproDist* The approach distance in millimeters above the target position of the Jump instruction.

## See Also

Jump, Jump3, Jump3CP

# Arch Example

## **VB Example:**

Sub SetArchs()
With m\_spel
.Arch(1, 30, 30)
.Arch(2, 60, 60)
.Jump("P1 C1")
.Jump("P2 C2")
End With
End Sub

```
void SetArchs()
{
    m_spel.Arch(1, 30, 30);
    m_spel.Arch(2, 60, 60);
    m_spel.Jump("P1 C1");
    m_spel.Jump("P2 C2");
}
```

## Arm Method, Spel Class

# Description

Selects the current robot arm.

## Syntax

Sub Arm (ArmNumber As Integer)

## **Parameters**

*ArmNumber* Integer expression from 0-15. The user may select up to 16 different arms. Arm 0 is the standard (default) robot arm. Arm(s) 1-15 are auxiliary arms defined by the ArmSet instruction.

See Also ArmSet, GetArm, Tool

## **Arm Example**

## **VB Example:**

m\_spel.Arm(1)

C# Example:

m\_spel.Arm(1);

# ArmClr Method, Spel Class

## Description

Clears (undefines) an arm for the current robot.

## Syntax

Sub **ArmClr** (*ArmNumber* As Integer)

## **Parameters**

*ArmNumber* Integer expression from 1-15. Arm 0 is the standard (default) robot arm and cannot be cleared. Arm(s) 1-15 are auxiliary arms defined by the ArmSet instruction.

# See Also

ArmSet, GetArm, Tool

## **ArmClr Example**

## VB Example:

m spel.ArmClr(1)

## C# Example:

m spel.ArmClr(1);

## ArmDef Method, Spel Class

## Description

Returns whether a robot arm is defined or not.

#### Syntax

Function ArmDef (ArmNumber As Integer) As Boolean

## **Parameters**

*ArmNumber* Integer expression from 1-15. Arm 0 is the standard (default) robot arm and is always defined. Arm(s) 1-15 are auxiliary arms defined by using the ArmSet method.

# **Return Value**

True if the specified arm is defined, False if not.

See Also ArmSet, GetArm, Tool

## **ArmDef Example**

#### **VB Example:**

x = m spel.ArmDef(1)

#### C# Example:

x = m\_spel.ArmDef(1);

#### ArmSet Method, Spel Class

#### Description

Defines an auxiliary robot arm.

#### Syntax

Sub ArmSet (*ArmNumber* As Integer, *Param1* As Single, *Param2* As Single, *Param3* As Single, *Param4* As Single, *Param5* As Single )

#### Parameters

ArmNumberInteger number: Valid range from 1-15.Param1(For SCARA Robots) The horizontal distance from the center line of the<br/>elbow joint to the center line of the new orientation axis. (I.E. the

Y position specified in mm.

located.)(For Cartesian Robots) X axis direction position offset from the original<br/>X position specified in mm.Param2(For SCARA Robots) The offset (in degrees) between the line formed<br/>between the normal Elbow center line and the normal orientation Axis<br/>center line and the line formed between the new auxiliary arm elbow<br/>center line and the new orientation axis center line. (These 2 lines should<br/>intersect at the elbow center line and the angle formed is the Param2.)<br/>(For Cartesian Robots) Y axis direction position offset from the original

position where the new auxiliary arm's orientation axis center line is

Param3 (For SCARA & Cartesian Robots) The Z height offset difference between the new orientation axis center and the old orientation axis center. (This is a distance.)

Param4(For SCARA Robots) The distance from the shoulder center line to the<br/>elbow center line of the elbow orientation of the new auxiliary axis.<br/>(For Cartesian Robots) This is a dummy parameter (Specify 0)

*Param5* (For SCARA & Cartesian Robots) The angular offset (in degrees) for the new orientation axis vs. the old orientation axis.

### See Also

Arm, Tool, TLSet

#### ArmSet Example

#### **VB Example:**

Sub SetArms()
 With m\_spel
 .ArmSet(1, 1.5, 0, 0, 0, 0)
 .ArmSet(2, 3.2, 0, 0, 0, 0)
 End With
End Sub
C# Example:
void SetArms()
{
 m spel.ArmSet(1, 1.5, 0, 0, 0, 0);
 }
}

m spel.ArmSet(2, 3.2, 0, 0, 0, 0);

```
}
```

#### Atan Method, Spel Class

## Description

Returns the arc tangent of a numeric expression.

## Syntax

Function Atan (number As Double) As Double

#### **Parameters**

*number* Numeric expression representing the tangent of an angular value.

## **Return Value**

Arc tangent of the specified value

See Also Atan2

## Atan Example

**VB Example:** Dim angle As Double

angle = m\_spel.Atan(.7)

# C# Example:

double angle;

angle = m\_spel.Atan(.7);

#### Atan2 Method, Spel Class

## Description

Returns the angle of the imaginary line connecting points (0,0) and (X, Y) in radians.

## Syntax

Function Atan2 (Dx As Double, Dy as Double) As Double

### **Parameters**

*Dx* Numeric expression representing the X coordinate.

*Dy* Numeric expression representing the Y coordinate.

# Return value

A double value containing the angle.

#### See Also Atan

Atan2 Example

## **VB Example:**

Dim angle As Double

angle = m spel.Atan2(-25, 50)

## C# Example:

double angle;

angle = m spel.Atan2(-25, 50);

# ATCLR Method, Spel Class

# Description

Clears and initializes the average torque for one or more joints.

Syntax Sub ATCLR ()

See Also ATRQ, PTCLR, PTRQ

# **ATCLR Example**

VB Example: m\_spel.ATCLR()

# C# Example:

m\_spel.ATCLR();

#### AtHome Method, Spel Class

## Description

Returns True if the current robot is at the home position.

# Syntax

Function AtHome () As Boolean

## **Return Value**

True if the current robot is at it's home position, False if not.

## See Also

Home

## **AtHome Example**

## **VB Example:**

If m\_spel.AtHome() Then
 lblCurPos.Text = "Robot is at home position"
Else
 lblCurPos.Text = "Robot is not at home position"
End If

```
if(m_spel.AtHome())
    lblCurPos.Text = "Robot is at home position";
else
    lblCurPos.Text = "Robot is not at home position";
```

## ATRQ Method, Spel Class

## Description

Returns the average torque for the specified joint.

#### Syntax

Function ATRQ (JointNumber As Integer) As Single

### Parameters

JointNumber Integer expression from 1-9 representing the joint number.

## **Return Value**

Real value from 0 to 1.

See Also ATCLR, PTCLR, PTRQ

# **ATRQ Example**

## **VB Example:**

Dim avgTorque As Single
Dim i As Integer
For i = 1 To 4
 avgTorque = m\_spel.ATRQ(i)
Next i

# C# Example:

float avgTorque; for(int i = 1; i <= 4; i++) avgTorque = m\_spel.ATRQ(i);

## AvgSpeed Method, Spel Class

#### Description

Returns the average value of the absolute speed values for the specified joints.

#### Syntax

Function AvgSpeed (JointNumber As Integer) As Single

#### Parameters

JointNumber Integer expression from 1-9 representing the joint number.

#### **Return Value**

Real value from 0 to 1.

## Remarks

This method returns the average value of the absolute speed values for the specified joints. The

loading state of the motor can be obtained by this method. The result is a real value from 0 to 1 with 1 being the maximum average speed value.

You must execute this method before AvgSpeedClear method is executed.

This method is time restricted. You must execute thismethod within 60 seconds after AvgSpeedClear method is executed. When this time is exceeded, error 4088 occurs.

When using the virtual controller or conducting dry-run, the average of the absolute speed values is calculated from the commanded speed instead of the actual speed. This method does not support the PG additional axes.

#### See Also

AvgSpeedClear, PeakSpeed, PeakSpeedClear

## **AvgSpeed Example**

# **VB Example:**

```
Dim avgSpeed As Single
Dim i As Integer
For i = 1 To 4
  avgSpeed = m_spel.AvgSpeed(i)
Next i
```

```
float avgSpeed;
for(int i = 0; i <=4; i++)
    avgSpeed = m_spel.AvgSpeed(i);
```

# AvgSpeedClear Method, Spel Class

## Description

Clears and initializes the average of the absolute speed values for one or more joints.

# Syntax

Sub AvgSpeedClear ()

## Remarks

This method clears the average of the absolute speed values for the specified joints. You must execute this method before executing AvgSpeed method. This method does not support the PG additional axes.

## See Also

AvgSpeed, PeakSpeed, PeakSpeedClear

## AvgSpeedClear Example

**VB Example:** m spel.AvgSpeedClear()

## C# Example:

m spel.AvgSpeedClear();

#### AxisLocked Method, Spel Class

#### Description

Returns True when specified axis release free joint state.

### Syntax

Function AxisLocked (AxisNumber As Integer) As Boolean

## **Parameters**

AxisNumber Numeric expression representing the axis number. The value can be from 1 - 9.

#### **Return Value**

True if the specified axis is under servo control.

# See Also

SLock, SFree

## AxisLocked Example

## **VB Example:**

```
If m_spel.AxisLocked(1) Then
    lblAxis1.Text = "Robot axis #1 is locked"
Else
    lblAxis1.Text = "Robot axis #1 is free"
End If
```

#### Base Method, Spel Class

#### Description

Defines the base coordinate system.

## Syntax

```
Sub Base (OriginPoint As SpelPoint [, XAxisPoint As SpelPoint] [, YAxisPoint As SpelPoint]
[, Alignment As SpelBaseAlignment] )
```

## Parameters

| OriginPoint | A SpelPoint representing the origin of the base coordinate system.                                                                                         |
|-------------|----------------------------------------------------------------------------------------------------|
| XAxisPoint  | Optional. A SpelPoint located anywhere on the X axis of the base coordinate system.                                                                        |
| YAxisPoint  | Optional. A SpelPoint located anywhere on the Y axis of the base coordinate system.                                                                        |
| Alignment   | Optional. When supplying the <i>XAxisPoint</i> and <i>YAxisPoint</i> parameters, use the Alignment parameter to specify which axis to align the base with. |
|             |                                                                                                    |

# See Also

Local

# **Base Example**

#### **VB Example:**

```
Dim originPoint As New SpelPoint
originPoint.X = 50
originPoint.Y = 50
m_spel.Base(originPoint)
```

```
SpelPoint originPoint = new SpelPoint();
originPoint.X = 50;
originPoint.Y = 50;
m spel.Base(originPoint);
```

#### BGo Method, Spel Class

#### Description

Executes Point to Point relative motion in the selected local coordinate system.

#### Syntax

Sub **BGo** (*PointNumber* As Integer) Sub **BGo** (*Point* As SpelPoint) Sub **BGo** (*Point* As SpelPoint, *AttribExpr* As String) Sub **BGo** (*PointExpr* As String)

## **Parameters**

Each syntax has one parameter that specifies the end point which the arm travels to during the BGo motion. This is the final position at the end of the point to point motion.

| PointNumber | Specifies the end point by using the point number for a previously taught point in the Controller's point memory for the current robot. |
|-------------|----------------------------------------------------------------------------------------------------|
| Point       | Specifies the end point by using a SpelPoint data type.                                                                                 |

|            | 1                 | 1         | 2       | U      | 1             | 21              |
|------------|-------------------|-----------|---------|--------|---------------|-----------------|
| AttribExpr | Specifies the end | l point a | attribu | tes by | y using a str | ing expression. |

*PointExpr* Specifies the end point by using a string expression.

## See Also

Accel, Speed Arc, Arc3, CVMove, Go, Jump, Jump3, Jump3CP, Move BMove, TGo, TMove CP, Till

## **BGo Example**

#### **VB Example:**

' Using a point number m\_spel.Tool(1) m\_spel.BGo(100)

```
' Using a SpelPoint
Dim pt As SpelPoint
pt = m_spel.GetPoint("P*")
pt.X = 125.5
m_spel.BGo(pt)
```

```
' Using an attribute expression
m_spel.BGo(pt, "ROT")
```

```
' Using a point expression
m_spel.BGo("P0 /L /2")
m_spel.BGo("P1 :Z(-20)")
```

' Using a parallel processing
m\_spel.BGo("P1 !D50; On 1; D90; Off 1!")

```
' Using point label
m_spel.BGo("pick")
```

# C# Example: // Using a point number m\_spel.Tool(1); m\_spel.BGo(100); // Using a SpelPoint SpelPoint pt; pt = m\_spel.GetPoint("P\*"); pt.X = 125.5; m\_spel.BGo(pt); // Using an attribute expression

```
m spel.BGo(pt, "ROT");
```

```
// Using a point expression
m_spel.BGo("P0 /L /2");
m_spel.BGo("P1 :Z(-20)");
```

```
// Using a parallel processing
m spel.BGo("P1 !D50; On 1; D90; Off 1!");
```

```
// Using point label
m_spel.BGo("pick");
```

## **BMove Method**, Spel Class

## Description

Executes linear interpolated relative motion in the selected local coordinate system

## **Syntax**

Sub **BMove** (*PointNumber* As Integer) Sub **BMove** (*Point* As SpelPoint) Sub **BMove** (*Point* As SpelPoint, *AttribExpr* As String) Sub **BMove** (*PointExpr* As String)

## **Parameters**

Each syntax has one parameter that specifies the end point which the arm travels to during the BMove motion. This is the final position at the end of the linear interpolated motion.

| PointNumber | Specifies the end point by using the point number for a previously taught point in the Controller's point memory for the current robot. |
|-------------|----------------------------------------------------------------------------------------------------|
| Point       | Specifies the end point by using a SpelPoint data type.                                                                                 |
| AttribExpr  | Specifies the end point attributes by using a string expression.                                                                        |
| PointExpr   | Specifies the end point by using a string expression.                                                                                   |

#### See Also

AccelR, AccelS, SpeedR, SpeedS Arc, Arc3, CVMove, Go, Jump, Jump3, Jump3CP, Move BGo, TGo, TMove CP, Till

## **BMove Example**

#### **VB Example:**

' Using a point number m\_spel.Tool(1) m\_spel.BMove(100)

#### ' Using a SpelPoint

Dim pt As SpelPoint
pt = m\_spel.GetPoint("P\*")
pt.X = 125.5
m spel.BMove(pt)

' Using a point expression
m spel.BMove("P0 /L /2")

' Using a parallel processing
m spel.BMove("P1 !D50; On 1; D90; Off 1!")

```
' Using point label
m_spel.BMove("pick")
```

C# Example:

// Using a point number m\_spel.Tool(1); m\_spel.BMove(100); // Using a SpelPoint SpelPoint pt; pt = m\_spel.GetPoint("P\*"); pt.X = 125.5; m\_spel.BMove(pt); // Using a point expression m\_spel.BMove("P0 /L /2"); // Using a parallel processing m\_spel.BMove("P1 !D50; On 1; D90; Off 1!");

// Using point label
m\_spel.BMove("pick");

#### Box Method, Spel Class

## Description

Specifies an approach check area defined within a box.

## **Syntax**

Sub **Box** (*AreaNumber* As Integer, *MinX* As Single, *MaxX* As Single, *MinY* As Single, *MaxY* As Single, *MinZ* As Single, *MaxZ* As Single) Sub **Box** (*AreaNumber* As Integer, *MinX* As Single, *MaxX* As Single, *MinY* As Single, *MaxY* As Single, *MinZ* As Single, *MaxZ* As Single, *PolarityOn* As Boolean)

# Parameters

| AreaNumber | Integer number from 1-15 representing which of the 15 boxes to define                                                                                                    |
|------------|----------------------------------------------------------------------------------------------------|
| MinX       | The minimum X coordinate position of the approach check area.                                                                                                    |
| MaxX       | The maximum X coordinate position of the approach check area.                                                                                                    |
| MinY       | The minimum Y coordinate position of the approach check area.                                                                                                    |
| MaxY       | The maximum Y coordinate position of the approach check area.                                                                                                    |
| MinZ       | The minimum Z coordinate position of the approach check area.                                                                                                    |
| MaxZ       | The maximum Z coordinate position of the approach check area.                                                                                                    |
| PolarityOn | Optional. Sets the remote output logic when the corresponding remote output is used. To set I/O output to on when the end effector is in the box area, use True. To set I/O output to off when the end effector is in the box area, use False. |

# See Also

BoxClr, BoxDef, Plane

## **Box Example**

#### **VB Example:**

m\_spel.Box(1, -5, 5, -10, 10, -20, 20)

## C# Example:

m\_spel.Box(1, -5, 5, -10, 10, -20, 20);

## BoxClr Method, Spel Class

# Description

Clears the definition of a box (approach check area).

## Syntax

Sub BoxClr (BoxNumber As Integer)

## **Parameters**

*BoxNumber* Integer expression representing the area number from 1 to 15.

See Also Box, BoxDef

## **BoxClr Example**

**VB Example:** m\_spel.**BoxClr**(1)

# C# Example:

m spel.BoxClr(1);

# BoxDef Method, Spel Class

## Description

Returns whether Box has been defined or not.

## Syntax

Function BoxDef (BoxNumber As Integer) As Boolean

### **Parameters**

*BoxNumber* Integer expression representing the area number from 1 to 15.

#### **Return Value**

True if the specified box is defined, False if not.

## See Also Box, BoxClr

# **BoxDef Example**

# VB Example:

x = m\_spel.BoxDef(1)

## C# Example:

x = m\_spel.BoxDef(1);

#### Brake Method, Spel Class

## Description

Reads or sets brake status for specified joint.

#### Syntax

Sub **Brake** (*JointNumber* As Integer, *State* As Boolean) Function **Brake** (*JointNumber* As Integer) As Boolean

#### Parameters

| JointNumber Integer | expression from 1- | 9 representing the | joint number. |
|---------------------|--------------------|--------------------|---------------|
|---------------------|--------------------|--------------------|---------------|

| State | The keyword On is used to turn the brake on.   |
|-------|------------------------------------------------|
|       | The keyword Off is used to turn the brake off. |

## **Return Value**

0 = Brake Off 1 = Brake On

#### Remarks

This method is used to turn brakes on or off for one joint of the 6-axis robot (including N series). This method is intended for use by maintenance personnel only.

When this method is executed, the robot control parameter is initialized.

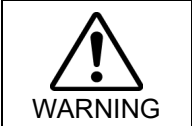

 Use extreme caution when turning off a brake. Ensure that the joint is properly supported, otherwise the joint can fall and cause damage to the robot and personnel.

#### Note

#### Before releasing the brake, be ready to use the emergency stop switch

When the controller is in emergency stop status, the motor brakes are locked. Be aware that the robot arm may fall by its own weight when the brake is turned off with Brake command.

See Also Reset, SFree, SLock

# **Brake Example**

## **VB Example:**

Dim state As Boolean
state = m\_spel.Brake(1)

## C# Example:

bool state; state = m\_spel.Brake(1);

# BTst Method, Spel Class

## Description

Returns the status of 1 bit in a number.

## Syntax

Function BTst (Number As Integer, BitNumber As Integer) As Boolean

#### Parameters

*Number* Specifies the number for the bit test with an expression or numeric value.

*BitNumber* Specifies the bit (integer from 0 to 31) to be tested.

## **Return Value**

True if the specified bit is set, False if not.

See Also On, Off

## **BTst Example**

VB Example: x = m spel.BTst(data, 2)

## C# Example:

x = m spel.BTst(data, 2);

### BuildProject Method, Spel Class

#### Description

Builds the EPSON RC+ 7.0 project specified by the Project property.

## Syntax

Sub BuildProject ()

#### See Also

Project, ProjectBuildComplete, ProjectOverwriteWarningEnabled

# **BuildProject Example**

# **VB** Example:

```
With m_spel
    .Project = "c:\EpsonRC70\projects\myproj\myproj.sprj"
    If Not .ProjectBuildComplete() Then
        .BuildProject()
    End If
End With
```

```
m_spel.Project =
@"c:\EpsonRC70\projects\myproj\myproj.sprj";
if(!m_spel.ProjectBuildComplete())
    m spel.BuildProject();
```

#### Call Method, Spel Class

#### Description

Calls (executes) a SPEL<sup>+</sup> function which can optionally return a value.

#### Syntax

Function Call (FuncName As String [, Parameters As String]) As Object

#### Parameters

*FuncName* The name of a function which has already been defined in the current project.

Parameters Optional.

Specify a list of arguments. Use arguments separated by commas (,).

#### **Return Value**

The return value of the SPEL+ function. The data type matches the data type of the function.

## Remarks

Use the Call method to call a SPEL<sup>+</sup> function and retrieve the return value. When assigning the result of Call to a variable, ensure that the correct data type is used, otherwise a type mismatch error will occur.

You can also call DLL functions declared in your SPEL<sup>+</sup> code from your Visual Basic application.

## Note

The function executed by Call method cannot be stopped/paused by Stop, Pause, Halt, or Quit method.

If you need to stop or pause, use Xqt Method.

**See Also** Xqt

# **Call Example**

```
' Visual Basic Code
Dim errCode As Integer
errCode = m spel.Call("GetPart", """Test"", 2")
// C# Code
int errCode;
errCode = m spel.Call("GetPart", """Test"", 2");
' SPEL<sup>+</sup> function
Function GetPart(Info$ As String, Timeout As Integer) As
Integer
    Long errNum
OnErr GoTo GPErr
    Print Info$
    errNum = 0
    Jump P1
    On vacuum
    Wait Sw(vacOn) = On, Timeout
    If TW = True Then
        errNum = VAC TIMEOUT
    EndIf
    GetPart = errNum
    Exit Function
GPErr:
    GetPart = Err
Fend
```
#### CalPls Method, Spel Class

#### Description

Reads or sets the position and orientation pulse values for calibration.

#### Syntax

Function CalPls (JointNumber As Integer) As Integer

Sub CalPls (J1Pulses As Integer, J2Pulses As Integer, J3Pulses As Integer, J4Pulses As Integer, [J5Pulses As Integer], [J6Pulses As Integer], [J7Pulses As Integer], [J8Pulses As Integer])

## Parameters

*J1Pulses – J9Pulses* Integer number representing the pulse count of J1 to J9. J5Pulses to J9Pulses can be omitted.

#### **Return Value**

When parameters are omitted, displays the current CalPls values.

#### Remarks

Specifies and maintains the correct position pulse value(s) for calibration.

CalPls is intended to be used for maintenance, such as after changing motors or when motor zero position needs to be matched to the corresponding arm mechanical zero position. This matching of motor zero position to corresponding arm mechanical zero position is called calibration.

Normally, the calibration position Pulse values match the CalPls pulse values. However, after performing maintenance operations such as changing motors, these two sets of values no longer match, and therefore calibration becomes necessary.

Calibration may be accomplished by moving the arm to a certain calibration position and then executing Calib. By executing Calib, the calibration position pulse value is changed to the CalPls value (the correct pulse value for the calibration position.)

Hofs values must be determined to execute calibration. To have Hofs values automatically calculated, move the arm to the desired calibration position, and execute Calib. The controller automatically.

#### Note

#### CalPIs Values Cannot be Changed by cycling power

CalPls values are not initialized by turning main power to the controller off and then on again. The only method to modify the CalPls values is to execute the Calib command.

See Also Hofs

# **CalPls Example**

**VB Example:** 

Dim val As Single
Dim i As Integer
For i = 1 To 4
val = m\_spel.CalPls(i)
Next i

# C# Example:

float val; for(int i = 1; i <= 4; i++) val = m\_spel.CalPls(i);

## ClearPoints Method, Spel Class

## Description

Clears the points in memory for the current robot.

Syntax Sub ClearPoints ()

# See Also

LoadPoints, Robot, SavePoints, SetPoint

## **ClearPoints Example**

## **VB Example:**

```
With m_spel
    .ClearPoints()
    .SetPoint(1, 100, 200, -20, 0, 0, 0)
    .Jump(1)
End With
```

```
m_spel.ClearPoints();
m_spel.SetPoint(1, 100, 200, -20, 0, 0, 0);
m spel.Jump(1);
```

#### Connect Method, Spel Class

#### Description

Connects the Spel class instance with a Controller.

#### Syntax

Sub Connect (ConnectionName As String) Sub Connect (ConnectionName As String, ConnectionPassword As String) Sub Connect (ConnectionNumber As Integer) Sub Connect (ConnectionNumber As Integer, ConnectionPassword As String)

#### Parameters

ConnectionName String expression for the connection name.

- *ConnectionNumber* Integer expression for the connection number. The connection number is the number of the connection in the RC+ Setup | PC to Controller Communications dialog. Specify a value of -1 to use the last successful connection.
- ConnectionPassword String expression for the connection password. If the controller has a password for its connection and the password was not configured in the RC+ Setup | PC to Controller Communications dialog, then you must specify a password in order to connect with the controller.

## Remarks

When a Spel class instance needs to communicate with the Controller, it automatically connects. If you want to explicitly connect to the Controller, use the Connect method.

## See Also

Disconnect, Initialize

## **Connect Example**

#### **VB Example:**

```
Try
  m_spel.Connect(1)
Catch ex As RCAPINet.SpelException
  MsgBox(ex.Message)
End Try
```

```
try{
    m_spel.Connect(1);
}
catch(RCAPINet.SpelException ex){
    MessageBox.Show(ex.Message);
}
```

#### Continue Method, Spel Class

#### Description

Causes all tasks in the Controller to resume if a pause has occurred.

Syntax Sub Continue ()

## Remarks

Use **Continue** to resume all tasks that have been paused by the Pause method or by safeguard open.

When the safeguard is open while tasks are running, the robot will decelerate to a stop and the robot motors will be turned off. After the safeguard has been closed, you can use **Continue** to resume the cycle.

```
See Also
```

Pause, Start, Stop

## **Continue Example**

#### **VB Example:**

Sub btnContinue Click(

```
ByVal sender As System.Object, _
ByVal e As System.EventArgs) Handles btnContinue.Click
```

```
btnPause.Enabled = True
btnContinue.Enabled = False
Try
  m_spel.Continue()
Catch ex As RCAPINet.SpelException
  MsgBox(ex.Message)
End Try
End Sub
```

#### C# Example:

```
void btnContinue_Click(object sender, EventArgs e)
{
btnPause.Enabled = true;
btnContinue.Enabled = true;
```

```
try{
```

```
m_spel.Continue();
}
catch(RCAPINet.SpelException ex){
    MessageBox.Show(ex.Message);
}
```

}

#### Ctr Method, Spel Class

## Description

Returns the counter value of the specified input counter.

#### Syntax

Function Ctr (BitNumber As Integer) As Integer

#### **Parameters**

*BitNumber* Number of the input bit set as a counter. Only 16 counters can be active at the same time.

## **Return Value**

Returns the counter value.( integer from 0 to 65535)

See Also CtReset

Ctr Example

## **VB Example:**

lblCounter.Text = m spel.Ctr(1).ToString()

#### C# Example:

lblCounter.Text = m spel.Ctr(1).ToString();

## CtReset Method, Spel Class

#### Description

Resets the counter value of the specified input counter. Also defines the input as a counter Input.

### **Syntax**

Sub CtReset (BitNumber As Integer)

## Parameters

*BitNumber* Number of the input bit set as a counter. Only 16 counters can be active at the same time.

See Also Ctr

## **CtReset Example**

**VB Example:** m spel.CtReset(2)

## C# Example:

m\_spel.CtReset(2);

#### Curve Method, Spel Class

#### Description

Defines the data and points required to move the arm along a curved path. Many data points can be defined in the path to improve precision of the path.

#### Syntax

Sub Curve (FileName As String, Closure As Boolean, Mode As Integer, NumOfAxis As Integer, PointList As String)

#### Parameters

| FileName  | A string expression for the path and name of the file in which the point data is stored. The specified <i>fileName</i> will have the extension CRV appended to the end so no extension is to be specified by the user. When the <b>Curve</b> instruction is executed, <i>fileName</i> will be created.                                                                                                    |                                                                           |                |
|-----------|----------------------------------------------------------------------------------------------------|---------------------------------------------------------------------------|----------------|
| Closure   | A Boolean expression that specifies whether to connect the last point of the path to the first point.                                                                                                    |                                                                           |                |
| Mode      | Specifies whether or not the tangential direction of the U<br>Mode Setting<br>0<br>2                                                                                                    | arm is automatically inter<br>-Axis.<br>Tangental Correction<br>No<br>Yes | polated in the |
| NumOfAxis | <ul> <li>Integer expression between 2 - 4 which specifies the number of Axes controlled during the curved motion as follows:</li> <li>2: Generate a curve in the XY plane with no Z-Axis movement or U-Axis rotation.</li> <li>3: Generate a curve in the XYZ plane with no U-Axis rotation. (Theta 1, Theta2, and Z)</li> <li>4: Generate a curve in the XYZ plane with U-Axis rotation. (Controls all 4 Axes)</li> </ul>                                |                                                                           |                |
| PointList | <pre>{ point expression   P(start:finish) } [, output command ]<br/>This parameter is actually a series of Point Numbers and optional output<br/>statements either separated by commas or an ascended range of points<br/>separated by a colon.<br/>Normally the series of points are separated by commas as shown below:<br/>Curve MyFile, O, O, 4, P1, P2, P3, P4<br/>Or use a colon to specify as shown below:<br/>Curve MyFile, O, O, 4, P(1:4)</pre> |                                                                           |                |

#### Remarks

Use Curve to define a spline path to be executed with the CVMove method. See the SPEL+ command Curve for more details.

#### See Also

Curve (SPEL<sup>+</sup> Statement), CVMove Method

#### **Curve Example**

#### **VB Example:**

```
m_spel.Curve("mycurveFile", True, 0, 4, "P(1:3), On 1,
P(4:7)")
m_spel.CVMove("mycurveFile")
```

```
m_spel.Curve("mycurveFile", True, 0, 4, "P(1:3), On 1,
P(4:7)");
m spel.CVMove("mycurveFile");
```

#### CVMove Method, Spel Class

#### Description

Performs the continuous spline path motion defined by the Curve instruction.

#### Syntax

Sub CVMove (FileName As String [, OptionList As String])

#### Parameters

- *FileName* String expression for the path and name of the file to use for the continuous path motion data. This file must be previously created by the Curve instruction.
- *OptionList* Optional. String expression containing Till specification.

#### Remarks

Use CVMove to execute a path defined with the Curve method. See the SPEL<sup>+</sup> command CVMove for more details.

If you need to execute CVMove with CP, it is recommended that you execute CVMove from a SPEL<sup>+</sup> task rather than from your application. The reason for this is that for CP motion to perform properly, the system needs to know ahead of time where the next motion target is. Since the RC+ API commands are executed one at a time, the system does not know ahead of time where the next target is.

## See Also

Curve, CVMove (SPEL<sup>+</sup> Command)

## **CVMove Example**

## VB Example:

```
m_spel.Curve("mycurveFile", True, 0, 4, "P(1:3), On 1, P(4:7)")
m_spel.CVMove("mycurveFile", "CP Till Sw(1) = 1")
m_spel.CVMove("mycurveFile")
```

```
m_spel.Curve("mycurveFile", True, 0, 4, "P(1:3), On 1, P(4:7)");
m_spel.CVMove("mycurveFile", "CP Till Sw(1) = 1");
m spel.CVMove("mycurveFile");
```

#### CX, CY, CZ, CU, CV, CW, CR, CS, CT Methods, Spel Class

## Description

Retrieves a coordinate value from a point

CV and CW are for the 6-axis robot CS and CT are for the additional axis CR is for the Joint 7-axis robot

#### **Syntax**

Function CX (PointExpr As String) As Single

Function CY (PointExpr As String) As Single

Function CZ (PointExpr As String) As Single

Function CU (PointExpr As String) As Single

Function CV (PointExpr As String) As Single

Function CW (PointExpr As String) As Single

Function CR (PointExpr As String) As Single

Function CS (PointExpr As String) As Single

Function CT (PointExpr As String) As Single

## **Parameters**

*PointExpr* A string expression specifying the point from which to retrieve the specified coordinate. Any valid point expression can be used. P\* can also be used to retrieve the coordinate from the current position.

#### **Return Value**

The specified coordinate value. Return value of CX, CY, CZ : Real value (mm) Return value of CU, CV, CW : Real value (deg) Return value of CR, CS, CT : Real value

#### See Also

GetPoint, SetPoint

## CX, CY, CZ, CU, CV, CW, CR, CS, CT Example

#### **VB Example:**

Dim x As Single, y As Single x = m\_spel.CX("P1") y = m spel.CY("P\*")

#### C# Example:

float x, y; x = m\_spel.CX("P1"); y = m spel.CY("P\*");

## Delay Method, Spel Class

## Description

Delays for a specified number of milliseconds.

## Syntax

Sub **Delay** (*Milliseconds* As Integer)

## **Parameters**

*Milliseconds* Integer value containing the number of milliseconds to delay.

## **Delay Example**

## **VB Example:**

m spel.Delay(500)

## C# Example:

m spel.Delay(500);

## DegToRad Method, Spel Class

# Description

Converts Degrees into Radians.

#### **Syntax**

Function DegToRad (degrees As Double) As Double

#### **Parameters**

*degrees* The number of degrees to convert into Radians.

## **Return value**

A double value containing radians.

See Also RadToDeg

# **DegToRad Example**

**VB Example:** 

Dim rad As Double

```
rad = m spel.DegToRad(45)
```

#### C# Example:

double rad;

rad = m\_spel.DegToRad(45);

## **Disconnect Method, Spel Class**

#### Description

Disconnects the Spel class instance from the current connection.

Syntax Sub Disconnect ()

#### Remarks

Use **Disconnect** to disconnect from the current Controller connection.

## See Also

Connect, Initialize

## **Disconnect Example**

## **VB Example:**

```
Try
  m_spel.Disconnect()
Catch ex As RCAPINet.SpelException
  MsgBox(ex.Message)
End Try
```

```
try{
    m_spel.Disconnect();
}
catch(RCAPINet.SpelException ex){
    MessageBox.Show(ex.Message);
}
```

## ECP Method, Spel Class

## Description

Selects the current ECP definition.

## Syntax

Sub ECP (ECPNumber As Integer)

## **Parameters**

*ECPNumber* Integer number from 0-15 representing which of 16 ECP definitions to use with the next motion instructions.

See Also ECPSet

## **ECP Example**

#### **VB Example:**

m\_spel.ECP(1)
m spel.Move("P1 ECP")

## C# Example:

m\_spel.ECP(1);
m\_spel.Move("P1 ECP");

## ECPCIr Method, Spel Class

## Description

Clears (undefines) an external control point for the current robot.

## Syntax

Sub ECPClr (ECPNumber As Integer)

## **Parameters**

*ECPNumber* Integer expression representing which one of the 15 external control points to clear (undefine). (ECP 0 is the default and cannot be cleared.)

# See Also

ECP, ECPDef

## **ECPCIr Example**

## **VB Example:**

m spel.ECPClr(1)

## C# Example:

m spel.ECPClr(1);

## ECPDef Method, Spel Class

## Description

Returns ECP definition status.

#### Syntax

Function ECPDef (ECPNumber As Integer) As Boolean

#### **Parameters**

*ECPNumber* Integer value representing which ECP to return status for.

#### **Return Value**

True if the specified ECP is defined, False if not.

See Also ECP, ECPClr

## **ECPDef Example**

## VB Example:

x = m\_spel.ECPDef(1)

## C# Example:

x = m\_spel.ECPDef(1);

# ECPSet Method, Spel Class

## Description

Defines an ECP (external control point).

## Syntax

Sub **ECPSet** (*ECPNumber* As Integer, *Point As SpelPoint*) Sub **ECPSet** (*ECPNumber* As Integer, *XCoord* as Double, *YCoord* as Double, *ZCoord* as Double, *UCoord* as Double [, *VCoord* As Double] [, *WCoord* as Double)]

## **Parameters**

| ECPNumber | Integer number from 1-15 representing which of 15 external control points to define. |
|-----------|--------------------------------------------------------------------------------------|
| Point     | A SpelPoint containing the point data.                                               |
| XCoord    | The external control point X coordinate.                                             |
| YCoord    | The external control point Y coordinate.                                             |
| ZCoord    | The external control point Z coordinate.                                             |
| UCoord    | The external control point U coordinate.                                             |
| VCoord    | Optional. The external control point V coordinate.                                   |
| WCoord    | Optional. The external control point W coordinate.                                   |

## See Also

ArmSet, ECP, GetECP, TLSet

## **ECPSet Example**

# VB Example:

m\_spel.ECPSet(1, 100.5, 99.3, 0, 0)

## C# Example:

m\_spel.ECPSet(1, 100.5, 99.3, 0, 0);

#### EnableEvent Method, Spel Class

#### Description

Enables certain system events for the EventReceived event.

#### Syntax

Sub EnableEvent (EventNumber As RCAPINet.SpelEvents, Enabled as Boolean)

#### **Parameters**

*Event* The event to enable or disable.

*Enabled* Set to True to enable the event and False to disable it.

See Also EventReceived

## **EnableEvent Example**

#### **VB Example:**

With m spel

```
.EnableEvent(RCAPINet.SpelEvents.ProjectBuildStatus, True)
.BuildProject()
```

End With

#### C# Example:

```
m_spel.EnableEvent(RCAPINet.SpelEvents.ProjectBuildStatus,
true);
```

m\_spel.BuildProject();

#### ExecuteCommand Method, Spel Class

#### Description

Sends a command to EPSON RC+ 7.0 and waits for it to complete

#### Syntax

Sub ExecuteCommand (Command As String, [ByRef Reply As String])

#### **Parameters**

*Command* String containing SPEL<sup>+</sup> command.

*Reply* Optional reply returned.

## Remarks

Normally, **ExecuteCommand** is not required. Most operations can be performed by executing Spel methods. However, sometimes it is desirable to execute SPEL<sup>+</sup> multi-statements. Multi-statements are one line commands that contain more than one statement separated by semi-colons. Use **ExecuteCommand** to execute multi-statements.

For example:

m spel.ExecuteCommand("JUMP pick; ON tipvac")

The maximum command line length is 200 characters.

See Also

Pause

## **ExecuteCommand Example**

## **VB Example:**

m spel.ExecuteCommand("JUMP P1!D50; ON 1!")

#### C# Example:

m spel.ExecuteCommand("JUMP P1!D50; ON 1!");

#### FbusIO\_GetBusStatus Method, Spel Class

#### Description

Returns the status of the specified Fieldbus.

#### Syntax

Function FbusIO GetBusStatus (BusNumber As Integer) As Integer

#### **Parameters**

BusNumberInteger expression representing the Fieldbus system number.<br/>This number must be 16. This is the ID for the bus connected to the<br/>Fieldbus master board on the PC side of the controller.<br/>Integer number from 1-15 representing which of 15 external control<br/>points to define.

#### **Return Value**

0 - OK

- 1 Disconnected
- 2 Power off

#### Remarks

Note

This method will only work if the Fieldbus Master option is active.

## See Also

FbusIO\_GetDeviceStatus, FbusIO\_SendMsg, IsOptionActive

## FbusIO\_GetBusStatus Example

## **VB Example:**

Dim busStatus As Integer busStatus = m\_spel.**FbusIO\_GetBusStatus**(16)

#### C# Example:

int busStatus; busStatus = m spel.FbusIO\_GetBusStatus(16);

#### FbusIO GetDeviceStatus Method, Spel Class

#### Description

Returns the status of the specified Fieldbus device.

#### Syntax

Function FbusIO\_GetDeviceStatus (BusNumber As Integer, DeviceID As Integer) As Integer

#### **Parameters**

| BusNumber | Integer expression representing the Fieldbus system number.         |
|-----------|---------------------------------------------------------------------|
|           | This number must be 16. This is the ID for the bus connected to the |
|           | Fieldbus master board on the PC side of the controller.             |
|           | Integer number from 1-15 representing which of 15 external control  |
|           | points to define.                                                   |

*DeviceID* Integer expression representing the Fieldbus ID of the device.

## **Return Value**

- 0 OK
- 1-Disconnected
- 2 Power off
- 3 Synchronization error. Device is booting, or has incorrect baud rate.

## Remarks

Note

This method will only work if the Fieldbus Master option is active.

#### See Also

FbusIO\_GetBusStatus, FbusIO\_SendMsg, IsOptionActive

## FbusIO GetDeviceStatus Example

#### **VB Example:**

Dim deviceStatus As Integer
deviceStatus = m spel.FbusIO GetDeviceStatus(16, 10)

#### C# Example:

#### int deviceStatus;

devideStatus = m\_spel.FbusIO\_GetDeviceStatus(16, 10);

#### FbusIO\_SendMsg Method, Spel Class

#### Description

Sends an explicit message to a Fieldbus device and returns the reply.

#### Syntax

Sub FBusIO\_SendMsg (*BusNumber* As Integer, DeviceID As Integer, MsgParam As Integer, SendData As Byte(), ByRef RecvData As Byte())

#### **Parameters**

| BusNumber | Integer expression representing the Fieldbus system number.<br>This number must be 16. This is the ID for the bus connected to the Fieldbus<br>master board on the PC side of the controller. Integer number from 1-15<br>representing which of 15 external control points to define. |
|-----------|----------------------------------------------------------------------------------------------------|
| DeviceID  | Integer expression representing the Fieldbus ID of the device.                                                                                                    |
| MsgParam  | Integer expression representing the message parameter. This is not available for DeviceNet.                                                                                                    |
| SendData  | Array of type Byte containing data that is sent to the device. This array must be dimensioned to the number of bytes to send. If there are no bytes to send, specify 0.                                                                                                    |
| RecvData  | Array of type Byte that contains the data received from the device. This array will automatically be redimensioned to the number of bytes received.                                                                                                    |
| Remarks   |                                                                                                    |
|           |                                                                                                    |

#### Note

This method will only work if the Fieldbus Master option is active.

#### See Also

FbusIO\_GetBusStatus, FbusIO\_GetDeviceStatus, IsOptionActive

## FbusIO\_SendMsg Examples

#### **VB Examples:**

'Send explicit message to DeviceNet device Dim recvData() as Byte Dim sendData(6) as Byte Array.Clear(sendData, 0, sendData.Length) sendData(0) = 14 'Command sendData(1) = 1 'Class sendData(3) = 1 'Instance sendData(5) = 7 'Attribute ' MsgParam is 0 for DeviceNet m\_spel.FbusIO\_SendMsg(16, 1, 0, sendData, recvData) ' Send explicit message to Profibus device Dim recvData() As Byte;

```
m spel.FbusIO SendMsg(16, 1, 56, Nothing, recvData);
```

```
// Send explicit message to DeviceNet device
byte[] sendData, recvData;
byte[] sendData = new byte[6];
Array.Clear(sendData, 0, sendData.Length);
sendData[0] = 14; //Command
sendData[1] = 1; //Class
sendData[3] = 1; //Class
sendData[3] = 1; //Instance
sendData[5] = 7; //Attribute
//MsgParam is 0 for DeviceNet
m spel.FbusIO SendMsg(16, 201, 0, sendData, out recvData);
```

```
// Send explicit message to Profibus device
byte[] recvData;
m_spel.FbusIO_SendMsg(16, 1, 56, null, out recvData);
```

#### FGGet Method, Spel Class

#### Description

Acquires a result of a Force Guide sequence or Force Guide object.

#### Syntax

Sub FGGet (Sequence As String, [Object As String], Property As SpelForceProps, ByRef Result As Boolean)

Sub FGGet (Sequence As String, [Object As String], Property As SpelForceProps, ByRef Result As Double)

Sub FGGet (Sequence As String, [Object As String], Property As SpelForceProps, ByRef Result As Integer)s

Sub FGGet (Sequence As String, [Object As String], Property As SpelForceProps, ByRef Result As String)

## **Parameters**

| Sequence | Force guide sequence name or string variable representing Force Guide sequence name                                                                 |
|----------|----------------------------------------------------------------------------------------------------|
| Object   | Force guide object name or string variable representing Force Guide object<br>name.<br>Omitted when a result of a Force Guide sequence is acquired. |
| Property | Name of result to acquire a value                                                                                                    |
| Result   | Variable that shows a returned value<br>The number and types vary according to results.                                                             |

# See Also

FGRun

#### **FGGet Example**

#### **VB Example:**

Dim errCode As Integer m spel.MotorsOn = True

```
m_spel.FGRun("Sequence1")
m spel.FGGet("Sequence1","", SpelForceProps.EndStatus, val)
```

#### C# Example:

int errCode; m spel.MotorsOn = true;

```
m_spel.FGRun("Sequence1");
m_spel.FGGet("Sequence1","", SpelForceProps.EndStatus, val);
```

#### FGRun Method, Spel Class

### Description

Executes a Force Guide sequence.

## Syntax

Sub FGRun (Sequence As String)

#### **Parameters**

Sequence Force guide sequence name or string variable representing Force Guide sequence name

#### Remarks

Executes a specified Force Guide sequence. The Force Guide sequence starts from the position where the FGRun statement was executed. Execute after moving to the assumed start position by the Go statement, Move statement, or other motion commands.

When the specified Force Guide sequence ends, the program proceeds to the next statement.

To acquire the results of sequences executed by FGRun, use FGGet.

When path motion is enabled by the CP parameter or CP statement, the program waits until the robot stops and then executes a Force Guide sequence.

When any of the following conditions is fulfilled at the time of execution start, an error occurs.

- The robot specified in the program differs from the robot specified by the RobotNumber property.

Specify the correct robot by the Robot statement.

- The robot type specified in the program differs from the robot type specified by the RobotType property.

Specify the correct robot by the Robot statement.

- The tool number specified in the program differs from the tool number specified by the RobotTool property.
- Specify the correct tool number by the Tool statement.
- Motor is in OFF state.
- Switch to ON state by the Motor statement.
- Force control function is currently being executed. Stop force control by the FCEnd statement.
- Conveyor tracking is currently being executed. Stop conveyor tracking by the Cnv\_AbortTrack statement.
- Currently in the torque control mode. Disable the torque control mode by the TC statement.

FGRun, when executed, automatically overwrites the following properties; therefore, it cannot be used together with the following properties: FM object AvgForceClear property

PeakForceClear property

This method cannot be executed while the program is running.

## See Also

FGGet

# **FGRun Example**

## **VB Example:**

Dim errCode As Integer m\_spel.MotorsOn = True

## m\_spel.**FGRun**("Sequence1")

```
errCode = m_spel.FGGet("Sequence1",
SpelForceProps.EndStatus, val)
```

## C# Example:

int errCode; m\_spel.MotorsOn = true;

```
m_spel.FGRun("Sequence1");
errCode = m_spel.FGGet("Sequence1",
SpelForceProps.EndStatus, val);
```

## Find Method, Spel Class

## Description

Sets the condition to save the coordinate during motion instructions.

# Syntax

Sub Find (Condition As String)

## **Parameters**

*Condition* Specifies the input status as a trigger.

# See Also

Go, Jump

# **Find Example**

# VB Example:

m\_spel.Find("Sw(5) = On")

## C# Example:

m\_spel.Find("Sw(5) = On");

# Fine Method, Spel Class

## Description

Specifies and displays the positioning accuracy for target points.

## Syntax

Sub Fine (*J1MaxErr* As Integer, *J2MaxErr* As Integer, *J3MaxErr* As Integer, *J4MaxErr* As Integer, *J5MaxErr* As Integer, *J6MaxErr* As Integer [, *J7MaxErr* As Integer] [, *J8MaxErr* As Integer] [, *J9MaxErr* As Integer] )

## Parameters

J1MaxErr – J9MaxErr Integer number ranging from (0-32767) which represents the allowable positioning error for the each joint. The values for joints 7, 8, and 9 are optional.

## See Also

Weight

## **Fine Example**

#### **VB Example:**

m spel.Fine(1000, 1000, 1000, 1000, 0, 0)

#### C# Example:

m\_spel.Fine(1000, 1000, 1000, 1000, 0, 0);

## Force\_Calibrate Method, Spel Class

## Description

Sets zero offsets for all axes for the current force sensor.

## Syntax

## Sub Force\_Calibrate()

## Remarks

You should call Force\_Calibrate for each sensor when your application starts. This will account for the weight of the components mounted on the sensor.

Note

# This method is only available when the Force Sensing Option (ATI Force Sensor) is installed.

When using an Epson Force Sensor, the FGGet method and FGRun method can be used.

See Also

Force\_Sensor, Force\_GetForces, Force\_SetTrigger

## **Force\_Calibrate Example**

VB Example: m\_spel.ForceSensor = 1 m spel.Force Calibrate()

## C# Example:

m\_spel.ForceSensor = 1; m spel.Force\_Calibrate();

#### Force\_ClearTrigger Method, Spel Class

## Description

Clears all trigger conditions for the current force sensor.

Syntax

Sub Force\_ClearTrigger( )

## Remarks

Use Force\_ClearTrigger to clear all conditions for the current force sensor's trigger.

#### Note

# This method is only available when the Force Sensing Option (ATI Force Sensor) is installed.

When using an Epson Force Sensor, the FGGet method and FGRun method can be used.

# See Also

Force\_Sensor, Force\_GetForces, Force\_SetTrigger

Force\_ClearTrigger Example

**VB Example:** m spel.ForceSensor = 1

m spel.Force\_ClearTrigger()

## C# Example:

m\_spel.ForceSensor = 1; m spel.Force\_ClearTrigger();

## Force\_GetForce Method, Spel Class

## Description

Returns the force for a specified force sensor axis.

## **Syntax**

Function Force\_GetForce(Axis As SpelForceAxis) As Single

#### **Parameters**

Axis

The axis value to retrieve, as shown below:

| SpelForceAxis | Value |
|---------------|-------|
| XForce        | 1     |
| YForce        | 2     |
| ZForce        | 3     |
| XTorque       | 4     |
| YTorque       | 5     |
| ZTorque       | 6     |

## Remarks

Use Force\_GetForce to read the current force setting for one axis. The units are determined by the force sensor configuration.

#### Note

# This method is only available when the Force Sensing Option (ATI Force Sensor) is installed.

When using an Epson Force Sensor, the FGGet method and FGRun method can be used.

#### See Also Force Sensor, Force GetForces, Force SetTrigger

#### **Force GetForce Example**

#### VB Example:

```
m_spel.ForceSensor = 1
zForce = m spel.Force GetForce(SpelForceAxis.ZForce)
```

```
m_spel.ForceSensor = 1;
zForce = m_spel.Force_GetForce(SpelForceAxis.ZForce);
```

#### Force\_GetForces Method, Spel Class

## Description

Returns the forces and torques for all force sensor axes in an array.

## **Syntax**

Sub Force\_GetForces( Values() As Single)

## Parameters

*Values* Single array that will be returned with 6 elements.

#### Remarks

Use Force\_GetForces to read all force and torque values at once.

## Note

This method is only available when the Force Sensing Option (ATI Force Sensor) is installed.

When using an Epson Force Sensor, the FGGet method and FGRun method can be used.

## See Also

Force\_Sensor, Force\_GetForces, Force\_SetTrigger

## **Force\_GetForces Example**

#### **VB Example:**

Dim values() as Single = Nothing
m\_spel.ForceSensor = 1
m\_spel.Force\_GetForces(values)

## C# Example:

float[] values = new float[6];

```
m_spel.ForceSensor(1);
m_spel.Force_GetForces(values);
```

## Force\_SetTrigger Method, Spel Class

## Description

Sets the force trigger for the Till command.

### Syntax

Axis

Sub Force\_SetTrigger( *Axis* As SpelForceAxis, *Threshold* As Single, *CompareType* As SpelForceCompareType )

## Parameters

The axis to use for the trigger, as shown below:

| SpelForceAxis | Value |
|---------------|-------|
| XForce        | 1     |
| YForce        | 2     |
| ZForce        | 3     |
| XTorque       | 4     |
| YTorque       | 5     |
| ZTorque       | 6     |

*Threshold* Single expression representing the threshold value.

*CompareType* LessOrEqual, or GreatorOrEqual.

#### Remarks

To stop motion with a force sensor, you must set the trigger for the sensor, then use Till Force in your motion statement.

You can set the trigger with multiple axes. Call Force\_SetTrigger for each axis.

To clear all trigger conditions, use Force\_ClearTrigger.

Note

# This method is only available when the Force Sensing Option (ATI Force Sensor) is installed.

# When using an Epson Force Sensor, the FGGet method and FGRun method can be used.

See Also

Force\_ClearTrigger, Force\_Sensor, Till

### Force\_SetTrigger Example

## **VB Example:**

```
m_spel.ForceSensor = 1
m_spel.ForceSetTrigger(SpelForceAxis.ZForce, -2.0, _
        SpelForceCompareType.GreaterOrEqual)
m_spel.Till("Force")
m_spel.Move("P1 Till")
```

```
m_spel.ForceSensor = 1;
m_spel.Force_SetTrigger(SpelForceAxis.ZForce, -2.0,
        SpelForceCompareType.GreaterOrEqual);
m_spel.Till("Force");
m_spel.Move("P1 Till");
```

#### GetAccel Method, Spel Class

#### Description

Returns specified acceleration/deceleration value.

#### Syntax

Function GetAccel (ParamNumber As Integer) As Integer

## **Parameters**

ParamNumber Integer expression which can have the following values:

- 1: acceleration specification value
- 2: deceleration specification value
- 3: depart acceleration specification value for Jump
- 4: depart deceleration specification value for Jump
- 5: approach acceleration specification value for Jump
- 6: approach deceleration specification value for Jump

## **Return Value**

Integer containing the specified acceleration/deceleration value.

See Also Accel

## **GetAccel Example**

**VB Example:** 

Dim x As Integer
x = m spel.GetAccel(1)

C# Example:

int x; x = m\_spel.GetAccel(1);

## GetArm Method, Spel Class

## Description

Returns the current Arm number for the current robot.

## Syntax Function GetArm () As Integer

# **Return Value**

Integer containing the current arm number.

## See Also Arm, ArmSet, Robot, Tool

# **GetArm Example**

# VB Example: saveArm = m\_spel.GetArm() m\_spel.Arm(2)

## C# Example:

saveArm = m\_spel.GetArm();
m\_spel.Arm(2);

#### GetConnectionInfo Method, Spel Class

#### Description

Returns information about the Controller connections.

#### Syntax

Function GetConnectionInfo() As SpelConnectionInfo()

#### **Return Value**

An array of SpelConnectionInfo.

See Also GetControllerInfo

#### Remarks

**GetConnectionInfo** returns an array of SpelConnectionInfo. The connection information is configured in EPSON RC+ from the [Setup]-[PC to Controller Communication] dialog.

#### **GetConnectionInfo Example**

#### **VB Example:**

Dim info() As SpelConnectionInfo

```
info = m spel.GetConnectionInfo()
```

```
SpelConnectionInfo[] info = m spel.GetConnectionInfo();
```
#### GetControllerInfo Method, Spel Class

#### Description

Returns information about the current Controller.

#### Syntax

Function GetControllerInfo() As SpelControllerInfo

#### **Return Value**

A SpelControllerInfo instance.

# See Also

Get Error Message, Get Robot Info, Get Task Info

#### Remarks

**GetControllerInfo** returns a new instance of the SpelControllerInfo class, which contains Controller information properties.

#### **GetControllerInfo Example**

## **VB Example:**

```
Dim info As SpelControllerInfo
Dim msg As String
```

```
info = m spel.GetControllerInfo()
```

```
msg = "Project Name: " & info.ProjectName & vbCrLf _
    & "Project ID: " & info.ProjectID
MsgBox(msg)
```

#### C# Example:

```
SpelControllerInfo info;
string msg;
```

```
info = m_spel.GetControllerInfo();
msg = "Project Name:" + info.ProjectName + "\r\n
ProjectID :" +
"info.ProjectID";
MessageBox.Show(msg);
```

#### GetCurrentConnectionInfo Method, Spel Class

## Description

Returns the information of the current controller connection.

#### Syntax

Function GetCurrentConnectionInfo () As SpelConnectionInfo

## Return Value SpelConnectionInfo

See Also GetConnectionInfo, GetControllerInfo

## GetCurrentConnectionInfo Example

VB Example:

Dim info As SpelConnectionInfo

info = m spel.GetCurrentConnectionInfo()

#### C# Example:

SpelConnectionInfo info;

info = m spel.GetCurrentConnectionInfo();

## GetCurrentUser Method, Spel Class

**Description** Returns the current EPSON RC+ 7.0 user.

Syntax Function GetCurrentUser () As String

Return Value

String variable containing the current user.

See Also Login

## **GetCurrentUser Example**

**VB Example:** Dim currentUser As String

currentUser = m spel.GetCurrentUser()

## C# Example:

string currentUser;

currentUser = m\_spel.GetCurrentUser();

## GetECP Method, Spel Class

## Description

Returns the current ECP number for the current robot.

#### Syntax

Function GetECP () As Integer

## **Return Value**

Integer containing the current ECP number.

See Also ECP, ECPSet

# **GetECP Example**

VB Example: saveECP = m\_spel.GetECP() m spel.ECP(2)

## C# Example:

saveECP = m\_spel.GetECP();
m\_spel.ECP(2);

#### GetErrorMessage Method, Spel Class

#### Description

Returns the error message for the specified error or warning code.

#### Syntax

Function GetErrorMessage (ErrorCode As Integer) As String

#### Parameters

*ErrorCode* The error code for which to return the associated error message.

## **Return Value**

String containing the error message.

See Also ErrorCode

## **GetErrorMessage Example**

## **VB Example:**

Dim msg As String

```
If m_spel.ErrorOn Then
   msg = m_spel.GetErrorMessage(m_spel.ErrorCode)
   MsgBox(msg)
End If
```

## C# Example:

string msg;

```
if (m_spel.ErrorOn) {
    msg = m_spel.GetErrorMessage(m_spel.ErrorCode);
    MessageBox.Show(msg);
}
```

#### GetIODef Method, Spel Class

#### Description

Gets the definition information for an input, output, or memory I/O bit, byte, or word.

## Syntax

Sub **GetIODef**(*Type* As SpelIOLabelTypes, *Index* As Integer, ByRef *Label* as String, ByRef *Description* As String)

## Parameters

| Туре        | Specifies the I/O type as shown below: |                   |                  |
|-------------|----------------------------------------|-------------------|------------------|
|             | InputBit = 1                           | InputByte $= 2$   | InputWord = 3    |
|             | OutputBit = 4                          | OutputByte = 5    | OutputWord = 6   |
|             | MemoryBit = 7                          | MemoryByte $= 8$  | MemoryWord $= 9$ |
|             | InputReal = 10                         | OutputReal = 11   |                  |
| Index       | Specifies the bit                      | t or port number. |                  |
| Label       | Returns the labe                       | el.               |                  |
| Description | Returns the dese                       | cription.         |                  |

#### **Return Value**

The values are returned in the Label and Description parameters.

## Remarks

Use GetIODef to get the labels and descriptions used for all I/O in the current project.

See Also SetIODef

#### **GetIODef Example**

## **VB Example:**

```
Dim label As String
Dim desc As String
m spel.GetIODef(SpelIOLabelTypes.InputBit, 0, label, desc)
```

#### C# Example:

string label, desc;

```
m_spel.GetIODef(SpelIOLabelTypes.InputBit, 0, out label, out
desc);
```

#### GetJRange Method, Spel Class

#### Description

Gets the permissible working range of the specified joint in pulses.

#### Syntax

Function GetJRange (JointNumber As Integer, Bound As Integer) As Integer

#### **Parameters**

*JointNumber* Integer expression from 1-9 representing the joint number.

BoundInteger expression containing one of two values:1: Specifies lower limit value.2: Specifies upper limit value.

## **Return Value**

Range configuration (integer value, pulses) of the specified joint.

See Also JRange

## **GetJRange Example**

## **VB Example:**

Dim minRange As Integer Dim maxRange As Integer minRange = m\_spel.GetJRange(1, 1) maxRange = m spel.GetJRange(1, 2)

#### C# Example:

int minRange, maxRange; minRange = m\_spel.GetJRange(1, 1); maxRange = m\_spel.GetJRange(1, 2);

#### GetLimitTorque Method, Spel Class

#### Description

Returns the limit torque for the specified joint for the current robot.

#### Syntax

Function GetLimitTorque (JointNumber As Integer) As Integer

#### **Parameters**

JointNumber Integer expression for the desired joint.

#### **Return Value**

Integer value between 1 and 9 which represents the limit torque setting for the specified joint.

See Also GetRealTorque, GetRobotPos, LimitTorque

## **GetLimitTorque Example**

## **VB Example:**

```
Dim j1LimitTorque As Integer
j1LimitTorque = m_spel.GetLimitTorque(1)
```

#### C# Example:

int j1LimitTorque; j1LimitTorque = m\_spel.GetLimitTorque(1);

# GetLimZ Method, Spel Class

**Description** Returns the current LimZ setting.

Syntax Function GetLimZ () As Single

## **Return Value**

Real value containing the LimZ value.

See Also LimZ, Jump

# GetLimZ Example

# VB Example: saveLimZ = m\_spel.GetLimZ() m\_spel.LimZ(-22)

# C# Example:

saveLimZ = m\_spel.GetLimZ();
m spel.LimZ(-22);

## GetPoint Method, Spel Class

#### Description

Retrieves coordinate data for a robot point.

## Syntax

Function GetPoint (*PointNumber* As Integer) As SpelPoint Function GetPoint (*PointName* As String) As SpelPoint

#### Parameters

*PointNumber* Integer expression for a point in the Controller's point memory for the current robot.

PointName String expression. This can be a point label, "Pxxx", "P\*" or "\*".

See Also SetPoint

## **GetPoint Example**

#### **VB Example:**

Dim pt As SpelPoint
pt = m\_spel.GetPoint("P\*")
pt.X = 25.0
m\_spel.Go(pt)

## C# Example:

SpelPoint pt; pt = m\_spel.GetPoint("P0"); pt.X = 25.0; m\_spel.Go(pt);

## GetRealTorque Method, Spel Class

#### Description

Returns the torque for the specified joint for the current robot.

# Syntax

Function GetRealTorque (JointNumber As Integer) As Double

## Parameters

JointNumber Integer expression for the desired joint.

#### **Return Value**

Double value between 0 and 1 which represents the portion of maximum torque for the current power mode and for the specified joint.

# See Also

GetLimitTorque, GetRobotPos

## **GetRealTorque Example**

# **VB Example:**

Dim j1Torque As Double
j1Torque = m spel.GetRealTorque(1)

## C# Example:

double j1Torque; j1Torque = m\_spel.GetRealTorque(1);

#### GetRobotInfo Method, Spel Class

#### Description

Returns robot information.

#### Syntax

Function GetRobotInfo (RobotNumber As Integer) As SpelRobotInfo

#### **Parameters**

RobotNumber Specifies a robot number

Return Value SpelRobotInfo

See Also GetControllerInfo, GetTaskInfo

#### **GetRobotInfo Example**

#### **VB Example:**

Dim info As SpelRobotInfo Dim msg As String

```
MsgBox(msg)
```

## C# Example:

SpelRobotInfo info; string msg;

```
info = m spel.GetRobotInfo(1);
```

```
msg = "Robot Model: " + info.RobotModel +
    "\r\n Robot Serial: " + info.RobotSerial;
MessageBox.Show(msg);
```

#### GetRobotPos Method, Spel Class

## Description

Returns the current robot position.

## **Syntax**

Function GetRobotPos( *PosType* As SpelRobotPosType, *Arm* As Integer, *Tool* As Integer, *Local* As Integer) As Single()

## Parameters

| PosType | Specifies the type of position data to return.     |  |
|---------|----------------------------------------------------|--|
| Arm     | Integer expression that specifies the robot arm.   |  |
| Tool    | Integer expression that specifies the robot tool.  |  |
| Local   | Integer expression that specifies the robot local. |  |

# **Return Value**

Single data type array containing 9 elements. The data returned depends on the specified *PosType*.

 World
 X, Y, Z, U, V, W, R, S, T

 Joint
 J1, J2, J3, J4, J5, J6, J7, J8, J9

 Pulse
 Pls1, Pls2, Pls3, Pls4, Pls5, Pls6, Pls7, Pls8, Pls9

# See Also GetPoint

## **GetRobotPos Example**

#### **VB Example:**

Dim values() As Single
values = m spel.GetRobotPos(SpelRobotPosType.World, 0, 0, 0)

## C# Example:

```
float[] values;
values = m_spel.GetRobotPos(SpelRobotPosType.World, 0, 0,
0);
```

#### GetSpeed Method, Spel Class

#### Description

Returns one of the three speed settings for the current robot.

## Syntax

Function GetSpeed (ParamNumber As Integer) As Integer

## **Parameters**

ParamNumber Integer expression which evaluates to one of the values shown below.

- 1: PTP motion speed
- 2: Jump depart speed
- 3: Jump approach speed

# **Return Value**

Integer expression from 1-100.

See Also Speed

# **GetSpeed Example**

#### **VB Example:**

Dim ptpSpeed As Integer
ptpSpeed = m\_spel.GetSpeed(1)

## C# Example:

int ptpSpeed;
ptpSpeed = m\_spel.GetSpeed(1);

#### GetTaskInfo Method, Spel Class

#### Description

Returns task information.

#### Syntax

Function **GetTaskInfo** (*TaskName* As String) As SpelTaskInfo Function **GetTaskInfo** (*TaskNumber* As Integer) As SpelTaskInfo

#### Parameters

TaskName Specifies a task name

TaskNumber Specifies a task numbers

## **Return Value**

SpelTaskInfo

See Also GetControllerInfo, GetRobotInfo

## GetTaskInfo Example

## **VB Example:**

Dim info As SpelTaskInfo Dim msg As String

#### C# Example:

SpelTaskInfo info; string msg;

## GetTool Method, Spel Class

## Description

Returns the current Tool number for the current robot.

#### Syntax

Function GetTool () As Integer

#### **Return Value**

Integer containing the current tool number.

See Also Arm, TLSet, Tool

# **GetTool Example**

VB Example: saveTool = m\_spel.GetTool() m\_spel.Tool(2)

## C# Example:

saveTool = m\_spel.GetTool();
m\_spel.Tool(2);

#### GetVar Method, Spel Class

#### Description

Returns the value of a SPEL<sup>+</sup> global preserve variable in the Controller.

#### Syntax

Function GetVar(VarName As String) As Object

#### **Parameters**

*VarName* The name of the SPEL<sup>+</sup> global preserve variable. For an array, the entire array can be returned or just one element.

#### **Return Value**

Returns the value whose data type is determined by the type of the SPEL<sup>+</sup> variable.

#### Remarks

You can use GetVar to retrieve values of any global preserve variables in the Controller's current project. Before you can retrieve values, the project must be successfully built.

If you want to retrieve an entire array, then supply the array name in *VarName*. To retrieve one element of an array, supply the subscript in *VarName*.

#### See Also

SetVar

#### GetVar Example

In the SPEL+ project, the variable is declared:

```
Global Preserve Integer g_myIntVar
Global Preserve Real g_myRealArray(10)
Global Preserve String g_myStringVar$
Function main
...
Fend
```

#### In the Visual Basic project:

Since g\_myIntVar is declared as in integer, the Visual Basic variable used to retrieve the value of g\_myInVar must be declared as an Integer. For g\_myRealArray, the Visual Basic variable must be declared as a Single array.

```
Dim myIntVar As Integer
Dim myRealArray() As Single
Dim myStringVar As String
```

```
myIntVar = m_spel.GetVar("g_myIntVar")
myRealArray = m_spel.GetVar("g_myRealArray")
myStringVar = m_spel.GetVar("g_myStringVar$")
```

# In the C# project:

Since g\_myIntVar is declared as in integer, the C# variable used to retrieve the value of g\_myInVar must be declared as an int. For g\_myRealArray, the C# variable must be declared as a float array.

```
int myIntVar;
float[] myRealArray;
string myStringVar;
```

```
myIntVar = m_spel.GetVar("g_myIntVar");
myRealArray = m_spel.GetVar("g_myRealArray");
myStringVar = m spel.GetVar("g myStringVar$");
```

#### Go Method, Spel Class

#### Description

Moves the arm in a Point to Point fashion from the current position to the specified point or XY position. The **GO** instruction can move any combination of the robot axes at the same time.

#### Syntax

Sub Go (*PointNumber* As Integer) Sub Go (*Point* As SpelPoint) Sub Go (*Point* As SpelPoint, *AttribExpr* As String) Sub Go (*PointExpr* As String)

## Parameters

Each syntax has one parameter that specifies the end point which the arm travels to during the Go motion. This is the final position at the end of the point to point motion.

| PointNumber | Specifies the end point by using the point number for a previously taught |
|-------------|---------------------------------------------------------------------------|
|             | point in the Controller's point memory for the current robot.             |
| Point       | Specifies the end point by using a SpelPoint data type.                   |

*AttribExpr* Specifies the end point attributes by using a string expression.

*PointExpr* Specifies the end point by using a string expression.

#### See Also

Accel, Speed Arc, Arc3, CVMove, Jump, Jump3, Jump3CP, Move BGo, BMove, TGo, TMove Arch, CP, Sense, Till

## Go Example

#### **VB Example:**

' Point specified using point number

```
m_spel.Tool(1)
m_spel.Go(100)
```

' Point specified using SpelPoint

```
Dim pt As SpelPoint
pt = m_spel.GetPoint("P*")
pt.X = 125.5
m spel.Go(pt)
```

```
' Point specified using expression
m_spel.Go("P0 /L /2")
m spel.Go("P1 :Z(-20)")
```

' Using parallel processing
m\_spel.Go("P1 !D50; On 1; D90; Off 1!")

```
' Point specified using label
m spel.Go("pick")
```

C# Example:

// Point specified using point number
m\_spel.Tool(1);
m\_spel.Go(100);

// Point specified using SpelPoint
SpelPoint pt;
pt = m\_spel.GetPoint("P0");
pt.X = 125.5;
m\_spel.Go(pt);

// Point specified using expression
m\_spel.Go("P0 /L /2");
m\_spel.Go("P1 :Z(-20)");

```
// Using parallel processing
m_spel.Go("P1 !D50; On 1; D90; Off 1!");
```

// Point specified using label
m spel.Go("pick");

## Halt Method, Spel Class

## Description

Suspends execution of the specified task.

# Syntax

Sub Halt (*TaskNumber* As Integer) Sub Halt (*TaskName* As String)

## Parameters

TaskNumberThe task number of the task to be suspended.The range of the task number is 1 to 32.

*TaskName* A string expression containing the name of the task to be suspended.

# See Also

Resume, Xqt

# Halt Example

# **VB Example:**

m\_spel.Halt(3)

## C# Example:

m\_spel.Halt(3);

## Here Method, Spel Class

# Description

Teaches a point at the current position.

## Syntax

Sub Here (*PointNumber* As Integer) Sub Here (*PointName* As String)

## Parameters

*PointNumber* Integer expression for a point in the point memory for the current robot. Any valid point number can be used starting with 0.

*PointName* A string expression for a point label.

See Also SetPoint

## Here Example

#### **VB Example:**

m\_spel.Here("P20")

#### C# Example:

m\_spel.Here("P20");

#### HideWindow Method, Spel Class

## Description

Hides an EPSON RC+ 7.0 window that was previously displayed with ShowWindow.

## **Syntax**

Sub HideWindow (WindowID As SpelWindows)

## **Parameters**

*WindowID* The ID of the EPSON RC+ 7.0 window to hide.

## See Also

RunDialog, ShowWindow

## **HideWindow Example**

## **VB Example:**

Sub btnHideIOMonitor\_Click \_

ByVal sender As System.Object, \_ ByVal e As System.EventArgs) \_ Handles btnHideIOMonitor.Click

m\_spel.HideWindow(RCAPINet.SpelWindows.IOMonitor)
End Sub

#### C# Example:

```
void btnHideIOMonitor_Click(object sender, EventArgs e)
{
    m_spel.HideWindow(RCAPINet.SpelWindows.IOMonitor);
}
```

## Home Method, Spel Class

## Description

Moves the robot arm to the user defined home position that is set with the HomeSet method.

Syntax Sub Home ()

**See Also** HomeSet, MCal

# **Home Example**

# VB Example:

With m\_spel
 .MotorsOn = True
 .Home()
End With

## C# Example:

m\_spel.MotorsOn = true; m\_spel.Home();

#### Hofs Method, Spel Class

#### Description

Reads or sets the offset pulses used for software zero point correction.

#### Syntax

Function Hofs (JointNumber As Integer) As Integer

Sub Hofs (J1Pulses As Integer, J2Pulses As Integer, J3Pulses As Integer, J4Pulses As Integer, [J5Pulses As Integer], [J6Pulses As Integer], [J7Pulses As Integer], [J8Pulses As Integer])

# Parameters

J1Pulses – J9Pulses Integer number representing the pulse for Joints #1 to #9. J5Pulses – J9PulsesI can be omitted.

#### **Return Value**

The offset pulse value (integer value, in pulses).

#### Remarks

This method displays or sets the home position offset pulses. This method specifies the offset from the encoder 0 point (Z phase) to the mechanical 0 point.)

Although the robot motion control is based on the zero point of the encoder mounted on each joint motor, the encoder zero point may not necessarily match the robot mechanical zero point.

To make the encoder position that matches the robot mechanical zero point as the zero point on the software, set the correction pulse amount by this method.

#### Note

# Hofs Values SHOULD NOT be Changed unless Absolutely Necessary

The Hofs values are correctly specified prior to delivery. There is a danger that unnecessarily changing the Hofs value may result in position errors and unpredictable motion. Therefore, it is strongly recommended that Hofs values not be changed unless absolutely necessary.

# To Automatically Calculate Hofs Values

To have Hofs values automatically calculated, move the arm to the desired calibration position, and execute Calib. The controller then automatically calculates Hofs values based on the CalPls pulse values and calibration position pulse values.

## Saving and Restoring Hofs

Hofs can be saved and restored using the Save and Load commands in the [System Configuration] dialog-[Robot]-[Calibration] from the System Configuration menu.

#### See Also

CalPls, Home, Hordr, MCal

# **Hofs Example**

#### **VB Example:**

Dim val As Integer
val = m spel.Hofs(1)

## C# Example:

int val; val = m\_spel.Hofs(1);

#### HomeSet Method, Spel Class

#### Description

Specifies the position used by the Home method.

## Syntax

Sub HomeSet (*J1Pulses* As Integer, *J2Pulses* As Integer, *J3Pulses* As Integer, *J4Pulses* As Integer, *J5Pulses* As Integer, *J6Pulses* As Integer [, *J7Pulses* As Integer] [, *J8Pulses* As Integer] [, *J9Pulses* As Integer] )

## Parameters

J1Pulses – J9Pulses The Home position encoder pulse value for each joint. Joints 7, 8, and 9 are optional.

# See Also

Home, MCal

# **HomeSet Example**

#### **VB Example:**

' Set the home position at the current position

With m\_spel

```
.HomeSet(.Pls(1), .Pls(2), .Pls(3), .Pls(4), 0, 0)
```

End With

## C# Example:

//Set the home position at the current position

#### Hordr Method, Spel Class

# Description

Specifies the order of the axes returning to their HOME positions.

## Syntax

Sub Hordr (*Home1* As Integer, *Home2* As Integer, *Home3* As Integer, *Home4* As Integer, *Home5* As Integer, *Home6* As Integer [, *Home7* As Integer] [, *Home8* As Integer] [, *Home9* As Integer] )

## Parameters

Home 1 - 9Bit pattern that tells which axes should home during each step of the<br/>Home process.Any number of axes between 0 to all axes may home during the 1st step.<br/>Home 7 - 9 can be specified when R, S, or T axis is specified.

# See Also

Home, HomeSet, Mcordr

## Hordr Example

**VB Example:** m spel.**Hordr**(2, 13, 0, 0, 0, 0)

#### C# Example:

m\_spel.Hordr(2, 13, 0, 0, 0, 0);

## Hour Method, Spel Class

# Description

Returns the accumulated system operating time in hours.

# Syntax

Function Hour () As Single

# **Return Value**

Integer expression representing time.

# **Hour Example**

## **VB Example:**

Dim hoursRunning As Single
hoursRunning = m\_spel.Hour()

## C# Example:

float hoursRunning; hoursRunning = m\_spel.Hour();

## ImportPoints Method, Spel Class

#### Description

Imports a point file into the current project for the current robot.

#### Syntax

Sub ImportPoints ( SourcePath As String, ProjectFileName As String [, RobotNumber As Integer] )

## Parameters

| SourcePath      | String expression containing the specific path and file to import into the current project. The extension must be .pts.                                                                         |
|-----------------|----------------------------------------------------------------------------------------------------|
| ProjectFileName | String expression containing the specific file to be imported to in the current project for the current robot or specified robot if <i>RobotNumber</i> is supplied. The extension must be .pts. |
| RobotNumber     | Optional. Integer expression for the robot that the point file will be used for. Specify 0 to make it a common point file.                                                                      |

# See Also

SavePoints

# **ImportPoints Example**

# **VB Example:**

With m\_spel

```
.ImportPoints("c:\mypoints\model1.pts", "robot1.pts")
End With
```

#### C# Example:

```
m_spel.ImportPoints(@"c:\mypoints\model1.pts",
    "robot1.pts");
```

#### In Method, Spel Class

#### Description

Returns the status of the specified input port. Each port contains 8 input bits (one byte).

#### Syntax

Function In (*PortNumber* As Integer) As Integer Function In (*Label* As String) As Integer

#### Parameters

*PortNumber* Integer expression representing one of the input ports. Each port contains 8 input bits (one byte).

*Label* String expression containing an input byte label.

#### **Return Value**

Integer from 0 to 255 representing the status of the input port.

#### See Also

InBCD, Out, OpBCD, Sw

## In Example

#### **VB Example:**

Dim port1Value As Integer
port1Value = m spel.In(1)

#### C# Example:

int port1Value;
port1Value = m spel.In(1);

#### InBCD Method, Spel Class

#### Description

Returns the input status of 8 inputs using BCD format. (Binary Coded Decimal)

## Syntax

Function **InBCD** (*PortNumber* As Integer) As Integer Function **InBCD** (*Label* As String) As Integer

## Parameters

*PortNumber* Integer expression representing one of the input ports.

*Label* String expression containing an input byte label.

## **Return Value**

Integer from 0 to 9 representing the status of the input port.

# See Also

In, Out, OpBCD, Sw

# **InBCD Example**

## **VB Example:**

Dim port1Value As Integer
port1Value = m\_spel.InBCD(1)

#### C# Example:

int port1Value; port1Value = m spel.InBCD(1);

## Inertia Method, Spel Class

# Description

Specifies the load inertia and eccentricity for the current robot.

## Syntax

Sub Inertia (LoadInertia As Single, Eccentricity As Single)

## **Parameters**

| LoadInertia  | Real expression that specifies total moment of inertia in kgm <sup>2</sup> around the center of the end effector joint, including end effector and part. |
|--------------|----------------------------------------------------------------------------------------------------|
| Eccentricity | Real expression that specifies eccentricity in mm around the center<br>of the end effector joint, including end effector and part.                       |

See Also Weight

# Inertia Example

## **VB** Example:

m\_spel.Inertia(0.02, 1.0)

## C# Example:

m\_spel.Inertia(0.02, 1.0);

#### Initialize Method, Spel Class

#### Description

Initializes the Spel class instance.

Syntax Sub Initialize ()

## Remarks

Normally, the Spel class instance is automatically initialized when the first method has been executed. Initialization can take several seconds as EPSON RC+ 7.0 loads into memory. So in some cases, you may want to call initialize first in your application during startup.

Initialize starts RC+ as a server process according to ServerInstance. Each ServerInstance corresponds to one controller and one project.

If using the ServerInstance property, it must be set before executing Initialize.

# See Also

Connect, Disconnect, ServerInstance

# **Initialize Example**

## **VB Example:**

m spel.Initialize()

#### C# Example:

m spel.Initialize();

#### InReal Method, Spel Class

#### Description

Returns the input data of 2 words (32 bits) as the floating-point data (IEEE754 compliant) of 32 bits.

#### Syntax

Function InReal (PortNumber As Integer) As Single

#### Parameters

*PortNumber* Integer expression representing the I/O Input port.

## **Return Value**

Returns the input port status in 32 bits floating-point data (IEEE754 compliant).

See Also In, InBCD, InW, Out, OutW, OutReal

## **InReal Example**

## **VB Example:**

Dim val As Single
val = m spel.InReal(32)

## C# Example:

float val; val = m\_spel.InReal(32);

## InsideBox Method, Spel Class

#### Description

Returns the check status of the approach check area.

## Syntax

Function InsideBox (BoxNumber As Integer) As Boolean

#### **Parameters**

*BoxNumber* Integer expression from 1 to 15 representing which approach check area to return status for.

## **Return Value**

True if the robot end effector is inside the specified box, False if not.

**See Also** Box, InsidePlane

## **InsideBox Example**

## **VB Example:**

Dim isInside As Boolean
isInside = m\_spel.InsideBox(1)

#### C# Example:

bool isInside; isInside = m spel.InsideBox(1);

#### InsidePlane Method, Spel Class

### Description

Returns the check status of the approach check plane.

## **Syntax**

Function InsidePlane (PlaneNumber As Integer) As Boolean

# **Parameters**

*PlaneNumber* Integer expression from 1 to 15 representing which approach check plane to return status for.

## **Return Value**

True if the robot end effector is inside the specified box, False if not.

See Also InsideBox, Plane

## InsidePlane Example

## **VB Example:**

Dim isInside As Boolean
isInside = m spel.InsidePlane(1)

## C# Example:

bool isInside; isInside = m\_spel.InsidePlane(1);
#### InW Method, Spel Class

#### Description

Returns the status of the specified input word port. Each word port contains 16 input bits.

## Syntax

Function **InW** (*PortNumber* As Integer) As Integer Function **InW** (*Label* As String) As Integer

## Parameters

*PortNumber* Integer number representing an input port.

*Label* String expression containing an input word label.

#### **Return Value**

Integer value from 0 to 65535 representing the input port

## See Also

In, InBCD, Out, OpBCD, Sw

## InW Example

## **VB Example:**

Dim data As Integer data = m\_spel.**InW**(0)

#### C# Example:

int data; data = m\_spel.InW(0);

#### IsOptionActive Method, Spel Class

#### Description

Returns the status of software options.

#### Syntax

Function IsOptionActive (option As SpelOptions) As Boolean

#### **Parameters**

option Integer number representing the option number.

## **Return Value** False – Disabled True – Enabled

See Also

GetControllerInfo

## **IsOptionActive Example**

## **VB Example:**

Dim ret As Boolean
ret = m spel.IsOptionActive(SpelOptions.FieldbusMaster)

## C# Example:

bool ret;

ret = m\_spel.IsOptionActive(SpelOptions.FieldbusMaster);

## JRange Method, Spel Class

## Description

Defines the permissible working range of the specified robot joint in pulses.

## Syntax

Sub **JRange** (*JointNumber* As Integer, *LowerLimitPulses* As Integer, *UpperLimitPulses* As Integer)

#### **Parameters**

| JointNumber             | Integer number between 1 - 9 representing the joint for which JRange will be specified.                        |
|-------------------------|----------------------------------------------------------------------------------------------------|
| LowerLimitPulses        | Integer number representing the encoder pulse count position for the lower limit range of the specified joint. |
| <i>UpperLimitPulses</i> | Integer number representing the encoder pulse count position for the upper limit range of the specified joint  |

# See Also

XYLim

## **JRange Example**

VB Example:

m\_spel.JRange(1, -30000, 30000)

## C# Example:

m\_spel.JRange(1, -30000, 30000);

#### JS Method, Spel Class

#### Description

Jump Sense detects whether the arm stopped prior to completing a JUMP instruction (which used a SENSE input) or if the arm completed the JUMP move.

#### Syntax

Function JS () As Boolean

## **Return Value**

True if the SENSE input was detected during motion, False if not.

See Also Jump, Jump3, Jump3CP, Sense, Till

#### **JS Example**

#### **VB Example:**

```
With m_spel
    .Sense("Sw(1) = On")
    .Jump("P1 Sense")
    stoppedOnSense = .JS()
End With
```

## C# Example:

```
m_spel.Sense("Sw(1) = On");
m_spel.Jump("P1 Sense");
stoppedOnSense = m spel.JS();
```

## JTran Method, Spel Class

#### Description

Executes a relative joint move.

## Syntax

Sub JTran (JointNumber As Integer, Distance As Single)

#### **Parameters**

*JointNumber* The specific joint to move.

*Distance* The distance to move. Units are in degrees for rotary joints and millimeters for linear joints.

## See Also

PTran, Pulse

## JTran Example

## **VB Example:**

' Move joint 1 45 degrees in the plus direction.
m spel.JTran(1, 45.0)

## C# Example:

// Move joint 1 45 degrees in the plus direction.
m spel.JTran(1, 45.0);

## Jump Method, Spel Class

#### Description

Moves the arm from the current position to the specified point using point to point motion while first moving in a vertical direction up, then horizontally and then finally vertically downward to arrive on the final destination point.

#### **Syntax**

Sub Jump (PointNumber As Integer) Sub Jump (Point As SpelPoint) Sub Jump (Point As SpelPoint, AttribExpr As String) Sub Jump (PointExpr As String)

#### **Parameters**

Each syntax has one parameter that specifies the end point which the arm travels to during the Jump motion. This is the final position at the end of the point to point motion.

| PointNumber | Specifies the end point by using the point number for a previously taught<br>point in the Controller's point memory for the current robot. |
|-------------|----------------------------------------------------------------------------------------------------|
| Point       | Specifies the end point by using a SpelPoint data type.                                                                                    |
| AttribExpr  | Specifies the end point attributes by using a string expression.                                                                           |
| PointExpr   | Specifies the end point by using a string expression.                                                                                      |

#### See Also

Accel, Speed Arc, Arc3, CVMove, Go, Jump3, Jump3CP, Move BGo, BMove, TGo, TMove Arch, CP, Sense, Till

#### Jump Example

#### **VB Example:**

' Point specified using point number

m\_spel.Tool(1)
m spel.Jump(100)

#### ' Point specified using SpelPoint

```
Dim pt As SpelPoint
pt = m_spel.GetPoint("P*")
pt.X = 125.5
m_spel.Jump(pt)
```

## ' Point specified using expression

```
m_spel.Jump("P0 /L /2")
m_spel.Jump("P1 :Z(-20)")
m_spel.Jump("P1 C0")
m_spel.Jump("P1 C0 LimZ -10")
m_spel.Jump("P1 C0 Sense Sw(0)=On")
```

```
'Using parallel processing
m_spel.Jump("P1 !D50; On 1; D90; Off 1!")
```

```
' Point specified using label
m spel.Jump("pick")
```

```
C# Example:
```

```
// Point specified using point number
m_spel.Tool(1);
m_spel.Jump(100);
```

```
// Point specified using SpelPoint
SpelPoint pt;
pt = m_spel.GetPoint("PO");
pt.X = 125.5;
```

```
m_spel.Jump(pt);
```

```
// Point specified using expression
```

```
m_spel.Jump("P0 /L /2");
m_spel.Jump("P1 :Z(-20)");
m_spel.Jump("P1 C0");
m_spel.Jump("P1 C0 LimZ -10");
m_spel.Jump("P1 C0 Sense Sw(0)=On");
```

```
// Using parallel processing
m spel.Jump("P1 !D50; On 1; D90; Off 1!");
```

```
// Point specified using label
m_spel.Jump("pick");
```

## Jump3 Method, Spel Class

#### Description

Motion with 3D gate using a combination of two CP motions and one PTP motion. The robot moves to the depart point, then the approach point, and finally the destination point.

#### Syntax

Sub Jump3 (DepartPoint As Integer, ApproPoint As Integer, DestPoint As Integer) Sub Jump3 (DepartPoint As SpelPoint, ApproPoint As SpelPoint, DestPoint As SpelPoint)

Sub Jump3 (DepartPoint As String, ApproPoint As String, DestPoint As String)

#### **Parameters**

| DepartPoint | The departure point above the current position using a point number or string point expression.    |
|-------------|----------------------------------------------------------------------------------------------------|
| ApproPoint  | The approach point above the destination position using a point number or string point expression. |
| DestPoint   | The target destination of the motion using a point number or string point expression.              |

#### See Also

Accel, AccelR, AccelS, Speed, SpeedR, SpeedS Arc, Arc3, CVMove, Go, Jump, Jump3CP, Move BGo, BMove, TGo, TMove Arch, CP, Sense, Till

#### Jump3 Example

#### **VB Example:**

' Points specified using point numbers
m\_spel.Tool(1)
m\_spel.Jump3(1, 2, 3)

#### ' Points specified using SpelPoint

```
Dim pd As SpelPoint
Dim pa As SpelPoint
Dim pt As SpelPoint
pd = m_spel.GetPoint("P*")
pd.Z = 125.5
pa = m_spel.GetPoint("P2")
pa.Z = 125.5
pt = m_spel.GetPoint("P2")
m_spel.Jump3(pd, pa, pt)
```

```
' Points specified using expressions
m_spel.Jump3("P1", "P2", "P3 C0")
m_spel.Jump3("P1", "P2", "P3 C0 Sense Sw(0)=On")
m spel.Jump3("P0 -TLZ(10), P1 -TLZ(10), P1")
```

```
'Using parallel processing
m spel.Jump3("P1", "P2", "P3 !D50; On 1; D90; Off 1!")
```

```
' Points specified using labels
m_spel.Jump3("depart", "approach", "place")
```

#### C# Example:

```
// Points specified using point numbers
m_spel.Tool(1);
m spel.Jump3(1, 2, 3);
```

#### // Points specified using SpelPoint

```
SpelPoint pd, pa, pt;
pd = m_spel.GetPoint("P1");
pd.Z = 125.5;
pa = m_spel.GetPoint("P2");
pa.Z = 125.5;
pt = m_spel.GetPoint("P2");
m_spel.Jump3(pd, pa, pt);
```

## // Points specified using expressions

```
m_spel.Jump3("P1", "P2", "P3 C0");
m_spel.Jump3("P1", "P2", "P3 C0 Sense Sw(0)=On");
m_spel.Jump3("P0 -TLZ(10), P1 -TLZ(10), P1");
```

// Using parallel processing
m spel.Jump3("P1", "P2", "P3 !D50; On 1; D90; Off 1!");

// Points specified using labels
m spel.Jump3("depart", "approach", "place");

## Jump3CP Method, Spel Class

#### Description

Motion with 3D gate using a combination of three CP motions.

#### Syntax

Sub Jump3CP (DepartPoint As Integer, ApproPoint As Integer, DestPoint As Integer) Sub Jump3CP (DepartPoint As SpelPoint, ApproPoint As SpelPoint, DestPoint As SpelPoint)

Sub Jump3CP (DepartPoint As String, ApproPoint As String, DestPoint As String)

#### **Parameters**

| DepartPoint | The departure point above the current position using a point number or string point expression.    |
|-------------|----------------------------------------------------------------------------------------------------|
| ApproPoint  | The approach point above the destination position using a point number or string point expression. |
| DestPoint   | The target destination of the motion using a point number or string point expression.              |

#### See Also

AccelR, AccelS, SpeedR, SpeedS Arc, Arc3, CVMove, Go, Jump, Jump3, Move BGo, BMove, TGo, TMove Arch, CP, Sense, Till

#### Jump3CP Example

#### **VB Example:**

' Points specified using point numbers

m\_spel.Tool(1)
m spel.Jump3CP(1, 2, 3)

#### ' Points specified using SpelPoint

```
Dim pd As SpelPoint
Dim pa As SpelPoint
Dim pt As SpelPoint
pd = m_spel.GetPoint("P*")
pd.Z = 125.5
pa = m_spel.GetPoint("P2")
pa.Z = 125.5
pt = m_spel.GetPoint("P2")
m_spel. Jump3CP(pd, pa, pt)
```

```
' Points specified using expressions
m_spel.Jump3CP("P1", "P2", "P3 C0")
m_spel.Jump3CP ("P1", "P2", "P3 C0 Sense Sw(0)=On")
m_spel.Jump3CP("P0 -TLZ(10), P1 -TLZ(10), P1")
```

```
' Using parallel processing
m_spel.Jump3CP("P1", "P2", "P3 !D50; On 1; D90; Off 1!")
```

```
' Points specified using labels
m_spel.Jump3CP("depart", "approch", "place")
```

## C# Example:

```
// Points specified using point numbers
m_spel.Tool(1);
m spel.Jump3CP(1, 2, 3);
```

#### // Points specified using SpelPoint

```
SpelPoint pd, pa, pt;
pd = m_spel.GetPoint("P0");
pd.Z = 125.5;
pa = m_spel.GetPoint("P2");
pa.Z = 125.5;
pt = m_spel.GetPoint("P2");
m_spel. Jump3CP(pd, pa, pt);
```

```
// Points specified using expressions
m_spel.Jump3CP("P1", "P2", "P3 C0");
m_spel.Jump3CP ("P1", "P2", "P3 C0 Sense Sw(0)=On");
m spel.Jump3CP("P0 -TLZ(10), P1 -TLZ(10), P1");
```

```
// Using parallel processing
m spel.Jump3CP("P1", "P2", "P3 !D50; On 1; D90; Off 1!");
```

// Points specified using labels
m spel.Jump3CP("depart", "approch", "place");

#### LimitTorque Method, Spel Class

#### Description

Sets the upper limit torque in high power mode for the current robot.

#### Syntax

Sub LimitTorque (*AllJointsMax* As Integer) Sub LimitTorque (*J1Max* As Integer, *J2Max* As Integer, *J3Max* As Integer, *J4Max* As Integer, *J5Max* As Integer, *J6Max* As Integer)

#### **Parameters**

*AllJointsMax* Integer expression for the desired upper limit of torque for all joints in high power mode.

J1Max – J6Max Integer expression for the desired upper limit of torque for each joint in high power mode.

## **Return Value**

Integer value between 1 and 9 which represents the limit torque setting for the specified joint.

# See Also

GetRealTorque, GetRobotPos

## LimitTorque Example

#### **VB Example:**

Dim jlLimitTorque As Integer
jlLimitTorque = m spel.LimitTorque(1)

## C# Example:

int j1LimitTorquel
j1LimitTorque = m\_spel.LimitTorque(1);

## LimZ Method, Spel Class

## Description

Sets the default value of the Z axis height for JUMP commands.

## Syntax

Sub LimZ (ZLimit As Single)

## **Parameters**

*ZLimit* A coordinate value within the movable range of the Z axis.

See Also Jump

## LimZ Example

# VB Example:

saveLimZ = m\_spel.GetLimZ()
m\_spel.LimZ(-22)

## C# Example:

saveLimZ = m\_spel.GetLimZ();
m spel.LimZ(-22);

#### LoadPoints Method, Spel Class

#### Description

Loads a SPEL<sup>+</sup> point file into the Controller's point memory for the current robot.

## Syntax

Sub LoadPoints (FileName As String [, Merge As Boolean])

#### **Parameters**

*FileName* A valid point file in the current project.

*Merge* Optional. Sets to integrate the current point into the specified point file.

See Also ImportPoints, SavePoints

## **LoadPoints Example**

**VB Example:** 

With m\_spel

.LoadPoints("part1.pts")

End With

#### C# Example:

m spel.LoadPoints("part1.pts");

#### Local Method, Spel Class

#### Description

Defines local coordinate systems.

## Syntax

Sub Local (LocalNumber As Integer, OriginPoint As SpelPoint, [XAxisPoint As SpelPoint], [YAxisPoint As SpelPoint])

Sub Local (LocalNumber As Integer, LocalPoint1 As Integer, BasePoint1 As Integer, LocalPoint2 As Integer, BasePoint2 As Integer)

Sub Local (LocalNumber As Integer, LocalPoint1 As String, BasePoint1 As String, LocalPoint2 As String, BasePoint2 As String)

## Parameters

| LocalNumber              | The local coordinate system number. A total of 15 local coordinate systems (of the integer value from 1 to 15) may be defined. |
|--------------------------|----------------------------------------------------------------------------------------------------|
| OriginPoint              | SpelPoint variable for the origin of the local coordinate system.                                                              |
| XAxisPoint               | Optional. SpelPoint variable for a point along the X axis of the local coordinate system.                                      |
| YAxisPoint               | Optional. SpelPoint variable for a point along the Y axis of the local coordinate system.                                      |
| LocalPoint1, LocalPoint2 | Specifies by interger expression or string expression representing the point data of local coordinate system.                  |
| BasePoint1,BasePoint2    | Specifies by interger expression or string expression representing the point data of base coordinate system.                   |
|                          |                                                                                                    |

## See Also Base

## Local Example

#### **VB Example:**

```
Dim originPoint As New SpelPoint
originPoint.X = 100
originPoint.Y = 50
m_spel.Local(1, originPoint)
```

#### C# Example:

SpelPoint originPoint = new SpelPoint(); originPoint.X = 100; originPoint.Y = 50; m\_spel.Local(1, originPoint);

## LocalClr Method, Spel Class

## Description

Clears a Local defined for the current robot.

## Syntax

Sub LocalClr (LocalNumber As Integer)

## **Parameters**

*LocalNumber* Integer expression representing which of 15 locals (integer from 1 to 15) to clear (undefine).

See Also Local, LocalDef

## LocalClr Example

VB Example:

m\_spel.LocalClr(1)

## C# Example:

m\_spel.LocalClr(1);

## LocalDef Method, Spel Class

#### Description

Returns local definition status.

## Syntax

Function LocalDef (LocalNumber As Integer) As Boolean

#### **Parameters**

*LocalNumber* Integer expression  $(1 \sim 15)$  representing which local coordinate to return status for.

## **Return Value**

True if the specified local is defined, False if not.

See Also Local, LocalClr

## LocalDef Example

## **VB Example:**

Dim localExists As Boolean
localExists = m\_spel.LocalDef(1)

#### C# Example:

bool localExists; localExists = m\_spel.LocalDef(1);

#### Login Method, Spel Class

#### Description

Log into EPSON RC+ 7.0 as another user.

#### Syntax

Sub Login (LoginID As String, Password As String)

#### **Parameters**

|          | a      | •          |              | 1 ' 10         |
|----------|--------|------------|--------------|----------------|
| (001011) | String | expression | confaining i | iser login II) |
| 20511112 | Sumg   | enpression | containing t | iser rogin rD. |

Password String expression containing user password.

#### Remarks

You can utilize EPSON RC+ 7.0 security in your application. For example, you can display a menu that allows different users to log into the system. Each type of user can have its own security rights. For more details on security, see *EPSON RC*+ 7.0 User's *Guide*.

If security is enabled and you do not execute LogIn, then your Visual Basic application will be logged in as the guest user. Or if Auto LogIn is enabled in EPSON RC+ 7.0, your application will automatically be logged in as the current Windows user if such a user has been configured in EPSON RC+ 7.0.

#### See Also GetCurrentUser

## Login Example

#### **VB Example:**

```
With m_spel
```

```
.Project = "c:\EpsonRC70\projects\myproject\myproject.sprj"
.LogIn("operator", "oprpass")
```

```
End With
```

#### C# Example:

```
m_spel.Project =
@"c:\EpsonRC70\projects\myproject\myproject.sprj";
m_spel.LogIn("operator", "oprpass");
```

## MCal Method, Spel Class

## Description

Executes machine calibration for robots with incremental encoders.

Syntax Sub MCal ()

See Also MCalComplete, MotorsOn

## **MCal Example**

## **VB Example:**

```
If Not m_spel.MCalComplete() Then
    m_spel.MCal()
End If
```

## C# Example:

```
if (!m_spel.MCalComplete())
```

m\_spel.MCal();

## MCalComplete Method, Spel Class

## Description

Returns True if MCal has been completed successfully.

## **Syntax**

Function MCalComplete () As Boolean

## **Return Value**

True if the MCal has completed, False if not.

See Also MCal

## **MCalComplete Example**

#### **VB Example:**

```
If m_spel.MCalComplete() Then
    lblStatus.Text = "MCal Complete"
Else
    lblStatus.Text = "MCal Not Complete"
End If
```

## C# Example:

```
if (m_spel.MCalComplete())
    lblStatus.Text = "MCal Complete";
else
    lblStatus.Text = "MCal Not Complete";
```

#### Mcordr Method, Spel Class

#### Description

Specifies the moving axis order for machine calibration MCal.

#### Syntax

Sub **MCordr** (*Step1* As Integer, *Step2* As Integer, *Step3* As Integer, *Step4* As Integer, *Step5* As Integer, *Step6*As Integer, [*Step7* As Integer], [*Step8* As Integer], [*Step9* As Integer] )

## Parameters

Step 1 - 9Bit pattern that tells which axes should home during each step of the<br/>MCal process.<br/>Axes between 0 to all axes or any number of axes may home during the<br/>1st step.<br/>Step 7 - 9 are optional and are used with robots that have more than 7<br/>axes.

## See Also

Home, HomeSet, Hordr, MCal

## **Mcordr Example**

## VB Example:

m spel.Mcordr(2, 13, 0, 0, 0, 0)

## C# Example:

m\_spel.Mcordr(2, 13, 0, 0, 0, 0);

#### MemIn Method, Spel Class

#### Description

Returns the status of the specified memory I/O byte port. Each port contains 8 memory I/O bits.

#### **Syntax**

Function **MemIn** (*PortNumber* As Integer) As Integer Function **MemIn** (*Label* As String) As Integer

#### Parameters

*PortNumber* Integer expression representing one of the memory I/O ports.

*Label* String expression containing a memory I/O byte label.

#### **Return Value**

Integer containing the port value.

See Also In, InBCD, MemOut, MemSw, Sw, Off, On, Oport

## MemIn Example

#### **VB Example:**

data = m spel.MemIn(1)

#### C# Example:

data = m\_spel.MemIn(1);

#### MemInW Method, Spel Class

#### Description

Returns the status of the specified memory I/O word port. Each word port contains 16 memory I/O bits.

#### **Syntax**

Function **MemInW** (*PortNumber* As Integer) As Integer Function **MemInW** (*Label* As String) As Integer

#### **Parameters**

*PortNumber* Integer expression representing the memory I/O word.

*Label* String expression containing a memory I/O word label.

## **Return Value**

Integer expression from 0 to 65535 representing the input port status.

## See Also

In, InBCD, MemIn, MemSw, Sw, Off, On, Oport

## **MemInW Example**

VB Example:

data = m\_spel.MemInW(1)

#### C# Example:

data = m spel.MemInW(1);

## MemOff Method, Spel Class

#### Description

Turns off the specified bit of the S/W memory I/O.

#### Syntax

Sub **MemOff** (*BitNumber* As Integer) Sub **MemOff** (*Label* As String)

#### Parameters

*BitNumber* Integer expression representing one of the memory I/O bits.

*Label* String expression containing a memory I/O bit label.

See Also In, InBCD, MemOut, MemSw, Sw, Off, On, Oport

## MemOff Example

#### **VB Example:**

m spel.MemOff(500)

## C# Example:

m\_spel.MemOff(500);

## MemOn Method, Spel Class

## Description

Turns on the specified bit of memory I/O.

## Syntax

Sub **MemOn** (*BitNumber* As Integer) Sub **MemOn** (*Label* As String)

## Parameters

*BitNumber* Integer expression representing one of the memory I/O bits.

*Label* String expression containing a memory I/O bit label.

## See Also

In, InBCD, MemOut, MemSw, Sw, Off, On, Oport

## MemOn Example

## VB Example: m spel.MemOn(500)

## C# Example:

m spel.MemOn(500);

## MemOut Method, Spel Class

### Description

Simultaneously sets 8 memory I/O bits based on the 8 bit value specified by the user.

#### Syntax

Sub MemOut (*PortNumber* As Integer, *Value* As Integer) Sub MemOut (*Label* As String, *Value* As Integer)

## **Parameters**

| PortNumber | Integer expression representing one of the memory I/O bytes.                                            |
|------------|----------------------------------------------------------------------------------------------------|
| Label      | String expression containing a memory I/O byte label.                                                   |
| Value      | Integer expression containing the output pattern for the specified byte. Valid values are from 0 - 255. |

## See Also

In, InBCD, MemIn, MemSw, Sw, Off, On, Oport

## **MemOut Example**

**VB Example:** 

m\_spel.MemOut(2, 25)

## C# Example:

m\_spel.MemOut(2, 25);

#### MemOutW Method, Spel Class

#### Description

Simultaneously sets 16 memory I/O bits based on the 16 bit value specified by the user.

#### Syntax

Sub **MemOutW** (*PortNumber* As Integer, *Value* As Integer) Sub **MemOutW** (*Label* As String, *Value* As Integer)

#### Parameters

*PortNumber* Integer expression representing one of the memory I/O words.

*Label* String expression containing a memory I/O word label.

*Value* Specifies output data (integer from 0 to 65535) using an expression or numeric value.

## See Also

In, InBCD, MemIn, MemSw, Sw, Off, On, Oport

## **MemOutW Example**

## **VB Example:**

m spel.MemOutW(2, 25)

## C# Example:

m spel.MemOutW(2, 25);

#### MemSw Method, Spel Class

#### Description

Returns the specified memory I/O bit status.

## **Syntax**

Function **MemSw** (*BitNumber* As Integer) As Boolean Function **MemSw** (*Label* As String) As Boolean

#### Parameters

*BitNumber* Integer expression representing one of the memory I/O bits.

*Label* String expression containing a memory I/O bit label.

#### **Return Value**

True if the specified memory I/O bit is on, False if not.

See Also In, InBCD, MemIn, Sw, Off, On, Oport

## **MemSw Example**

## **VB Example:**

```
If m_spel.MemSw(10) Then
    m_spel.On(2)
End If
```

#### C# Example:

if (m\_spel.MemSw(10))
 m spel.On(2);

#### Move Method, Spel Class

#### Description

Moves the arm from the current position to the specified point using linear interpolation (i.e. moving in a straight line).

#### Syntax

Sub Move (PointNumber As Integer) Sub Move (Point As SpelPoint) Sub Move (Point As SpelPoint, AttribExpr As String) Sub Move (PointExpr As String)

#### Parameters

Each syntax has one parameter that specifies the end point which the arm travels to during the Move motion. This is the final position at the end of the linear interpolated motion.

| PointNumber | Specifies the end point by using the point number for a previously taught<br>point in the Controller's point memory for the current robot. |
|-------------|----------------------------------------------------------------------------------------------------|
| Point       | Specifies the end point by using a SpelPoint data type.                                                                                    |
| AttribExpr  | Specifies the end point attributes by using a string expression.                                                                           |
| PointExpr   | Specifies the end point by using a string expression.                                                                                      |

See Also

AccelR, AccelS, SpeedR, SpeedS Arc, Arc3, CVMove, Go, Jump, Jump3, Jump3CP BGo, BMove, TGo, TMove Arch, CP, Till

## **Move Example**

#### **VB Example:**

' Point specified using point number
m\_spel.Tool(1)
m\_spel.Move(100)

```
' Point specified using SpelPoint
```

Dim pt As SpelPoint
pt = m\_spel.GetPoint("P\*")
pt.X = 125.5
m\_spel.Move(pt)

' Point specified using expression
m\_spel.Move("P0 /L /2 ROT")
m spel.Move("P1 :Z(-20)")

' Using parallel processing
m spel.Move("P1 !D50; On 1; D90; Off 1!")

' Point specified using label
m spel.Move("pick")

C# Example:

// Point specified using point number
m\_spel.Tool(1);
m\_spel.Move(100);

// Point specified using SpelPoint
SpelPoint pt;
pt = m\_spel.GetPoint("P0");
pt.X = 125.5;
m spel.Move(pt);

// Point specified using expression
m\_spel.Move("P0 /L /2 ROT");
m\_spel.Move("P1 :Z(-20)");

```
// Using parallel processing
m_spel.Move("P1 !D50; On 1; D90; Off 1!");
```

// Point specified using label
m spel.Move("pick");

## Off Method, Spel Class

## Description

Turns off the specified output.

## Syntax

Sub **Off** (*BitNumber* As Integer) Sub **Off** (*Label* As String)

## Parameters

*BitNumber* Integer expression representing one of the standard or expansion outputs. This tells the **Off** instruction which output to turn off.

*Label* String expression containing an output bit label.

## See Also On, Oport, Out, OutW

## **Off Example**

## **VB Example:**

m\_spel.Off(1)

#### C# Example:

m\_spel.Off(1);

#### OLRate Method, Spel Class

#### Description

Returns overload rating for one joint for the current robot.

#### Syntax

Function OLRate (JointNumber As Integer) As Single

#### **Parameters**

*JointNumber* Integer expression from 1-9 representing the joint number.

#### **Return Value**

Returns the OLRate for the specified joint. Values are between 0.0 and 2.0.

#### Remarks

OLRate can be used to check whether a cycle is causing stress on the servo system. Factors such as temperature and current can cause servo errors during applications with high duty cycles. OLRate can help to check if the robot system is close to having a servo error.

During a cycle, run another task to command OLRate. If OLRate exceeds 1.0 for any joint, then a servo error will occur.

Servo errors are more likely to occur with heavy payloads. By using OLRate during a test cycle, you can help insure that the speed and acceleration settings will not cause a servo error during production cycling.

To get valid readings, you must execute this method while the robot is moving.

This method will not be used in proper payloads state.

## **OLRate Example**

#### **VB Example:**

Dim data As Single
data = m spel.OLRate(1)

#### C# Example:

float data; data = m spel.OLRate(1);

## On Method, Spel Class

## Description

Turns on the specified output.

## Syntax

Sub **On** (*BitNumber* As Integer) Sub **On** (*Label* As String)

## Parameters

*BitNumber* Integer expression representing one of the standard or expansion outputs.

*Label* String expression containing an output bit label.

## See Also

Off, Oport, Out, OutW

## **On Example**

**VB Example:** m spel.**On**(1)

# C# Example:

 $\texttt{m\_spel.On}(1)$ ;

## **OpBCD** Method, Spel Class

#### Description

Simultaneously sets 8 output bits using BCD (Binary Coded Decimal) format.

#### **Syntax**

**OpBCD** (*PortNumber* As Integer, *Value* As Integer) **OpBCD** (*Label* As String, *Value* As Integer)

## Parameters

| PortNumber | Integer number representing one of the ports.<br>Each port contains 8 output bits (one byte).                                                                                                    |
|------------|----------------------------------------------------------------------------------------------------|
| Value      | Integer number between 0-99 representing the output pattern for the specified port.<br>The 2nd digit (called the 1's digit) represents the lower 4 outputs in the port and the 1st digit (called the 10's digit) represents the upper 4 outputs in the port. |

## See Also

Off, Out, Sw

## **OpBCD** Example

VB Example:

m\_spel.**OpBCD**(1, 25)

## C# Example:

m\_spel.OpBCD(1, 25);

#### **Oport Method, Spel Class**

## Description

Returns the state of the specified output bit.

## Syntax

Function **Oport** (*BitNumber* As Integer) As Boolean Function **Oport** (*Label* As String) As Boolean

## Parameters

*BitNumber* Integer expression representing one of the standard or expansion outputs.

*Label* String expression containing an output byte label.

## **Return Value**

True if the specified output bit is on, False if not.

See Also Off, On, OpBCD, Out, Sw

## **Oport Example**

#### **VB Example:**

If m\_spel.Oport(1) Then
 m\_spel.On(2)
End If

#### C# Example:

if(m\_spel.Oport(1))
 m\_spel.On(2);

#### Out Method, Spel Class

#### Description

Simultaneously reads or sets 8 output bits (one byte).

#### Syntax

Sub **Out** (*PortNumber* As Integer, *Value* As Integer) Sub **Out** (*Label* As String, *Value* As Integer) Function **Out** (*PortNumber* As Integer) As Integer Function **Out** (*Label* As String) As Integer

#### Parameters

| PortNumber    | Integer number r | epresenting one  | of the output ports. |
|---------------|------------------|------------------|----------------------|
| 1 01 11 10000 | meger mannoer r  | oproboliting one | or the output porto. |

- *Label* String expression containing an output byte label.
- *Value* Integer number between 0-255 representing the output pattern for the output port. If represented in hexadecimal form the range is from &H0 to &HFF.

## **Return Value**

Integer number between 0-255 containing the port value.

See Also InBCD, OpBCD, Oport, OutW, Sw

## **Out Example**

**VB Example:** m spel.**Out**(1, 240)

#### C# Example:

m\_spel.Out(1, 240);
#### OutReal Method, Spel Class

#### Description

Gets or sets the output port status as the 32 bits floating-point data (IEEE754 compliant).

### Syntax

Function OutReal (*WordPortNumber* As Integer) As Single Sub OutReal (*WordPortNumber* As Integer, *Value* As Single)

### Parameters

WordPortNumber Integer representing output port

Value

### **Return Value**

Returns the specified output port status in 32 bits floating-point data (IEEE754 compliant).

Real vale representing output data

## See Also

In, InBCD, InReaql, InW, Out, OutW

## **OutReal Example**

## **VB Example:**

Dim val As Single
val = m spel.OutReal(32)

### C# Example:

float val; val = m spel.OutReal(32);

#### OutW Method, Spel Class

### Description

Simultaneously reads or sets 16 output bits (one word).

### Syntax

Sub **OutW** (*PortNumber* As Integer, *Value* As Integer) Sub **OutW** (*Label* As String, *Value* As Integer) Function **OutW** (*PortNumber* As Integer) As Integer Function **OutW** (*Label* As String) As Integer

### **Parameters**

| PortNumber | Integer number representing one of the output ports.         |
|------------|--------------------------------------------------------------|
| Label      | String expression containing an output word label.           |
| Value      | Integer number between 0 65525 representing the output nette |

Value Integer number between 0-65535 representing the output pattern for the output port. If represented in hexadecimal form the range is from &H0 to &HFFFF.

## **Return Value**

Integer number between 0-65535 containing the port value.

See Also InBCD, OpBCD, Oport, Out, Sw

## **OutW Example**

VB Example: m spel.OutW(1, 240)

#### C# Example:

m\_spel.OutW(1, 240);

### PAgl Method, Spel Class

#### Description

Returns the joint angle for the selected rotational axis, or position for the selected linear axis, of the specified point.

#### **Syntax**

Function **PAgl** (*PointNumber* As Integer, *JointNumber* As Integer) As Single Function **PAgl** (*Point* As SpelPoint, *JointNumber* As Integer) As Single Function **PAgl** (*Label* As String, *JointNumber* As Integer) As Single

### **Parameters**

| PointNumber | Integer expression representing the point number of a point in the current robot's point memory. |
|-------------|--------------------------------------------------------------------------------------------------|
| Point       | A previously initialized SpelPoint.                                                              |
| Label       | A string expression containing a point label of a point in the current robot's point memory.     |
| JointNumber | Integer expression representing the desired joint number.<br>The value can be from 1 to 9.       |

## **Return Value**

Single containing the angle for the specified joint in degrees or millimeters.

See Also Agl, Pls, CX – CT

## **PAgl Example**

## **VB Example:**

Dim tlAngle As Single
tlAngle = m spel.PAgl(1, 1)

## C# Example:

float t1Angle; t1Angle = m\_spel.PAgl(1, 1);

### Pallet Method, Spel Class

# Description

Defines pallets.

### Syntax

| Sub Pallet ( PalletNumber As Integer, | Pointl As   | s String, | Point2 As          | String, | Point3 A |
|---------------------------------------|-------------|-----------|--------------------|---------|----------|
| String                                |             |           |                    |         |          |
| [, Point4 As String], rows            | s As Intege | er, colun | <i>ins</i> As Inte | eger )  |          |

## Parameters

| PalletNumber | Pallet number represented by an integer number from 0 to 15.                                     |
|--------------|--------------------------------------------------------------------------------------------------|
| Point1       | Point variable which defines first pallet position.                                              |
| Point2       | Point variable which defines second pallet position.                                             |
| Point3       | Point variable which defines third pallet position.                                              |
| Point4       | Optional. Point variable which defines fourth pallet position.                                   |
| Rows         | Numbers of points on lateral side of the pallet. Each number is an integer from 1 to 32767.      |
| Columns      | Numbers of points on longitudinal side of the pallet. Each number is an integer from 1 to 32767. |

## See Also

Jump, Go, SetPoint

# **Pallet Example**

### **VB Example:**

m spel.**Pallet**(1, 1, 2, 3, 4, 3, 4)

### C# Example:

m\_spel.Pallet(1, 1, 2, 3, 4, 3, 4);

## Pass Method, Spel Class

### Description

Specifies the PTP motion to pass a neighborhood of a specified point without stopping motion.

### **Syntax**

Sub **Pass**(PointNumber As Integer) Sub **Pass**(PassExpr As String )

### **Parameters**

| PointNumber | Specifies a point using robot saved in the Co                                                                   | ng the taught point from point memory of the current ontroller.                                                                                                    |  |  |
|-------------|----------------------------------------------------------------------------------------------------|----------------------------------------------------------------------------------------------------|--|--|
| PassExpr    | Specifies a point using                                                                                         | Specifies a point using string expression.                                                                                                    |  |  |
|             | Point specification [, {On   Off   MemOn   MemOff} bit number [,point specification ]] [LJM [Orientation flag]] |                                                                                                    |  |  |
|             | Point specification                                                                                             | Specifies a point number, P(expression), or point label. If the point data is complete and listed in ascending or descending order, two point numbers can be combined using a colon and specified like $P(1:5)$ . |  |  |
|             | Bit number                                                                                                    | Specifies I/O output bit or memory I/O bit to turn on/off using an integer or output label.                                                                                                    |  |  |
|             | LJM                                                                                                    | Optional. Converts the departure coordinates,<br>approach coordinates, and target coordinates using<br>LJM function.                                                                                              |  |  |
|             | Orientation flag                                                                                                | Optional. Specifies an orientation flag parameter for the LIM function                                                                                                    |  |  |

# See Also

Accel, Go, Jump, Speed

## **Pass Example**

## **VB Example:**

| m_spel.Jump(1)             |                                                                                     |
|----------------------------|-------------------------------------------------------------------------------------|
| m_spel. <b>Pass</b> (2)    | ' Move the Arm #2 closer to P2 and execute the following command before reaching P2 |
| m_spel.On(2)               |                                                                                     |
| m_spel. <b>Pass</b> (3)    |                                                                                     |
| m_spel. <b>Pass</b> (4)    |                                                                                     |
| m_spel.Off(0)              |                                                                                     |
| m_spel. <b>Pass</b> (5)    |                                                                                     |
|                            |                                                                                     |
| C# Example:                |                                                                                     |
| <pre>m_spel.Jump(1);</pre> |                                                                                     |
| <pre>m_spel.Pass(2);</pre> | //Move the Arm #2 closer to P2 and execute the following command before reaching P2 |
| m_spel.On(2);              |                                                                                     |
| <pre>m_spel.Pass(3);</pre> |                                                                                     |
| <pre>m_spel.Pass(4);</pre> |                                                                                     |
| <pre>m_spel.Off(0);</pre>  |                                                                                     |
| <pre>m_spel.Pass(5);</pre> |                                                                                     |

#### Pause Method, Spel Class

### Description

Causes all normal SPEL<sup>+</sup> tasks in the Controller to pause. If the robot is moving, it will immediately decelerate to a stop.

#### Syntax

Sub Pause ()

# See Also

Continue, EventReceived, Stop

# **Pause Example**

## **VB Example:**

```
Sub btnPause_Click()_
ByVal sender As System.Object, _
ByVal e As System.EventArgs) _
Handles btnPause.Click
```

m\_spel.Pause()
btnPause.Enabled = False
btnContinue.Enabled = True

End Sub

### C# Example:

```
void btnPause_Click(object sender, EventArgs e)
{
    m_spel.Pause();
    btnPause.Enabled = false;
    btnContinue.Enabled = true;
}
```

# PDef Method, Spel Class

## Description

Returns the definition status of a specified point.

### Syntax

Function PDef (PointNumber As Integer) As Boolean

### **Parameters**

*PointNumber* Integer expression for the point number of a point in the current robot's point memory.

## **Return Value**

True if the specified point is defined, False if not.

See Also PDel

# **PDef Example**

## **VB Example:**

Dim plDefined As Boolean
plDefined = m\_spel.PDef(1)

### C# Example:

bool plDefined;
plDefined = m\_spel.PDef(1);

#### PDel Method, Spel Class

### Description

Deletes specified position data.

#### Syntax

Sub PDel (FirstPointNumber As Integer [, LastPointNumber As Integer])

### **Parameters**

*FirstPointNumber* Integer expression that specifies the first point in the range to delete.

*LastPointNumber* Optional. Integer expression the specifies the last point in range to delete. If omitted, only the point specified in *FirstPointNumber* is deleted.

### See Also

PDef, LoadPoints, Clear, SavePoints

## **PDel Example**

#### **VB Example:**

m\_spel.**PDel**(1, 10)
m\_spel.SavePoints("model1.pts")

## C# Example:

m\_spel.PDel(1, 10); m\_spel.SavePoints("model1.pts");

#### PeakSpeed Method, Spel Class

### Description

Returns the peak speed values for the specified joint.

#### Syntax

Function PeakSpeed (JointNumber As Integer) As Single

#### **Parameters**

*JointNumber* Integer expression from 1-9 representing the joint number.

## **Return Value**

Real value from -1 to 1.

### Remarks

This method returns the value of the maximum absolute speed for the joint with a sign. The peak speed is a real number from -1 to 1 with 1 being the maximum speed.

Execute PeakSpeedClear method first, and then execute this method to display the peak speed value for the joint.

When using the virtual controller or conducting dry-run, the average of the absolute speed values is calculated from the commanded speed instead of the actual speed.

This method does not support the PG additional axes.

### See Also

AvgSpeed, AvgSpeedClear, PeakSpeedClear

## **PeakSpeed Example**

# VB Example:

Dim val As Single
val = m spel.PeakSpeed(1)

#### C# Example:

float val; val = m spel.PeakSpeed(1);

## PeakSpeedClear Method, Spel Class

## Description

Clears and initializes the peak speed for one or more joints.

Syntax

Sub PeakSpeedClear ()

### Remarks

This method clears the peak speed values for the specified joints. You must execute this method before executing PeakSpeed method.

This method does not support the PG additional axes.

See Also AvgSpeed, AvgSpeedClear, PeakSpeed

## **PeakSpeedClear Example**

**VB Example:** 

m spel.PeakSpeedClear()

### C# Example:

m\_spel.PeakSpeedClear();

## PF\_Abort Method, Spel Class

# Description

Forces the Part Feeding process to stop for the specified part.

## Syntax

Sub **PF\_Abort** (*PartID* As Integer)

## Parameters

PartID Specifies the part ID (1 to 16).

## Remarks

Immediately aborts the Part Feeding process for the specified part.

Unlike PF\_Stop method, this aborts the callback function in progress.

Nothing will occur when using this function when the Part Feeding process has not been started.

## **PF\_Abort Example**

## **VB Example:**

m\_spel.PF\_Abort(1)

### C# Example:

m\_spel.PF\_Abort(1);

## PF\_Backlight Method, Spel Class

### Description

Turns the built-in backlight on or off.

#### Syntax

Sub **PF\_Backlight** (*FeederNumber* As Integer, *State* As Boolean)

#### **Parameters**

*FeederNumber* Integer number representing the feeder number

State Sets On (True) / Off (False)

### Remarks

When the system is controlling vision, the backlight is automatically turned on and off as needed. Use this method to control the built-in backlight on status when the system is not controlling vision.

### **PF\_Backlight Example**

### **VB Example:**

m\_spel.PF\_Backlight(1, True)

### C# Example:

m\_spel.PF\_Backlight(1, true);

### PF\_BacklightBrightness Method, Spel Class

### Description

Sets the brightness for the built-in backlight.

## Syntax

Sub PF\_Backlightness (FeederNumber As Integer, Brightness As Integer)

#### **Parameters**

| FeederNumber | Integer number representing the feeder number |
|--------------|-----------------------------------------------|
| SBrightness  | The percentage of brightness from 0 to 100%.  |

#### Remarks

Normally, the built-in backlight brightness to be used for a part is set in the Part Feeding Configuration dialog. If changes to brightness are required at runtime, you can use this method to change it.

## **PF\_BacklightBrightness Example**

### **VB Example:**

```
m spel.PF_BacklightBrightness(1, 80)
```

### C# Example:

m\_spel.PF\_BacklightBrightness(1, 80);

## PF\_Name Method, Spel Class

#### Description

Gets a part name from a part ID.

### Syntax

PartID

Function PF\_Name (PartID As Integer) As String

### **Parameters**

Integer number representing the part ID (1 to 16).

#### **Return Value**

Returns the name of the specified part ID as a character string.

### Remarks

If the specified part ID is disabled, "" (empty character) is returned.

## **PF\_Name Example**

### **VB Example:**

Dim part1Name As String
Part1Name = m spel.PF Name(1)

### C# Example:

string part1Name; part1Name = m\_spel.PF\_Name(1);

### PF\_Number Method, Spel Class

### Description

Gets a part ID from a part name.

### Syntax

Function PF\_Number (PartName As String) As Integer

### **Parameters**

*PartName* Character string representing the part name

### **Return Value**

Returns the part ID (integer number from 1 to 16) for the specified part name.

### Remarks

Returns -1 if the corresponding part name does not exist. If multiple parts with the same name exist, the part with the smallest ID will be retrieved.

## **PF** Number Example

### **VB Example:**

Dim part1ID As Integer
Part1ID = m spel.PF\_Number("Part1")

## C# Example:

int part1ID;
part1ID = m\_spel.PF\_Number("Part1");

### PF\_Start Method, Spel Class

#### Description

Starts the Part Feeding process for a specified part.

#### Syntax

Sub PF\_Start (PartID1 As Integer, [PartID2 As Integer], [PartID3 As Integer], [PartID4 As Integer])

### **Parameters**

| PartID1 | Integer number representing the master part ID (1 to 16).          |
|---------|--------------------------------------------------------------------|
| PartID2 | Optional. Integer number representing the slave part ID (1 to 16). |
| PartID3 | Optional. Integer number representing the slave part ID (1 to 16). |
| PartID4 | Optional. Integer number representing the slave part ID (1 to 16). |

### Remarks

Perform the following before starting this method.

- Select the robot in use
- Turn the motors on
- Run PF\_InitLog when outputting a log

Running this method generates a new task and returns control to the caller.

When this occurs, the Status callback function will be run under the following conditions. The Part Feeding process will not start.

| Condition                                                                     | Status callback function Status parameter value |
|-------------------------------------------------------------------------------|-------------------------------------------------|
| The part ID is invalid                                                        | PF STATUS BAD ID                                |
| Part parameter settings are invalid<br>(Enabled check box not selected, etc.) | PF_STATUS_BAD_PARAMETER                         |
| Feeder calibration not complete                                               | PF_STATUS_CAL_NOT_COMPLETE                      |
| An error occurred                                                             | PF STATUS ERROR                                 |

This method cannot be run multiple times at the same time. Once initiated, the processing already executed will continue. An error will not occur.

PF\_Start should be run from a normal task. An error will occur when attempting to run PF\_Task from a background task.

Caution

If a part ID that does not exist is specified in this method, a 7600 error will occur.

### **PF Start Example**

### **VB Example:**

m\_spel.PF\_Start(1)

C# Example: m spel.PF\_Start(1);

### PF\_Stop Method, Spel Class

## Description

Issues a Part Feeding process end request.

This will wait for running callback functions to finish.

Once complete, the PF\_CycleStop callback function will run and the process will stop.

### **Syntax**

Sub PF\_Stop (PartID As Integer)

# Parameters

PartID

Integer number representing the part ID (1 to 16).

### Remarks

Stops the Part Feeding process for the specified part.

Unlike the PF\_Abort method, PF\_Stop will wait for running callback functions to finish. Once callback functions are complete, the PF\_CycleStop callback function will run.

Nothing will occur when using this function when the Part Feeding process has not been started.

## **PF\_Stop Example**

### **VB Example:**

m\_spel.PF\_Stop(1)

## C# Example:

m\_spel.PF\_Stop(1);

#### PLabel Method, Spel Class

### Description

Gets or sets the point label associated with a point number.

### Syntax

Function **PLabel** (*PointNumber* As Integer) As String Sub **PLabel** (*PointNumber* As Integer, *PointName* As String)

### **Parameters**

| PointNumber | Integer number representing the point number.                            |
|-------------|--------------------------------------------------------------------------|
| PointName   | String expression representing the label to use for the specified point. |

### **Return Value**

Returns the corresponding label to the specified point number.

See Also PDef

## **PLabel Example**

### **VB Example:**

Dim ptlLabel As String
PtlLabel = m spel.PLabel(1)

## C# Example:

string pt1Label;
pt1Label = m\_spel.PLabel(1);

### Plane Method, Spel Class

# Description

Defines a Plane.

## Syntax

Sub **Plane** (*PlaneNumber* As Integer, *Point* As SpelPoint) Sub **Plane** (*PlaneNumber* As Integer, *X* As Single, *Y* As Single, *Z* As Single, *U* As Single, *V* As Single, *W* As Single)

## Parameters

| PlaneNumber | Integer number from 1-15 representing which of the 15 Planes to define                      |
|-------------|---------------------------------------------------------------------------------------------|
| Point       | Point data representing the coordinate data of the approach check plane                     |
| X           | The X coordinate of the point representing the coordinate data of the approach check plane. |
| Y           | The Y coordinate of the point representing the coordinate data of the approach check plane. |
| Ζ           | The Z coordinate of the point representing the coordinate data of the approach check plane. |
| U           | The U coordinate of the point representing the coordinate data of the approach check plane. |
| V           | The V coordinate of the point representing the coordinate data of the approach check plane. |
| W           | The W coordinate of the point representing the coordinate data of the approach check plane. |
|             |                                                                                             |

# See Also

PlaneClr, PlaneDef

## **Plane Example**

### **VB Example:**

m spel.Plane(1, -5, 5, -10, 10, -20, 20)

### C# Example:

m\_spel.Plane(1, -5, 5, -10, 10, -20, 20);

## PlaneClr Method, Spel Class

### Description

Clears (undefines) a Plane.

## Syntax

Sub PlaneClr (PlaneNumber As Integer)

## **Parameters**

*PlaneNumber* Integer number from 1-15 representing which of the 15 Planes to clear.

**See Also** Plane, PlaneDef

## **PlaneClr Example**

VB Example: m\_spel.PlaneClr(1)

# C# Example:

m spel.PlaneClr(1);

## PlaneDef Method, Spel Class

### Description

Returns whether a plane is defined.

## Syntax

Function PlaneDef (PlaneNumber As Integer) As Boolean

### Parameters

*PlaneNumber* Integer expression representing the plane number from 1 to 15.

### **Return Value**

True if the specified plane is defined, False if not.

See Also Plane, PlaneClr

# **PlaneDef Example**

### **VB Example:**

x = m spel.PlaneDef(1)

## C# Example:

x = m spel.PlaneDef(1);

#### Pls Method, Spel Class

### Description

Returns the current encoder pulse count for each axis at the current position.

### Syntax

Function Pls (JointNumber As Integer) As Integer

### **Parameters**

*JointNumber* The specific axis for which to get the current encoder pulse count. (1 to 9)

## **Return Value**

Integer containing the current pulse count for the specified joint.

See Also Agl, Pulse

**Pls Example** 

### **VB Example:**

j1Pulses = m\_spel.**Pls**(1)

### C# Example:

j1Pulses = m spel.**Pls**(1);

## PTCLR Method, Spel Class

## Description

Clears and initializes the peak torque for one or more joints.

Syntax Sub PTCLR ()

## Remarks

This method clears the peak torque values for the specified joints. You must execute this method before executing PTRQ method.

See Also ATCLR, ATRQ, PTRQ

## **PTCLR Example**

**VB Example:** m\_spel.**PTCLR**()

## C# Example:

m\_spel.PTCLR();

# PTPBoost Method, Spel Class

## Description

Sets the boost parameters for short distance PTP (point to point) motion.

### Syntax

Sub **PTPBoost** (*BoostValue* As Integer [, *DepartBoost* As Integer] [, *ApproBoost* As Integer])

## **Parameters**

| BoostValue  | Integer expression from 0 - 100.                                      |
|-------------|-----------------------------------------------------------------------|
| DepartBoost | Optional. Jump depart boost value. Integer expression from 0 - 100.   |
| ApproBoost  | Optional. Jump approach boost value. Integer expression from 0 - 100. |

### See Also PTPBoostOK

### **PTPBoost Example**

## **VB Example:**

m\_spel.PTPBoost(50)
m\_spel.PTPBoost(50, 30, 30)

### C# Example:

m\_spel.PTPBoost(50);
m\_spel.PTPBoost(50, 30, 30);

### PTPBoostOK Method, Spel Class

#### Description

Returns whether or not the PTP (Point to Point) motion from a current position to a target position is a small travel distance.

#### **Syntax**

Function **PTPBoostOK** (*PointNumber* As Integer) As Boolean Function **PTPBoostOK** (*Point* As SpelPoint) As Boolean Function **PTPBoostOK** (*PointExpr* As String) As Boolean

### Parameters

Each syntax has one parameter that specifies the target point to check.

| PointNumber | Specifies the target point by using the point number for a previously taught point in the Controller's point memory for the current robot. |
|-------------|----------------------------------------------------------------------------------------------------|
| Point       | Specifies the target point by using a SpelPoint data type.                                                                                 |

*PointExpr* Specifies the target point by using a string expression.

#### **Return Value**

True if PTPBoost will be used, False if not.

See Also PTPBoost

### **PTPBoostOK Example**

## **VB Example:**

```
If m_spel.PTPBoostOK(1) Then
    m_spel.Go(1)
End If
```

#### C# Example:

if (m\_spel.PTPBoostOK(1))
 m spel.Go(1);

## PTran Method, Spel Class

### Description

Executes a relative joint move in pulses.

### Syntax

Sub PTran (JointNumber As Integer, Pulses As Integer)

### **Parameters**

JointNumber The specific joint to move.

*Pulses* The number of pulses to move.

See Also JTran, Pulse

## **PTran Example**

### **VB Example:**

' Move joint 1 5000 pulses in the plus direction.
m\_spel.PTran(1, 5000)

### C# Example:

//Move joint 1 5000 pulses in the plus direction.
m spel.PTran(1, 5000);

## PTRQ Method, Spel Class

## Description

Returns the peak torque for the specified joint.

## Syntax

Function PTRQ (JointNumber As Integer) As Single

### **Parameters**

*JointNumber* Integer expression from 1-9 representing the joint number.

# **Return Value**

Real value from 0 to 1. See Also

ATCLR, ATRQ, PTCLR

### **PTRQ Example**

# VB Example: Dim peakTorque As Single peakTorque = m\_spel.PTRQ(1)

### C# Example:

float peakTorque;
peakTorque = m\_spel.PTRQ(1);

#### Pulse Method, Spel Class

#### Description

Moves the robot arm by Point to Point control to the point specified by the pulse values for all robot joints.

#### Syntax

Sub **Pulse** (*J1Pulses* As Integer, *J2Pulses* As Integer, *J3Pulses* As Integer, *J4Pulses* As Integer [, *J5Pulses* As Integer ] [, *J6Pulses* As Integer] [, *J7Pulses* As Integer] [, *J8Pulses* As Integer] [, *J9Pulses* As Integer] )

### **Parameters**

J1Pulses – J9Pulses Integer expression containing the pulse value for joints 1 - 9. Joints 5 - 9 are optional.

Note: The pulse values must be within the range specified each joint.

See Also Go, Move, Jump

## **Pulse Example**

**VB Example:** 

m spel.Pulse(5000, 1000, 0, 0)

C# Example:

m spel.Pulse(5000, 1000, 0, 0);

## Quit Method, Spel Class

## Description

Terminates execution of the specified task.

## Syntax

Sub Quit (*TaskNumber* As Integer) Sub Quit (*TaskName* As String)

## Parameters

TaskNumberThe task number of the task to be interrupted.The range of the task number is 1 to 32.

*TaskName* A string expression containing the name of the task.

## See Also

Halt, Resume, Xqt

## **Quit Example**

## **VB Example:**

m\_spel.Quit(3)

### C# Example:

m\_spel.Quit(3);

### RadToDeg Method, Spel Class

#### Description

Converts Radians into Degrees.

#### **Syntax**

Function RadToDeg (Radians As Double) As Double

#### **Parameters**

*Radians* Double expression containing the radians to convert into degrees.

### **Return Value**

Double containing the converted value in degrees.

See Also DegToRad

# **RadToDeg Example**

## VB Example:

Dim deg As Double

deg = m spel.RadToDeg(1)

#### C# Example:

double deg; deg = m\_spel.RadToDeg(1);

### RebootController Method, Spel Class

### Description

Reboot the currently connected controller.

### Syntax

Sub RebootController (ShowStatusDialog As Boolean)

### **Parameters**

ShowStatusDialog Boolean expression that specifies whether to show a status dialog or not. True = show a dialog False = do not show a dialog

# Remarks

Use ShowStatusDialog to show a dialog with a progress bar. You can abort the operation from the status dialog or by executing the Abort method.

See Also

Abort

## **RebootController Example**

## **VB Example:**

m\_spel.RebootController(True)

## C# Example:

m spel.RebootController(true);

## RebuildProject Method, Spel Class

### Description

Completely rebuilds the current project specified in the Project property.

Syntax Sub RebuildProject ()

See Also BuildProject, EnableEvent, EventReceived, Project, ProjectBuildComplete

## **RebuildProject Example**

## **VB Example:**

```
With m spel
```

```
.Project = "c:\EpsonRC70\projects\myproject\myproject.sprj"
.RebuildProject()
```

End With

### C# Example:

```
m_spel.Project =
@"c:\EpsonRC70\projects\myproject\myproject.sprj";
m spel.RebuildProject();
```

#### Recover Method, Spel Class

### Description

Recover moves the robot back to the position is was in when the safeguard was open.

### **Syntax**

Function Recover () As Boolean

## Remarks

The Recover method can be used after the safeguard is closed to turn on the robot motors and slowly move the robot back to the position it was in when the safeguard was open. After Recover has completed successfully, you can execute the Cont method to continue the cycle.

If Recover was completed successfully, it will return True. Recover will return False if a pause, abort, or safeguard open occurred during recover motion.

## **Return Value**

True if the recover motion was completed, False if not.

### See Also

Continue, Pause

## **Recover Example**

### **VB Examples:**

This example executes a recover, then continue

This example shows how a button can be used to execute recover as long as the button is down. If the button is released during recover motion, a pause is issued and recover is aborted. If the button is held down until recover has completed, then a message is displayed.

```
Sub btnRecover MouseDown(
    ByVal sender As System.Object, _
    ByVal e As System.Windows.Forms.MouseEventArgs) _
    Handles btnRecover.MouseDown
  Dim sts As Boolean
 sts = m spel.Recover()
 If sts = True Then
     MsgBox("Recover complete")
 EndIf
End Sub
Sub btnRecover MouseUp(
    ByVal sender As System.Object,
    ByVal e As System.Windows.Forms.MouseEventArgs)
    Handles btnRecover.MouseUp
 m spel.Pause()
End Sub
```

#### C# Examples:

This example executes a recover, then continue

```
void btnCont_Click(object sender, EventArgs e)
{
    bool sts;
    DialogResult answer;
    sts = m_spel.Recover();
    if (sts == true) {
        answer = MessageBox.Show("Continue?", "",
            MessageBoxButtons.YesNo);
        If (answer == DialogResult.Yes)
            m_spel.Continue();
    }
}
```

This example shows how a button can be used to execute recover as long as the button is down. If the button is released during recover motion, a pause is issued and recover is aborted. If the button is held down until recover has completed, then a message is displayed.

```
void btnCont_Click(object sender, EventArgs e)
{
    bool sts;
    sts = m_spel.Recover();
    if (sts == true)
        MessageBox.Show("Recover complete");
}
void btnRecover_MouseUp(oject sender, EventArgs e)
{
    m_spel.Pause();
}
```

# Reset Method, Spel Class

# Description

Resets the Controller to the initialized state.

Syntax Sub Reset ()

See Also ResetAbort

## **Reset Example**

## **VB Example:**

m\_spel.Reset()

## C# Example:

m\_spel.Reset();
#### ResetAbort Method, Spel Class

#### Description

Resets the abort flag that is set with the Stop method.

Syntax Sub ResetAbort ()

#### Remarks

When the Stop method is executed and no other Spel method is in cycle, then the next Spel method will generate a user abort error. This is done so that no matter when the Stop is issued, the routine that is executing Spel methods will receive the error. Use **ResetAbort** to clear this condition.

Note: The ResetAbortEnabled property must be set to True for the ResetAbort feature to work.

### See Also

Abort, Reset, ResetAbortEnabled

### **ResetAbort Example**

### VB Example:

Sub btnMcal Click() Handles btnMcal.Click

```
m_spel.ResetAbort()
m_spel.MCal()
End Sub
```

```
void btnMCal_Click(object sender, EventArgs e)
{
    m_spel.ResetAbort();
    m_spel.MCal();
}
```

### Resume Method, Spel Class

### Description

Resumes a task which was suspended by the Halt method.

### Syntax

Sub **Resume** (*TaskNumber* As Integer) Sub **Resume** (*TaskName* As String)

### Parameters

*TaskNumber* The task number of the task that was interrupted. The range of the task number is 1 to 32.

*TaskName* A string expression containing the name of the task.

See Also Quit, Xqt

### **Resume Example**

#### **VB Example:**

m\_spel.Resume(2)

### C# Example:

m\_spel.Resume(2);

#### RunDialog Method, Spel Class

#### Description

Runs an EPSON RC+ 7.0 dialog.

### Syntax

Sub RunDialog (DialogID As SpelDialogs [, Parent As Form])

#### **Parameters**

*DialogID* The ID of the EPSON RC+ 7.0 dialog to run.

*Parent* Optional. A .NET form that will be the parent of the window.

### See Also ShowWindow

### **RunDialog Example**

### **VB Example:**

Sub btnRobotManager\_Click( \_

ByVal sender As System.Object, \_ ByVal e As System.EventArgs) \_ Handles btnRobotManager.Click

m\_spel.RunDialog(SpelDialogs.RobotManager)
End Sub

```
void btnRobotManager_Click(object sender, EventArgs e)
{
    m_spel.RunDialog(SpelDialogs.RobotManager);
}
```

### SavePoints Method, Spel Class

### Description

Save points for the current robot into a file.

### Syntax

Sub SavePoints (FileName As String)

### **Parameters**

*FileName* The file name to save the points in the current project.

See Also LoadPoints

### **SavePoints Example**

VB Example: With m\_spel .SavePoints("part1.pts")

End With

### C# Example:

m\_spel.SavePoints("part1.pts");

#### Sense Method, Spel Class

### Description

Specifies input condition that, if satisfied, completes the Jump in progress by stopping the robot above the target position.

#### **Syntax**

Sub Sense (Condition As String) As Boolean

### **Parameters**

*Condition* Specifies the I/O condition. For details, see *Sense Statement* in *SPEL+ Language Reference manual*.

### See Also

Jump, JS

### **Sense Example**

### **VB Example:**

```
With m_spel
.Sense("Sw(1) = On")
.Jump("P1 SENSE")
stoppedOnSense = .JS()
End With
```

### C# Example:

m\_spel.Sense("Sw(1) = On"); m\_spel.Jump("P1 SENSE"); stoppedOnSense = m spel.JS();

#### SetIODef Method, Spel Class

### Description

Sets the I/O label and description for an input, output, or memory I/O bit, byte, or word.

#### Syntax

Sub **SetIODef** (*Type* As SpelLabelTypes, *Index* As Integer, *Label* As String, *Description* As String)

### **Parameters**

| Туре        | Specifies the I/O type as shown below: |                  |                  |  |
|-------------|----------------------------------------|------------------|------------------|--|
|             | InputBit = 1                           | InputByte $= 2$  | InputWord = 3    |  |
|             | OutputBit = 4                          | OutputByte = 5   | OutputWord = 6   |  |
|             | MemoryBit = 7                          | MemoryByte $= 8$ | MemoryWord $= 9$ |  |
|             | InputReal = 10                         | OutputReal = 11  |                  |  |
| Index       | Specifies the bit                      | or port number.  |                  |  |
| Label       | Specifies the ne                       | w label.         |                  |  |
| Description | Specifies the ne                       | w description.   |                  |  |

### Remarks

Use SetIODef to define the label and description for any I/O point.

See Also GetIODef

### SetIODef Example

### **VB Example:**

```
Dim label, desc As String
label = "StartCycle"
desc = "Starts the robot cycle"
m spel.SetIODef(SpelLabelTypes.InputBit, 0, label, desc)
```

```
string label, desc;
label = "StartCycle";
desc = "Starts the robot cycle";
m spel.SetIODef(SpelLabelTypes.InputBit, 0, label, desc);
```

#### SetPoint Method, Spel Class

### **Description** Sets the coordinate data for a point for the current robot.

Syntax Sub SetPoint(PointNumber As Integer, Point As SpelPoint) Sub SetPoint(PointLabel As String, Point As SpelPoint)

Sub **SetPoint**(*PointNumber* As Integer, *X* As Single, *Y* As Single, *Z* As Single, *U* As Single) Sub **SetPoint**(*PointLabel* As String, *X* As Single, *Y* As Single, *Z* As Single, *U* As Single)

Sub SetPoint(*PointNumber* As Integer, *X* As Single, *Y* As Single, *Z* As Single, Single, Local As Integer, Hand As SpelHand)

Sub **SetPoint**(*PointLabel* As String, *X* As Single, *Y* As Single, *Z* As Single, *U* As Single, *Local* As Integer, *Hand* As SpelHand)

Sub SetPoint(*PointNumber* As Integer, *X* As Single, *Y* As Single, *Z* As Single, Single, *V* As Single, *W* As Single)

Sub **SetPoint**(*PointLabel* As String, *X* As Single, *Y* As Single, *Z* As Single, *U* As Single, *W* As Single, *W* As Single)

Sub SetPoint(*PointNumber* As Integer, *X* As Single, *Y* As Single, *Z* As Single, Single,

V As Single, W As Single, Local As Integer, Hand As SpelHand, Elbow As SpelElbow, Wrist As SpelWrist, J4Flag As Integer, J6Flag As Integer)

Sub SetPoint(*PointLabel* As String, X As Single, Y As Single, Z As Single, U As Single, V As Single, W As Single, *Local* As Integer, *Hand* As SpelHand, *Elbow* As SpelElbow, *Wrist* As SpelWrist, *J4Flag* As Integer, *J6Flag* As Integer)

Sub SetPoint(*PointNumber* As Integer, X As Single, Y As Single, Z As Single, U As Single,

V As Single, W As Single, S As Single, T As Single)

Sub SetPoint(*PointLabel* As String, *X* As Single, *Y* As Single, *Z* As Single, *U* As Single, *W* As Single, *W* As Single, *S* As Single, *T* As Single)

Sub **SetPoint**(*PointNumber* As Integer, *PointExpr* As String) Sub **SetPoint**(*PointLabel* As String, *PointExpr* As String)

### Parameters

| PointNumber | Integer expression that specifies the point number for a point in the current robot's point memory. |
|-------------|----------------------------------------------------------------------------------------------------|
| X           | The X coordinate for the specified point.                                                           |
| Y           | The Y coordinate for the specified point.                                                           |
| Ζ           | The Z coordinate for the specified point.                                                           |
| U           | The U coordinate for the specified point.                                                           |
| V           | The V coordinate for the specified point.                                                           |
| W           | The W coordinate for the specified point.                                                           |
| S           | The S coordinate for the specified point.                                                           |
| Т           | The T coordinate for the specified point.                                                           |
| Local       | The Local Number for the specified point. Use 0 when there is no local                              |
| Hand        | The hand orientation of the specified point.                                                        |
| Elbow       | The elbow orientation of the specified point.                                                       |
| Wrist       | The wrist orientation of the specified point.                                                       |
| PointExpr   | Specifies the point by using a string expression.                                                   |

### Note

Do not enter integer values to X, Y, Z, U, V, W, S, and T parameters. Use Single variables or directly enter Single type values.

### See Also

GetPoint, LoadPoints, SavePoints

### **SetPoint Example**

### **VB Example:**

```
Dim pt As SpelPoint
' Get coordinates of P1
pt = m_spel.GetPoint(1)
' Set it with changes
pt.U = pt.U - 10.5
m spel.SetPoint(1, pt)
```

### C# Example:

SpelPoint pt; // Get coordinates of P1 pt = m\_spel.GetPoint(1); // Set it with changes pt.U = pt.U - 10.5; m\_spel.SetPoint(1, pt);

#### SetVar Method, Spel Class

### Description

Sets the value of a SPEL<sup>+</sup> global preserve variable in the Controller.

#### Syntax

Sub SetVar (VarName As String, Value As Object)

#### **Parameters**

*VarName* The name of the SPEL<sup>+</sup> global preserve variable.

Value The new value.

### Remarks

You can use SetVar to set the values for single variables and array variables. See the examples below.

### See Also GetVar

### SetVar Example

### **VB Example:**

m spel.SetVar("g myIntVar", 123)

```
Dim i, myArray(10) As Integer
For i = 1 To 10
  myArray(i) = i
Next i
m_spel.SetVar("g_myIntArray", myArray)
```

m\_spel.SetVar("g\_myIntArray(1)", myArray(1))

#### C# Example:

m\_spel.SetVar("g\_myIntVar", 123);

```
int[] myArray = new int[10];
for(int i = 1; i < 10; i++)
    myArray[i] = i;
```

m\_spel.SetVar("g\_myIntArray", myArray);

m\_spel.SetVar("g\_myIntArray[1]", myArray[1]);

### SFree Method, Spel Class

### Description

Free joint the specified robot axes.

### Syntax

Sub SFree () Sub SFree (ParamArray *Axes*() As Integer)

### Parameters

Axes An integer parameter array containing one element for each robot axis to free. You can specify axis numbers from 1-9.

See Also SLock

### **SFree Example**

#### **VB Example:**

'State J1 and J2 to free joint
m\_spel.SFree(1, 2)

### C# Example:

// State J1 and J2 to free joint
m spel.SFree(1, 2);

#### ShowWindow Method, Spel Class

#### Description

Shows an EPSON RC+ 7.0 window.

### Syntax

Sub ShowWindow (WindowID As SpelWindows [, Parent As Form])

#### **Parameters**

*WindowID* The ID of the EPSON RC+ 7.0 window to show.

*Parent* Optional. A .NET form that will be the parent of the window.

### Remarks

You can use the Parent parameter to specify the .NET parent form for the window. If you cannot use a .NET parent form, you must omit the Parent parameter and use the ParentWindowHandle property to set the handle of the parent.

### See Also

HideWindow, ParentWindowHandle, RunDialog, ServerOutOfProcess

### **ShowWindow Example**

### **VB Example:**

```
Sub btnShowIOMonitor_Click( ______
ByVal sender As System.Object, _____
ByVal e As System.EventArgs) _____
```

Handles btnShowIOMonitor.Click

m\_spel.ShowWindow(RCAPINet.SpelWindows.IOMonitor, Me)
End Sub

```
void btnShowIOMonitor_Click(object sender, EventArgs e)
{
    m_spel.ShowWindow(RCAPINet.SpelWindows.IOMonitor, this);
}
```

### SimGet Method, Spel Class

### Description

Acquire the setting values of each object properties of simulator.

#### Syntax

Sub **SimGet** (*Object* As String, *Property* As SpelSimProps, ByRef *Value* As Boolean) Sub **SimGet** (*RobotName* As String, *HandName* As String, *Property* As SpelSimProps, ByRef *Value* As Boolean)

Sub **SimGet** (*Object* As String, *Property* As SpelSimProps, ByRef *Value* As Double) Sub **SimGet** (*RobotName* As String, *HandName* As String, *Property* As SpelSimProps, ByRef *Value* As Double)

Sub **SimGet** (*Object* As String, *Property* As SpelSimProps, ByRef *Value* As Integer) Sub **SimGet** (*RobotName* As String, *HandName* As String, *Property* As SpelSimProps, ByRef *Value* As Integer)

Sub **SimGet** (*Object* As String, *Property* As SpelSimProps, ByRef *Value* As Boolean) Sub **SimGet** (*RobotName* As String, *HandName* As String, *Property* As SpelSimProps, ByRef *Value* As String)

### Parameters

| Object    | String variable that indicates object names acquiring the property values.                    |
|-----------|-----------------------------------------------------------------------------------------------|
| RobotName | String variable that indicates the robot name which the hand specified by "Hand" is installed |
| HandName  | String variable that indicates the hand name which acquires the property values.              |
| Property  | Property name that acquires values. Descriptions of properties are described later.           |
| Value     | Variable that shows a returned value                                                          |

#### Remarks

Use this method to acquire the property setting value of each object of the simulator.

For each property details, refer to the following manual. EPSON RC+ Language Reference SimGet

See Also SimSet

### SimGet Example

#### **VB Example:**

Dim posX As Double
m\_spel.SimGet("SBox\_1", SpelSimProps.PositionX, posX)

#### C# Example:

double posX; SimGet("SBox 1", SpelSimProps.PositionX, out posX);

#### SimResetCollision Method, Spel Class

### Description

Resets collision detection.

### Syntax Sub SimResetCollision ()

#### Remarks

If there is no collision between the robot and the object after executing this method, the collision state is reset and the 3D display of simulator is updated.

If there is collision between the robot and the object, the collision state will not be reset and the 3D display of simulator will not be updated.

For more details, refer to the following manual. EPSON RC+ 7.0 SPEL+ Language Reference SimSet

See Also SimSet

### SimResetCollision Example

### **VB Example:**

m spel.SimResetCollision ()

### C# Example:

m spel.SimResetCollision ();

### SimSet Method, Spel Class

#### Description

Set properties of each object of the simulator. Operate the robot motion, objects, and simulator settings.

#### Syntax

Sub SimSet (*Object* As String, *Property* As SpelSimProps, *Value* As Boolean) Sub SimSet (*RobotName* As String, *HandName* As String, *Property* As SpelSimProps, *Value* As Boolean)

Sub SimSet (*Object* As String, *Property* As SpelSimProps, *Value* As Integer)

Sub SimSet (RobotName As String, HandName As String, Property As SpelSimProps, Value As Integer)

Sub SimSet (Object As String, Property As SpelSimProps, Value As Double)

Sub SimSet (RobotName As String, HandName As String, Property As SpelSimProps, Value As Double)

Sub SimSet (Object As String, Property As SpelSimProps, Value As String)

Sub SimSet (RobotName As String, HandName As String, Property As SpelSimProps, Value As String)

### Parameters

| Object    | String variable that indicates object names setting the property values.                |
|-----------|-----------------------------------------------------------------------------------------|
| RobotName | String variable that indicates robot name that the hand specified by "Hand" is mounted. |
| HandName  | String variable that indicates hand name that sets a property value.                    |
| Property  | Property name that sets values.                                                         |
| Value     | Formula with new values                                                                 |

#### Remarks

Use this method to set properties of each object of the simulator. Also, use the command to change the robot motion, objects, and simulator settings.

# NOTE

You cannot specify SpelSimProps.Type for the property.

For details of each property, refer to the following manual. EPSON RC+ Language Reference SimSet

### See Also

SimGet

### SimSet Example

#### **VB Example:**

```
m spel.SimSet("SBox 1", SpelSimProps.PositionX, 100.0)
```

```
m_spel.SimSet("SBox_1", SpelSimProps.PositionX, 100.0);
```

#### SimSetParent Method, Spel Class

#### Description

Sets an object operation.

### Syntax

Sub SimSetParent (*Object* As String) Sub SimSetParent (*Object* As String, *ParentObject* As String)

#### **Parameters**

*Object* String variable representing object name that sets a parent object

*ParentObject* String variable representing a parent object.

#### Remarks

Sets the object specified by "ParentObject" as parent object for the object specified by "Object". "ParentObject" can be omitted. In this case, the object specified by "Object" will be parenet object. For example, if the object specified by "Object" is a child object of another object, the setting as a child object will be canceled.

If the object specified by "Object" is a part or an object set as an arm installation tool, you cannot specify parent object.

For the objects that can be specified as SetParent, refer to the following manual. EPSON RC+ Language Reference SimSet

For camera objects, SetParent can be used only for objects that are set as fixed cameras.

### See Also

SimSet

### SimSetParent Example

### **VB Example:**

m spel.SimSetParent ("SBox 1")

#### C# Example:

m\_spel.SimSetParent ("SBox\_1");

### SimSetPick Method, Spel Class

### Description

Picks an object using the specified robot.

#### Syntax

Sub SimSetPick (RobotName As String, Object As String)

Sub SimSetPick (RobotName As String, Object As String, ToolNumber As Integer)

### **Parameters**

| RobotName  | String variable that specifies the robot used for the pick operation.          |
|------------|--------------------------------------------------------------------------------|
| Object     | String variable that specifies the object to be picked.                        |
| ToolNumber | Integer variable that specifies the tool number to use for the pick operation. |

### Remarks

The robot specified by RobotName grasps the object specified by Object.

Grasped object is registered as the part of the robot. Also, if any tool number is specified by *ToolNumber*, you can operate grasped motion by using the specified tool number. If the *ToolNumber* is omitted, use Tool 0 to operate grasped motion.

You cannot grasp the object that is already registered as the part or set as an arm installation tool. Also, you cannot grasp the camera..

For more details, refer to the following manual and section: EPSON RC+ Language Reference SimSet

### See Also

SimGet, SimSet, SimSetPlace

### SimSetPick Example

### VB Example:

m spel.SimSetPick("Robot1", "SBox 1")

```
m_spel.SimSetPick("Robot1", "SBox_1");
```

### SimSetPlace Method, Spel Class

#### Description

Places an object using the specified robot.

### Syntax

Sub SimSetPlace (RobotName As String, Object As String)

#### **Parameters**

*RobotName* String variable that specifies the robot used for the place operation.

*Object* String variable that specifies the object to be placed.

### Remarks

The robot specified by *RobotName* places the object specified by *Object*. The placed object is deregistered as part of the robot.

For more details, refer to the following manual and section: EPSON RC+ Language Reference SimSet

### See Also

SimGet, SimSet, SimSetPick

### SimSetPlace Example

VB Example:

m spel.SimSetPlace("Robot1", "SBox 1")

```
m spel.SimSetPlace("Robot1", "SBox 1");
```

### Shutdown Method, Spel Class

### Description

Shutdown or restart Windows.

### Syntax

Sub Shutdown (Mode As SpelShutdownMode)

#### **Parameters**

Mode 0 = Shutdown Windows. 1 = Restart Windows.

See Also Reset

### **Shutdown Example**

**VB Example:** 

' Restart Windows
m\_spel.Shutdown(1)

#### C# Example:

// Restart Windows
m spel.Shutdown(1);

### SLock Method, Spel Class

### Description

Release the free joint state for the specified robot axes.

### Syntax

Sub **SLock** () Sub **SLock** (ParamArray *Axes*() As Integer)

### Parameters

Axes An integer parameter array containing one element for each robot axis to lock. You can specify axis numbers from 1 - 9.

## See Also

SFree

### **SLock Example**

### **VB Example:**

'Release the free joint state of J1 and J2. m\_spel.**SLock**(1, 2)

### C# Example:

// Release the free joint state of J1 and J2.
m spel.SLock(1, 2);

### Speed Method, Spel Class

### Description

Specifies the arm speed for use with the point to point instructions Go, Jump and Pulse.

### Syntax

Sub Speed ( *PointToPointSpeed* As Integer [, *JumpDepartSpeed* As Integer ] [, *JumpApproSpeed* As Integer])

### Parameters

| PointToPointSpeed | Specifies the arm speed for use with the point to point instructions Go, Jump and Pulse.             |
|-------------------|----------------------------------------------------------------------------------------------------|
| JumpDepartSpeed   | Integer number between 1-100 representing the Z axis upward motion speed for the Jump instruction.   |
| JumpApproSpeed    | Integer number between 1-100 representing the Z axis downward motion speed for the Jump instruction. |
| See Also          |                                                                                                    |

Accel, Jump, Go

### **Speed Example**

### **VB Example:**

m spel.Speed(50)

### C# Example:

m\_spel.Speed(50);

### SpeedR Method, Spel Class

### Description

Specifies the tool rotation speed when ROT is used.

### Syntax Sub SpeedR (*RotationSpeed* As Single)

### Parameters

*RotationSpeed* Specifies the tool rotation speed in degrees / second.

### See Also Arc, Arc3, BMove, Jump3CP, Power, TMove

### **SpeedR Example**

VB Example: m\_spel.SpeedR(100)

### C# Example:

m spel.SpeedR(100);

### SpeedS Method, Spel Class

### Description

Specifies the arm speed for use with the Continuous Path instructions Jump3CP, Move, Arc, and CVMove.

### **Syntax**

Sub SpeedS ( *LinearSpeed* As Single [, *JumpDepartSpeed* As Single] [, *JumpApproSpeed* As Single] )

### Parameters

| LinearSpeed     | Specifies the arm speed for use with the Continuous Path instructions Jump3CP, Move, Arc, and CVMove. |
|-----------------|----------------------------------------------------------------------------------------------------|
| JumpDepartSpeed | A real number or formula defining depart speed for Jump, Jump3CP. (unit: mm/sec)                      |
| JumpApproSpeed  | A real number or formula defining approach speed for Jump, Jump3CP. (unit: mm/sec)                    |

See Also AccelS, Jump3CP, Move, TMove

### **SpeedS Example**

VB Example: m\_spel.SpeedS(500)

C# Example:

m\_spel.SpeedS(500);

### Start Method, Spel Class

### Description

Start one SPEL $^+$  program.

### Syntax

Sub Start (ProgramNumber As Integer)

### Parameters

ProgramNumber

The program number to start, corresponding to the 64 main functions in SPEL+ as shown in the table below.

The range is 0 to 63.

| Program Number | SPEL+ Function Name |
|----------------|---------------------|
| 0              | main                |
| 1              | main1               |
| 2              | main2               |
| 3              | main3               |
| 4              | main4               |
| 5              | main5               |
|                |                     |
| 63             | main63              |

### Remarks

When **Start** is executed, control will return immediately to the calling program. You cannot start a program that is already running. Note that Start causes global variables in the controller to be cleared and default robot points to be loaded.

### See Also

Continue, Pause, Stop, Xqt

### **Start Example**

### **VB Example:**

```
Sub btnStart_Click( _
    ByVal sender As System.Object, _
    ByVal e As System.EventArgs) _
    Handles btnStart.Click
```

m\_spel.Start(0)
End Sub

```
void btnStart_Click(object sender, EventArgs e)
{
    m_spel.Start(0);
}
```

#### StartBGTask Method, Spel Class

#### Description

Start one SPEL<sup>+</sup> task as a background task.

#### Syntax

Sub StartBGTask (FuncName As String)

#### **Parameters**

*FuncName* The name of the function to be executed.

### Remarks

Use StartBGTask to start a Spel+ background task in the Controller. Background tasks must be enabled in the Controller.

Note that BGMain automatically starts when the Controller switches to auto mode, so normally StartBGTask is not required. StartBGTask is provided in case you need to stop all tasks, then start background tasks again.

### See Also

Call, Start, Stop, Xqt

### StartBGTask Example

### **VB Example:**

' Stop all tasks, including background tasks
m\_spel.Stop(SpelStopType.StopAllTasks)
...
m\_spel.RebuildProject()

' Start the main background task
m\_spel.StartBGTask("BGMain")

### C# Example:

```
// Stop all tasks, including background tasks
m_spel.Stop(SpelStopType.StopAllTasks);
...
m_spel.RebuildProject();
```

// Start the main background task

m\_spel.StartBGTask("BGMain");

### Stat Method, Spel Class

### Description

Returns the Controller status.

Syntax

Function Stat (Address As Integer) As Integer

### **Parameters**

*Address* Specifies the address representing the status of the Controller. (integer from 0 to 2)

### **Return Value**

Returns 4 byte value representing the status of the Controller. (See the table below.)

| Address | Bit   |            | The status of the Controller while the bit is on                           |
|---------|-------|------------|----------------------------------------------------------------------------|
| 0       | 0-15  | &H1-&H8000 | Task 1 to 16 are being executed (Xqt) or Halt state                        |
|         | 16    | &H10000    | The task is being executed                                                 |
|         | 17    | &H20000    | Pause state                                                                |
|         | 18    | &H40000    | Error state                                                                |
|         | 19    | &H80000    | TEACH mode                                                                 |
|         | 20    | &H100000   | Emergency stop state                                                       |
|         | 21    | &H200000   | Power Low mode                                                             |
|         | 22    | &H400000   | The safeguard is open                                                      |
|         | 23    | &H800000   | Enable switch is open                                                      |
|         | 24    | &H1000000  | Undefined                                                                  |
|         | 25    | &H2000000  | Undefined                                                                  |
|         | 26    | &H4000000  | Test mode                                                                  |
|         | 27    | &H8000000  | T2 mode state                                                              |
|         | 28-31 |            | Undefined                                                                  |
| 1       | 0     | &H1        | Log of Stop above target position upon satisfaction of condition in        |
|         |       |            | JumpSense statement. (This log is erased when another Jump                 |
|         |       |            | statement is executed).                                                    |
|         | 1     | &H2        | Log of stop at intermediate travel position upon satisfaction of condition |
|         |       |            | in Go/Jump/MoveTill statement. (This log is erased when another            |
|         |       |            | Go/Jump/MoveTill statement is executed)                                    |
|         | 2     | &H4        | Undefined                                                                  |
|         | 3     | &H8        | The log of motion stop in progress if Trap statement is detected.          |
|         | 4     | &H10       | Motor On state                                                             |
|         | 5     | &H20       | Home position                                                              |
|         | 6     | &H40       | Power Low mode                                                             |
|         | 7     | &H80       | Undefined                                                                  |
|         | 8     | &H100      | Joint #4 is engaged.                                                       |
|         | 9     | &H200      | Joint #3 is engaged.                                                       |
|         | 10    | &H400      | Joint #2 is engaged.                                                       |
|         | 11    | &H800      | Joint #1 is engaged.                                                       |
|         | 12    | &H1000     | Joint #6 is engaged.                                                       |
|         | 13    | &H2000     | Joint #5 is engaged.                                                       |
|         | 14    | &H4000     | T axis is engaged.                                                         |
|         | 15    | &H8000     | S axis is engaged.                                                         |
|         | 16    | &H10000    | Joint #7 is engaged.                                                       |

| Address | Bit   |            | The status of the Controller while the bit is on        |
|---------|-------|------------|---------------------------------------------------------|
|         | 17-31 |            | Undefined                                               |
| 2       | 0-15  | &H1-&H8000 | Task 17 to 32 are being executed (Xqt) or in Halt state |

See Also EStopOn, PauseOn, SafetyOn

### **Stat Example**

**VB Example:** 

Dim ctr\_stat As Integer ctr\_stat = m\_spel.**Stat**(0)

C# Example:

int ctr\_stat; ctr\_stat = m\_spel.Stat(0);

### Stop Method, Spel Class

### Description

Stops all normal SPEL<sup>+</sup> tasks running in the Controller and optionally stop all background tasks.

### Syntax

Sub **Stop** () Sub **Stop** (SpelStopType *StopType*)

### **Parameters**

StopTypeOptional. Specifies whether to stop only normal tasks (StopNormalTasks)<br/>or all tasks (StopAllTasks).<br/>If omitted, StopNormalTasks is specified.

Note: If the Stop method is executed when ResetAbortEnabled is True, the error 10101 occurs when executing Start or Reset methods. To release the error, execute ResetAbort method after executing Stop method.

### See Also

Continue, Pause, ResetAbort, ResetAbortEnabled, Start, SpelStopType

### **Stop Example**

### VB Example:

```
Sub btnStop_Click( _
ByVal sender As System.Object, _
ByVal e As System.EventArgs) _
Handles btnStop.Click
```

m\_spel.Stop()
End Sub

```
void btnStop_Click(object sender, EventArgs e)
{
    m_spel.Stop();
}
```

#### Sw Method, Spel Class

### Description

Returns the selected input bit status.

### **Syntax**

Function Sw (*BitNumber* As Integer) As Boolean Function Sw (*Label* As String) As Boolean

### Parameters

*BitNumber* Integer expression representing one of the standard or expansion inputs.

*Label* String expression containing an input bit label.

### **Return Value**

True if the specified input bit is on, False if not.

### See Also

In, InBCD, MemSw, Off, On, Oport

### Sw Example

### **VB Example:**

```
If m_spel.Sw(1) Then
    m_spel.On(2)
End If
```

### C# Example:

if (m\_spel.Sw(1))
 m\_spel.On(2);

#### TargetOK Method, Spel Class

#### Description

Returns a status indicating whether or not the PTP (Point to Point) motion from the current position to a target position is possible.

#### Syntax

Function **TargetOK** (*PointNumber* As Integer) As Boolean Function **TargetOK** (*Point* As SpelPoint) As Boolean

Function TargetOK (PointExpr As String) As Boolean

#### **Parameters**

Each syntax has one parameter that specifies the target point to check.

| PointNumber | Specifies the target point by using the point number for a previously taught point in the Controller's point memory for the current robot. |
|-------------|----------------------------------------------------------------------------------------------------|
| Point       | Specifies the target point by using a SpelPoint data type.                                                                                 |

*PointExpr* Specifies the target point by using a string expression.

### **Return Value**

True if the target can be moved to from the current position, False if not.

#### See Also

Go, Jump, Move, TGo, TMove

### **TargetOK Example**

### **VB Example:**

If m\_spel.TargetOK("P1 /F") Then
 m\_spel.Go("P1 /F")
End If

### C# Example:

if (m\_spel.TargetOK("P1 /F"))
 m spel.Go("P1 /F");

### TasksExecuting Method, Spel Class

### Description

Returns True if any SPEL<sup>+</sup> tasks are executing.

### **Syntax**

Function TasksExecuting () As Boolean

### **Return Value**

True if any SPEL<sup>+</sup> tasks are executing, False if not.

**See Also** TaskState, Xqt

### **TasksExecuting Example**

### **VB Example:**

tasksRunning = m\_spel.TasksExecuting()

### C# Example:

tasksRunning = m\_spel.TasksExecuting();

### TaskState Method, Spel Class

#### Description

Returns the status of a task.

### Syntax

Function **TaskState** (*TaskNumber* As Integer) As SpelTaskState Function **TaskState** (*TaskName* As String) As SpelTaskState

### Parameters

TaskNumber Task Number to return the execution status of.

*TaskName* String expression containing the name of the task.

### **Return Value**

A SpelTaskState value.

See Also TasksExecuting, Xqt

### **TaskState Example**

### **VB Example:**

Dim taskState As SpelTaskState
taskState = m\_spel.TaskState(2)

### C# Example:

SpelTaskState taskState; taskState = m spel.TaskState(2);

### TeachPoint Method, Spel Class

### Description

Runs a dialog that allows an operator to jog and teach one point.

#### Syntax

Function TeachPoint ( *PointFile* As String, *PointNumber* As Integer, *Prompt* As String ) As Boolean

Function TeachPoint (PointFile As String, PointName As String, Prompt As String) As Boolean

Function **TeachPoint** (*PointFile* As String, *PointNumber* As Integer, *Prompt* As String, *Parent* As Form) As Boolean

Function **TeachPoint** (*PointFile* As String, *PointName* As String, *Prompt* As String, *Parent* As Form) As Boolean

### **Parameters**

| PointFile   | A string containing the name of the point file.                                                 |
|-------------|-------------------------------------------------------------------------------------------------|
| PointNumber | The point number to teach.                                                                      |
| PointName   | A string expression for an existing point label.                                                |
| Prompt      | A string containing the instructional text that is displayed on the bottom of the teach dialog. |
| Parent      | Optional. A .NET form that will be the parent of the window.                                    |
|             |                                                                                                 |

### **Return Value**

Returns True if the operator clicked the Teach button, False if the operator clicked Cancel.

### Remarks

Use TeachPoints to allow an operator to teach one robot point in the Controller. When TeachPoints is executed, the point file is loaded in the Controller. When the Teach button is clicked, the point is taught in the Controller and the point file is saved on the Controller.

### **TeachPoint Example**

```
VB Example:
Sub btnTeachPick_Click( _
ByVal sender As System.Object, _
ByVal e As System.EventArgs) _
Handles btnTeachPick.Click
Dim sts As Boolean
Dim prompt As String
prompt = "Jog to Pick position and click Teach"
sts = m_spel.TeachPoint("points.pts", 1, prompt)
End Sub
C# Example:
void btnTeachPick_Click(object sender, EventArgs e)
{
bool sts;
string prompt;
```

prompt = "Jog to Pick position and click Teach"; sts = m spel.TeachPoint("points.pts", 1, prompt);

}

### Till Method, Spel Class

### Description

Specifies event condition that, if satisfied, completes the motion command (Jump, Go, Move, etc.) in progress by decelerating and stopping the robot at an intermediate position.

### **Syntax**

Sub Till (Condition As String) As Boolean

### Parameters

*Condition* Specifies the I/O condition. For details see *Till Statement* in *SPEL*+ *Language Reference manual*.

See Also Go, Jump, JS, Sense, TillOn

### **Till Example**

```
VB Example:
With m_spel
.Till("Sw(1) = On")
.Go("P1 TILL")
End With
```

### C# Example:

m\_spel.Till("Sw(1) = On"); m\_spel.Go("P1 TILL");

#### TillOn Method, Spel Class

### Description

Returns True if a stop has occurred from a till condition during the last Go/Jump/Move statement.

#### Syntax

Function TillOn () As Boolean

### **Return Value**

True if the robot stopped due to a Till condition, False if not.

### Remarks

Use TillOn to check if the Till condition turned on during the last motion command using Till.

TillOn is equivalent to ((Stat(1) And 2) <> 0)

See Also

Jump, Till

### **TillOn Example**

### **VB Example:**

If m\_spel.TillOn() Then
 m\_spel.Jump(2)
End If

### C# Example:

if (m\_spel.TillOn())
 m spel.Jump(2);

#### TGo Method, Spel Class

#### Description

Executes Point to Point relative motion, in the current tool coordinate system.

#### Syntax

Sub **TGo** (*PointNumber* As Integer) Sub **TGo** (*Point* As SpelPoint) Sub **TGo** (*Point* As SpelPoint, *AttribExpr* As String) Sub **TGo** (*PointExpr* As String)

### Parameters

Each syntax has one parameter that specifies the end point which the arm travels to during the TGo motion. This is the final position at the end of the point to point motion.

| PointNumber | Specifies the end point by using the point number for a previously taught<br>point in the Controller's point memory for the current robot. |
|-------------|----------------------------------------------------------------------------------------------------|
| Point       | Specifies the end point by using a SpelPoint data type.                                                                                    |
| AttribExpr  | Specifies the end point attributes by using a string expression.                                                                           |
| PointExpr   | Specifies the end point by using a string expression.                                                                                      |

### See Also

Accel, Speed Arc, Arc3, CVMove, Go, Jump, Jump3, Jump3CP, Move BGo, BMove, TMove CP, Till

### **TGo Example**

#### **VB Example:**

' Point specified using point number
m\_spel.Tool(1)
m\_spel.TGo(100)

#### ' Point specified using SpelPoint

Dim pt As SpelPoint
pt = m\_spel.GetPoint("P\*")
pt.X = 125.5
m spel.TGo(pt)

```
' Point specified using expression
m_spel.TGo("P0 /L /2")
m spel.TGo("P1 :Z(-20)")
```

```
' Using parallel processing
m_spel.TGo("P1 !D50; On 1; D90; Off 1!")
```

```
' Point specified using label
```
```
// Point specified using point number
m_spel.Tool(1);
m spel.TGo(100);
```

```
// Point specified using SpelPoint
SpelPoint pt;
pt = m_spel.GetPoint("PO");
pt.X = 125.5;
m_spel.TGo(pt);
```

```
// Point specified using expression
m_spel.TGo("P0 /L /2");
m_spel.TGo("P1 :Z(-20)");
```

```
// Using parallel processing
m_spel.TGo("P1 !D50; On 1; D90; Off 1!");
```

```
// Point specified using label
m_spel.TGo("pick");
```

### TLCIr Method, Spel Class

## Description

Clears (undefines) a tool coordinate system.

### Syntax

Sub TLClr (ToolNumber As Integer)

### Parameters

*ToolNumber* Integer expression representing which of the tools to clear (undefine). (Tool 0 is the default tool and cannot be cleared.)

See Also Tool, TLDef

### **TLCIr Example**

**VB Example:** 

m\_spel.**TLClr**(1)

#### C# Example:

m\_spel.TLClr(1);

### TLDef Method, Spel Class

#### Description

Returns tool definition status.

## Syntax

Function TLDef (ToolNumber As Integer) As Boolean

#### **Parameters**

ToolNumber Integer expression representing which tool to return status for.

#### **Return Value**

True if the specified tool is defined, False if not.

See Also Tool, TLClr

### **TLDef Example**

VB Example: m spel.TLDef(1)

## C# Example:

m\_spel.TLDef(1);

### TLSet Method, Spel Class

### Description

Defines a tool coordinate system.

### Syntax

Sub **TLset** (*ToolNumber* As Integer, *Point* As SpelPoint) Sub **TLset** (*ToolNumber* As Integer, *XCoord* As Single, *YCoord* As Single, Single, *UCoord* As Single, *VCoord* As Single, *WCoord* As Single )

#### **Parameters**

| ToolNumber | Integer expression from 1-15 representing which of 15 tools to define.<br>(Tool 0 is the default tool and cannot be modified.) |
|------------|----------------------------------------------------------------------------------------------------|
| Point      | A SpelPoint containing the point data.                                                                                         |
| XCoord     | The tool coordinate system origin X coordinate.                                                                                |
| YCoord     | The tool coordinate system origin Y coordinate.                                                                                |
| ZCoord     | The tool coordinate system origin Z coordinate.                                                                                |
| UCoord     | The tool coordinate system rotation about the Z axis.                                                                          |
| VCoord     | The tool coordinate system rotation about the Y axis.                                                                          |
| WCoord     | The tool coordinate system rotation about the X axis.                                                                          |
|            |                                                                                                    |

### See Also

Arm, Armset, GetTool, Tool

### **TLSet Example**

#### **VB Example:**

m\_spel.**TLSet**(1, .5, 4.3, 0, 0, 0, 0)

#### C# Example:

m\_spel.TLSet(1, .5, 4.3, 0, 0, 0, 0);

### TMove Method, Spel Class

#### Description

Executes linear interpolation relative motion, in the current tool coordinate system

#### Syntax

Sub **TMove** (*PointNumber* As Integer) Sub **TMove** (*Point* As SpelPoint) Sub **TMove** (*Point* As SpelPoint, *AttribExpr* As String) Sub **TMove** (*PointExpr* As String)

### Parameters

Each syntax has one parameter that specifies the end point which the arm travels to during the TMove motion. This is the final position at the end of the linear interpolated motion.

| PointNumber | Specifies the end point by using the point number for a previously taught point in the Controller's point memory for the current robot. |
|-------------|----------------------------------------------------------------------------------------------------|
| Point       | Specifies the end point by using a SpelPoint data type.                                                                                 |
| AttribExpr  | Specifies the end point attributes by using a string expression.                                                                        |
| PointExpr   | Specifies the end point by using a string expression.                                                                                   |

See Also

AccelR, AccelS, SpeedR, SpeedS Arc, Arc3, CVMove, Go, Jump, Jump3, Jump3CP, Move BGo, BMove, TGo CP, Till

### **TMove Example**

### **VB Example:**

' Point specified using point number
m\_spel.Tool(1)
m\_spel.TMove(100)

```
' Point specified using SpelPoint
```

```
Dim pt As SpelPoint
pt = m_spel.GetPoint("P*")
pt.X = 125.5
m spel.TMove(pt)
```

```
' Point specified using expression
m_spel.TMove ("P0")
m spel.TMove ("XY(0, 0, -20, 0)")
```

' Using parallel processing
m spel.TMove("P1 !D50; On 1; D90; Off 1!")

' Point specified using label
m spel.TMove("pick")

**C# Example:** // Point specified using point number

m\_spel.Tool(1);
m spel.TMove(100);

```
// Point specified using SpelPoint
SpelPoint pt;
pt = m_spel.GetPoint("P0");
pt.X = 125.5;
m spel.TMove(pt);
```

// Point specified using expression
m\_spel.TMove ("P0");
m\_spel.TMove ("XY(0, 0, -20, 0)");

// Using parallel processing

```
m_spel.TMove("P1 !D50; On 1; D90; Off 1!");
```

```
// Point specified using label
m spel.TMove("pick");
```

### Tool Method, Spel Class

### Description

Selects the current robot tool.

## Syntax

Sub Tool (ToolNumber As Integer)

### **Parameters**

*ToolNumber* Integer number from 0-15 representing which of 16 tool definitions to use with the subsequent motion instructions.

### See Also

TLSet, Arm, TGo, TMove

### **Tool Example**

### **VB Example:**

m\_spel.Tool(1)
m\_spel.TGo(100)

### C# Example:

m\_spel.Tool(1);
m spel.TGo(100);

### TrapStop Method, Spel Class

### Description

Returns True if the current robot was stopped by a trap during the previous motion command.

### Syntax

Function TrapStop () As Boolean

### **Return Value**

True if the robot was stopped by a trap, False if not.

See Also EStopOn, ErrorOn

### **TrapStop Example**

### **VB Example:**

```
If m_spel.TrapStop() Then
    MsgBox "Robot stopped by Trap"
End If
```

```
if (m_spel.TrapStop())
    MessageBox.Show("Robot stopped by trap");
```

#### TW Method, Spel Class

### Description

Returns the status of the WAIT condition and WAIT timer interval.

## Syntax

Function TW () As Boolean

## **Return Value**

True if a timeout occurred, False if not.

## See Also

WaitMem, WaitSw

## **TW Example**

## **VB Example:**

```
Const PartPresent = 1
m_spel.WaitSw(PartPresent, True, 5)
If m_spel.TW() Then
    MsgBox "Part present time out occurred"
End If
```

```
const int PartPresent = 1;
m_spel.WaitSw(PartPresent, True, 5);
if (m_spel.TW())
    MessageBox.Show("Part present time out occurred");
```

#### UserHasRight Method, Spel Class

#### Description

Returns whether the currently logged in user has the specified right.

#### Syntax

Function UserHasRight (SpelUserRights Right) As Boolean

#### **Parameters**

*Right* The right you want to check for the current logged in user.

### **Return Value**

True if the user has the specified right, False if not.

See Also Login, GetCurrentUser

### UserHasRight Example

### **VB Example:**

Dim hasRight As Boolean
hasRight = m\_spel.UserHasRight(SpelUserRights.EditPoints)

### C# Example:

bool hasRight; hasRight = m\_spel.UserHasRight(SpelUserRights.EditPoints);

#### VCal Method, Spel Class

#### Description

This command allows you to execute a vision calibration cycle.

#### Syntax

Sub VCal (CalibName As String)
Sub VCal (CalibName As String, ByRef Status As Integer)
Sub VCal (CalibName As String, Parent As Form)
Sub VCal (CalibName As String, Parent As Form, ByRef Status As Integer)

#### Parameters

| CalibName | A string expression that evaluates to the name of a calibration scheme in the current project.               |
|-----------|----------------------------------------------------------------------------------------------------|
| Status    | Optional. An integer variable that receives the status of the calibration.<br>0: Unsuccessful, 1: Successful |
| Parent    | OptionalNET parent form.                                                                                     |

### Remarks

When you execute the VCal method, the robot will move. You should verify that the operator is ready before executing VCal.

VCal only executes the calibration cycle. It does not allow you to teach points. Use VCalPoints to teach points. Also, you must first set up a calibration in EPSON RC+ 7.0. See your Vision Guide manuals for details.

Use the Status parameter to check if the calibration was successful. If the calibration property ShowConfirmation is True, the confirmation dialog box is displayed. When the operator clicks the <OK> button, Status returns 1: Successful.

#### See Also

VCalPoints

### VCal Example

#### VB Example:

Dim status As Integer
m spel.VCal("CAMCAL1", status)

#### C# Example:

int status; m\_spel.VCal("CAMCAL1", status);

#### VCalPoints Method, Spel Class

#### Description

This command enables you to teach vision calibration points.

#### Syntax

Sub VCalPoints (CalibName As String)
Sub VCalPoints (CalibName As String, ByRef Status As Integer)
Sub VCalPoints (CalibName As String, Parent As Form)
Sub VCalPoints (CalibName As String, ByRef Status As Integer, Parent As Form)

### **Parameters**

| CalibName | A string expression that evaluates to the name of a calibration scheme in the current project.                  |
|-----------|----------------------------------------------------------------------------------------------------|
| Status    | Optional. An integer variable that receives the status of the point teaching.<br>0: Unsuccessful, 1: Successful |
| Parent    | OptionalNET parent form.                                                                                        |

#### Remarks

When you execute the **VCalPoints** command, the Teach Calibration Points dialog is opened. When the <Finish> button is clicked, the calibration data is automatically saved. You must have already created the calibration scheme from EPSON RC+ 7.0.

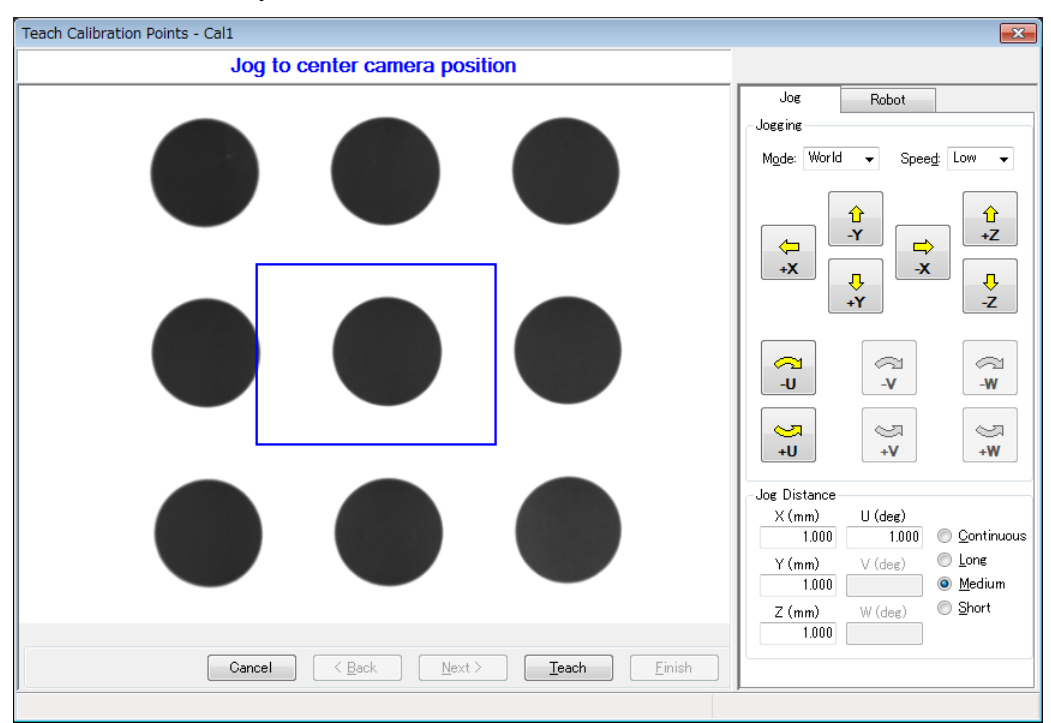

Use the Status parameter to check if the point teaching was successful. When all points are taught and the <Finish> button is clicked, Status returns 1: Successful.

See Also VCal

## **VCalPoints Example**

VB Example: Dim status As Integer m\_spel.VCalPoints("CAMCAL1", status)

C# Example: int status; m\_spel.VCalPoints("CAMCAL1", out status);

### VCIs Method, Spel Class

### **Description** Clears vision graphics.

Syntax Sub VCls ()

**Remarks** Use the VCls method to clear the vision screen.

See Also VRun

## **VCls Example**

VB Example:

m\_spel.**VCls**()

### C# Example:

m\_spel.VCls();

#### VCreateCalibration Method, Spel Class

#### Description

Creates a new vision calibration in the current project.

#### Syntax

Sub VCreateCalibration (CameraNumber As Integer, CalibName As String) Sub VCreateCalibration (CameraNumber As Integer, CalibName As String, CopyCalibName As String)

#### Parameters

*CameraNumber* Integer expression containing the number of the camera to be calibrated.

*CalibName* String expression containing the name of a vision calibration to create.

CopyCalibName Optional. String expression containing the name of a vision calibration to copy.

#### See Also

VCreateObject, VCreateSequence, VDeleteCalibration

### VCreateCalibration Example

### **VB Example:**

```
m spel.VCreateCalibration(1, "mycal")
```

```
m_spel.VCreateCalibration(1, "mycal");
```

#### VCreateObject Method, Spel Class

#### Description

Creates a vision object in the current project.

#### Syntax

Sub VCreateObject ( Sequence As String, ObjectName As String, ObjectType As SpelVisionObjectTypes )

### **Parameters**

| Sequence   | String expression containing the name of a vision sequence in the current project.         |
|------------|--------------------------------------------------------------------------------------------|
| ObjectName | String expression containing the name of an object to create in sequence <i>Sequence</i> . |
| ObjectType | A SpelVisionObjectTypes that specifies the vision object type.                             |

(Constants shown below are also available)

Constant Value **Object Type** Correlation Correlation 1 Blob Blob 2 Edge Edge 3 Polar Polar 4 5 Line Line Point Point 6 Frame Frame 7 ImageOp ImageOp 8 9 Ocr Ocr CodeReader CodeReader 10 Geometric Geometric 11 Color Match ColorMatch 14 Line Finder LineFinder 15 Arc Finder ArcFinder 16 Defect Finder DefectFinder 17 Line Inspector LineInspector 18 19 Arc Inspector ArcInspector Box Finder BoxFinder 20 Corner Finder CornerFinder 21 Contour 22 Contour Text Text 23 Decision Decision 26 Coordinates Coordinates 27

#### See Also

VCreateSequence, VDeleteObject, VDeleteSequence

## VCreateObject Example

### **VB Example:**

```
m_spel.VCreateObject("myseq", "myblob",
SpelVisionObjectTypes.Blob)
```

```
m_spel.VCreateObject("myseq", "myblob",
SpelVisionObjectTypes.Blob);
```

#### VCreateSequence Method, Spel Class

#### Description

Creates a new vision sequence in the current project.

#### Syntax

Sub VCreateSequence (CameraNumber As Integer, SequenceName As String) Sub VCreateSequence (CameraNumber As Integer, SequenceName As String, CopySequenceName As String)

### Parameters

| $\alpha$ $N 1$ | Τ /           | •           | • • .1     | 1         | C (1         | . 1 1         |
|----------------|---------------|-------------|------------|-----------|--------------|---------------|
| CameraNumher   | Infeger expre | ssion confe | aining the | niimher o | t the camera | to be used    |
| Cumerarumoer   | integer expre | ssion cond  | uning une  | inumber 0 | i une cumere | i to be used. |

SequenceName String expression containing the name of a vision sequence to create.

*CopySequenceName* Optional. String expression containing the name of a vision sequence to copy.

#### See Also

VCreateObject, VDeleteObject, VDeleteSequence

### **VCreateSequence Example**

### **VB Example:**

m spel.VCreateSequence(1, "myseq")

```
m spel.VCreateSequence(1, "myseq");
```

#### VDefArm Method, Spel Class

#### Description

Calculates an arm set value of a mobile camera using a feature point detectable by the vision system.

Note:

Robot operates automatically based on the detection results of the target. Be careful of interference between the robot and peripherals. Also, use with avoiding singularity nearby posture that each axis extends to prevent an error during the arm set.

#### Syntax

Sub **VDefArm** (*ArmNumber* As Integer, *ArmDefType* As SpelArmDefType, *ArmDefMode* As SpelArmDefMode, *Sequence* As String, *Rotation* As Double, *TargetTolerance* As Double)

Sub **VDefArm** (*ArmNumber* As Integer, *ArmDefType* As SpelArmDefType, *ArmDefMode* As SpelArmDefMode, *Sequence* As String, *Rotation* As Double, *TargetTolerance* As Double, *Parent* As Form)

Sub **VDefArm** (*ArmNumber* As Integer, *ArmDefType* As SpelArmDefType, *ArmDefMode* As SpelArmDefMode, *Sequence* As String, *Rotation* As Double, *TargetTolerance* As Double, *RobotSpeed* As Integer, *RobotAccel* As Integer, *ShowWarning* As SpelVDefShowWarning

Sub **VDefArm** (*ArmNumber* As Integer, *ArmDefType* As SpelArmDefType, *ArmDefMode* As SpelArmDefMode, *Sequence* As String, *Rotation* As Double, *TargetTolerance* As Double, *RobotSpeed* As Integer, *RobotAccel* As Integer, *ShowWarning* As SpelVDefShowWarning, *Parent* As Form)

#### Parameters

| ArmNumber       | Integer expression that contains the arm number to perform arm set (1 to 15).                                                              |
|-----------------|----------------------------------------------------------------------------------------------------|
| ArmDefType      | Integer expression that contains the arm type.                                                                                             |
|                 | J2Camera: Calculates a center of mobile J2 camera image.                                                                                   |
| ArmDefMode      | Integer expression that contains the arm set mode.                                                                                         |
|                 | Rough: A mode to run a rough arm set.<br>Robot will move with setting accuracy of 1 mm as a target.<br>Robot motion will be small.         |
|                 | Fine: A mode to run a fine arm set.<br>Robot will move largely with arm orientation change and provide arm<br>set with more high accuracy. |
| Sequence        | String expression containing a vision sequence name of current project.                                                                    |
| Rotation        | Real expression that contains rotation angle (degrees) for a rough arm set.                                                                |
|                 | Value range: 0 to 45                                                                                                    |
| TargetTolerance | Real expression containing a pixel distance to consider that the vision detection result matches the target position.                      |
|                 | Value range: 0 to 3 pixels                                                                                                    |
| Parent          | Optional. Parent .NET form of a window.                                                                                                    |
| RobotSpeed      | Optional. Integer variable that will contain the robot speed (%).<br>Value range: 0 to 100<br>If omitted, set to "5".                      |

| <i>RobotAccel</i> | Optional. Integer variable that will contain the robot acceleration (%).<br>Value range: 0 to 99<br>If omitted, set to "5".                                                                                                    |
|-------------------|----------------------------------------------------------------------------------------------------|
| ShowWarning       | Optional. Integer variable that determines whether to display warning<br>when <i>ArmSetMode</i> is Fine.<br>Always :Always display<br>DependsOnSpeed :Display when either <i>RobotSpeed</i> or <i>RobotAccel</i> is<br>larger than 5. |
|                   | None :Do not display                                                                                                    |
|                   | If omitted, set to "DependsOnSpeed".                                                                                                    |

## See Also

VDefGetMotionRange, VDefLocal, VDefSetMotionRange, VDefTool, VGoCenter

### **VDefArm Example**

### **VB Example:**

m\_spel.VDefArm(1, SpelArmDefType.J2Camera, SpelArmDefMode.Rough, "myseq", 5, 1)

### C# Example:

m\_spel.VDefArm(1, SpelArmDefType.J2Camera, SpelArmDefMode.Rough, "myseq", 5, 1);

#### VDefGetMotionRange Method, Spel Class

#### Description

Acquires values of the motion range limited by VDefTool, VDefArm, VDefLocal, and VGoCenter.

#### Syntax

Sub **VDefGetMotionRange**(ByRef MaxMoveDist As Double, ByRef MaxPoseDiffAngle As Double, ByRef LjmMode As Integer)

### Parameters

| <i>MaxMoveDist</i> | Real variable representing the maximum distance of move. If 0 is specified, the range is not limited. (0 to 500. Default: 200) VDeopfTool, VDefArm, VDefLocal, and VGoCenter are used to limit the range.       |
|--------------------|----------------------------------------------------------------------------------------------------|
| MaxPoseDiffAngle   | Real variable representing the maximum displacement angle<br>(degrees) of tool orientation (UVW).<br>If 0 is specified, the angle is not limited.<br>It only affects VDefLocal. (0 to 180. Default: 45 degrees) |
| LjmMode            | Integer variable representing the LJM mode.                                                                                                    |

See Also

VDefTool, VDefArm, VDefLocal, VGoCenter, VDefSetMotionRange

### VDefGetMotionRange Example

#### **VB Example:**

Dim maxMoveDist As Double
Dim maxPoseDiffAngle As Double
Dim ljmMode As Integer
m\_spel.VDefGetMotionRange(maxMoveDist, maxPoseDiffAngle,
ljmMode)

```
double maxMoveDist, maxPoseDiffAngle;
int ljmMode;
m_spel.VDefGetMotionRange(out maxMoveDist, out
maxPoseDiffAngle, out ljmMode);
```

### VDefLocal Method, Spel Class

### Description

Detects a calibration plate placed on a work plane by a mobile camera, and defines local coordinates parallel to the work plane.

It also detects user's workpiece at the tool end by a fixed camera and defines a local plane which is parallel to a fixed camera sensor.

#### Note:

Robot operates automatically based on the detection results of the target. Be careful of interference between the robot and peripherals. Also, use with avoiding singularity nearby posture that each axis extends to prevent an error during the local coordinate setting.

#### **Syntax**

Sub **VDefLocal**(LocalNumber As Integer, LocalDefType As SpelLocalDefType, CalPlateType As SpelCalPlateType, Sequence As String, TargetTolerance As Double, CameraTool As Integer, RefPoint As SpelPoint)

Sub **VDefLocal**(LocalNumber As Integer, LocalDefType As SpelLocalDefType, CalPlateType As SpelCalPlateType, Sequence As String, TargetTolerance As Double, CameraTool As Integer, RefPoint As SpelPoint, Parent As Form)

Sub **VDefLocal**(*LocalNumber* As Integer, *LocalDefType* As SpelLocalDefType, *CalPlateType* As SpelCalPlateType, *Sequence* As String, *TargetTolerance* As Double, *CameraTool* As Integer, *RefPoint* As SpelPoint, *RobotSpeed* As Integer, *RobotAccel* As Integer)

Sub **VDefLocal**(*LocalNumber* As Integer, *LocalDefType* As SpelLocalDefType, *CalPlateType* As SpelCalPlateType, *Sequence* As String, *TargetTolerance* As Double, *CameraTool* As Integer, *RefPoint* As SpelPoint, *RobotSpeed* As Integer, *RobotAccel* As Integer, *Parent* As Form)

### **Parameters**

| LocalNumber  | Integer representing a tool number to set local coordinates. (1-15)                                                                                                    |  |  |
|--------------|----------------------------------------------------------------------------------------------------|--|--|
| LocalDefType | Integer representing a local type.                                                                                                    |  |  |
|              | J5Camera: Specifies local coordinates parallel to a calibration plate by using the mobile J5 camera.                                                                                                    |  |  |
|              | J6Camera: Specifies local coordinates parallel to a calibration plate by using the mobile J6 camera.                                                                                                    |  |  |
|              | FixedUpwardCamera: Specifies local coordinates parallel to an image sensor by using the upward fixed camera.                                                                                                    |  |  |
|              | FixedDownwardCamera: Specifies local coordinates parallel to an image sensor by using the downward fixed camera.                                                                                                    |  |  |
| CalPlateType | Integer representing a type of calibration plate.                                                                                                    |  |  |
|              | Large : Large calibration plate                                                                                                    |  |  |
|              | Medium : Medium calibration plate                                                                                                    |  |  |
|              | Small : Small calibration plate                                                                                                    |  |  |
|              | XSmall : Extra small calibration plate                                                                                                    |  |  |
| Sequence     | String expression representing a vision sequence name of current project.                                                                                                    |  |  |
|              | When using the mobile camera, this is a vision sequence to take a picture of the calibration plate.<br>When using the fixed camera, this is a vision sequence to detect a feature point at tool end, such as user's workpiece. |  |  |

| TargetTolerance | Real value representing a threshold value to judge scale coincidence                                                                         |
|-----------------|----------------------------------------------------------------------------------------------------|
| CameraTool      | Fixed camera: Specifies a tool number that holds a tool offset of the detection target. To perform auto calibration, specify -1.             |
|                 | Mobile J6 camera: If auto calibration has been executed, specify a tool number of mobile camera.<br>To perform auto calibration, specify -1. |
|                 | Mobile J5 camera: Setting of this option is ignored.                                                                                         |
| RefPoint        | Point number which a local plane parallel to a work plane passes.                                                                            |
|                 | This point is used to specify local plane height.                                                                                            |
| Parent          | Optional. Parent .NET form of a window.                                                                                                    |
| RobotSpeed      | Optional. Integer variable that will contain the robot speed (%).<br>Value range: 0 to 100<br>If omitted, set to "5".                        |
| RobotAccel      | Optional. Integer variable that will contain the robot acceleration (%).<br>Value range: 0 to 99<br>If omitted, set to "5".                  |
|                 |                                                                                                    |

### See Also

VDefArm, VDefGetMotionRange, VDefSetMotionRange, VDefTool, VGoCenter

### **VDefLocal Example**

### **VB Example:**

Dim p2 = m\_spel.GetPoint("P2")
m\_spel.VDefLocal(1, SpelLocalDefType.J6Camera,
SpelCalPlateType.Large, "myseq", 1.0, 1, p2)

```
SpelPoint p2;
p2 = m_spel.GetPoint("P2");
m_spel.VDefLocal(1, SpelLocalDefType.J6Camera,
SpelCalPlateType.Large, "myseq", 1.0, 1, p2);
```

### VDefSetMotionRange Method, Spel Class

### Description

Limits a motion range by VDefTool, VDefArm, VDefLocal, and VGoCenter.

### Syntax

Sub **VDefSetMotionRange**(MaxMoveDist As Double, MaxPoseDiffAngle As Double, LjmMode As Integer)

### Parameters

| MaxMoveDist             | <ul> <li>Real value representing the maximum distance of move.</li> <li>If 0 is specified, the range is not limited. (0 to 500. Default: 200)</li> <li>VDefTool, VDefArm, VDefLocal, and VGoCenter are used to limit the range.</li> </ul> |
|-------------------------|----------------------------------------------------------------------------------------------------|
| <i>MaxPoseDiffAngle</i> | Real value representing the maximum displacement angle<br>(degrees) of tool orientation (UVW).<br>If 0 is specified, the angle is not limited.<br>It only affects VDefLocal. (0 to 180. Default: 45 degrees)                               |
| LjmMode                 | Integer representing the LJM mode.                                                                                                    |

#### See Also

VDefTool, VDefArm, VDefLocal, VGoCenter, VDefGetMotionRange

### VDefSetMotionRange Example

## VB Example:

m\_spel.VDefSetMotionRange(100, 30, 1)

#### C# Example:

m spel.VDefSetMotionRange(100, 30, 1);

### VDefTool Method, Spel Class

### Description

Using vision detection, calculates a tool offset value for TPC and mobile camera position.

Note:

When the tool type is other than FixedCameraWithCal, the robot operates automatically based on the detection results of the target. Be careful of interference between the robot and peripherals. Also, use with avoiding singularity nearby posture that each axis extends to prevent an error during the tool set.

#### **Syntax**

Sub **VDefTool**(ToolNumber As Integer, ToolDefType As SpelToolDefType, Sequence As String, Object As String)

Sub **VDefTool**(ToolNumber As Integer, ToolDefType As SpelToolDefType, Sequence As String, Object As String, Parent As Form)

Sub **VDefTool**(ToolNumber As Integer, ToolDefType As SpelToolDefType, Sequence As String, FinalAngle As Double, InitAngle As Double, TargetTolerance As Double)

Sub **VDefTool**(ToolNumber As Integer, ToolDefType As SpelToolDefType, Sequence As String, FinalAngle As Double, InitAngle As Double, TargetTolerance As Double, Parent As Form)

Sub **VDefTool**(ToolNumber As Integer, ToolDefType As SpelToolDefType, Sequence As String, FinalAngle As Double, InitAngle As Double, TargetTolerance As Double, RobotSpeed As Integer, RobotAccel As Integer)

Sub **VDefTool**(ToolNumber As Integer, ToolDefType As SpelToolDefType, Sequence As String, FinalAngle As Double, InitAngle As Double, TargetTolerance As Double, RobotSpeed As Integer, RobotAccel As Integer, Parent As Form)

### **Parameters**

| ToolNumber        | Integer representing a tool number to perform tool set (1-15)                                                                                                    |
|-------------------|----------------------------------------------------------------------------------------------------|
| ToolDefType       | Integer representing a tool type.<br>FixedCamera: Tool set by using the fixed camera which is not<br>calibrated.<br>J4Camera: Calculates image center of the mobile J4 camera.<br>J6Camera: Calculates image center of the mobile J6 camera.<br>FixedCameraWithCal: Tool set by using the fixed camera which is<br>calibrated. |
| Sequence          | String expression representing the name of a vision sequence in the current project.                                                                                                    |
| Object            | String expression representing a vision object in the specified sequence. This parameter is required when <i>ToolDefType</i> is FixedCameraWithCal. When <i>ToolDefType</i> is not FixedCameraWithCal, Object should be an empty string.                                                                                       |
| <i>FinalAngle</i> | Real value representing an angle (degrees) to rotate the tool or camera tool.<br>Value range: 0, 5 to 180, -5 to -180<br>If omitted, set to "90".                                                                                                    |
| InitAngle         | Real value representing an angle (degrees) to rotate the tool or camera tool in provisional tool setting.<br>This value must be smaller than <i>FinalAngle</i> .<br>Value range: -10 to 10<br>If omitted, set to "5".                                                                                                    |
| TargetTolerance   | Real value representing a pixel distance to consider that the vision detection result matches the target position.<br>Value range: 0 to 3 pixels<br>If omitted, set to "1".                                                                                                    |
| Parent            | Optional. Parent .NET form of a window.                                                                                                    |

| RobotSpeed | Optional. Integer variable that will contain the robot speed (%).<br>Value range: 0 to 100<br>If omitted, set to "5".    |
|------------|----------------------------------------------------------------------------------------------------|
| RobotAccel | Optional. Integer variable that will contain the robot acceleration (%). Value range: 0 to 99<br>If omitted, set to "5". |

#### See Also

VDefArm, VDefGetMotionRange, VDefLocal, VDefSetMotionRange, VGoCenter

### **VDefTool Example**

### **VB Example:**

```
m_spel.VDefTool(1, SpelToolDefType.J6Camera, "myseq", 45, 5,
3.0)
m_spel.VDefTool(1, SpelToolDefType.FixedCameraWithCal,
"myseq", "myobj")
```

```
m_spel.VDefTool(1, SpelToolDefType.J6Camera, "myseq", 45, 5,
3.0);
m_spel.VDefTool(1, SpelToolDefType.FixedCameraWithCal,
"myseq", "myobj");
```

#### VDefToolXYZ Method, Spel Class

#### Description

VDefToolXYZ uses vision detection to calculate tool XYZ offset values and define a tool.

Note:

The robot operates automatically based on the detection results of the target. Be careful of interference between the robot and peripherals. Also, be careful to avoid singularities for nearby postures to prevent an error during the tool

#### **Syntax**

Sub **VDefToolXYZ**(ToolNumber As Integer, LocalNumber As Integer, PointNumber1 As Integer, PointNumber2 As Integer, Sequence1 As String, Sequence2 As String, FinalAngle As Double, InitAngle As Double, TargetTolerance As Double, RobotSpeed As Integer, RobotAccel As Integer)

Sub **VDefToolXYZ**(ToolNumber As Integer, LocalNumber As Integer, PointNumber1 As Integer, PointNumber2 As Integer, Sequence1 As String, Sequence2 As String, FinalAngle As Double, InitAngle As Double, TargetTolerance As Double, RobotSpeed As Integer, RobotAccel As Integer, Parent As Form)

### **Parameters**

| ToolNumber      | Integer representing a tool number to perform tool set (1 to 15)                                                                                                    |
|-----------------|----------------------------------------------------------------------------------------------------|
| LocalNumber     | Integer variable representing a local coordinate number for moving<br>the robot. Tool is moved in the XY plane of the specified local<br>coordinate.                                                            |
| PointNumber1    | Integer variable representing a point number of first pose                                                                                                    |
| PointNumber2    | Integer variable representing a point number of second pose                                                                                                    |
| Sequence 1      | String expression containing the name of a vision sequence for first pose in the current project.                                                                                                    |
| Sequence2       | String expression containing the name of a vision sequence for second pose in the current project.                                                                                                    |
| FinalAngle      | Real value representing an angle (degrees).<br>Value range: 5 to 180, -5 to -180                                                                                                    |
| InitAngle       | Real value representing an angle (degrees) that indicates the rotation angle when setting a temporary tool.<br>This value must be smaller than <i>FinalAngle</i> .<br>Value range: 0.01 to 10, $-0.01$ to $-10$ |
| TargetTolerance | Real value representing a pixel distance to consider that the vision detection result matches the target position. Value range: 0.1 to 3.0 pixels                                                               |
| RobotSpeed      | Integer variable that will contain the robot speed (%).<br>Value range: 1 to 100                                                                                                    |
| RobotAccel      | Integer variable that will contain the robot acceleration (%).<br>Value range: 1 to 99                                                                                                    |
| Parent          | Optional. Parent .NET form of a window.                                                                                                    |
|                 |                                                                                                    |

## See Also VDefTool, VDefToolXYZUVW

### **VDefToolXYZ Example**

#### **VB Example:**

m\_spel.VDefToolXYZ(1, 0, 1, 2, "seq01", "seq02", 5, 30, 1, 5, 5) m\_spel.VDefToolXYZ(2, 0, 3, 4, "seq03", "seq04", 5, 30, 1, 5, 5) m\_spel.VDefToolXYZ(3, 0, 5, 6, "seq05", "seq06", 5, 30, 1, 5, 5) m\_spel.VDefToolXYZUVW(1, 2, 3, SpelToolDefType3D.Bar)

#### C# Example:

m\_spel.VDefToolXYZ(1, 0, 1, 2, "seq01", "seq02", 5, 30, 1, 5, 5); m\_spel.VDefToolXYZ(2, 0, 3, 4, "seq03", "seq04", 5, 30, 1, 5, 5); m\_spel.VDefToolXYZ(3, 0, 5, 6, "seq05", "seq06", 5, 30, 1, 5, 5); m\_spel.VDefToolXYZUVW(1, 2, 3, SpelToolDefType3D.Bar);

## VDefToolXYZUVW Method, Spel Class

### Description

VDefToolXYZUVW calculates tool UVW offset values using three tool definitions.

#### Note:

The calculated U, V, W tool offset values are set in the specified ToolNumber1. The X, Y, Z offsets for ToolNumber1 are not changed.

### **Syntax**

Sub **VDefToolXYZUVW**(ToolNumber1 As Integer, ToolNumber2 As Integer, ToolNumber3 As Integer, ToolDefType3D As SpelToolDefType3D )

### **Parameters**

| ToolNumber1   | Integer representing a tool number for tool definition 1 (1 to 15).                                                                                                    |
|---------------|----------------------------------------------------------------------------------------------------|
|               | When ToolDefType3D is Bar, specify the tool that defines the tip of<br>the bar.<br>When ToolDefType3D is Plane, specify the tool that defines the<br>center of the plane.                                                                                                    |
| ToolNumber2   | Integer representing a tool for tool definition 2 (1 to 15).                                                                                                    |
|               | <ul><li>When ToolType is bar, specify the tool that defines the middle of the bar.</li><li>When ToolType is plane, specify the tool that defines a position on the plane other than the center of the plane and other than the position defined by tool definition 3.</li></ul> |
| ToolNumber3   | Integer representing a tool number for tool definition 3 (1 to 15).                                                                                                    |
|               | When ToolType is bar, specify the tool that defines the root of the bar.<br>When ToolType is plane, specify the tool that defines a position other<br>than the center of the plane and other than the position defined by tool<br>definition 2.                                 |
| ToolDefType3D | Integer representing a tool type.<br>Bar: Type of bar<br>Plane: Type of plane.                                                                                                    |

### See Also VDefToolXYZ

## VDefToolXYZUVW Example

#### **VB Example:**

m\_spel.VDefToolXYZ(1, 0, 1, 2, "seq01", "seq02", 5, 30, 1, 5, 5) m\_spel.VDefToolXYZ(2, 0, 3, 4, "seq03", "seq04", 5, 30, 1, 5, 5) m\_spel.VDefToolXYZ(3, 0, 5, 6, "seq05", "seq06", 5, 30, 1, 5, 5) m\_spel.VDefToolXYZUVW(1, 2, 3, SpelToolDefType3D.Bar)

### C# Example:

m\_spel.VDefToolXYZ(1, 0, 1, 2, "seq01", "seq02", 5, 30, 1, 5, 5); m\_spel.VDefToolXYZ(2, 0, 3, 4, "seq03", "seq04", 5, 30, 1, 5, 5); m\_spel.VDefToolXYZ(3, 0, 5, 6, "seq05", "seq06", 5, 30, 1, 5, 5); m\_spel.VDefToolXYZUVW(1, 2, 3, SpelToolDefType3D.Bar);

#### VDeleteCalibration Method, Spel Class

### Description

Deletes a vision calibration in the current project.

### Syntax

Sub VDeleteCalibration (CalibName As String)

### **Parameters**

*CalibName* String expression containing the name of a vision calibration in the current project.

### See Also

VCreateCalibration, VDeleteObject, VDeleteSequence

## **VDeleteCalibration Example**

### **VB Example:**

m spel.VDeleteCalibration("mycal")

### C# Example:

m\_spel.VDeleteCalibration("mycal");

#### VDeleteObject Method, Spel Class

#### Description

Deletes a vision object in the current project.

### Syntax

Sub VDeleteObject (Sequence As String, ObjectName As String)

#### **Parameters**

- *Sequence* String expression containing the name of a vision sequence in the current project.
- *ObjectName* String expression containing the name of a vision object in the current project.

#### See Also

VCreateObject, VCreateSequence, VDeleteSequence

### **VDeleteObject Example**

## **VB Example:**

m spel.VDeleteObject("myseq", "myobj")

#### C# Example:

m spel.VDeleteObject("myseq", "myobj");

### VDeleteSequence Method, Spel Class

### Description

Deletes a vision sequence in the current project.

### Syntax

Sub VDeleteSequence (Sequence As String)

#### **Parameters**

*Sequence* String expression containing the name of a vision sequence in the current project.

### See Also

VCreateObject, VCreateSequence, VDeleteObject

## **VDeleteSequence Example**

### **VB Example:**

m spel.VDeleteSequence("myseq")

#### C# Example:

m\_spel.VDeleteSequence("myseq");

#### VEditWindow Method, Spel Class

#### Description

Displays the editor for search window don't care pixels. For more details, see the EditWindow Property in the Vision Guide Properties reference.

#### **Syntax**

Sub VEditWindow (Sequence As String, Object As String)

#### **Parameters**

Sequence

String expression containing the name of a vision sequence in the current project.

Object

String expression containing the name of a vision object in the current project.

| Edit Window FindPart - Geom01   |                                    |                                                    |                                   |           |
|---------------------------------|------------------------------------|----------------------------------------------------|-----------------------------------|-----------|
| 🛔 🛑 🥔 🔯 📐 Zoom: Fit to Window 📼 |                                    |                                                    |                                   |           |
| 1: Geom01                       | Sequence<br>FindPart               | Calibrat                                           | ces<br>IPart<br>1: Geom01<br>ions | Jog Robot |
|                                 | Step 1                             | Step 1:                                            | Geom01                            | ^         |
|                                 | S <sup>A</sup> Geometric<br>Geom01 | Property                                           | Value                             | -         |
|                                 |                                    | E SearchWin                                        | 1000 - Male                       | -         |
|                                 |                                    |                                                    | 960 pixels                        | -         |
|                                 |                                    | Edit                                               | Click to edit ->                  | -         |
|                                 |                                    | Height                                             | 1620 pixels                       | 1         |
|                                 |                                    | Left                                               | 180 pixels                        |           |
|                                 |                                    | Тор                                                | 150 pixels                        |           |
| $\cap$                          |                                    | Туре                                               | Rectangle                         | _         |
|                                 |                                    | Width                                              | 2200 pixels                       | ~         |
|                                 |                                    | Result                                             | Value                             | ^         |
|                                 |                                    | Angle                                              |                                   |           |
| <u> </u>                        |                                    | CameraX                                            |                                   |           |
|                                 |                                    | CameraY                                            |                                   | _         |
|                                 |                                    | Found                                              |                                   | -         |
|                                 |                                    | FoundUnEdge                                        |                                   | -         |
|                                 |                                    | INUMBERFound                                       |                                   | <u> </u>  |
| OK Cancel                       |                                    | EditWindow<br>Enables editing<br>don't care pixels | of search window                  |           |

# See Also

VSave

#### **VEditWindow Example**

#### VB Example:

m spel.VEditWindow("myseq", "myobj")

#### C# Example:

m spel.VEditWindow("myseq", "myobj");

## VGet Method, Spel Class

## Description

Gets the value of a vision sequence or object property or result.

## **Syntax**

| U                  |                                                                                                    |
|--------------------|----------------------------------------------------------------------------------------------------|
| Sub VGet (Sequence | As String, <i>PropCode</i> As SpelVisionProps, ByRef Value As Integer)                                                                              |
| Sub VGet (Sequence | As String, <i>PropCode</i> As SpelVisionProps, ByRef <i>Value</i> As Boolean)                                                                       |
| Sub VGet (Sequence | As String, <i>PropCode</i> As SpelVisionProps, ByRef <i>Value</i> As Double)                                                                        |
| Sub VGet (Sequence | As String, <i>PropCode</i> As SpelVisionProps, ByRef Value As Single)                                                                               |
| Sub VGet (Sequence | As String, <i>PropCode</i> As SpelVisionProps, ByRef Value As String)                                                                               |
| Sub VGet (Sequence | As String, Object As String, PropCode As SpelVisionProps,                                                                                           |
| ByRef Va           | alue As Integer)                                                                                                    |
| Sub VGet (Sequence | As String, Object As String, PropCode As SpelVisionProps,                                                                                           |
| ByRef Va           | alue As Boolean)                                                                                                    |
| Sub VGet (Sequence | As String, Object As String, PropCode As SpelVisionProps,                                                                                           |
| ByRef Va           | alue As Color)                                                                                                    |
| Sub VGet (Sequence | As String, Object As String, PropCode As SpelVisionProps,                                                                                           |
| ByRef Va           | alue As Double)                                                                                                    |
| Sub VGet (Sequence | As String, Object As String, PropCode As SpelVisionProps,                                                                                           |
| ByRef Va           | alue As Single)                                                                                                    |
| Sub VGet (Sequence | As String, Object As String, PropCode As SpelVisionProps,                                                                                           |
| ByRef Va           | alue As String)                                                                                                    |
| Sub VGet (Sequence | As String, Object As String, PropCode As SpelVisionProps,                                                                                           |
| <i>Result</i> As   | s Integer, ByRef Value As Integer)                                                                                                    |
| Sub VGet (Sequence | As String, Object As String, PropCode As SpelVisionProps,                                                                                           |
| <i>Result</i> As   | s Integer, ByRef Value As Boolean)                                                                                                    |
| Sub VGet (Sequence | As String, Object As String, PropCode As SpelVisionProps,                                                                                           |
| <i>Result</i> As   | s Integer, ByRef Value As Double)                                                                                                    |
| Sub VGet (Sequence | As String, Object As String, PropCode As SpelVisionProps,                                                                                           |
| <i>Result</i> As   | s Integer, ByRef Value As Single)                                                                                                    |
| Sub VGet (Sequence | As String, Object As String, PropCode As SpelVisionProps,                                                                                           |
| <i>Result</i> As   | s Integer, ByRef Value As String)                                                                                                    |
| Parameters         |                                                                                                    |
| Sequence           | String expression containing the name of a vision sequence in the current project.                                                                  |
| Object             | String expression containing the name of an object in sequence <i>Sequence</i> . If the property is for a sequence, then this string must be empty. |
| PropCode           | A SpelVisionProps value that specifies the property code.                                                                                           |
| Result             | The integer expression representing the result number.                                                                                              |
| Value              | Variable containing property or result value. The type of the variable must match the property or result type.                                      |

**See Also** VSet, VRun

## **VGet Example**

#### VGetCameraXYU Method, Spel Class

#### Description

Retrieves camera X, Y, and U physical coordinates for any object.

#### Syntax

Sub VGetCameraXYU (Sequence As String, Object As String, Result As Integer, ByRef Found As Boolean, ByRef X As Single, ByRef Y As Single, ByRef U As Single)

#### **Parameters**

| Sequence | String expression containing the name of a vision sequence in the current project. |
|----------|------------------------------------------------------------------------------------|
| Object   | String expression containing the name of an object in sequence <i>Sequence</i> .   |
| Result   | Integer expression representing the result number.                                 |
| Found    | Boolean variable that will contain whether or not the object was found.            |
| X        | Real variable that will contain x coordinate in millimeters.                       |
| Y        | Real variable that will contain y coordinate in millimeters.                       |
| U        | Real variable that will contain angle in degrees.                                  |
|          |                                                                                    |

#### See Also

VGetPixelXYU, VGetRobotXYU

### VGetCameraXYU Example

#### **VB Example:**

```
Dim found As Boolean
Dim x As Single, y As Single, u As Single
Dim seq As String, blob As String
```

```
seq = "testSeq"
blob = "blob01"
m_spel.VRun(seq)
m_spel.VGetCameraXYU(seq, blob, 1, found, x, y, u)
```

```
bool found;
float x, y, u;
string seq, blob;
```

```
seq = "testSeq";
blob = "blob01";
m_spel.VRun(seq);
m_spel.VGetCameraXYU(seq, blob, 1, out found, out x, out y,
out u);
```
## VGetEdgeCameraXYU Method, Spel Class

### Description

Retrieves camera X, Y, and U physical coordinates for each edge of a Line Finder, Arc Finder search.

#### Syntax

Sub VGetEdgeCameraXYU (Sequence As String, Object As String, EdgeResultIndex As Integer, ByRef Found As Boolean, ByRef X As Single, ByRef Y As Single, ByRef U As Single)

## Parameters

| Sequence        | String expression containing the name of a vision sequence in the current project. |
|-----------------|------------------------------------------------------------------------------------|
| Object          | String expression containing the name of an object in sequence <i>Sequence</i> .   |
| EdgeResultIndex | Integer expression representing the edge result index.                             |
| Found           | Boolean variable that will contain whether or not the object was found.            |
| X               | Real variable that will contain x coordinate in millimeters.                       |
| Y               | Real variable that will contain y coordinate in millimeters.                       |
| U               | Real variable that will contain angle in degrees.                                  |
| ~               |                                                                                    |

## See Also

VGetEdgePixelXYU, VGetEdgeRobotXYU, VGetPixelXYU, VGetRobotXYU

## VGetEdgeCameraXYU Example

### **VB Example:**

```
Dim found(10) As Boolean
Dim x(10) As Single, y(10) As Single, u(10) As Single
Dim seq As String, lineFinder As String
```

```
seq = "testSeq"
```

lineFinder = "LineFind01"

```
m_spel.VRun(seq)
```

' The NumberOfEdges for the LineFinder is 10

```
For i = 1 To 10
```

```
<code>m_spel.VGetEdgeCameraXYU</code>(seq, lineFinder, i, found(i), x(i),
```

```
y(i), u(i))
Next i
```

```
bool[] found = new bool[11];
float[] x = new float[11];
float[] y = new float[11];
float[] u = new float[11];
string seq, lineFinder;
seq = "testSeq";
lineFinder = "LineFind01";
m_spel.VRun(seq);
// The NumberOfEdges for the LineFinder is 10
for(int i = 1; i <= 10; i++)
m_spel.VGetEdgeCameraXYU(seq, lineFinder, i, out found[i],
out x[i], out y[i], out u[i]);
```

### VGetEdgePixelXYU Method, Spel Class

### Description

Retrieves X, Y, and U pixel coordinates for each edge of a Line Finder, Arc Finder search.

### Syntax

Sub VGetEdgePixelXYU (Sequence As String, Object As String, EdgeResultIndex As Integer, ByRef Found As Boolean, ByRef X As Single, ByRef Y As Single, ByRef U As Single)

### Parameters

| Sequence        | String expression containing the name of a vision sequence in the current project. |
|-----------------|------------------------------------------------------------------------------------|
| Object          | String expression containing the name of an object in sequence <i>Sequence</i> .   |
| EdgeResultIndex | Integer expression representing the edge result index.                             |
| Found           | Boolean variable that will contain whether or not the object was found.            |
| X               | Real variable that will contain x coordinate in millimeters.                       |
| Y               | Real variable that will contain y coordinate in millimeters.                       |
| U               | Real variable that will contain angle in degrees.                                  |
|                 |                                                                                    |

### See Also

VGetEdgeCameraXYU, VGetEdgeRobotXYU, VGetPixelXYU, VGetRobotXYU

## VGetEdgePixelXYU Example

## **VB Example:**

```
Dim found(10) As Boolean
Dim x(10) As Single, y(10) As Single, u(10) As Single
Dim seq As String, lineFinder As String
seq = "testSeq"
lineFinder = "LineFind01"
m_spel.VRun(seq)
' The NumberOfEdges for the LineFinder is 10
For i = 1 To 10
    m_spel.VGetEdgePixelXYU(seq, lineFinder, i, found(i),
    x(i),
        y(i), u(i))
Next i
```

```
bool[] found = new bool[11];
float[] x = new float[11];
float[] y = new float[11];
float[] u = new float[11];
string seq, lineFinder;
seq = "testSeq";
lineFinder = "LineFind01";
m_spel.VRun(seq);
// The NumberOfEdges for the LineFinder is 10
for (int i = 1; i <= 10; i++)
m_spel.VGetEdgePixelXYU(seq, lineFinder, i, out found[i],
out x[i], out y[i], out u[i]);
```

## VGetEdgeRobotXYU Method, Spel Class

### Description

Retrieves robot X, Y, and U physical coordinates for each edge of a Line Finder, Arc Finder search.

#### Syntax

Sub VGetEdgeRobotXYU (Sequence As String, Object As String, EdgeResultIndex As Integer, ByRef Found As Boolean, ByRef X As Single, ByRef Y As Single, ByRef U As Single)

## Parameters

| Sequence        | String expression containing the name of a vision sequence in the current project. |
|-----------------|------------------------------------------------------------------------------------|
| Object          | String expression containing the name of an object in sequence <i>Sequence</i> .   |
| EdgeResultIndex | Integer expression representing the edge result index.                             |
| Found           | Boolean variable that will contain whether or not the object was found.            |
| X               | Real variable that will contain x coordinate in millimeters.                       |
| Y               | Real variable that will contain y coordinate in millimeters.                       |
| U               | Real variable that will contain angle in degrees.                                  |
|                 |                                                                                    |

## See Also

VGetEdgeCameraXYU, VGetEdgePixelXYU, VGetPixelXYU, VGetRobotXYU

## VGetEdgeRobotXYU Example

### **VB Example:**

```
Dim found(10) As Boolean
Dim x(10) As Single, y(10) As Single, u(10) As Single
Dim seq As String, lineFinder As String
```

seq = "testSeq"

lineFinder = "LineFind01"

m\_spel.VRun(seq)

' The NumberOfEdges for the LineFinder is 10

For i = 1 To 10

<code>m\_spel.VGetEdgeRobotXYU</code>(seq, lineFinder, i, found(i), <code>x(i)</code>,

y(i), u(i)) Next i

```
bool[] found = new bool[11];
float[] x = new float[11];
float[] y = new float[11];
float[] u = new float[11];
string seq, lineFinder;
seq = "testSeq";
lineFinder = "LineFind01";
m_spel.VRun(seq);
// The NumberOfEdges for the LineFinder is 10
for (int i = 1; i <= 10; i++)
m_spel.VGetEdgeRobotXYU(seq, lineFinder, i, out found[i],
out x[i], out y[i], out u[i]);
```

### VGetExtrema Method, Spel Class

#### Description

Retrieves extrema coordinates of a blob object.

### Syntax

Sub VGetExtrema (Sequence As String, Object As String, Result As Integer, ByRef MinX As Single, ByRef MaxX As Single, ByRef MinY As Single, ByRef MaxY As Single)

### Parameters

- Sequence String expression containing the name of a vision sequence in the current project.
- *Object* String expression containing the name of an object in sequence.
- *Result* Integer expression representing the result number.
- *MinX* Real variable that will contain minimum x coordinate in pixels.
- *MaxX* Real variable that will contain maximum x coordinate in pixels.
- *MinY* Real variable that will contain minimum y coordinate in pixels.
- *MaxY* Real variable that will contain maximum y coordinate in pixels.
- See Also

VGet

## VGetExtrema Example

#### **VB Example:**

Dim xmin As Single, xmax As Single Dim ymin As Single, ymax As Single Dim seq As String, blob As String

```
seq = "testSeq"
blob = "blob01"
m_spel.VRun(seq)
m_spel.VGet(seq, blob, "found", found)
If found <> 0 Then
```

m\_spel.VGetExtrema(seq, blob, xmin, xmax, ymin, ymax)
End If

### C# Example:

float xMin, xMax, yMin, yMax; bool found; string seq, blob;

seq = "testSeq"; blob = "blob01"; m\_spel.VRun(seq); m spel.VGet(seq, blob, "found", found);

### VGetModelWin Method, Spel Class

## Description

Retrieves model window coordinates for objects.

#### Syntax

```
Sub VGetModelWin (Sequence As String, Object As String, ByRef Left As Integer,
ByRef Top As Integer, ByRef Width As Integer, ByRef Height As Integer)
```

### **Parameters**

| Sequence | String expression containing the name of a vision sequence in the current project. |
|----------|------------------------------------------------------------------------------------|
| Object   | String expression containing the name of an object in sequence <i>Sequence</i> .   |
| Left     | Integer variable that will contain left coordinate in pixels.                      |
| Тор      | Integer variable that will contain top coordinate in pixels.                       |
| Width    | Integer variable that will contain width in pixels.                                |
| Height   | Integer variable that will contain height in pixels.                               |
| See Also |                                                                                    |

VSetModelWin, VGetSearchWin, VSetSearchWin

## VGetModelWin Example

## **VB Example:**

Dim left As Integer, top As Integer Dim width As Integer, height As Integer

```
With m spel
```

### C# Example:

int left, top, width, height;

### VGetPixelToCamera Method, Spel Class

### Description

Retrieves the camera coordinates for the specified pixel coordinates.

### Syntax

Sub VGetPixelToCamera (*Calibration* As String, *PixelX* As Single, *PixelY* As Single, *Angle* As Single, ByRef *CameraX* As Single, ByRef *CameraY* As Single, ByRef *CameraU* As Single)

### **Parameters**

| Calibration | String expression containing the name of a vision calibration in the current project. |
|-------------|---------------------------------------------------------------------------------------|
| PixelX      | Real variable that will contain x coordinate in pixels.                               |
| PixelY      | Real variable that will contain y coordinate in pixels.                               |
| Angle       | Real variable that will contain the angle in degrees.                                 |
| CameraX     | Real variable that will contain x coordinate in millimeters.                          |
| CameraY     | Real variable that will contain y coordinate in millimeters.                          |
| CameraU     | Real variable that will contain angle in degrees.                                     |
|             |                                                                                       |

### See Also

VGetPixelXYU, VGetCameraXYU, VGetPixelToRobot

## VGetPixelToCamera Example

### **VB Example:**

Dim x As Single, y As Single, u As Single Dim cal As String, seq As String

```
cal = "testCal"
seq = "testSeq"
m_spel.VRun(seq)
m spel.VGetPixelToCamera(cal, 400, 300, 0, x, y, u)
```

```
float x, y, u
string cal, seq;
```

```
cal = "testCal";
seq = "testSeq";
m_spel.VRun(seq);
m_spel.VGetPixelToCamera(cal, 400, 300, 0, out x, out y, out
u);
```

### VGetPixelToRobot Method, Spel Class

### Description

Retrieves robot world coordinates for the specified pixel coordinates.

### Syntax

Sub VGetPixelToRobot (Calibration As String, PixelX As Single, PixelY As Single, Angle As Single, ByRef RobotX As Single, ByRef RobotY As Single, ByRef RobotU As Single)

### Parameters

| Calibration | String expression containing the name of a vision calibration in the current project. |
|-------------|---------------------------------------------------------------------------------------|
| PixelX      | Real variable that will contain x coordinate in pixels.                               |
| PixelY      | Real variable that will contain y coordinate in pixels.                               |
| Angle       | Real variable that will contain the angle in degrees.                                 |
| RobotX      | Real variable that will contain x coordinate in millimeters.                          |
| RobotY      | Real variable that will contain y coordinate in millimeters.                          |
| RobotU      | Real variable that will contain the angle in degrees.                                 |
|             |                                                                                       |

See Also

VGetPixelXYU, VGetRobotXYU, VGetPixelToCamera

## VGetPixelToRobot Example

### **VB Example:**

Dim x As Single, y As Single, u As Single Dim cal As String, seq As String

```
cal = "testCal"
seq = "testSeq"
m_spel.VRun(seq)
m spel.VGetPixelToRobot(cal, 400, 300, 0, x, y, u)
```

```
float x, y, u
string cal, seq;
```

```
cal = "testCal";
seq = "testSeq";
m_spel.VRun(seq);
m_spel.VGetPixelToRobot(cal, 400, 300, 0, out x, out y, out
u);
```

### VGetPixelXYU Method, Spel Class

### Description

Retrieves pixel X, Y, and U coordinates for any object.

### Syntax

Sub VGetPixelXYU (Sequence As String, Object As String, Result As Integer, ByRef Found As Boolean, ByRef X As Single, ByRef Y As Single, ByRef U As Single)

## Parameters

| Sequence | String expression containing the name of a vision sequence in the current project. |
|----------|------------------------------------------------------------------------------------|
| Object   | String expression containing the name of an object in sequence <i>Sequence</i> .   |
| Result   | Integer expression representing the result number.                                 |
| Found    | Boolean variable that will contain whether or not the object was found.            |
| Χ        | Real variable that will contain x coordinate in pixels.                            |
| Y        | Real variable that will contain y coordinate in pixels.                            |
| U        | Real variable that will contain the angle in degrees.                              |

### See Also

VGetCameraXYU, VGetRobotXYU

## VGetPixelXYU Example

## **VB Example:**

Dim found As Integer Dim x As Single, y As Single, u As Single Dim seq As String, blob As String

seq = "testSeq"
blob = "blob01"
m\_spel.VRun(seq)
m spel.VGetPixelXYU(seq, blob, 1, found, x, y, u)

### C# Example:

int found; float x, y, u; string seq, blob;

```
seq = "testSeq";
blob = "blob01";
m_spel.VRun(seq);
m_spel.VGetPixelXYU(seq, blob,1, out found, out x, out y,
out u);
```

### VGetRobotPlacePos Method, Spel Class

### Description

Retrieves robot place position.

### Syntax

Sub VGetRobotPlacePos (Sequence As String, Object As String, Result As Integer, ByRef Found As Boolean, ByRef PlacePointAs SpelPoint)

### Parameters

| ObjectString expression containing the name of an object in sequenceResultInteger expression representing the result number.FoundInteger variable that will contain boolean found status. If found is<br>false, then x, y, and u are undefined.PlacePointSpelPoint variable that will contain the place position | Sequence   | String expression containing the name of a vision sequence in the current project.                                  |
|----------------------------------------------------------------------------------------------------|------------|----------------------------------------------------------------------------------------------------|
| ResultInteger expression representing the result number.FoundInteger variable that will contain boolean found status. If found is<br>false, then x, y, and u are undefined.PlacePointSpelPoint variable that will contain the place position                                                                     | Object     | String expression containing the name of an object in sequence <i>Sequence</i> .                                    |
| FoundInteger variable that will contain boolean found status. If found is<br>false, then x, y, and u are undefined.PlacePointSpelPoint variable that will contain the place position                                                                                                    | Result     | Integer expression representing the result number.                                                                  |
| PlacePoint         SpelPoint variable that will contain the place position                                                                                                    | Found      | Integer variable that will contain boolean found status. If found is false, then $x$ , $y$ , and $u$ are undefined. |
|                                                                                                    | PlacePoint | SpelPoint variable that will contain the place position                                                             |

See Also

VGetRobotPlaceTargetPos, VSetRobotPlaceTargetPos

## VGetRobotPlacePos Example

### **VB Example:**

Dim found As Integer Dim x As Single, y As Single, u As Single Dim seq As String, blob As String Dim placePoint As SpelPoint

```
seq = "testSeq"
blob = "blob01"
' Move part above upward camera
m_spel.Jump("camPos")
m_spel.VRun(seq)
m_spel.VGetRobotPlacePos(seq, blob, 1, found, placePoint)
' Using a SCARA, to use +TLZ for approach
m_spel.Jump(placePoint, "+TLZ(10)")
m_spel.Go(placePoint)
```

## C# Example:

```
bool found;
float x, y, u;
string seq, blob;
SpelPoint placePoint = new SpelPoint();
seq = "testSeq";
blob = "blob01";
```

## // Move part above upward camera

```
m_spel.Jump("camPos");
m_spel.VRun(seq);
m_spel.VGetRobotPlacePos(seq,blob,1,out found, out
placePoint);
//Using a SCARA, to use +TLZ for approach
m_spel.Jump(placePoint, "+TLZ(10)");
m_spel.Go(placePoint);
```

### VGetRobotPlaceTargetPos Method, Spel Class

### Description

Retrieves part place position.

### Syntax

Sub VGetRobotPlaceTargetPos (Sequence As String, Object As String, ByRef Point As SpelPoint)

## **Parameters**

| Sequence | String expression containing the name of a vision sequence in the current |
|----------|---------------------------------------------------------------------------|
|          | project.                                                                  |
| Obiect   | String expression containing the name of an object in sequence Sequence.  |

*Point* SpelPoint variable that will contain the place position.

### See Also

VGetRobotPlacePos, VSetRobotPlaceTargetPos

## VGetRobotPlaceTargetPos Example

### **VB Example:**

```
Dim seq As String, blob As String
Dim targetPoint As SpelPoint
```

```
seq = "testSeq"
blob = "blob01"
m spel.VGetRobotPlaceTargetPos(seq, blob, targetPoint)
```

```
' Adjust the place position
```

```
targetPoint.X = targetPoint.X + 10
m spel.VSetRobotPlaceTargetPos(seq, blob, targetPoint)
```

## C# Example:

```
string seq, blob;
SpelPoint targetPoint = new SpelPoint();
```

seq = "testSeq"; blob = "blob01"; m spel.VGetRobotPlaceTargetPos(seq, blob, out targetPoint);

```
// Adjust the place position
targetPoint.X = targetPoint.X + 10;
m spel.VSetRobotPlaceTargetPos(seq, blob, targetPoint);
```

## VGetRobotXYU Method, Spel Class

### Description

Retrieves robot world X, Y, and U coordinates for any object.

### Syntax

Sub VGetRobotXYU (Sequence As String, Object As String, Result As Integer, ByRef Found As Boolean, ByRef X As Single, ByRef Y As Single, ByRef U As Single)

## **Parameters**

| Sequence | String expression containing the name of a vision sequence in the current project.                                  |
|----------|----------------------------------------------------------------------------------------------------|
| Object   | String expression containing the name of an object in sequence <i>Sequence</i> .                                    |
| Result   | Integer expression representing the result number.                                                                  |
| Found    | Integer variable that will contain boolean found status. If found is false, then $x$ , $y$ , and $u$ are undefined. |
| X        | Real variable that will contain x coordinate in millimeters.                                                        |
| Y        | Real variable that will contain y coordinate in millimeters.                                                        |
| U        | Real variable that will contain the angle in degrees.                                                               |
|          |                                                                                                    |

### See Also

VGetCameraXYU, VGetPixelXYU

## VGetRobotXYU Example

## **VB Example:**

Dim found As Integer Dim x As Single, y As Single, u As Single Dim seq As String, blob As String

```
seq = "testSeq"
blob = "blob01"
m_spel.VRun(seq)
m spel.VGetRobotXYU(seq, blob, 1, found, x, y, u)
```

### C# Example:

bool found; float x, y, u; string seq, blob;

seq = "testSeq"; blob = "blob01"; m\_spel.VRun(seq); m\_spel.VGetRobotXYU(seq, blob, 1, out found, out x, out y, out u);

### VGetRobotToolXYU Method, Spel Class

### Description

Retrieves robot world X, Y, and U values for tool definition.

### Syntax

Sub VGetRobotToolXYU (Sequence As String, Object As String, Result As Integer, ByRef Found As Boolean, ByRef X As Single, ByRef Y As Single, ByRef U As Single)

### **Parameters**

| Sequence | String expression containing the name of a vision sequence in the current project.                                  |
|----------|----------------------------------------------------------------------------------------------------|
| Object   | String expression containing the name of an object in sequence <i>Sequence</i> .                                    |
| Result   | Integer expression representing the result number.                                                                  |
| Found    | Integer variable that will contain boolean found status. If found is false, then $x$ , $y$ , and $u$ are undefined. |
| Χ        | Real variable that will contain x coordinate in millimeters.                                                        |
| Y        | Real variable that will contain y coordinate in millimeters.                                                        |
| U        | Real variable that will contain the angle in degrees.                                                               |
|          |                                                                                                    |

## Remarks

Use VGetRobotToolXYU to easily define a tool for a part viewed by an upward camera. This allows you to pick up a part, search for it in the upward camera FOV, define a tool for the part, then place the part.

#### See Also

VGetCameraXYU, VGetPixelXYU, VGetRobotXYU

## VGetRobotToolXYU Example

### **VB Example:**

Dim found As Integer Dim x As Single, y As Single, u As Single Dim seq As String, blob As String

seq = "testSeq"
blob = "blob01"

' Move part above upward camera

```
m_spel.Jump("camPos")
```

```
m_spel.VRun(seq)
```

```
m_spel.VGetRobotToolXYU(seq, blob, 1, found, x, y, u)
```

```
m_spel.TLSet(1, x, y, u)
```

```
bool fnd;
float x, y, u;
string seq, blob;
seq = "testSeq";
blob = "blob01";
// Move part above upward camera
m_spel.Jump("camPos");
m_spel.VRun(seq);
m_spel.VRun(seq);
m_spel.VGetRobotToolXYU(seq, blob, 1, out fnd, out x, out y,
out u);
m_spel.TLSet(1, x, y, u);
```

### VGetSearchWIn Method, Spel Class

### Description

Retrieves search window coordinates.

### Syntax

Sub VGetSearchWin (Sequence As String, Object As String, ByRef Left As Integer, ByRef Top As Integer, ByRef Width As Integer, ByRef Height As Integer)

### Parameters

| Sequence | String expression containing the name of a vision sequence in the current project. |
|----------|------------------------------------------------------------------------------------|
| Object   | String expression containing the name of an object in sequence <i>Sequence</i> .   |
| Left     | Integer variable that will contain left coordinate in pixels.                      |
| Тор      | Integer variable that will contain top coordinate in pixels.                       |
| Width    | Integer variable that will contain width in pixels.                                |
| Height   | Integer variable that will contain height in pixels.                               |
|          |                                                                                    |

#### See Also

VGetModelWin, VSetModelWin, VSetSearchWin

## VGetSearchWin Example

### **VB Example:**

Dim left As Integer, top As Integer Dim width As Integer, height As Integer

```
With m spel
```

### C# Example:

int left, top, width, height;

### VGoCenter Method, Spel Class

### Description

Using a feature point that can be detected by the vision system, moves the robot to a position where the feature point is on the center of the camera image.

#### Syntax

Sub VGoCenter(Sequence As String, LocalNumber As Integer, TargetTolerance As Double)

Sub **VGoCenter**(Sequence As String, LocalNumber As Integer, TargetTolerance As Double, Parent As Form)

Sub VGoCenter(Sequence As String, LocalNumber As Integer, TargetTolerance As Double, RobotSpeed As Integer, RobotAccel As Integer)

Sub VGoCenter(Sequence As String, LocalNumber As Integer, TargetTolerance As Double, RobotSpeed As Integer, RobotAccel As Integer, Parent As Form)

## **Parameters**

| Sequence        | String expression representing a vision sequence name of current project.                                                   |
|-----------------|----------------------------------------------------------------------------------------------------|
| LocalNumber     | Integer representing the local coordinate number where the robot is moved.                                                  |
|                 | If -1 is specified, the robot moves in the XY plane of the tool rotation                                                    |
| TargetTolerance | Real value representing a pixel distance to consider that the vision detection result matches the target position.          |
|                 | Value range: 0 to 3 pixels                                                                                                  |
| Form            | Parent .NET form of a window (optional)                                                                                     |
| RobotSpeed      | Optional. Integer variable that will contain the robot speed (%).<br>Value range: 0 to 100<br>If omitted, set to "5".       |
| RobotAccel      | Optional. Integer variable that will contain the robot acceleration (%).<br>Value range: 0 to 99<br>If omitted, set to "5". |

## See Also

VDefArm, VDefGetMotionRange, VDefLocal, VDefSetMotionRange, VDefTool

### **VGoCenter Example**

## VB Example:

m\_spel.VGoCenter("myseq", 1, 1.0)

### C# Example:

m\_spel.VGoCenter("myseq", 1, 1.0);

## VLoad Method, Spel Class

## Description

Loads vision properties from the current project.

Syntax

Sub VLoad ()

## Remarks

Use the VLoad method when you want to return the vision property settings, models, and fonts back to their original settings when the program was started.

See Also VSave

**VLoad Example** 

**VB Example:** m\_spel.**VLoad**()

C# Example:

m\_spel.VLoad();

### VLoadModel Method, Spel Class

### Description

Load a vision model from a disk file.

### Syntax

Sub VLoadModel (Sequence As String, Object As String, Path As String)

### **Parameters**

| Sequence | String containing the name of a sequence in the current project.                                |
|----------|-------------------------------------------------------------------------------------------------|
| Object   | String containing the name of an object. The object must be a Correlation, Geometric, or Polar. |
| Path     | Full path name of the file to load the model from, excluding extension.                         |

## Remarks

An error will occur if the model data in the file is the wrong type. For example, if you try to load a polar model into a correlation, an error will occur.

If you supply a file extension, it is ignored. There are two files associated with fileName.

For correlation and geometric models, the ModelOrgX and ModelOrgY values are restored along with the model window width and height. For polar models, the Radius, Thickness, and AngleOffset are restored.

## See Also

VSaveModel

### VLoadModel Example

## **VB Example:**

m spel.VLoadModel("seq01", "corr01", "d:\models\part1")

### C# Example:

m spel.VLoadModel("seq01", "corr01", @"d:\models\part1");

### VRun Method, Spel Class

### Description

Run a vision sequence in the current project.

#### Syntax

Sub VRun (Sequence As String)

### **Parameters**

Sequence String containing the name of a sequence in the current project.

### Remarks

VRun works with sequences using any type of camera calibration or no calibration.

To display graphics, you need to use a SPELVideo control and set the SpelVideoControl property of the Spel class instance to the SPELVideo control.

After you execute VRun, use VGet to retrieve results.

### See Also VGet, VSet

#### **VRun Example**

### **VB Example:**

```
Function FindPart(x As Single, y As Single, angle As
Single)
As Boolean
  Dim found As Boolean
  Dim x, y, angle As Single
  With m spel
    .VRun("seq01")
    .VGet("seq01", "corr01", "found", found)
    If found Then
      .VGet("seq01", "corr01", "cameraX", x)
      .VGet("seq01", "corr01", "cameraY", y)
      .VGet("seq01", "corr01", "angle", angle)
      FindPart = True
    End If
  End With
End Function
```

```
bool FindPart(float x, float y, float angle)
{
    bool found;
    m_spel.VRun("seq01");
    m_spel.VGet("seq01", "corr01", "found", found);
    if (found) {
        m_spel.VGet("seq01", "corr01", "cameraX", out x);
        m_spel.VGet("seq01", "corr01", "cameraY", out y);
        m_spel.VGet("seq01", "corr01", "angle", out angle);
    }
    return found;
}
```

### VSave Method, Spel Class

## Description

Saves all vision data in the current project.

# Syntax

Sub VSave ()

## Remarks

Use VSave to make any changes to vision properties permanent.

## See Also

VSet

## **VSave Example**

## **VB Example:**

```
With m_spel
    .VSet("seq01", "blob01", "SearchWinLeft", 100)
    .VSet("seq01", "corr01", "Accept", userAccept)
    .VSave()
End With
```

```
m_spel.VSet("seq01", "blob01", "SearchWinLeft", 100);
m_spel.VSet("seq01", "corr01", "Accept", userAccept);
m_spel.VSave();
```

### VSaveImage Method, Spel Class

### Description

Save a vision video window to a PC disk file.

### Syntax

Sub VSaveImage (Sequence As String, Path As String) Sub VSaveImage (Sequence As String, Path As String, WithGraphics As Boolean)

### Parameters

| Sequence     | String containing the name of a sequence in the current project.                             |
|--------------|----------------------------------------------------------------------------------------------|
| Path         | Full path name of the file to save the image to, including the extension.                    |
| WithGraphics | Boolean expression that sets whether to save the sequence result graphics in the image file. |

## Remarks

Use VSaveImage to save an image on the Video display to disk. The file extension must be MIM (default format for Vision Guide), BMP, TIF, or JPG.

### See Also

LoadImage (SPELVideo Control)

## VSaveImage Example

## **VB Example:**

| Dim found As Boolean                                    |        |
|---------------------------------------------------------|--------|
| m_spel.VRun("Seq")                                      |        |
| <pre>m_spel.VGet("Seq", SpelVisionProps.AllFound,</pre> | found) |
| If Not found Then                                       |        |
| <pre>m_spel.VSaveImage("Seq", "d:\reject.mim")</pre>    |        |
| End If                                                  |        |

## C# Example:

```
bool found;
m_spel.VRun("Seq");
m spel.VGet("Seq", SpelVisionProps.AllFound, out found);
```

### if (!found)

```
m spel.VSaveImage("Seq", @"d:\reject.mim");
```

### VSaveModel Method, Spel Class

### Description

Save a vision object search model to a PC disk file.

### Syntax

Sub VSaveModel (Sequence As String, Object As String, Path As String)

### **Parameters**

| Sequence | String containing the name of a sequence in the current project.                                |
|----------|-------------------------------------------------------------------------------------------------|
| Object   | String containing the name of an object. The object must be a Correlation, Geometric, or Polar. |
| Path     | Full path name of the file to save the model to, excluding the extension.                       |

## Remarks

When **VSaveModel** is executed, EPSON RC+ 7.0 creates two files (*Path* + extensions): *Path*.**VOB**, *Path*.**MDL** 

For correlation and geometric models, the ModelOrgX and ModelOrgY values are saved along with the model window.

For Polar models, the Radius, Thickness, and AngleOffset are saved.

### See Also

VLoadModel

## VSaveModel Example

## **VB** Example:

m spel.VSaveModel("seq01", "corr01", "d:\models\part1")

```
m_spel.VSaveModel("seq01", "corr01", @"d:\models\part1");
```

## VSet Method, Spel Class

## Description

Sets the value of a vision sequence or object property.

## **Syntax**

| Sub VSet (Sequence As String, PropCode As SpelVisionProps, Value As Integer)       |
|------------------------------------------------------------------------------------|
| Sub VSet (Sequence As String, PropCode As SpelVisionProps, Value As Boolean)       |
| Sub VSet (Sequence As String, PropCode As SpelVisionProps, Value As Double)        |
| Sub VSet (Sequence As String, PropCode As SpelVisionProps, Value As Single)        |
| Sub VSet (Sequence As String, PropCode As SpelVisionProps, Value As String)        |
| Sub VSet (Sequence As String, Object As String, PropCode As SpelVisionProps,       |
| Value As Integer)                                                                  |
| Sub VSet (Sequence As String, Object As String, PropCode As SpelVisionProps,       |
| Value As Boolean)                                                                  |
| Sub VSet (Sequence As String, Object As String, PropCode As SpelVisionProps, Value |
| As Color)                                                                          |
| Sub VSet (Sequence As String, Object As String, PropCode As SpelVisionProps,       |
| Value As Double )                                                                  |
| Sub VSet (Sequence As String, Object As String, PropCode As SpelVisionProps, Value |
| As Single)                                                                         |
| Sub VSet (Sequence As String, Object As String, PropCode As SpelVisionProps,       |
| Value As String)                                                                   |
|                                                                                    |

## Parameters

| Sequence | String expression containing the name of a vision sequence in the current project.                                                                  |
|----------|----------------------------------------------------------------------------------------------------|
| Object   | String expression containing the name of an object in sequence <i>Sequence</i> . If the property is for a sequence, then this string must be empty. |
| PropCode | A SpelVisionProps value that specifies the property code.                                                                                           |
| Value    | Expression containing the new value. The expression type must match the property type.                                                              |
| See Also |                                                                                                    |

VGet, VRun

## VSet Example

### **VB Example:**

```
m_spel.VSet("seq01", "corr01", SpelVisionProps.Accept, 250)
```

```
m_spel.VSet("seq01", "corr01", SpelVisionProps.Accept, 250);
```

### VSetModelWin Method, Spel Class

### Description

Sets model window coordinates.

## Syntax

| Sub <b>VSetModelWin</b> ( | Sequence As String, | Object As St    | tring, <i>Left</i> As | Integer, | Top As |
|---------------------------|---------------------|-----------------|-----------------------|----------|--------|
|                           | Integer,            |                 |                       |          |        |
|                           | Width As Integer, H | leight As Integ | ger)                  |          |        |

## Parameters

| Sequence | String expression containing the name of a vision sequence in the current project. |
|----------|------------------------------------------------------------------------------------|
| Object   | String expression containing the name of an object in sequence <i>Sequence</i> .   |
| Left     | Integer expression representing left coordinate in pixels.                         |
| Тор      | Integer expression representing top coordinate in pixels.                          |
| Width    | Integer expression representing width in pixels.                                   |
| Height   | Integer expression representing height in pixels.                                  |
|          |                                                                                    |

### See Also

VGetModelWin, VGetSearchWin, VSetSearchWin

## VSetModelWin Example

## **VB Example:**

Dim left As Integer, top As Integer Dim width As Integer, height As Integer

```
With m_spel
```

.VGetSearchWin("testSeq", "corr01", left, top, \_
width, height)

.VSetSearchWin("testSeq", "corr01", left + 50,

top - 10, width, height) .VRun("testSeq")

End With

### C# Example:

int left, top, width, height;

```
m_spel.VGetSearchWin("testSeq", "corr01", out left, out top,
        out width, out height);
m_spel. .VSetSearchWin("testSeq", "corr01", left + 50,
        top - 10, width, height);
m_spel.VRun("testSeq");
```

### VSetRobotPlaceTargetPos Method, Spel Class

#### Description

Sets part place position.

### Syntax

Sub VSetRobotPlaceTargetPos (Sequence As String, Object As String, Point As SpelPoint)

### **Parameters**

| Sequence | String expression containing the name of a vision sequence in the current |
|----------|---------------------------------------------------------------------------|
|          | project.                                                                  |
| Object   | String expression containing the name of an object in sequence Sequence.  |

*Point* SpelPoint variable that will contain the place position.

#### See Also

VGetRobotPlacePos, VGetRobotPlaceTargetPos

### VSetRobotPlaceTargetPos Example

### **VB Example:**

```
Dim seq As String, blob As String
Dim targetPoint As SpelPoint
```

```
seq = "testSeq"
blob = "blob01"
m spel.VGetRobotPlaceTargetPos(seq, blob, targetPoint)
```

' Adjust the place position

```
targetPoint.X = targetPoint.X + 10
m_spel.VSetRobotPlaceTargetPos(seq, blob, targetPoint)
```

#### C# Example:

```
string seq, blob;
SpelPoint targetPoint = new SpelPoint();
```

seq = "testSeq"; blob = "blob01"; m spel.VGetRobotPlaceTargetPos(seq, blob, out targetPoint);

### // Adjust the place position

```
targetPoint.X = targetPoint.X + 10;
m spel.VSetRobotPlaceTargetPos(seq, blob, targetPoint);
```

## VSetSearchWin Method, Spel Class

### Description

Sets search window coordinates.

### Syntax

| Sub VSetSearchWin (Sequence As String, Object As String, Left As Integer, | Top As |
|---------------------------------------------------------------------------|--------|
| Integer,                                                                  |        |
| Width As Integer, Height As Integer)                                      |        |

## **Parameters**

| Sequence String expr<br>current pro | ject.                                               |
|-------------------------------------|-----------------------------------------------------|
| Object String expr<br>Sequence.     | ession containing the name of an object in sequence |
| Left Integer exp                    | ression representing left coordinate in pixels.     |
| <i>Top</i> Integer exp              | ression representing top coordinate in pixels.      |
| Width Integer exp                   | ression representing width in pixels.               |
| Height Integer exp                  | ression representing height in pixels.              |

## See Also

VGetModelWin, VSetModel, VGetSearchWin

## VSetSearchWin Example

## **VB Example:**

Dim left As Integer, top As Integer Dim width As Integer, height As Integer

```
With m_spel
.VGetSearchWin("testSeq", "corr01", left, top, _
width, height)
.VSetSearchWin("testSeq", "corr01", newLeft, top, _
width, height)
.VRun("testSeq")
End With
```

### C# Example:

int left, top, width, height;

```
m_spel.VGetSearchWin("testSeq", "corr01", out left, out top,
        out width, out height);
m_spel. .VSetSearchWin("testSeq", "corr01", left + 50,
        top, width, height);
m_spel.VRun("testSeq");
```

### VShowModel Method, Spel Class

### Description

Display the object model. For more details, see the ShowModel Property in the Vision Guide Properties reference.

### Syntax

Sub VShowModel (Sequence As String, Object As String)

### Parameters

Sequence String expression containing the name of a vision sequence in the current project.

*Object* String expression containing the name of a vision object in the current project.

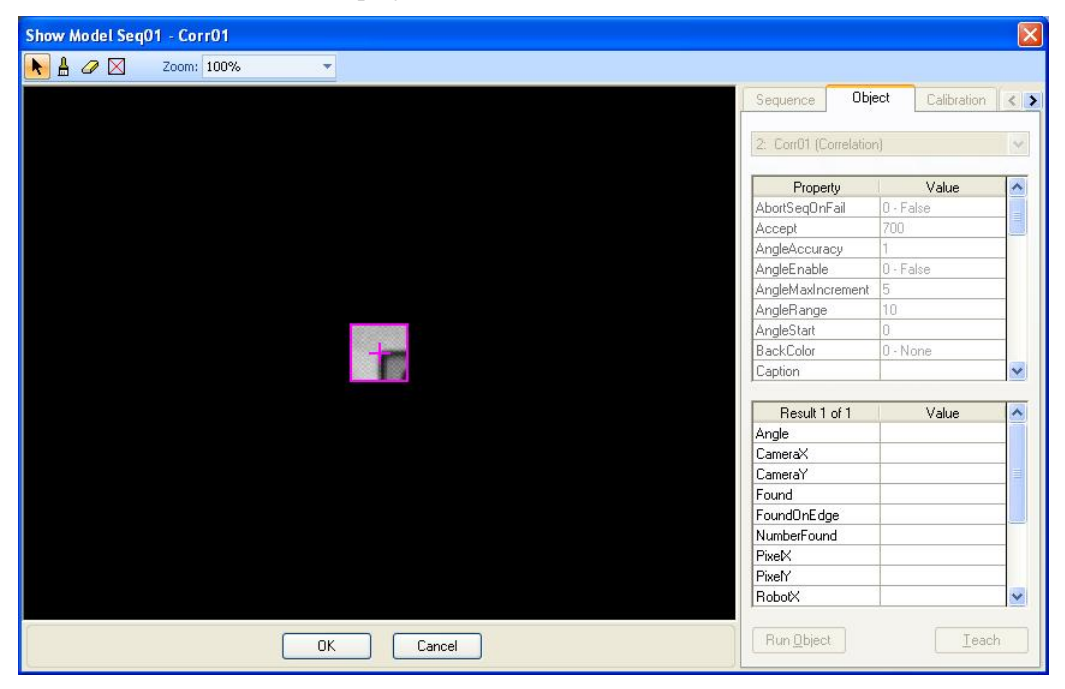

## See Also VShowSequence, VTrain

## VShowModel Example

## **VB Example:**

m\_spel.VShowModel("myseq", "myobj")

### C# Example:

m\_spel.VShowModel("myseq", "myobj");

### VShowSequence Method, Spel Class

### Description

Displays all objects in a sequence.

## Syntax

Sub VShowSequence (Sequence As String)

### **Parameters**

Sequence

String expression containing the name of a vision sequence to create.

## Remarks

Use VShowSequence to display the objects in a sequence without running the sequence. The active object color (magenta) is used for all objects so that they can be seen easily. One use is for when a robot camera is moved over a particular portion of a part being scanned with several sequences. After the robot is positioned, VShowSequence can be called to display the sequence.

## See Also

VShowModel

## VShowSequence Example

VB Example:

m\_spel.VShowSequence("myseq")

### C# Example:

m spel.VShowSequence("myseq");

### VStatsReset Method, Spel Class

### Description

Resets vision statistics for a specified sequence in the current project.

## Syntax

Sub VStatsReset (Sequence As String)

### **Parameters**

*Sequence* String expression containing the name of a vision sequence in the current project.

## Remarks

**VStatsReset** resets the statistics for the specified sequence in memory only for the current EPSON RC+ 7.0 session. You should execute VStatsSave if you want changes to be permanent. Otherwise, if you restart EPSON RC+ 7.0, the statistics are restored from disk.

## See Also

VStatsResetAll, VStatsShow, VStatsSave

## VStatsReset Example

### **VB Example:**

Sub btnResetStats Click()

```
m_spel.VStatsReset("seq01")
End Sub
```

```
void btnResetStats_Click(object sender, EventArgs e)
{
    m_spel.VStatsReset("seq01");
}
```

### VStatsResetAll Method, Spel Class

### Description

Resets vision statistics for all sequences.

# Syntax

Sub VStatsResetAll

## Remarks

**VStatsResetAll** resets the statistics in memory only for the current EPSON RC+ 7.0 session. You should execute VStatsSave if you want changes to be permanent. Otherwise, if you restart EPSON RC+ 7.0, the statistics are restored from disk.

## See Also

VStatsReset, VStatsShow, VStatsSave

## VStatsResetAll Example

## **VB Example:**

Sub btnResetStats Click()

```
m spel.VStatsResetAll()
```

End Sub

```
void btnResetStats_Click(object sender, EventArgs e)
{
    m_spel.VStatsResetAll();
}
```

### VStatsSave Method, Spel Class

### Description

Saves vision statistics for all sequences in the current project.

## Syntax

Sub VStatsSave ()

## Remarks

**VStatsSave** must be executed before EPSON RC+ 7.0 is shut down if you want to preserve changes made to vision statistics.

### See Also

VStatsReset, VStatsResetAll, VStatsShow

## VStatsSave Example

## **VB Example:**

```
Sub btnResetStats_Click()
```

```
m spel.VStatsSave()
```

End Sub

```
void btnResetStats_Click(object sender, EventArgs e)
{
    m_spel.VStatsSave();
}
```

### VStatsShow Method, Spel Class

### Description

Displays the vision statistics dialog for a specified sequence in the current project.

## Syntax

Sub VStatsShow (Sequence As String)

### **Parameters**

Sequence

String expression containing the name of a vision sequence in the current project.

| Object: Blo | ь601  | ~       | Found: 10 of 10 |       |         |         |
|-------------|-------|---------|-----------------|-------|---------|---------|
| Result      | Units | Mean    | StdDev          | Range | Min     | Мах     |
| PixeK       | pixel | 282.170 | 0.010           | 0.034 | 282.155 | 282.185 |
| PixelY      | pixel | 138.476 | 0.002           | 0.007 | 138.474 | 138.480 |
| Angle       | deg   | -18.800 | 0.268           | 1.006 | -19.246 | -18.240 |
| CameraX     | mm    | 41.773  | 0.002           | 0.005 | 41.771  | 41.776  |
| CameraY     | mm    | 55.131  | 0.001           | 0.001 | 55.130  | 55.132  |
| RobotX      | mm    | 215.580 | 0.000           | 0.001 | 215.580 | 215.581 |
| RobotY      | mm    | 704.855 | 0.002           | 0.005 | 704.853 | 704.858 |
| RobotU      | deg   | 69.887  | 0.268           | 1.006 | 69.442  | 70.447  |
| Time        | ms    | 5.100   | 0.316           | 1.000 | 5.000   | 6.000   |
| Area        | pixel | 3000.8  | 1.0             | 3.0   | 3000.0  | 3003.0  |

## See Also

VStatsReset, VStatsResetAll, VStatsSave

## VStatsShow Example

### **VB Example:**

```
Sub btnShowStats_Click()
```

```
m_spel.VStatsShow("seq01")
End Sub
```

## C# Example:

```
void btnShowStats_Click(object sender, EventArgs e)
{
```

```
m spel.VStatsShow("seq01");
```

}

### VTeach Method, Spel Class

#### Description

Teach a correlation, geometric, or polar model.

### Syntax

Sub VTeach (Sequence As String, Object As String, ByRef Status as Integer) Sub VTeach (Sequence As String, Object As String, AddSample as Boolean, KeepDontCares As Boolean, ByRef Status as Integer)

### Parameters

| Sequence      | The name of a vision sequence in the current project.                                              |
|---------------|----------------------------------------------------------------------------------------------------|
| Object        | The name of an object in <i>Sequence</i> . You can teach Correlation, Geometric, or Polar objects. |
| AddSample     | True if the sample is added, False if a new model is added.                                        |
| KeepDontCares | True if the old detection mask is used, False if it is disposed.                                   |
| Status        | Return status. 1 if successful, 0 if not.                                                          |

#### Remarks

Before you call **VTeach**, you must ensure that the model window is in the correct position. For polar objects, the search window and thickness must be set properly. Set the search window location and thickness using VSet.

For correlation and geometric objects, the search window and the model window must be set properly. Set the search and model window locations using VSet for SearchWin and ModelWin. Or you can use the VTrain command so the operator can interactively change the windows.

After teaching the models, you can save them to a PC disk file using the VSaveModel method.

See Also VTrain, VSaveModel

## **VTeach Example**

### **VB Example:**

```
Dim status As Integer
```

' First let the operator change the window position

```
m spel.VTrain("seq01", "corr01", status)
```

' Now teach the model

m\_spel.VTeach("seq01", "corr01", status)

```
int status;
```

```
// First let the operator change the window position
m spel.VTrain("seq01", "corr01", status);
```

```
// Now teach the model
m_spel.VTeach("seq01", "corr01", out status);
```
#### VTrain Method, Spel Class

#### Description

This command allows you to train objects in an entire sequence or individual objects.

#### Syntax

Function VTrain (Sequence As String [, Object As String] [, Flags as Integer] [, *Parent* as Form]) As Boolean

#### Parameters

| Sequence | The name of a vision sequence in the current project.                                                                                                    |  |
|----------|----------------------------------------------------------------------------------------------------|--|
| Object   | The name of an object in <i>Sequence</i> . You can train any type of object. If <i>Object</i> is an empty string, then the entire sequence can be trained. |  |
| Flags    | Optional. Configures VTrain dialog<br>1 - Show Teach button<br>2 - Don't show Model windows.                                                               |  |
| Parent   | Optional. A .NET form that will be the parent of the window.                                                                                               |  |

#### **Return Values**

If the operator clicks the OK button, VTrain returns True, otherwise it returns False.

#### Remarks

When **VTrain** is executed, a dialog is opened showing a live video image with the specified object displayed. The operator can size/move the search window, and train the model window (for correlation and geometric objects). When the operator is finished, he can click on OK to save the changes, or Cancel to ignore the changes. If OK is clicked, then the new information is automatically saved in the current project.

If *flags* bit 1 is set, a teach button will be displayed. For Correlation, Geometric, and Polar objects, the model will be taught if the teach button is clicked. You can retrieve the ModelOK property after running VTrain to check if a model was trained. For Blob objects, the button will open the Histogram dialog and the operator can adjust both high and low thresholds and then view the effects of changes.

If *flags* bit 2 is set, model windows will not be displayed. The operator can only change search windows.

For correlation and geometric objects, you can call VTeach after calling **VTrain** to teach the model if you are not displaying the teach button.

| Train Corr01        |
|---------------------|
| 1: Corr01<br>+<br>+ |
| OK Cancel           |

### See Also

VTeach, VSaveModel

### **VTrain Example**

#### **VB Example:**

Dim status As Integer Dim trainOK As Boolean

```
' First let the operator change the window position
trainOK = m_spel.VTrain("seq01", "corr01")
' Now teach the model
```

```
If trainOK Then
    m_spel.VTeach("seq01", "corr01", status)
EndIf
```

#### C# Example:

int status; bool trainOK;

```
// First let the operator change the window position
trainOK = m_spel.VTrain("seq01", "corr01");
```

// Now teach the model
if (trainOK)

```
m_spel.VTeach("seq01", "corr01", out status);
```

#### WaitCommandComplete Method, Spel Class

#### Description

This command waits for a command started with AsyncMode = True to complete.

### Syntax

Sub WaitCommandComplete ()

### See Also

AsyncMode

### WaitCommandComplete Example

#### **VB Example:**

With m\_spel
 .AsyncMode = True
 .Jump("pick")
 .Delay(500)
 .On(1)
 .WaitCommandComplete()
End With

#### C# Example:

m\_spel.AsyncMode = true; m\_spel.Jump("pick"); m\_spel.Delay(500); m\_spel.On(1); m\_spel.WaitCommandComplete();

#### WaitMem Method, Spel Class

#### Description

Waits for a memory bit status to change.

#### Syntax

Sub WaitMem (*BitNumber* As Integer, *Condition* As Boolean, *Timeout* As Single) Sub WaitMem (*Label* As String, *Condition* As Boolean, *Timeout* As Single)

#### **Parameters**

| BitNumber | Integer expression representing the memory bit number.              |  |
|-----------|---------------------------------------------------------------------|--|
| Label     | String representing the memory bit label.                           |  |
| Condition | Boolean expression representing the memory bit status.              |  |
| Timeout   | Single expression representing the maximum time to wait in seconds. |  |

#### Remarks

You should always check if a time out occurred by using the TW method. See the example below.

See Also WaitSw

#### WaitMem Example

#### **VB Example:**

```
' Wait for memory bit 1 to be 1 (True)
' Max time is 5 seconds
m_spel.WaitMem(1, True, 5)
' Did WaitMem time out?
If m_spel.TW() Then
    MsgBox "memory bit time out occurred"
End If
```

#### C# Example:

// Wait for memory bit 1 to be 1 (True)
// Max time is 5 seconds

/ / What time is 5 seconds

m\_spel.WaitMem(1, True, 5);

```
// Did WaitMem time out?
```

```
if (m_spel.TW())
    MessageBox.Show("memory bit time out occurred");
```

#### WaitSw Method, Spel Class

#### Description

Waits for input bit status to change.

#### Syntax

Sub WaitSw (*BitNumber* As Integer, *Condition* As Boolean, *Timeout* As Single) Sub WaitSw (*Label* As String, *Condition* As Boolean, *Timeoutl* As Single)

#### Parameters

| BitNumber | Integer expression representing the input bit number.               |  |
|-----------|---------------------------------------------------------------------|--|
| Label     | String representing the input bit label.                            |  |
| Condition | Boolean expression representing the input bit status.               |  |
| Timeout   | Single expression representing the maximum time to wait in seconds. |  |

### Remarks

You should always check if a time out occurred by using the TW method. See the example below.

## See Also WaitMem

### WaitSw Example

#### **VB Example:**

Const PartPresent = 1
m\_spel.WaitSw(PartPresent, True, 5)
If m\_spel.TW() Then
 MsgBox "Part present time out occurred"
End If

#### C# Example:

```
const int PartPresent = 1;
m_spel.WaitSw(PartPresent, True, 5);
if (m_spel.TW())
    MessageBox.Show("Part Present time out occurred");
```

#### WaitTaskDone Method, Spel Class

#### Description

Waits for a task to finish and returns the status.

#### Syntax

Function **WaitTaskDone** (*TaskNumber* As Integer) As SpelTaskState Function **WaitTaskDone** (*TaskName* As String) As SpelTaskState

#### Parameters

TaskNumber Task Number to return the execution status of.

*TaskName* String expression containing the name of the task.

#### **Return Value**

A SpelTaskState value.

#### See Also

SpelTaskState, TasksExecuting, TaskState, Xqt

#### WaitTaskDone Example

#### **VB Example:**

```
Dim taskState As SpelTaskState
m_spel.Xqt 2, "mytask"
'
' Some processing here
'
taskState = m spel.WaitTaskDone(2)
```

#### C# Example:

```
SpelTaskState taskState;
m_spel.Xqt(2, "mytask");
//
// Some processing here
//
taskState = m spel.WaitTaskDone(2);
```

#### Weight Method, Spel Class

#### Description

Specifies the weight parameters for the current robot.

#### Syntax

Sub Weight (*PayloadWeight* As Single, *ArmLength* As Single) Sub Weight (*PayloadWeight* As Single, *Axis* As SpelAxis, [Axis])

#### Parameters

| PayloadWeight | The weight of the end effector to be carried in Kg units.                                                               |
|---------------|----------------------------------------------------------------------------------------------------|
| ArmLength     | The distance from the rotational center of the second arm to the center of the gravity of the end effector in mm units. |
| Axis          | Specifies which additional axis (S or T) is assign the payload weight.                                                  |

#### Note

Do not enter integer values to PayLoadWeight and ArmLength parameters. Use Single variables or directly enter Single type values.

#### See Also

Inertia, JRange, Tool

#### Weight Example

VB Example: m spel.Weight(2.0F, 2.5F)

#### C# Example:

m\_spel.Weight(2.0F, 2.5F);

#### Xqt Method, Spel Class

#### Description

Start one SPEL<sup>+</sup> task.

#### Syntax

Sub Xqt (*FuncName* As String [, *TaskType* As SpelTaskType]) Sub Xqt (*TaskNumber* As Integer, *FuncName* As String [, *TaskType* As SpelTaskType])

#### Parameters

- *TaskNumber* The task number for the task to be executed. The range of the task number is 1 to 32.
- *FuncName* The name of the function to be executed. You can also optionally supply arguments to the function. Arguments must be in parenthesis, separated by commas. For details, see the SPEL+ Xqt Statement. Also, see the example.
- *TaskType* Optional. Specifies the task type as Normal, NoPause, or NoEmgAbort.

#### Remarks

When **Xqt** is executed, control will return immediately to the calling program. Use the Call method to wait for a task to complete, or you can use EventReceived with the task state event to wait for a task to finish.

## See Also

Call, EnableEvent, EventReceived

#### Xqt Example

#### **VB Example:**

m spel.Xqt(2, "conveyor")

#### ' Supply an argument to the RunPart function

```
m_spel.Xqt(3, "RunPart(3)")
```

```
Dim funcToExec As String
funcToExec = "RunPart(" & partNum & ")"
m_spel.Xqt(3, funcCall)
```

#### C# Example:

m\_spel.Xqt(2, "conveyor");

```
// Supply an argument to the RunPart function
m spel.Xqt(3, "RunPart(3)");
```

```
string funcToExec;
funcToExec = string.Format("RunPart({0})", partNum);
m_spel.Xqt(3, funcToExec);
```

#### XYLim Method, Spel Class

#### Description

Sets the permissible motion range limits for the Manipulator.

#### Syntax

Sub XYLim ( XLowerLimit As Single, XUpperLimit As Single, YLowerLimit As Single, YUpperLimit As Single [, ZLowerLimit As Single ] [, ZUpperLimit As Single] )

#### Parameters

| XLowerLimit | The minimum X coordinate position to which the Manipulator may<br>travel. (The Manipulator may not move to a position with the X<br>Coordinate less than minX.)        |
|-------------|----------------------------------------------------------------------------------------------------|
| XUpperLimit | The maximum X coordinate position to which the Manipulator may travel. (The Manipulator may not move to a position with the X Coordinate greater than maxX.)           |
| YLowerLimit | The minimum Y coordinate position to which the Manipulator may travel. (The Manipulator may not move to a position with the Y Coordinate less than minY.)              |
| YUpperLimit | The maximum Y coordinate position to which the Manipulator may travel. (The Manipulator may not move to a position with the Y Coordinate greater than maxY.)           |
| ZLowerLimit | Optional. The minimum Z coordinate position to which the Manipulator may travel. (The Manipulator may not move to a position with the Z Coordinate less than minZ.)    |
| ZUpperLimit | Optional. The maximum Z coordinate position to which the Manipulator may travel. (The Manipulator may not move to a position with the Z Coordinate greater than maxZ.) |

#### Remarks

XYLim is used to define motion range limits. Many robot systems allow users to define joint limits but the SPEL+ language allows both joint limits and motion range limits to be defined. In effect this allows users to create a work envelope for their application. (Keep in mind that joint range limits are also definable with SPEL.)

The motion range established with XYLim values applies to motion command target positions only, and not to motion paths from starting position to target position. Therefore, the arm may move outside the XYLim range during motion. (i.e. The XYLim range does not affect Pulse.)

To turn off motion range limits, specify 0 for the range limit parameters.

See Also JRange

#### XYLim Example

```
VB Example:
m_spel.XYLim(0, 0, 0, 0)
```

**C# Example:** m spel.**XYLim**(0, 0, 0, 0);

#### XYLimClr Method, Spel Class

#### Description

Clears (undefines) the XYLim definition.

Syntax Sub XYLimClr ()

See Also XYLim, XYLimDef

### XYLimClr Example

**VB Example:** m\_spel.XYLimClr()

C# Example:

m\_spel.XYLimClr();

#### XYLimDef Method, Spel Class

**Description** Returns whether XYLim has been defined or not.

Syntax Function XYLimDef () As Boolean

**Return Value** True if XYLim is defined, False if not.

See Also XYLim, XYLimClr

### **XYLimDef Example**

### VB Example:

Dim xyLimDefined As Boolean
xyLimDefined = m\_spel.XYLimDef()

#### C# Example:

bool xyLimDefined; xyLimDefined = m\_spel.XYLimDef();

### 14.4 Spel Class Events

#### EventReceived Event, Spel Class

#### Description

Occurs when EPSON RC+ 7.0 sends a system event or when a program running in SPEL<sup>+</sup> sends an event using a SPELCom Event statement.

#### **Syntax**

EventReceived (ByVal sender As Object, ByVal e As RCAPINet.SpelEventArgs)

#### **Parameters**

*e.Event* Number representing a specific user-defined event.

*e.Message* String containing event message.

#### Remarks

There are several system events that EPSON RC+ 7.0 issues. The following table describes them.

#### System Events

Some events are disabled by default. To use these events you must first enable them using the EnableEvent Method.

| Event<br>Number | Event Message                            | Constant                          | Description                                                                                                    |
|-----------------|------------------------------------------|-----------------------------------|----------------------------------------------------------------------------------------------------|
| 1               | "PAUSE"                                  | SpelEvents.Pause                  | Occurs when tasks are paused. Enabled by default.                                                                                                    |
| 2               | "SAFE GUARD OPEN"                        | SpelEvents.SafeGuardOpen          | Occurs when safe guard is open. Enabled by default.                                                                                                    |
| 3               | "SAFE GUARD CLOSE"                       | SpelEvents.SafeGuardClose         | Occurs when safe guard is<br>closed. Enabled by<br>default.                                                                                                    |
| 4               | Project build status text                | SpelEvents.ProjectBuildStatu<br>s | Each build status message<br>is sent during the<br>BuildProject method.<br>CRLFs are added as<br>needed. These messages<br>are the same ones<br>displayed on the Project<br>Build Status window in<br>EPSON RC+ 7.0 GUI. This<br>event must be enabled with<br>the EnableEvent method.<br>Disabled by default. |
| 5               | "Error xxx!: mmm in task<br>at line yyy" | SpelEvents.Error                  | Occurs when a task is<br>aborted due to an<br>unhandled error or a<br>system error is generated.<br>Enabled by default.                                                                                                    |
| 6               | Text from print statement                | SpelEvents.Print                  | Occurs when a Print<br>statement executes from a<br>SPEL <sup>+</sup> task. Disabled by<br>default.                                                                                                    |
| 7               | "ESTOP ON"                               | SpelEvents.EStopOn                | Occurs when emergency<br>stop condition changes to<br>ON. Enabled by default.                                                                                                    |

| Event<br>Number | Event Message                                                                                                    | Constant                   | Description                                                                                                    |
|-----------------|----------------------------------------------------------------------------------------------------|----------------------------|----------------------------------------------------------------------------------------------------|
| 8               | "ESTOP OFF"                                                                                                    | SpelEvents.EStopOff        | Occurs when emergency<br>stop condition changes to<br>OFF. Enabled by default.                                                                                    |
| 9               | "CONTINUE"                                                                                                    | SpelEvents.Continue        | Occurs after a Cont has been executed. Enabled by default.                                                                                                    |
| 10              | <robot #="">,"MOTOR<br/>ON"</robot>                                                                                                    | SpelEvents.MotorOn         | Occurs when motors go<br>ON for the robot indicated.<br>Disabled by default.                                                                                      |
| 11              | <robot #="">,"MOTOR<br/>OFF"</robot>                                                                                                    | SpelEvents.MotorOff        | Occurs when motors go<br>OFF for the robot indicated.<br>Disabled by default.                                                                                     |
| 12              | <robot #="">,"POWER<br/>HIGH"</robot>                                                                                                   | SpelEvents.PowerHigh       | Occurs when power goes<br>HIGH for the robot<br>indicated.<br>Disabled by default.                                                                                |
| 13              | <robot #="">,"POWER<br/>LOW"</robot>                                                                                                    | SpelEvents.PowerLow        | Occurs when power goes<br>LOW for the robot<br>indicated.<br>Disabled by default.                                                                                 |
| 14              | "TEACH MODE"                                                                                                    | SpelEvents.TeachMode       | Occurs when teach mode<br>is activated.<br>Enabled by default.                                                                                                    |
| 15              | "AUTO MODE"                                                                                                    | SpelEvents.AutoMode        | Occurs when auto mode is activated.<br>Enabled by default.                                                                                                    |
| 16              | " <taskid>,<status>,<br/><funcname>"<br/>Status:<br/>"RUN", "HALT",<br/>"PAUSE", "FINISHED",<br/>"ABORTED"</funcname></status></taskid> | SpelEvents.TaskState       | Occurs when task state<br>changes.<br>Disabled by default.                                                                                                    |
| 17              | "SHUTDOWN"                                                                                                    | SpelEvents.Shutdown        | Occurs when RC+ is<br>shutting down.<br>Disabled by default.                                                                                                    |
| 18              | "ALL TASKS STOPPED"                                                                                                    | SpelEvents.AllTasksStopped | Occurs when all tasks have<br>been stopped.<br>Disabled by default.                                                                                               |
| 19              | "DISCONNECTED"                                                                                                    | SpelEvents.Disconnected    | Occurs when Controller<br>communication has been<br>disconnected from the PC.<br>When enabled, RC+ does<br>not display a message box<br>indicating disconnection. |
| 20              | "MOTION STARTED"                                                                                                    | SpelEvents.MotionStarted   | Disabled by default.<br>Occurs when the control<br>command started                                                                                                |
| 21              | "MOTION COMPLETE"                                                                                                    | SpelEvents.MotionComplete  | Occurs when the control<br>command started<br>Disabled by default                                                                                                 |

#### **User Events**

You can send events from your SPEL<sup>+</sup> program to your Visual Basic application using the **SPELCom\_Event** command.

Spelcom Event 3000, cycNum, lotNum, cycTime

When this statement executes, the EventReceived routine will be called with the event number and message. See *EPSON RC+ 7.0 Online Help* or *13. SPELCom\_Event* for details on SPELCom\_Event.

#### **Use Example**

#### **VB Example:**

```
Sub m_spel_EventReceived ( _
    ByVal sender As Object, _
    ByVal e As RCAPINet.SpelEventArgs) _
    Handles m_spel.EventReceived
Redim tokens(0) As String
Select Case e.Event
    Case 3000
    tokens = e.Message.Split(New [Char]() {" "c}, _
System.StringSplitOptions.RemoveEmptyEntries)
    lblCycCount.Text = tokens(0)
    lblLotNumber.Text = tokens(1)
    lblCycTime.Text = tokens(2)
```

```
End Select
```

```
End Sub
```

#### C# Example:

```
public void m_spel_EventReceived(object sender,
SpelEventArgs e)
{
   string[] tokens = new string[3];
   switch ((int) e.Event){
      case 3000:
        tokens = e.Message.Split(` `);
        lblCycCount.Text = tokens(0);
        lblLotNumber.Text = tokens(0);
        lblLotNumber.Text = tokens(1);
        lblCycTime.Text = tokens(2);
        break;
        default:
            break;
   }
}
```

#### **Handling Events**

When **EventReceived** is called from the Spel class instance, the EPSON RC+ 7.0 process server will wait for the event handling routine to finish. Therefore, you should never try to execute any RC+ API commands or perform long running processing from within the **EventReceived** routine. If you want to execute commands based on an event that occurred, set a flag in **EventReceived** and handle the flag from the main loop of your application, outside of the event handling function.

For example, in your Visual Basic main form Load procedure, you can create an event loop that receives events from SPEL<sup>+</sup>. In the spel\_EventReceived routine, set global flags to indicate which events were received. Then, you can execute an actual event handling from the event loop created in Load procedure.

#### To display event message

Add a TextBox control to a form.

Each time the event is received, you can display the event message in the Text property of the TextBox control.

#### **VB Example:**

#### C# Example:

```
private void m_spel_EventReceived(object sender,
SpelEventArgs e)
{
   txtEvents.AppendText(e.Event + ": " + e.Message);
}
```

### See Also

EnableEvent (Spel Class)

### 14.5 SPELVideo Control

### Description

This control allows you to display video from Vision system. For details on how to use this control, see chapter 11, *Displaying Video*.

#### File Name

RCAPINet.dll

### 14.6 SPELVideo Control Properties

This control supports the properties listed below in addition to standard .NET component properties, such as Left, Top, Width, and Height. See the Visual Basic on-line Help for documentation on the standard properties.

- Camera
- GraphicsEnabled
- VideoEnabled

#### Camera Property, SPELVideo Control

#### Description

Sets/gets the camera number to display video from. This is useful when you want to display video during jogging operations, live video monitoring, etc. If you are using the control to display graphics for vision sequences, then when the sequence is run, the camera number for the sequence will be used instead of this property value.

#### Syntax

Property Camera As Integer

#### **Default Value**

0 - any camera is displayed

#### **Return value**

Integer value containing the current camera number

See Also

VideoEnabled, GraphicsEnabled

#### **Examples**

VB Example: SpelVideo1.Camera = 1

#### C# Example:

SpelVideo1.Camera = 1;

#### GraphicsEnabled Property, SPELVideo Control

#### Description

Sets / returns whether vision graphics are displayed after a sequence is run. In order to see graphics, you must attach the control to a Spel class instance using the SPELVideo Control property. This property can be set "on the fly" so that graphics can be turned on/off while sequences are being run.

#### **Syntax**

Property GraphicsEnabled As Boolean

#### **Default Value**

False

#### **Return value**

True if vision graphics are displayed, False if not.

#### See Also

Camera, VideoEnabled

#### Examples

VB Example: SpelVideo1.GraphicsEnabled = True

#### C# Example:

SpelVideo1.GraphicsEnabled = true;

#### VideoEnabled Property, SPELVideo Control

#### Description

Determines whether video is displayed.

#### **Syntax**

Property VideoEnabled As Boolean

### **Default Value**

False

#### **Return value**

True if video is displayed, False if not.

See Also

Camera, GraphicsEnabled

#### Examples

VB Example: SpelVideo1.VideoEnabled = True

#### C# Example:

SpelVideo1.VideoEnabled = true;

### 14.7 SPELVideo Control Methods

#### LoadImage Method, SPELVideo Control

#### Description

Loads an image from a file for display.

#### Syntax

Sub LoadImage (Path As String)

#### **Parameters**

*Path* Full path name of the file to load the image from, including the extension.

#### Remarks

Use LoadImage to load a previously saved image for display. The file extension must be BMP, TIF, or JPG.

### See Also

VSaveImage (Spel class)

#### LoadImage Example

#### **VB Example:**

m\_spelVideo.LoadImage("c:\RejectImages\reject001.bmp")

#### C# Example:

m\_spelVideo.LoadImage(@"c:\RejectImages\reject001.bmp");

### 14.8 SPELVideo Control Events

All of the events for this control are standard .NET events. See the Visual Basic on-line Help for details.

### 14.9 SpelConnectionInfo Class

| Member name         | Туре               | Description                                              |
|---------------------|--------------------|----------------------------------------------------------|
| ConnectionIPAddress | String             | IP address as configured in EPSON RC+.                   |
| ConnectionNumber    | Integer            | The number of the connection as configured in EPSON RC+. |
| ConnectionName      | String             | The name of the connection as configured in EPSON RC+.   |
| ConnectionType      | SpelConnectionType | The type of the connection as configured in EPSON RC+.   |

When the type of the connection is USB or virtual Controller, ConnectionIPAddress is blank.

Here is an example.

#### **VB Example:**

```
Dim connectionInfo() As SpelConnectionInfo
connectionInfo = m spel.GetConnectionInfo()
```

#### C# Example:

SpelConnectionInfo[] info = m\_spel.GetConnectionInfo();

### 14.10 SpelControllerInfo Class

| Member name | Туре                                   | Description                                             |
|-------------|----------------------------------------|---------------------------------------------------------|
| ProjectName | String                                 | The name of the project in the Controller.              |
| ProjectID   | String                                 | The unique project ID of the project in the Controller. |
| Options     | List <speloptioninfo></speloptioninfo> | The list of options in the controller.                  |

Here is an example.

#### **VB Example:**

```
Dim info As RCAPINet.SpelControllerInfo
info = m_spel.GetControllerInfo()
Label1.Text = info.ProjectID + " " + info.ProjectName
```

#### C# Example:

```
SpelControllerInfo info;
info = m_spel.GetControllerInfo();
Label1.text = info.ProjectID + " " + info.ProjectName;
```

### 14.11 SpelException Class

The SpelException class is derived from the ApplicationException class. It adds an ErrorNumber property and some constructors.

Here is an example, showing how to retrieve the error number and the error message.

#### **VB Example:**

```
Try
  m_spel.Go(1)
Catch (ex As RCAPINet.SpelException)
  MsgBox(ex.ErrorNumber & ": " & ex.Message)
End Try
```

#### C# Example:

```
try{
  m_spel.Go(1);
}
catch(RCAPINet.SpelException ex){
  MessageBox.Show(string.Format("{0}: {1}", ex.ErrorNumber,
  ex.Message));
}
```

#### SpelException Properties

ErrorNumber As Integer

#### SpelException Methods

#### Sub New ()

The default constructor.

#### Sub New (Message As String)

The optional constructor that specifies an error message.

#### Sub New (ErrorNumber As Integer, Message As String)

The optional constructor that specifies the error number and associated message.

#### Sub New (Message As String, Inner As Exception)

The optional constructor that specifies the error message and inner exception.

#### Sub New (ErrorNumber As Integer, Message As String, Inner As Exception)

The optional constructor that specifies the error number, error message, and inner exception.

### 14.12 SpelOptionInfo Class

| Member name | Туре             | Description  |
|-------------|------------------|--------------|
| Name        | String           | Robot name   |
| Status      | SpelOptionStatus | Robot number |

Here is an example.

#### **VB Example:**

```
Dim info As SpelControllerInfo
info = m_spel.GetControllerInfo()
Label1.Text = info.Options(1).Name + " " +
info.Options(1).Status
```

#### C# Example:

```
SpelControllerInfo info;
info = m_spel.GetControllerInfo();
Label1.Text = info.Options[1].Name + " " +
info.Options[1].Status;
```

### 14.13 SpelPoint Class

The SpelPoint class can be used in several motion methods and also in the GetPoint and SetPoint methods of Spel class.

```
Here are some Visual Basic examples:
l:
Dim pt As New RCAPINet.SpelPoint(25.5, 100.3, -21, 0)
m_spel.Go(pt)
2:
Dim pt As New RCAPINet.SpelPoint
pt.X = 25.5
pt.Y = 100.3
pt.Z = -21
m_spel.Go(pt)
3:
Dim pt As New RCAPINet.SpelPoint
pt = m_spel.GetPoint("P*")
pt.Y = 222
m spel.Go(pt)
```

Here are some Visual C# examples:

```
1:
SpelPoint pt = new SpelPoint(25.5, 100.3, -21, 0);
m_spel.Go(pt);
2:
SpelPoint pt = new SpelPoint();
pt.X = 25.5;
pt.Y = 100.3;
pt.Z = -21;
m_spel.Go(pt);
3:
SpelPoint pt = new SpelPoint();
pt = m_spel.GetPoint("P0");
pt.Y = 222;
m_spel.Go(pt);
```

### 14.13.1 SpelPoint Properties

| VB Example:        | C# Example:     |
|--------------------|-----------------|
| X As Single        | float x         |
| Y As Single        | float y         |
| Z As Single        | float z         |
| U As Single        | float u         |
| V As Single        | float v         |
| W As Single        | float w         |
| R As Single        | float r         |
| S As Single        | float s         |
| T As Single        | float t         |
| Hand As SpelHand   | SpelHand Hand   |
| Elbow As SpelElbow | SpelElbow Elbow |
| Wrist As SpelWrist | SpelWrist Wrist |
| Local As Integer   | int Local       |
| J1Flag As Integer  | int J1Flag      |
| J2Flag As Integer  | int J2Flag      |
| J4Flag As Integer  | int J4Flag      |
| J6Flag As Integer  | int J6Flag      |
| J1Angle As Single  | float J1Angle   |
| J4Angle As Single  | float J4Angle   |

### 14.13.2 SpelPoint Methods

#### Sub Clear ()

Clears all point data.

#### Sub New ()

The default constructor. Creates an empty point (all data is cleared).

# Sub New ( X As Single, Y As Single, Z As Single, U As Single [, V As Single] [, W As Single] )

The optional constructor for a new point that specifies coordinates.

#### Function ToString ([Format As String]) As String

Override for ToString that allows a Format to be specified. This returns the point as defined in SPEL<sup>+</sup>.

Format can be:

Empty Returns the entire point with all coordinates and attributes.

"XY" Returns "XY(...)"

"XYST" Returns "XY(...) :ST(...)"

### 14.14 SpelRobotInfo Class

| Member name | Туре          | Description          |
|-------------|---------------|----------------------|
| RobotModel  | String        | Robot model name.    |
| RobotName   | String        | Robot name.          |
| RobotNumber | Integer       | Robot number.        |
| RobotSerial | String        | Robot serial number. |
| RobotType   | SpelRobotType | Robot type.          |

Here is an example.

#### **VB Example:**

```
Dim info As SpelRobotInfo
info = m_spel.GetRobotInfo()
Label1.Text = info.RobotNumber + " " + info.RobotModel
```

#### C# Example:

```
SpelRobotInfo info;
info = m_spel.GetRobotInfo();
Label1.Text = info.RobotNumber + " " + info.RobotModel;
```

### 14.15 SpelTaskInfo Class

| Member name         | Туре          | Description                      |
|---------------------|---------------|----------------------------------|
| CPU                 | Integer       | CPU Load factor for SPEL tasks.  |
| ErrorCode           | Integer       | Error number.                    |
| StartTime           | DateTime      | Start date and time of the task. |
| TaskName            | String        | Task name.                       |
| TaskNumber          | Integer       | Task number.                     |
| TaskState           | SpelTaskState | Task status.                     |
| Here is an example. |               |                                  |
| VB Example:         |               |                                  |

Dim info As SpelTaskInfo info.TaskState = m\_spel.TaskState(1) Label1.Text = info.TaskNumber + " " + info.TaskState

#### C# Example:

```
SpelTaskInfo info;
info.TaskState = m_spel.TaskState(1);
Label1.Text = info.TaskNumber + " " + info.TaskState;
```

### 14.16 Enumerations

J2Camera

| 14.16.1 SpelArmDefMode Enumeration |       |                                    |  |
|------------------------------------|-------|------------------------------------|--|
| Member name                        | Value | Description                        |  |
| Rough                              | 1     | Define the arm using one posture.  |  |
| Fine                               | 1     | Define the arm using two postures. |  |
|                                    |       |                                    |  |
| 14.16.2 SpelArmDefType Enumeration |       |                                    |  |
| Member name                        | Value | Description                        |  |

Define the arm for a J2 mounted camera.

### 14.16.3 SpelAxis Enumeration

1

| Member name | Value | Description |
|-------------|-------|-------------|
| Х           | 1     | X axis.     |
| Y           | 2     | Y axis.     |
| Ζ           | 3     | Z axis.     |
| U           | 4     | U axis.     |
| V           | 5     | V axis.     |
| W           | 6     | W axis.     |
| R           | 7     | R axis.     |
| S           | 8     | S axis.     |
| Т           | 9     | T axis.     |
|             |       |             |

### 14.16.4 SpelBaseAlignment Enumeration

| Member name | Value | Description        |
|-------------|-------|--------------------|
| XAxis       | 0     | Align with X axis. |
| YAxis       | 1     | Align with Y axis. |

### 14.16.5 SpelCalPlateType Enumeration

| Member name | Value | Description                    |
|-------------|-------|--------------------------------|
| None        | 0     | No calibration plate.          |
| Large       | 1     | Large calibration plate.       |
| Medium      | 2     | Medium calibration plate.      |
| Small       | 3     | Small calibration plate.       |
| XSmall      | 4     | Extra small calibration plate. |

### 14.16.6 SpelConnectionType Enumeration

| Member name | Value | Description                       |
|-------------|-------|-----------------------------------|
| USB         | 1     | USB connection.                   |
| Ethernet    | 2     | Ethernet connection.              |
| Virtual     | 3     | Connection to virtual Controller. |

| 14.16.7 | <b>SpelDialogs</b> | Enumeration |
|---------|--------------------|-------------|
|         |                    |             |

| Member name     | Value | Description                         |
|-----------------|-------|-------------------------------------|
| RobotManager    | 1     | ID for Tools   Robot Manager dialog |
| ControllerTools | 2     | ID for Tools   Controller dialog    |
| VisionGuide     | 3     | ID for Tools   Vision Guide dialog  |
| ForceGuide      | 4     | ID for Tools   Force Guide dialog   |
| PartFeeding     | 5     | ID for Tools   Part Feeding dialog  |

| 14.16.8 SpelElbow Enumeration |       |                             |  |
|-------------------------------|-------|-----------------------------|--|
| Member name                   | Value | Description                 |  |
| Above                         | 1     | Elbow orientation is above. |  |
| Below                         | 2     | Elbow orientation is below. |  |

### 14.16.9 SpelEvents Enumeration

| Member name        | Value | Description                            |
|--------------------|-------|----------------------------------------|
| Pause              | 1     | ID for pause event.                    |
| SafeguardOpen      | 2     | ID for safeguard open event.           |
| SafeguardClose     | 3     | ID for safeguard close event.          |
| ProjectBuildStatus | 4     | ID for project build status event.     |
| Error              | 5     | ID for error event.                    |
| Print              | 6     | ID for print event.                    |
| EstopOn            | 7     | ID for emergency stop on event.        |
| EstopOff           | 8     | ID for emergency stop off event.       |
| Continue           | 9     | ID for continue event.                 |
| MotorOn            | 10    | ID for motor on event.                 |
| MotorOff           | 11    | ID for motor off event.                |
| PowerHigh          | 12    | ID for power high event.               |
| PowerLow           | 13    | ID for power low event.                |
| TeachMode          | 14    | ID for teach mode event.               |
| AutoMode           | 15    | ID for auto mode event.                |
| TaskState          | 16    | ID for task state event.               |
| Shutdown           | 17    | ID for shutdown event.                 |
| AllTasksStopped    | 18    | ID for all tasks stopped event.        |
| Disconnected       | 19    | ID for disconnection event.            |
| MotionStarted      | 20    | ID for control command start event.    |
| MotionComplete     | 21    | ID for control command complete event. |

### 14.16.10 SpelForceAxis Enumeration

| Member name | Value | Description                  |
|-------------|-------|------------------------------|
| XForce      | 1     | Specifies the X force axis.  |
| YForce      | 2     | Specifies the Y force axis.  |
| ZForce      | 3     | Specifies the Z force axis.  |
| XTorque     | 4     | Specifies the X torque axis. |
| YTorque     | 5     | Specifies the Y torque axis. |
| ZTorque     | 6     | Specifies the Z torque axis. |

| 14.16.11 SpelForceCompareType Enumeration |       |                                                                                       |  |
|-------------------------------------------|-------|---------------------------------------------------------------------------------------|--|
| Member name                               | Value | Description                                                                           |  |
| LessOrEqual                               | 0     | Till is triggered when the force is less than or equal to the specified threshold.    |  |
| GreaterOrEqual                            | 1     | Till is triggered when the force is greater than or equal to the specified threshold. |  |

### 14.16.12 SpelForceProps Enumeration

| Member name    | Value  | Description                                                                      |
|----------------|--------|----------------------------------------------------------------------------------|
| EndStatus      | 28340  | End status for a Force Guide sequence or object.                                 |
| ForceCondOK    | 28440  | Status of force-related end condition of a Force Guide object.                   |
| IOCondOK       | 28590  | Status of I/O-related end condition of a Force Guide object.                     |
| PosCondOK      | 28860  | Status of achievement of position-related end condition of a Force Guide object. |
| Time           | 29070  | Execution time for a Force Guide sequence or object.                             |
| TimeOut        | 29080  | Reached status to the timeout period of Force Guide object.                      |
| LastExecObject | 30100  | Name of the Force Guide object that was executed at the end.                     |
| MeasuredHeight | 30500  | Measured height of HeightInspect sequence.                                       |
| FailedStatus   | 30510  | The reason why the force guide sequence failed.                                  |
| AvgForcesFx    | 100211 | Average value of force in Fx direction during execution of a Force Guide object. |
| AvgForcesFy    | 100212 | Average value of force in Fy direction during execution of a Force Guide object. |
| AvgForcesFz    | 100213 | Average value of force in Fz direction during execution of a Force Guide object. |
| AvgForcesTx    | 100214 | Average value of force in Tx direction during execution of a Force Guide object. |
| AvgForcesTy    | 100215 | Average value of force in Ty direction during execution of a Force Guide object. |
| AvgForcesTz    | 100216 | Average value of for.ce in Tz direction during execution of a Force Guide object |

| EndForcesFx       | 102411 | Force in Fx direction at end of a Force Guide sequence or Force Guide object.                    |
|-------------------|--------|--------------------------------------------------------------------------------------------------|
| EndForcesFy       | 102412 | Force in Fy direction at end of a Force Guide sequence or Force Guide object.                    |
| EndForcesFz       | 102413 | Force in Fz direction at end of a Force Guide sequence or Force Guide object.                    |
| EndForcesTx       | 102414 | Force in Tx direction at end of a Force Guide sequence or Force Guide object.                    |
| EndForcesTy       | 102415 | Force in Ty direction at end of a Force Guide sequence or Force Guide object.                    |
| EndForcesTz       | 102416 | Force in Tz direction at end of a Force Guide sequence or Force Guide object.                    |
| EndPosX           | 102421 | Position at end of a Force Guide object (X coordinate).                                          |
| EndPosY           | 102422 | Position at end of a Force Guide object (Y coordinate).                                          |
| EndPosZ           | 102423 | Position at end of a Force Guide object (Z coordinate).                                          |
| EndPosU           | 102424 | Position at end of a Force Guide object (U coordinate).                                          |
| EndPosV           | 102425 | Position at end of a Force Guide object (V coordinate).                                          |
| EndPosW           | 102426 | Position at end of a Force Guide object (W coordinate).                                          |
| PeakForcesFx      | 105711 | Peak value of force in Fx direction during execution of a Force Guide sequence or object.        |
| PeakForcesFy      | 105712 | Peak value of force in Fy direction during execution of a Force Guide sequence or object.        |
| PeakForcesFz      | 105713 | Peak value of force in Fz direction during execution of a Force Guide sequence or object.        |
| PeakForcesTx      | 105714 | Peak value of force in Tx direction during execution of a Force Guide sequence or object.        |
| PeakForcesTy      | 105715 | Peak value of force in Ty direction during execution of a Force Guide sequence or object.        |
| PeakForcesTz      | 105716 | Peak value of force in Tz direction during execution of a Force Guide sequence or object.        |
| TriggeredForcesFx | 109411 | Force in Fx direction when force-related end conditions of a Force Guide object are achieved.    |
| TriggeredForcesFy | 109412 | Force in Fy direction when force-related end conditions of a Force Guide object are achieved.    |
| TriggeredForcesFz | 109413 | Force in Fz direction when force-related end conditions of a Force Guide object are achieved.    |
| TriggeredForcesTx | 109414 | Force in Tx direction when force-related end conditions of a Force Guide object are achieved.    |
| TriggeredForcesTy | 109415 | Force in Ty direction when force-related end conditions of a Force Guide object are achieved.    |
| TriggeredForcesTz | 109416 | Force in Tz direction when force-related end conditions of a Force Guide object are achieved.    |
| TriggeredPosX     | 109421 | Position for a Force Guide object when force-related end conditions are achieved (X coordinate). |
| TriggeredPosY     | 109422 | Position for a Force Guide object when force-related end conditions are achieved (Y coordinate). |

| TriggeredPosZ | 109423 | Position for a Force Guide object when force-related end conditions are achieved (Z coordinate). |
|---------------|--------|--------------------------------------------------------------------------------------------------|
| TriggeredPosU | 109424 | Position for a Force Guide object when force-related end conditions are achieved (U coordinate). |
| TriggeredPosV | 109425 | Position for a Force Guide object when force-related end conditions are achieved (V coordinate). |
| TriggeredPosW | 109426 | Position for a Force Guide object when force-related end conditions are achieved (Z coordinate). |

### 14.16.13 SpelHand Enumeration

| Member name | Value | Description                 |
|-------------|-------|-----------------------------|
| Righty      | 1     | Hand orientation is righty. |
| Lefty       | 2     | Hand orientation is lefty.  |

### 14.16.14 SpelIOLabelTypes Enumeration

| Member name | Value | Description                   |
|-------------|-------|-------------------------------|
| InputBit    | 1     | Specifies input bit.          |
| InputByte   | 2     | Specifies input byte.         |
| InputWord   | 3     | Specifies input word.         |
| OutputBit   | 4     | Specifies output bit.         |
| OutputByte  | 5     | Specifies output byte.        |
| OutputWord  | 6     | Specifies output word.        |
| MemoryBit   | 7     | Specifies memory bit.         |
| MemoryByte  | 8     | Specifies memory byte.        |
| MemoryWord  | 9     | Specifies memory word.        |
| InputReal   | 10    | Specifies real number input.  |
| OutputReal  | 11    | Specifies real number output. |

### 14.16.15 SpelLocalDefType Enumeration

| Member name        | Value | Description                                         |
|--------------------|-------|-----------------------------------------------------|
| J5Camera           | 1     | Defines the local for a J5 mounted camera.          |
| J6Camera           | 2     | Defines the local for a J6 mounted camera.          |
| FixedUpwardCamera  | 3     | Defines the local by using a fixed upward camera.   |
| FixedDownwardCamer | a 4   | Defines the local by using a fixed downward camera. |

### 14.16.16 SpelOperationMode Enumeration

| Member name | Value | Description                       |
|-------------|-------|-----------------------------------|
| Auto        | 1     | EPSON RC+ 7.0 is in auto mode.    |
| Program     | 2     | EPSON RC+ 7.0 is in program mode. |

| 14.16.17 | SpelOptions | Enumeration |
|----------|-------------|-------------|
|----------|-------------|-------------|

| Member name           | Value | Description                     |
|-----------------------|-------|---------------------------------|
| ECP                   | 1     | ECP option                      |
| API                   | 2     | RC+ API option                  |
| PCVision              | 3     | PC Vision option                |
| ConveyorTracking      | 5     | Conveyor tracking option        |
| GUIBuilder            | 6     | GUI Builder option              |
| OCR                   | 7     | OCR option                      |
| FieldbusMaster        | 8     | Fieldbus master option          |
| LegacyForceSensing    | 9     | Force sensing option            |
| PartFeeding           | 11    | Part Feeding option             |
| ThirdPartyForceSensor | s 13  | Third party force sensor option |

### 14.16.18 SpelOptionStatus Enumeration

| Member name | Value | Description |
|-------------|-------|-------------|
| Inactive    | 0     | Disable     |
| Active      | 1     | Enable      |

### 14.16.19 SpelRobotPosType Enumeration

| Member name | Value | Description                  |
|-------------|-------|------------------------------|
| World       | 0     | Specifies world coordinates. |
| Joint       | 1     | Specifies joint coordinates. |
| Pulse       | 2     | Specifies pulses.            |

### 14.16.20 SpelRobotType Enumeration

| Member name | Value | Description                    |
|-------------|-------|--------------------------------|
| Joint       | 1     | Robot type is joint.           |
| Cartesian   | 2     | Robot type is Cartesian.       |
| Scara       | 3     | Robot type is SCARA.           |
| Cylindrical | 4     | Robot type is Cylindrical.     |
| SixAxis     | 5     | Robot type is 6-axis.          |
| RS          | 6     | Robot type is SCARA RS series. |
| Ν           | 7     | Robot type is N.               |

### 14.16.21 SpelShutdownMode Enumeration

| Member name     | Value | Description               |
|-----------------|-------|---------------------------|
| ShutdownWindows | 0     | Windows will be shutdown. |
| RebootWindows   | 1     | Windows will be rebooted. |

| 14.16.22 SpelSimObjectType Enumeration |            |                                                            |  |
|----------------------------------------|------------|------------------------------------------------------------|--|
| Member name                            | Value      | Description                                                |  |
| Unknown                                | -1         | Object type is not set.                                    |  |
| Layout                                 | 0          | Layout object.                                             |  |
| Part                                   | 1          | Parts object.                                              |  |
| MountedDevice                          | 3          | Arm mount device.                                          |  |
| 14.16.23 SpelSimProps Enumeration      |            |                                                            |  |
| Member name                            | Value      | Description                                                |  |
| PositionX                              | 100        | Position of X coordinate system.                           |  |
| PositionY                              | 200        | Position of Y coordinate system.                           |  |
| PositionZ                              | 300        | Position of Z coordinate system.                           |  |
| RotationX                              | 400        | Rotation angle of X axis.                                  |  |
| RotationY                              | 500        | Rotation angle of Y axis.                                  |  |
| RotationZ                              | 600        | Rotation angle of Z axis.                                  |  |
| CollisionCheck                         | 700        | Sets enable/disable of collision detect.                   |  |
| CollisionCheckSelf                     | 800        | Sets enable/disable of self-collision detect of the robot. |  |
| Visible                                | 900        | State of display/non-display.                              |  |
| Туре                                   | 1000       | Types of objects.                                          |  |
| HalfSizeX                              | 1500       | Length of Box object in X direction.                       |  |
| HalfSizeY                              | 1600       | Length of Box object in Y direction.                       |  |
| HalfSizeZ                              | 1700       | Length of Box object in Z direction.                       |  |
| HalfSizeHeight                         | 1800       | Height of Plane object.                                    |  |
| HalfSizeWidth                          | 1900       | Width of Plane object.                                     |  |
| PlaneType                              | 2000       | Type of Plane object.                                      |  |
| Radius                                 | 2100       | Radius of Sphere or Cylinder object.                       |  |
| Height                                 | 2200       | Height of Cylinder object.                                 |  |
| Name                                   | 2300       | Names of objects.                                          |  |
| Color                                  | 2400       | Display color of objects.                                  |  |
| 14.16.24 Spel                          | StopType I | Enumeration                                                |  |
| Member name                            | Value      | Description                                                |  |
| StopNormalTasks                        | 0          | Stop only normal tasks (not background tasks).             |  |

Stop all tasks, including background tasks.

StopAllTasks

1

| 14.16.25 SpelTaskState Enumeration     |               |                                                                    |  |
|----------------------------------------|---------------|--------------------------------------------------------------------|--|
| Member name                            | Value         | Description                                                        |  |
| Quit                                   | 0             | Task is in the quit state.                                         |  |
| Run                                    | 1             | Task is in the run state.                                          |  |
| Aborted                                | 2             | Task was aborted.                                                  |  |
| Finished                               | 3             | Task was finished.                                                 |  |
| Breakpoint                             | 4             | Task is at a breakpoint.                                           |  |
| Halt                                   | 5             | Task is in the halt state.                                         |  |
| Pause                                  | 6             | Task is in the pause state.                                        |  |
| Step                                   | 7             | Task is being stepped.                                             |  |
| Walk                                   | 8             | Task is being walked.                                              |  |
| Error                                  | 9             | Task is in the error state.                                        |  |
| Waiting                                | 10            | Task is in the wait state.                                         |  |
| 1/ 16.26 SpelTaskType Enumeration      |               |                                                                    |  |
| Member name                            | Value         | Description                                                        |  |
| Normal                                 | 0             | Task is a normal task.                                             |  |
| NoPause                                | 1             | Task is not affected by pause.                                     |  |
| NoEmgAbort                             | 2             | Task is not affected by emergency stop.                            |  |
| 14 16 27 5                             | SpelToolDefTy | vpe Enumeration                                                    |  |
| Member name                            | Value         | Description                                                        |  |
| J4Camera                               | 1             | Define the tool for a J4 mounted camera.                           |  |
| J6Camera                               | 2             | Define the tool for a J6 mounted camera.                           |  |
| FixedCamera                            | 3             | Define the tool by using the fixed camera which is not calibrated. |  |
| FixedCameraWi                          | thCal 4       | Define the tool by using the upward camera which is calibrated.    |  |
| 14.16.28 SpelToolDefType3D Enumeration |               |                                                                    |  |
| Member name                            | Value         | Description                                                        |  |
| Bar                                    | 1             | Define a 3D tool for a bar.                                        |  |
| Plane                                  | 2             | Define a 3D tool for a plane.                                      |  |

| Member name           | Value  | Description                                    |
|-----------------------|--------|------------------------------------------------|
| All                   | -1     | User has all rights.                           |
| None                  | 0      | User has no rights.                            |
| EditSecurity          | 1      | User can configure security.                   |
| SysConfig             | 2      | User can change system configuration.          |
| EditPrograms          | 4      | User can edit programs.                        |
| EditPoints            | 8      | User can edit points.                          |
| EditVision            | 16     | User can change vision properties.             |
| JogAndTeach           | 32     | User can Jog & Teach.                          |
| CommandWindow         | 64     | User can use the command window.               |
| EditRobotParameters   | 128    | User can edit robot parameters.                |
| ConfigureOptions      | 256    | User can configure options.                    |
| ViewAudit             | 512    | User can view the security audit log.          |
| EditProject           | 1024   | User can edit the project configuration.       |
| DeleteAudit           | 2048   | User can delete security audit log entries.    |
| TeachPoints           | 4096   | User can teach points.                         |
| ChangeOutputs         | 8192   | User can change output status.                 |
| ChangeMemIO           | 16384  | User can change memory I/O status.             |
| EditGUIBuilder        | 32768  | User can make changes in GUI Builder.          |
| EditForce<br>Control. | 65536  | User can make changes in Force Guide and Force |
| EditPartFeeding       | 131072 | User can make changes in Part Feeding.         |

### 14.16.29 SpelUserRights Enumeration

## 14.16.30 SpelVDefShowWarning Enumeration

| Member name    | Value | Description                                                    |
|----------------|-------|----------------------------------------------------------------|
| None           | -1    | Do not display a warning.                                      |
| Always         | 0     | Always display a warning.                                      |
| DependsOnSpeed | 1     | Display when either RobotSpeed or RobotAccel is larger than 5. |

### 14.16.31 SpelVisionImageSize Enumeration

| Member name   | Value | Description             |
|---------------|-------|-------------------------|
| Size320x240   | 1     | 320 x 240 image size.   |
| Size640x480   | 2     | 640 x 480 image size.   |
| Size800x600   | 3     | 800 x 600 image size.   |
| Size1024x768  | 4     | 1024 x 768 image size.  |
| Size1280x1024 | 5     | 1280 x 1024 image size. |
| Size1600x1200 | 6     | 1600 x 1200 image size. |
| Size2048x1536 | 7     | 2048 x 1536 image size. |
| Size2560x1920 | 8     | 2560 x 1920 image size. |
| Size3664x2748 | 9     | 3664 x 2748 image size. |
| Size5472x3648 | 10    | 5472 x 3648 image size. |
| Size4024x3036 | 11    | 4024 x 3036 image size. |

### 14.16.32 SpelVisionObjectTypes Enumeration

| Member name   | Value | Description            |
|---------------|-------|------------------------|
| Correlation   | 1     | Correlation object.    |
| Blob          | 2     | Blob object.           |
| Edge          | 3     | Edge object.           |
| Polar         | 4     | Polar object.          |
| Line          | 5     | Line object.           |
| Point         | 6     | Point object.          |
| Frame         | 7     | Frame object.          |
| ImageOp       | 8     | ImageOp object.        |
| OCR           | 9     | OCR object.            |
| CodeReader    | 10    | CodeReader object.     |
| Geometric     | 11    | Geometric object.      |
| ColorMatch    | 14    | Color Match object.    |
| LineFinder    | 15    | Line Finder object.    |
| ArcFinder     | 16    | Arc Finder object.     |
| DefectFinder  | 17    | Defect Finder object.  |
| LineInspector | 18    | Line Inspector object. |
| ArcInspector  | 19    | Arc Inspector object.  |
| BoxFinder     | 20    | Box Finder object      |
| CornerFinder  | 21    | Corner Finder object   |
| Contour       | 22    | Contour object         |
| Text          | 23    | Text object            |
| Decision      | 26    | Decision object        |
| Coordinates   | 27    | Coordinates object     |
### 14.16.33 SpelVisionProps Enumeration

This enumeration is for all vision properties and results. Refer to the Vision Guide Reference manual for details.

| 14.16.34 SpelWindows Enumeration |       |                                  |
|----------------------------------|-------|----------------------------------|
| Member name                      | Value | Description                      |
| IOMonitor                        | 1     | ID for the I/O Monitor window.   |
| TaskManager                      | 2     | ID for the Task Manager window.  |
| ForceMonitor                     | 3     | ID for the Force Monitor window. |
| Simulator                        | 4     | ID for the Simulator window.     |
|                                  |       |                                  |

| 14.16.35 Spe | IWrist En | umeration                     |
|--------------|-----------|-------------------------------|
| Member name  | Value     | Description                   |
| NoFlip       | 1         | Wrist orientation is no flip. |
| Flip         | 2         | Wrist orientation is flip.    |

## 14.17 Spel Error Numbers and Messages

For error numbers and error messages, see the Status Code / Error Code List.

## 15. 32 Bit and 64 Bit Applications

The RCAPINet library provided in EPSON RC+ 7.0 version 7.1.0 and greater automatically supports 32 bit and 64 bit applications.

In versions of EPSON RC+ 7.0 prior to 7.1.0, separate libraries were supplied for 32 bit and 64 bit support. These obsolete libraries (SpelNetLib70.dll and SpelNetLib70\_x64.dll) are no longer provided when RC+ 7.5.0 or greater is installed. For details on using the obsolete libraries, see the RC+ API manual for the previous version of EPSON RC+ 7.0 that you were using.

# 16. Using the LabVIEW VI Library

### 16.1 Overview

In versions of EPSON RC+ 7.0 prior to v7.1.0, the API .NET library could be used directly in LabVIEW. In EPSON RC+ 7.0 v7.1.0, a new LabVIEW VI library was introduced. The new library has the following features:

- High level interface to EPSON RC+ 7.0 using VIs (Virtual Instruments).
- The user no longer needs to deal with the .NET interface to EPSON RC+ 7.0 it is handles automatically.
- Each Spel command is wrapped in an individual VI.
- The VIs are organized in several Tool Palettes.
- Supports both 32 bit and 64 bit LabVIEW applications.
- Supports LabVIEW versions 2009 and greater.

To use the LabVIEW VI library, you must purchase an EPSON RC+ 7.0 API software license for each Controller that you connect with.

### 16.2 Installation

To use the EPSON RC+ 7.0 LabVIEW VI Library, you must install it using the installer provided in the \EpsonRC70\API\LabVIEW folder on your PC.

- 1. Install LabVIEW version 2009 or greater.
- 2. Navigate to the \EpsonRC70\API\LabVIEW folder on your PC and run the EpsonRC70\_vxxx\_LabVIEW.exe installer, where xxx is the version number for EPSON RC+ 7.0. For example, EpsonRC70\_v710\_LabVIEW.exe.
- 3. When the installer starts, it will display the detected versions of LabVIEW installed on your PC. The latest version is selected by default. Select the version that will use the EPSON RC+ 7.0 LabVIEW VI Library.

| EPSON RC + 7.0 API LabVIEW Library - InstallShield Wizard              | <b>—</b> |
|------------------------------------------------------------------------|----------|
| <b>Setup Type</b><br>Select the setup type that best suits your needs. |          |
| Select the LabVIEW version to install the library for.                 |          |
| Version 11.0                                                           |          |
| Version 12.0                                                           |          |
| Version 13.0                                                           |          |
| InstallShield ————————————————————————————————————                     | Cancel   |

4. Click Next, then click Install. The VIs, Controls, and palettes will be installed for the selected version of LabVIEW.

### 16.3 Tool and Control Palettes

After the EPSON RC+ 7.0 LabVIEW VI Library is installed, you can access the VIs and controls available in the library from the [EPSON Robots] tool palette and [EPSON Robots] control palette.

#### **Tool Palette**

The tool palette is accessed from the block diagram. Inside the Epson Robots tool palette are several sub-palettes, described in the following table:

| Palette          | Description                                        |
|------------------|----------------------------------------------------|
| System           | Used to initialize and shutdown the API.           |
| Robot Settings   | Change robot parameters.                           |
| Points           | Load, save, change robot points.                   |
| Motion           | Execute robot motion.                              |
| Inputs & Outputs | Control and monitor Controller inputs and outputs. |
| Tasks            | Manage tasks in the Robot Controller.              |
| Variables        | Read and write variables in the Controller.        |
| Vision           | Execute vision commands.                           |
| GUI              | Display GUI functions.                             |

To access the [Epson Robots] tool palette, open the block diagram for your VI, then right click on an empty area and select [Epson Robots] to see the sub-palettes described above.

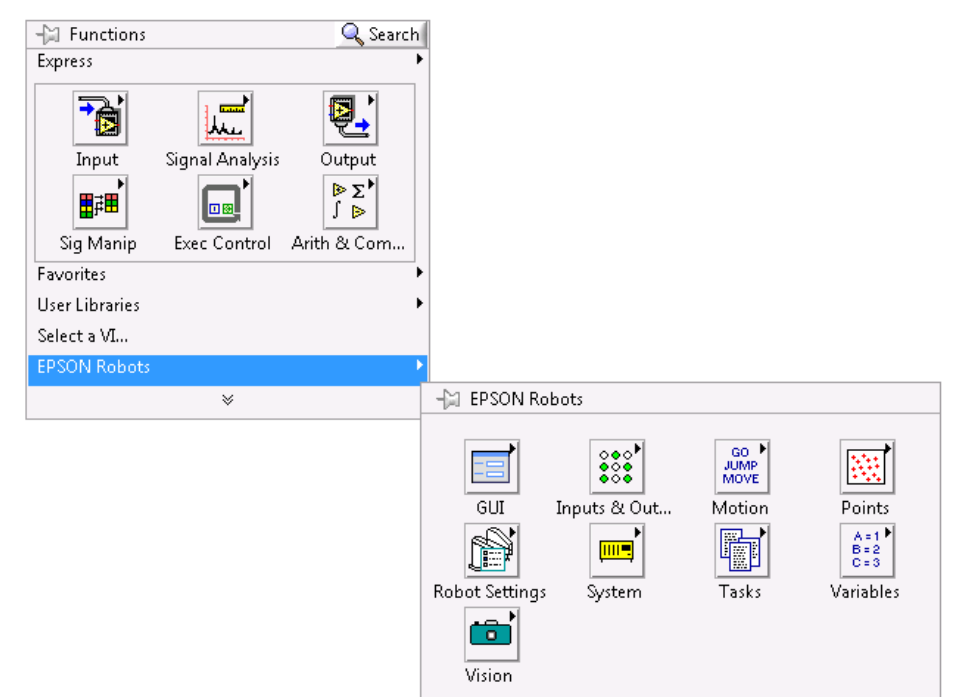

#### **Control Palette**

The control palette is accessed from the front panel.

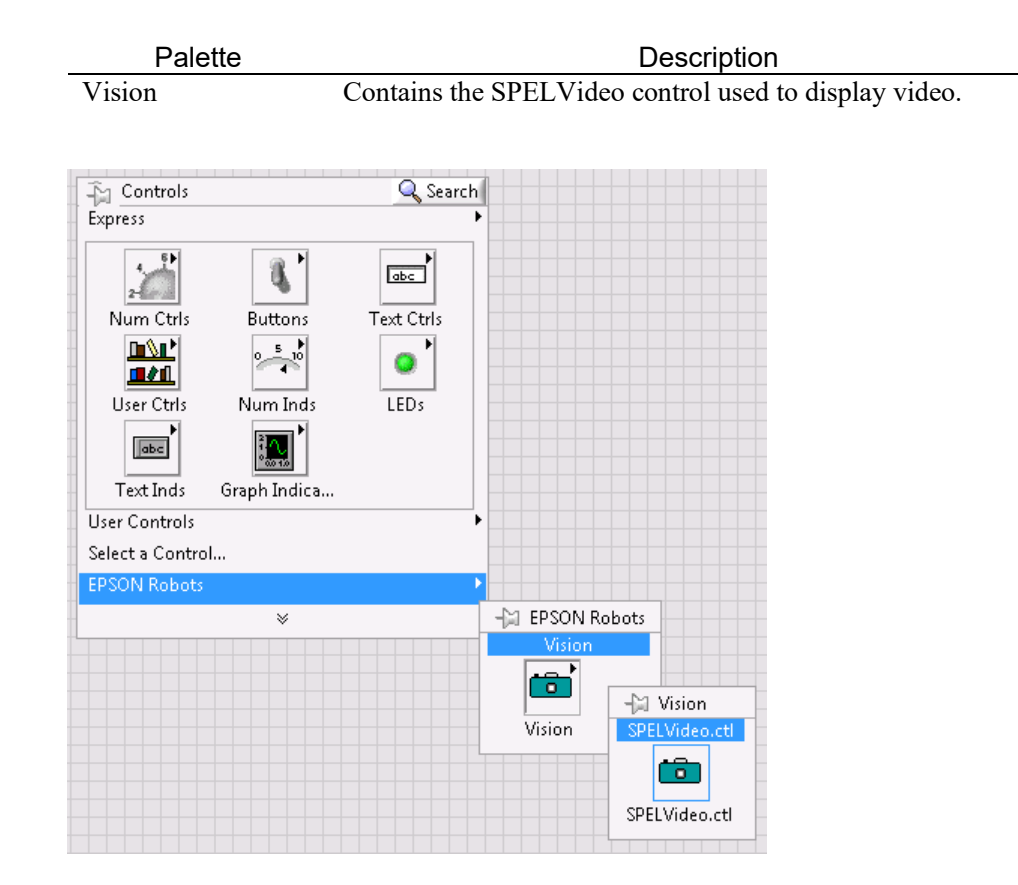

#### 16.4 Getting started

To use the LabVIEW VI library, your application must first call the Spel Initialize VI for each Controller you want to use. The Initialize VI starts an EPSON RC+ 7.0 server process that will connect to the Robot Controller and process the subsequent Spel command VIs. The Initialize VI has a Spel Ref Out output. This must be wired to the next Spel VI Spel Ref In input. Then for each subsequent VI, the Spel Ref Out output from a previous Spel VI must be wired to the Spel Ref In input of the next Spel VI.

For example, the flow diagram below shows the wires for Spel Ref Out and Spel Ref In between each Spel node.

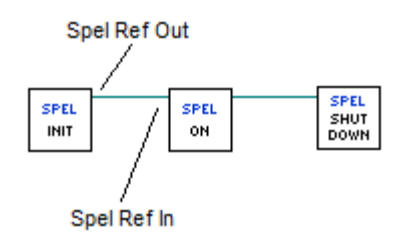

When the application is shutting down, you must call the Spel Shutdown VI. This will disconnect from the Robot Controller and shutdown the associated EPSON RC+ 7.0 server process.

Follow these steps to get started. First, you will create two safe robot points from within the EPSON RC+ 7.0 GUI for the LabVIEW default Spel+ project. Then you will build a small application in LabVIEW to move the robot between the two points.

- 1. Ensure that the EPSON RC+ 7.0 and the EPSON RC+ 7.0 LabVIEW VI Library are installed on your PC. See section 16.2 for details for installing the LabVIEW VI Library.
- 2. Start EPSON RC+ 7.0.
- 3. From the Project menu, select Open, then navigate to the LabVIEW folder and select the LabVIEW\_Default project. Click Open.
- 4. From the Tools menu, select Robot Manager. Click the Motor On button.
- 5. Select the Jog & Teach page on the Robot Manager. Jog the robot to some safe position.
- 6. Click Teach to teach point 0.
- 7. Jog the robot to another safe position.
- 8. Select P1 from the Point list, then click Teach to teach point 1.
- 9. Click the Save button on the main toolbar to save the points.
- 10. Close EPSONRC+ 7.0.
- 11. Start LabVIEW and create a new VI.
- 12. Open the block diagram for the new VI.
- 13. From the Epson RC+ API | System tool palette, drag the Init VI onto the block diagram. The Initialize VI is required for each Controller that you interface with.
- From the Epson RC+ API | Robot Settings tool palette, drag the MotorOn VI onto the block diagram. Wire the Spel Ref Out output from the Initialize VI to the Spel Ref In input on the MotorOn VI.
- 15. From the Epson RC+ API | Motion tool palette, drag the Go VI onto the block diagram. Wire the Spel Ref Out output from the MotorOn VI to the Spel Ref In input on the Go VI. Add a constant for the Point Number input and set the value to 0.

- 16. From the Epson RC+ API | Motion tool palette, drag another Go VI onto the block diagram. Wire the Spel Ref Out output from the previous Go VI to the Spel Ref In input on the second Go VI. Add a constant for the Point Number input and set the value to 1.
- 17. From the Epson RC+ API | Robot Settings tool palette, drag the MotorOff VI onto the block diagram. Wire the Spel Ref Out output from the Go VI to the Spel Ref In input on the MotorOff VI.
- From the Epson RC+ API | System tool palette, drag the Shutdown VI onto the block diagram. The Shutdown VI must be used for each Init VI. The block diagram should look similar to this:

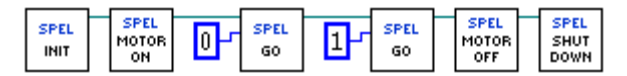

19. Run the application. The robot motors should turn on, then the robot should move to point 0, then move to point 1, and then the robot motors will turn off.

### 16.5 Working with Spel+ projects

Using a Spel+ project with your LabVIEW application is optional. However, if you will be saving point data, or you want to use point labels and / or I/O labels, tasks, or vision sequences, then you will need to use a Spel+ project.

By default, the project is LabVIEW\_Default, located in the \EpsonRC70\Projects\LabVIEW folder.

If desired, you can create your own projects using EPSON RC+ 7.0, and then specify which project you want to use with the Initialize VI *Project* input parameter, as shown below:

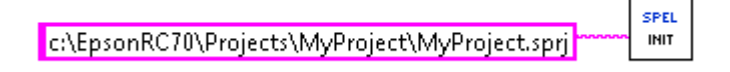

To work with EPSON RC+ 7.0 projects, start the EPSON RC+ 7.0 application. Use the Project menu to create, open, and edit projects. For more information, see the EPSON RC+ 7.0 User's Guide.

### 16.6 Displaying Video

You can display video for your Vision Guide sequences using the SPELVideo control and the VideoControl VI.

To display video:

- 1. Add a SPELVideo control to a front panel.
- 2. Add a VideoControl.vi to the corresponding block diagram.
- 3. Wire the output from the SPELVideo control to the SPELVideo Ref In input on the VideoControl VI.
- 4. Wire the Spel Ref In and Spel Ref Out parameters for the VideoControl VI.
- 5. Add constants or controls for the *Camera*, *Graphics Enabled*, and *Video Enabled* parameters on the VideoControl VI. Video Enabled must be set to true in order to display video.

The flow diagram below shows the connections for the SPELVideo control and the SPEL VideoControl VI.

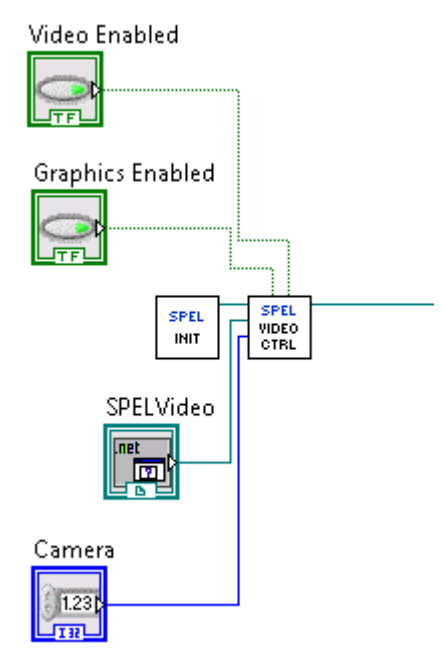

When *Video Enabled* is true, and VRun executes from the VRun VI or in a Controller task, you will see the resulting video, depending on the Camera setting.

By default, the *Camera* input parameter is zero, which allows video from any camera to be displayed. If you set *Camera* to a number other than zero, then video will be displayed for sequences using the specified camera.

When *Graphics Enabled* is true, and VRun executes, then the sequence result graphics are displayed over the video image.

You can only use one SPEL Video control at a time in your application.

### 16.7 VI Reference

This section contains information for all VIs used in the EPSON RC+ 7.0 LabVIEW VI Library.

The following information is provided for each VI:

- Tool Palette The tool palette where the VI is contained.
- Description Brief description of the function.
- Inputs Input parameters
- Outputs Output parameters
- Remarks Additional details.

#### Accel VI

### **Tool Palette**

Epson Robots | Robot Settings

#### Description

Sets the point to point acceleration and deceleration for the current robot.

#### Inputs

| Spel Ref In  | Spel reference from a previous Spel Ref Out.            |
|--------------|---------------------------------------------------------|
| Error In     | Error condition from a previous Spel node.              |
| Accel        | Integer value for point to point acceleration.          |
| Decel        | Integer value for point to point acceleration.          |
| Depart Accel | Optional. Integer value for Jump depart acceleration.   |
| Depart Decel | Optional. Integer value for Jump depart deceleration.   |
| Appro Accel  | Optional. Integer value for Jump approach acceleration. |
| Appro Decel  | Optional. Integer value for Jump approach deceleration. |
| <b>•</b> • • |                                                         |

#### Outputs

| Spel Ref Out | Spel reference output for next VI to use.        |
|--------------|--------------------------------------------------|
| Error Out    | Error condition output for subsequent Spel nodes |

### Remarks

Use Accel to set the point to point acceleration and deceleration values for the current robot. All values can be from 1 to 100%. If Depart Accel is specified, then the remaining inputs must also be specified.

### See Also

AccelS, Speed, SpeedS

#### **Accel Example**

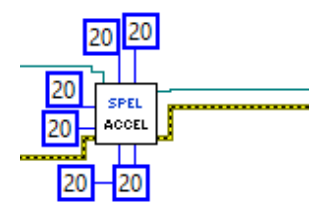

#### AccelS VI

### **Tool Palette**

Epson Robots | Robot Settings

#### Description

Sets the linear acceleration and deceleration for the current robot.

#### Inputs

| Spel Ref In  | Spel reference from a previous Spel Ref Out.           |
|--------------|--------------------------------------------------------|
| Error In     | Error condition from a previous Spel node.             |
| Accel        | Double value for linear acceleration.                  |
| Decel        | Double value for linear acceleration.                  |
| Depart Accel | Optional. Double value for Jump depart acceleration.   |
| Depart Decel | Optional. Double value for Jump depart deceleration.   |
| Appro Accel  | Optional. Double value for Jump approach acceleration. |
| Appro Decel  | Optional. Double value for Jump approach deceleration. |
|              |                                                        |

### Outputs

| Spel Ref Out | Spel reference output for next VI to use.        |
|--------------|--------------------------------------------------|
| Error Out    | Error condition output for subsequent Spel nodes |

### Remarks

Use AccelS to set the linear acceleration and deceleration values for the current robot. All values are in millimeters /  $sec^2$ . If Depart Accel is specified, then the remaining inputs must also be specified.

### See Also

Accel, Speed, SpeedS

### **AccelS Example**

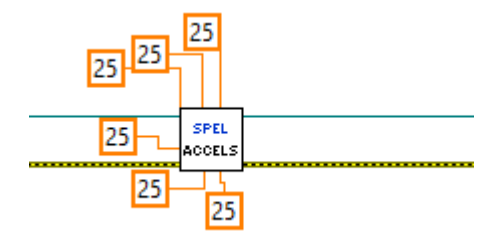

### Arc VI

### **Tool Palette**

Epson Robots | Motion

### Description

Arc moves the arm to the specified point using circular interpolation in the XY plane.

### Inputs

| Spel Ref In      | Spel reference from a previous Spel Ref Out.                                                                                                    |
|------------------|----------------------------------------------------------------------------------------------------|
| Error In         | Error condition from a previous Spel node.                                                                                                    |
| Mid Point Number | Specifies the mid point by using an integer.                                                                                                    |
| Mid Point Expr   | Specifies the mid point by using a string expression. If this input is used, then you must also specify the end point with a string expression.         |
| End Point Number | Specifies the end point by using an integer.                                                                                                    |
| End Point Expr   | Specifies the end point by using a string expression. You can include ROT, CP, SYNC, a search expression for Till, and a parallel processing statement. |
| Outputs          |                                                                                                    |
| Spel Ref Out     | Spel reference output for next VI to use.                                                                                                    |
| Error Out        | Error condition output for subsequent Spel nodes.                                                                                                    |

### See Also

Accel, Arc3, BMove, Go, Jump, Jump3, Move, Speed, TGo, TMove

### Arc Example

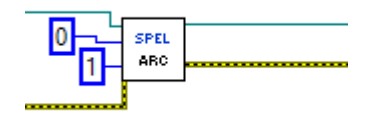

### Arc3 VI

### **Tool Palette**

Epson Robots | Motion

#### Description

Arc3 moves the arm to the specified point using circular interpolation in 3 dimensions.

### Inputs

| Spel Ref In      | Spel reference from a previous Spel Ref Out.                                                                                                    |
|------------------|----------------------------------------------------------------------------------------------------|
| Error In         | Error condition from a previous Spel node.                                                                                                    |
| Mid Point Number | Specifies the mid point by using an integer.                                                                                                    |
| Mid Point Expr   | Specifies the mid point by using a string expression. If this input is used, then you must also specify the end point with a string expression.    |
| End Point Number | Specifies the end point by using an integer.                                                                                                    |
| End Point Expr   | Specifies the end point by using a string expression. You can include CP, SYNC, a search expression for Till, and a parallel processing statement. |

### Outputs

| Spel Ref Out | Spel reference output for next VI to use.         |
|--------------|---------------------------------------------------|
| Error Out    | Error condition output for subsequent Spel nodes. |

### See Also

AccelS, Arc, BMove, Go, Jump, Jump3, Move, SpeedS, TGo, TMove

### Arc3 Example

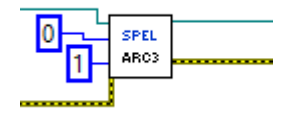

#### Arch VI

### **Tool Palette**

Epson Robots | Robot Settings

### Description

Defines ARCH parameters (Z height to move before beginning horizontal motion) for use with the JUMP instructions.

#### Inputs

| Spel Ref In | Spel reference from a previous Spel Ref Out.                                                                         |
|-------------|----------------------------------------------------------------------------------------------------|
| Error In    | Error condition from a previous Spel node.                                                                           |
| Arch Number | The depart distance in millimeters moved at the beginning of the Jump instruction before starting horizontal motion. |
| Depart Dist | The depart distance in millimeters moved at the beginning of the Jump instruction before starting horizontal motion. |
| Appro Dist  | The approach distance in millimeters above the target position of the Jump instruction.                              |
|             |                                                                                                    |

#### **Outputs**

| Spel Ref Out | Spel reference output for next VI to use.         |
|--------------|---------------------------------------------------|
| Error Out    | Error condition output for subsequent Spel nodes. |

See Also

Jump, Jump3

### **Arch Example**

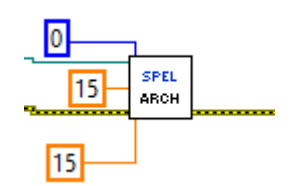

### Arm VI

### **Tool Palette**

Epson Robots | Robot Settings

### Description

Selects the current robot arm.

### Inputs

| Spel Ref In  | Spel reference from a previous Spel Ref Out.                                                                                                    |
|--------------|----------------------------------------------------------------------------------------------------|
| Error In     | Error condition from a previous Spel node.                                                                                                    |
| Arm Number   | Integer from 0-15. The user may select up to 16 different arms. Arm 0 is the standard (default) robot arm. Arm(s) 1-15 are auxiliary arms defined by the ArmSet instruction. |
| $\mathbf{O}$ |                                                                                                    |

### Outputs

| Spel Ref Out | Spel reference output for next VI to use.         |
|--------------|---------------------------------------------------|
| Error Out    | Error condition output for subsequent Spel nodes. |

### See Also

Armset, GetArm, Tool

### **Arm Example**

|  | 10 | SPEL<br>ARM |  |
|--|----|-------------|--|
|--|----|-------------|--|

### Armset VI

### **Tool Palette**

Epson Robots | Robot Settings

### Description

Defines an auxiliary robot arm.

### Inputs

| Spel Ref In | Spel reference from a previous Spel Ref Out.                                                                                                    |
|-------------|----------------------------------------------------------------------------------------------------|
| Error In    | Error condition from a previous Spel node.                                                                                                    |
| ArmNumber   | Integer number: Valid range from 1-15.                                                                                                    |
| Param I     | <ul><li>(For SCARA Robots) The horizontal distance from the center line of the elbow joint to the center line of the new orientation axis. (I.E. the position where the new auxiliary arm's orientation axis center line is located.)</li><li>(For Cartesian Robots) X axis direction position offset from the original X position specified in mm.</li></ul>                                                                                                    |
| Param2      | <ul> <li>(For SCARA Robots) The offset (in degrees) between the line formed between the normal Elbow center line and the normal orientation Axis center line and the line formed between the new auxiliary arm elbow center line and the new orientation axis center line. (These 2 lines should intersect at the elbow center line and the angle formed is the <i>Param2</i>.)</li> <li>(For Cartesian Robots) Y axis direction position offset from the original Y position specified in mm.</li> </ul> |
| Param3      | (For SCARA & Cartesian Robots) The Z height offset difference<br>between the new orientation axis center and the old orientation axis<br>center. (This is a distance.)                                                                                                    |
| Param4      | (For SCARA Robots) The distance from the shoulder center line to the elbow center line of the elbow orientation of the new auxiliary axis. (For Cartesian Robots) This is a dummy parameter (Specify 0)                                                                                                    |
| Param5      | (For SCARA & Cartesian Robots) The angular offset (in degrees) for<br>the new orientation axis vs. the old orientation axis.                                                                                                    |
| Outnuts     |                                                                                                    |

#### Outputs

| Spel . | Ref Out | Spel refe | erence of | utpu | it for n | ext V | I to use. |  |
|--------|---------|-----------|-----------|------|----------|-------|-----------|--|
| -      | 0       | -         |           |      |          |       | ~         |  |

#### Error condition output for subsequent Spel nodes. Error Out

### **ArmSet Example**

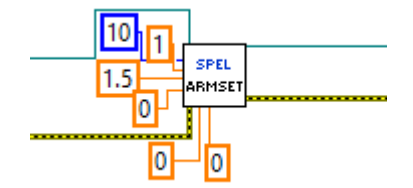

### AtHome VI

### **Tool Palette**

Epson Robots | Motion

#### Description

Returns True if the current robot is at the home position.

#### Inputs

| Spel Ref In | Spel reference from a previous Spel Ref Out. |
|-------------|----------------------------------------------|
| Error In    | Error condition from a previous Spel node.   |

| or In | Error cond | lition from | a previous | Spel node. |
|-------|------------|-------------|------------|------------|
|-------|------------|-------------|------------|------------|

### **Outputs**

| Spel Ref Out | Spel reference output for next VI to use. |
|--------------|-------------------------------------------|
|              |                                           |

Error Out Error condition output for subsequent Spel nodes.

At Home Boolean indicating if the current robot is at the home position.

### **AtHome Example**

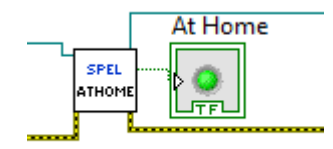

#### AvoidSing VI

### **Tool Palette**

Epson Robots | Motion

#### Description

Enables / disables the singularity avoidance feature for Move, Arc, and Arc3 motion methods.

#### Inputs

| Outputs     |                                                           |
|-------------|-----------------------------------------------------------|
| Enable      | True enables singularity avoidance and False disables it. |
| Error In    | Error condition from a previous Spel node.                |
| Spel Ref In | Spel reference from a previous Spel Ref Out.              |

Spel Ref Out Spel reference output for next VI to use.

*Error Out* Error condition output for subsequent Spel nodes.

### **AvoidSing Example**

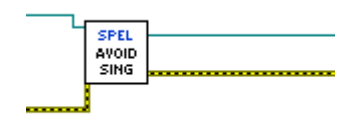

#### BGo VI

### **Tool Palette**

Epson Robots | Motion

#### Description

Executes Point to Point relative motion in the selected local coordinate system.

#### Inputs

| Spel Ref In      | Spel reference from a previous Spel Ref Out.                                                                                                    |
|------------------|----------------------------------------------------------------------------------------------------|
| Error In         | Error condition from a previous Spel node.                                                                                                    |
| Point Number     | Optional. Specifies the target end point by using the point number for a previously taught point in the Controller's point memory for the current robot. If <i>Point Expression</i> is specified, then <i>Point Number</i> is ignored. |
| Point Expression | Optional. Specifies the target end point by using a string expression. If <i>Point Expression</i> is not specified, then the <i>Point Number</i> input will be used.                                                                   |

### Outputs

| Spel Ref Out | Spel reference output for next VI to use.         |
|--------------|---------------------------------------------------|
| Error Out    | Error condition output for subsequent Spel nodes. |

#### See Also

Accel, Arc, Arc3, BMove, Go, Jump, Jump3, Move, Speed, TGo, TMove

### **BGo Example**

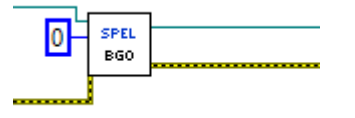

#### **BMove VI**

### **Tool Palette**

Epson Robots | Motion

#### Description

Executes linear interpolated relative motion in the selected local coordinate system

#### Inputs

| Spel Ref In      | Spel reference from a previous Spel Ref Out.                                                                                                    |
|------------------|----------------------------------------------------------------------------------------------------|
| Error In         | Error condition from a previous Spel node.                                                                                                    |
| Point Number     | Optional. Specifies the target end point by using the point number for a previously taught point in the Controller's point memory for the current robot. If <i>Point Expression</i> is specified, then <i>Point Number</i> is ignored. |
| Point Expression | Optional. Specifies the target end point by using a string expression. If <i>Point Expression</i> is not specified, then the <i>Point Number</i> input will be used.                                                                   |
| Outputs          |                                                                                                    |
| Spel Ref Out     | Spel reference output for next VI to use.                                                                                                    |

#### *Error Out* Error condition output for subsequent Spel nodes.

#### See Also

AccelS, Arc, Arc3, BGo, Go, Jump, Jump3, Move, SpeedS, TGo, TMove

### **BMove Example**

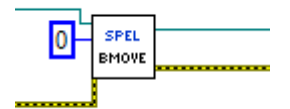

### Box VI

### **Tool Palette**

Epson Robots | Robot Settings

### Description

Specifies an approach check area defined within a box.

### Inputs

| Spel Ref In | Spel reference from a previous Spel Ref Out.                                                                                                    |
|-------------|----------------------------------------------------------------------------------------------------|
| Error In    | Error condition from a previous Spel node.                                                                                                    |
| AreaNumber  | Integer number from 1-15 representing which of the 15 boxes to define.                                                                                                    |
| Min X       | The minimum X coordinate position of the approach check area.                                                                                                    |
| Max X       | The maximum X coordinate position of the approach check area.                                                                                                    |
| Min Y       | The minimum Y coordinate position of the approach check area.                                                                                                    |
| Max Y       | The maximum Y coordinate position of the approach check area.                                                                                                    |
| Min Z       | The minimum Z coordinate position of the approach check area.                                                                                                    |
| Max Z       | The maximum Z coordinate position of the approach check area.                                                                                                    |
| Polarity On | Set the remote output logic when the corresponding remote output is used. To set I/O output to On when the end effector is in the box area, use True. To set I/O output to Off when the end effector is in the box area, use False. |

### Outputs

| Spel Ref Out | Spel reference output for next VI to use.         |
|--------------|---------------------------------------------------|
| Error Out    | Error condition output for subsequent Spel nodes. |

### See Also

XYLim

### **Box Example**

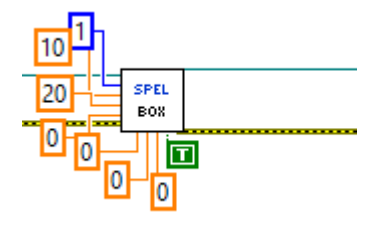

#### Continue VI

### **Tool Palette**

Epson Robots | Tasks

#### Description

Causes all tasks in the Controller that were paused to resume.

#### Inputs

| Snol Rof In | Snel reference from a r | revious Snel Ref Out   |
|-------------|-------------------------|------------------------|
| spei Kej m  |                         | stevious sper Rei Out. |

| <i>Error In</i> Error condition from a pre | evious Spel node. |
|--------------------------------------------|-------------------|
|--------------------------------------------|-------------------|

#### **Outputs**

| Snel Ref Out | Spel reference output | for next VI to use  |
|--------------|-----------------------|---------------------|
| spei Rej Oui | Sper reference output | for next vi to use. |

*Error Out* Error condition output for subsequent Spel nodes.

### **Continue Example**

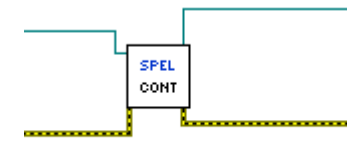

### Delay VI

### **Tool Palette**

Epson Robots | System

#### Description

Delays processing for the specified number of milliseconds.

#### Inputs

| Spel Ref In  | Spel reference from a previous Spel Ref Out. |
|--------------|----------------------------------------------|
| Error In     | Error condition from a previous Spel node.   |
| Milliseconds | The number of milliseconds to delay.         |

#### **Outputs**

Spel Ref Out Spel reference output for next VI to use.

*Error Out* Error condition output for subsequent Spel nodes.

### **Delay Example**

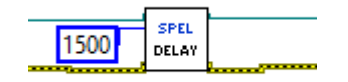

### ECP VI

### **Tool Palette**

Epson Robots | Robot Settings

### Description

Selects the current ECP definition.

### Inputs

| Spel Ref In | Spel reference from a previous Spel Ref Out.                                                                |
|-------------|----------------------------------------------------------------------------------------------------|
| Error In    | Error condition from a previous Spel node.                                                                  |
| ECPNumber   | Integer number from 0-15 representing which of 16 ECP definitions to use with the next motion instructions. |

### Outputs

| Spel Ref Out | Spel reference output for next VI to use. |  |
|--------------|-------------------------------------------|--|
|--------------|-------------------------------------------|--|

| Error Out | Error condition | output for subse | quent Spel nodes. |
|-----------|-----------------|------------------|-------------------|
|           |                 | 1                | 1 1               |

See Also

ECPSet, GetECP

#### **ECP Example**

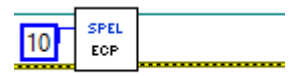

### ECPset VI

### **Tool Palette**

Epson Robots | Robot Settings

### Description

Defines an ECP (external control point).

### Inputs

| Spel Ref In | Spel reference from a previous Spel Ref Out.                                         |
|-------------|--------------------------------------------------------------------------------------|
| Error In    | Error condition from a previous Spel node.                                           |
| ECPNumber   | Integer number from 1-15 representing which of 15 external control points to define. |
| X           | The external control point X coordinate.                                             |
| Y           | The external control point Y coordinate.                                             |
| Ζ           | The external control point Z coordinate.                                             |
| U           | The external control point U coordinate.                                             |
| V           | The external control point V coordinate.                                             |
| W           | The external control point W coordinate.                                             |
| Outputs     |                                                                                      |

| Spel Ref Out | Spel reference output for next VI to use.         |
|--------------|---------------------------------------------------|
| Error Out    | Error condition output for subsequent Spel nodes. |

See Also

ECP, GetECP

### **ECPSet Example**

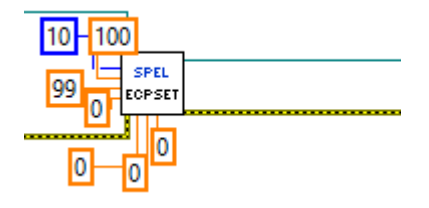

### EStopOn VI

### **Tool Palette**

Epson Robots | System

### Description

Returns the Emergency Stop status.

#### Inputs

| Spel Ref In  | Spel reference from a previous Spel Ref Out.         |
|--------------|------------------------------------------------------|
| Error In     | Error condition from a previous Spel node.           |
| Outputs      |                                                      |
| Spel Ref Out | Spel reference output for next VI to use.            |
| Error Out    | Error condition output for subsequent Spel nodes.    |
| EStopOn      | True if the status EmergencyStop, otherwise is False |
|              |                                                      |

See Also

SafetyOn

### EStopOn Example

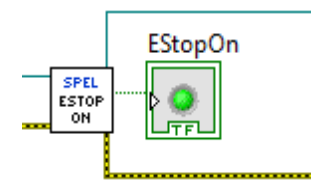

### Find VI

### **Tool Palette**

Epson Robots | Motion

#### Description

Specifies a condition for storing coordinates during motion.

### Inputs

| Outputs     |                                                         |
|-------------|---------------------------------------------------------|
| Condition   | String expression that contains functions and operators |
| Error In    | Error condition from a previous Spel node.              |
| Spel Ref In | Spel reference from a previous Spel Ref Out.            |

| Spel Ref Out | Spel reference output for next VI to use. |
|--------------|-------------------------------------------|
|              |                                           |

*Error Out* Error condition output for subsequent Spel nodes.

### Remarks

Use Find to specify when a position should be stored during motion. When the condition is satisfied, the current position is stored in FindPos.

#### See Also

FindPos

### **Find Example**

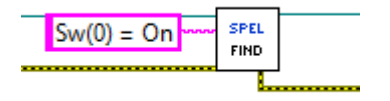

### Fine VI

### **Tool Palette**

Epson Robots | Robot Settings

### Description

Specifies and displays the positioning accuracy for target points.

### Inputs

| Spel Ref In         | Spel reference from a previous Spel Ref Out.                                                                                                    |  |
|---------------------|----------------------------------------------------------------------------------------------------|--|
| Error In            | Error condition from a previous Spel node.                                                                                                    |  |
| J1MaxErr – J9MaxErr | Integer number ranging from (0-32767) which represents the allowable positioning error for the each joint. The values for joints 7, 8, and 9 are optional. |  |

### Outputs

| Spel Ref Out | Spel reference output for next VI to use.         |
|--------------|---------------------------------------------------|
| Error Out    | Error condition output for subsequent Spel nodes. |

### **Fine Example**

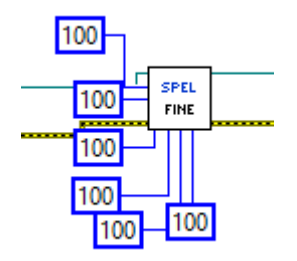

#### GetArm VI

### **Tool Palette**

Epson Robots | Robot Settings

### Description

Returns the current Arm number for the current robot.

### Inputs

| Spel Ref In | Spel reference from a | previous Spel Ref Out. |
|-------------|-----------------------|------------------------|
|-------------|-----------------------|------------------------|

*Error In* Error condition from a previous Spel node.

### Outputs

Spel Ref Out Spel reference output for next VI to use.

*Error Out* Error condition output for subsequent Spel nodes.

*Arm Number* The current arm number.

### **GetArm Example**

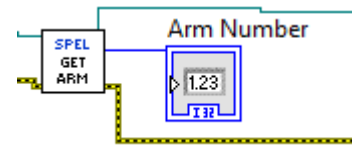

### GetAvoidSing VI

#### **Tool Palette**

Epson Robots | Motion

#### Description

#### **Returns the state of AvoidSingularity.Inputs**

| Error In | Error cond | ition from | a previous | Spel node. |
|----------|------------|------------|------------|------------|
|----------|------------|------------|------------|------------|

### **Outputs**

Spel Ref Out Spel reference output for next VI to use.

*Error Out* Error condition output for subsequent Spel nodes.

*Enabled* Returns the state of AvoidSingularity.

See Also

AvoidSing

### **GetAvoidSing Example**

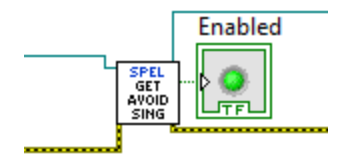

#### GetECP VI

### **Tool Palette**

Epson Robots | Robot Settings

### Description

Returns the current ECP number for the current robot.

### Inputs

*Error In* Error condition from a previous Spel node.

### Outputs

Spel Ref Out Spel reference output for next VI to use.

*Error Out* Error condition output for subsequent Spel nodes.

*ECP Number* The current ECP number.

### **GetECP Example**

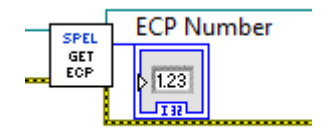

### GetLimZ VI

### **Tool Palette**

Epson Robots | Motion

### Description

Returns the current LimZ setting.

### Inputs

| Spel Ref In  | Spel reference from a previous Spel Ref Out.     |
|--------------|--------------------------------------------------|
| Error In     | Error condition from a previous Spel node.       |
| Outputs      |                                                  |
| Spel Ref Out | Spel reference output for next VI to use.        |
| Error Out    | Error condition output for subsequent Spel nodes |
| Z Limit      | The current LimZ setting.                        |
| See Also     |                                                  |

LimZ

### GetLimZ Example

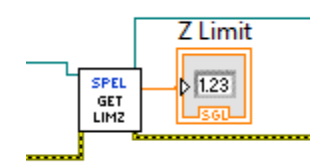

### GetMotor VI

### **Tool Palette**

Epson Robots | Robot Settings

### Description

Returns the motor on status for the current robot.

### Inputs

| Spel Ref In | Spel reference from | a previous Spel Ref Out. |
|-------------|---------------------|--------------------------|
|-------------|---------------------|--------------------------|

*Error In* Error condition from a previous Spel node.

### **Outputs**

| Spel Ref Out | Spel reference output for next VI to use.         |
|--------------|---------------------------------------------------|
| Error Out    | Error condition output for subsequent Spel nodes. |

*Motors On* True if motors are on and false if not.

#### See Also

GetPower, MotorOn, MotorOff

### **GetMotor Example**

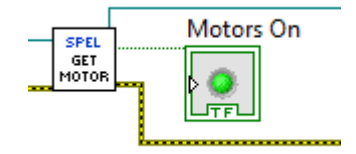

#### GetOprMode VI

### **Tool Palette**

Epson Robots | System

#### Description

Reads the EPSON RC+ 7.0 mode of operation.

#### Inputs

| Spel Ref In    | Spel reference f                                                      | rom    | a previous Spel Ref Out.                                           |
|----------------|-----------------------------------------------------------------------|--------|--------------------------------------------------------------------|
| Error In       | Error condition                                                       | from   | a previous Spel node.                                              |
| Outputs        |                                                                       |        |                                                                    |
| Spel Ref Out   | Spel reference o                                                      | utpu   | t for next VI to use.                                              |
| Error Out      | Error condition                                                       | outp   | ut for subsequent Spel nodes.                                      |
| Operation Mode | The mode of operation for the associated EPSON RC+ 7.0 serve process. |        |                                                                    |
|                | Mode                                                                  | ID     | Description                                                        |
|                | Auto<br>Program                                                       | 1<br>2 | EPSON RC+ 7.0 is in auto mode.<br>EPSON RC+ 7.0 is in program mode |

### Remarks

When Operation Mode is set to Program, the EPSON RC+ 7.0 GUI for the associated server process is opened and the Controller operation mode is set to Program. If the user closes the RC+ GUI, Operation Mode is set to Auto. If Operation Mode is set to Auto, the RC+ GUI also closes.

### See Also

OprMode

### **GetOprMode Example**

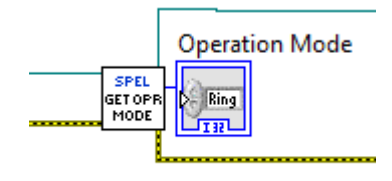

### GetPoint VI

### **Tool Palette**

Epson Robots | Points

#### Description

Retrieves coordinate data for a robot point.

#### Inputs

| Spel Ref In      | Spel reference from a previous Spel Ref Out.                                                                                                    |
|------------------|----------------------------------------------------------------------------------------------------|
| Error In         | Error condition from a previous Spel node.                                                                                                    |
| Point Number     | Optional. Specifies the target end point by using the point number for a previously taught point in the Controller's point memory for the current robot. If <i>Point Expression</i> is specified, then <i>Point Number</i> is ignored. |
| Point Expression | Optional. Specifies the target end point by using a string expression. If <i>Point Expression</i> is not specified, then the <i>Point Number</i> input will be                                                                         |

### Outputs

| Spel Ref Out | Spel reference output for next VI to use.            |
|--------------|------------------------------------------------------|
| Error Out    | Error condition output for subsequent Spel nodes.    |
| X - W        | X, Y, Z, U, V, W coordinates of the specified point. |

### See Also

LoadPoints, Robot, SavePoints, SetPoint

used.

### **GetPoint Example**

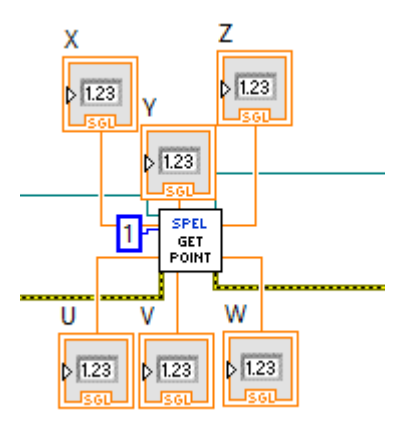

### GetPower VI

### **Tool Palette**

Epson Robots | Robot Settings

### Description

Returns the power high status for the current robot.

### Inputs

| Spel Ref In  | Spel reference from a previous Spel Ref Out.      |  |
|--------------|---------------------------------------------------|--|
| Error In     | Error condition from a previous Spel node.        |  |
| Outputs      |                                                   |  |
| Spel Ref Out | Spel reference output for next VI to use.         |  |
| Error Out    | Error condition output for subsequent Spel nodes. |  |
| Power High   | True if power is high and false if not.           |  |
| See Also     |                                                   |  |

PowerHigh, PowerLow

### **GetPower Example**

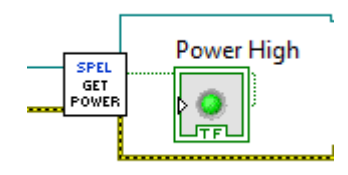
#### GetRobot VI

### **Tool Palette**

Epson Robots | Robot Settings

#### Description

Returns the current robot number.

## Inputs

| Spel Ref In | Spel reference from a | previous Spel Ref Out. |
|-------------|-----------------------|------------------------|
|-------------|-----------------------|------------------------|

*Error In* Error condition from a previous Spel node.

### **Outputs**

Spel Ref Out Spel reference output for next VI to use.

*Error Out* Error condition output for subsequent Spel nodes.

Robot Number The current robot number.

See Also

Robot

#### **GetRobot Example**

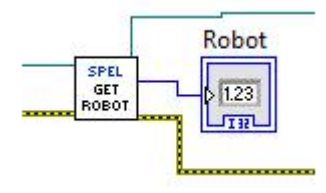

### GetTool VI

## **Tool Palette**

Epson Robots | Robot Settings

### Description

Returns the current Tool number for the current robot.

# Inputs

| Spel Ref In  | Spel reference from a previous Spel Ref Out.      |  |
|--------------|---------------------------------------------------|--|
| Error In     | Error condition from a previous Spel node.        |  |
| Outputs      |                                                   |  |
| Spel Ref Out | Spel reference output for next VI to use.         |  |
| Error Out    | Error condition output for subsequent Spel nodes. |  |
| Tool Number  | The current tool number.                          |  |
|              |                                                   |  |

# **GetTool Example**

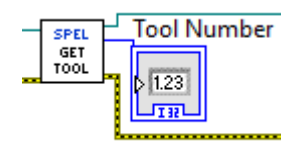

#### GetVar VI

# **Tool Palette**

Epson Robots | Variables

#### Description

Returns the value of a SPEL<sup>+</sup> global preserve variable in the Controller.

#### Inputs

| Spel Ref In | Spel reference from a previous Spel Ref Out.                                                                                    |
|-------------|----------------------------------------------------------------------------------------------------|
| Error In    | Error condition from a previous Spel node.                                                                                      |
| Var Name    | The name of the SPEL <sup>+</sup> global preserve variable. For an array, the entire array can be returned or just one element. |

# Outputs

| Spel Ref Out | Spel reference output for next VI to use.         |
|--------------|---------------------------------------------------|
| Error Out    | Error condition output for subsequent Spel nodes. |
| Value        | A variant containing the value.                   |

See Also

SetVar

### **GetVar Example**

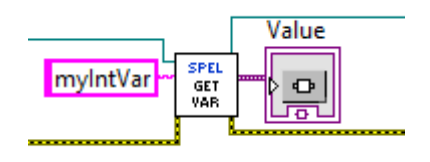

#### Go VI

## **Tool Palette**

Epson Robots | Motion

#### Description

Moves the arm in a Point to Point fashion from the current position to the specified point or XY position. The GO instruction can move any combination of the robot axes at the same time.

#### Inputs

| Spel Ref In      | Spel reference from a previous Spel Ref Out.                                                                                                    |  |  |
|------------------|----------------------------------------------------------------------------------------------------|--|--|
| Error In         | Error condition from a previous Spel node.                                                                                                    |  |  |
| Point Number     | Optional. Specifies the target end point by using the point number for a previously taught point in the Controller's point memory for the current robot. If <i>Point Expression</i> is specified, then <i>Point Number</i> is ignored. |  |  |
| Point Expression | Optional. Specifies the target end point by using a string expression. If <i>Point Expression</i> is not specified, then the <i>Point Number</i> input will be used.                                                                   |  |  |
| Outputs          |                                                                                                    |  |  |

### (

| Spel Ref Out | Spel reference output for next VI to use.        |
|--------------|--------------------------------------------------|
| Error Out    | Error condition output for subsequent Spel nodes |
| ~            |                                                  |

#### See Also

Accel, Arc, Arc3, BGo, BMove, Jump, Jump3, Move, Speed, TGo, TMove

### **Go Example**

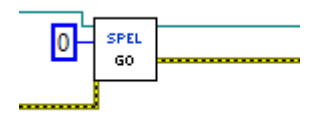

# Halt VI

## **Tool Palette**

Epson Robots | Tasks

# Description

Suspends execution of the specified task.

### Inputs

| Spel Ref In | Spel reference from a previous Spel Ref Out.                                                                                                    |  |  |
|-------------|----------------------------------------------------------------------------------------------------|--|--|
| Error In    | Error condition from a previous Spel node.                                                                                                    |  |  |
| Task Number | Optional. The task number of the task to be suspended. The range of the task number is 1 to 32. If <i>Task Name</i> is specified, then <i>Task Number</i> is ignored. |  |  |
| Task Name   | Optional. Specifies the name of the task to be suspended. If <i>Task Name</i> is not specified, then the <i>Task Number</i> input will be used.                       |  |  |

# Outputs

| Spel Ref Out | Spel reference output for next VI to use.         |
|--------------|---------------------------------------------------|
| Error Out    | Error condition output for subsequent Spel nodes. |

See Also

Quit, Resume

Halt Example

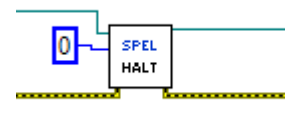

### Here VI

## **Tool Palette**

Epson Robots | Points

#### Description

Teaches a point at the current position.

## Inputs

| Spel Ref In  | Spel reference from a previous Spel Ref Out.                                                                                                    |
|--------------|----------------------------------------------------------------------------------------------------|
| Error In     | Error condition from a previous Spel node.                                                                                                    |
| Point Number | Optional. Specifies the target end point by using the point number for a previously taught point in the Controller's point memory for the current robot. If <i>Point Expression</i> is specified, then <i>Point Number</i> is ignored. |
| Point Name   | Optional. Specifies the name of the point. If <i>Point Name</i> is not specified, then the <i>Point Number</i> input will be used.                                                                                                    |
| Outputs      |                                                                                                    |
|              |                                                                                                    |

| Spel Ref Out | Spel reference output for next VI to use.         |
|--------------|---------------------------------------------------|
| Error Out    | Error condition output for subsequent Spel nodes. |

# Here Example

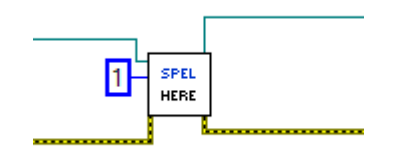

#### HideWindow VI

## **Tool Palette**

Epson Robots | GUI

#### Description

Hides an EPSON RC+ 7.0 window that was previously displayed with ShowWindow.

### Inputs

|             | Window name ID Description                   |  |  |
|-------------|----------------------------------------------|--|--|
| Window ID   | The ID of the EPSON RC+ 7.0 window to show.  |  |  |
| Error In    | Error condition from a previous Spel node.   |  |  |
| Spel Ref In | Spel reference from a previous Spel Ref Out. |  |  |

| IOMonitor    | 1 | ID for the I/O Monitor window.   |
|--------------|---|----------------------------------|
| TaskManager  | 2 | ID for the Task Manager window.  |
| ForceMonitor | 3 | ID for the Force Monitor window. |
| Simulator    | 4 | ID for the Simulator window.     |

# Outputs

| Spel Ref Out | Spel reference output for next VI to use.        |
|--------------|--------------------------------------------------|
| Error Out    | Error condition output for subsequent Spel nodes |

#### See Also

RunDialog, ShowWindow

## **HideWindow Example**

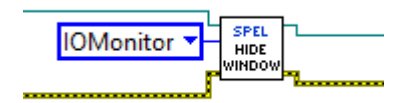

### In VI

# **Tool Palette**

Epson Robots | Inputs & Outputs

### Description

Returns the status of the specified input port. Each port contains 8 input bits (one byte).

# Inputs

| Spel Ref In | Spel reference from a previous Spel Ref Out.                                                                                                    |
|-------------|----------------------------------------------------------------------------------------------------|
| Error In    | Error condition from a previous Spel node.                                                                                                    |
| Port Number | Optional. Integer expressing one of the input ports. Each port contains 8 input bits (one byte). If <i>Label</i> is not specified, then <i>Port Number</i> is used. |
| Label       | Optional. String containing an input byte label. If <i>Label</i> is specified, then <i>Port Number</i> is ignored.                                                  |

# Outputs

| See Also     |                                                                  |
|--------------|------------------------------------------------------------------|
| Value        | Integer from 0 to 255 representing the status of the input port. |
| Error Out    | Error condition output for subsequent Spel nodes.                |
| Spel Ref Out | Spel reference output for next VI to use.                        |

InBCD, InW, Sw

# In Example

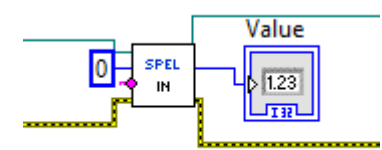

# InBCD VI

## **Tool Palette**

Epson Robots | Inputs & Outputs

### Description

Returns the input status of 8 inputs using BCD format. (Binary Coded Decimal)

### Inputs

| Spel Ref In | Spel reference from a previous Spel Ref Out.                                                                                                    |
|-------------|----------------------------------------------------------------------------------------------------|
| Error In    | Error condition from a previous Spel node.                                                                                                    |
| Port Number | Optional. Integer expressing one of the input ports. Each port contains 8 input bits (one byte). If <i>Label</i> is not specified, then <i>Port Number</i> is used. |
| Label       | Optional. String containing an input byte label. If <i>Label</i> is specified, then <i>Port Number</i> is ignored.                                                  |

# Outputs

| Spel Ref Out | Spel reference output for next VI to use.                      |
|--------------|----------------------------------------------------------------|
| Error Out    | Error condition output for subsequent Spel nodes.              |
| Value        | Integer from 0 to 9 representing the status of the input port. |

## See Also

In, InW, Sw

# InBCD Example

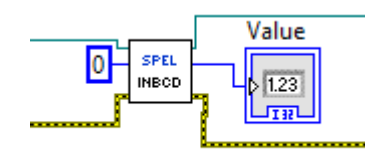

#### InsideBox VI

## **Tool Palette**

Epson Robots | Motion

#### Description

Returns whether the current robot end effector is inside a specified box area.

# Inputs

| Spel Ref In | Spel reference from a previous Spel Ref Out.                          |
|-------------|-----------------------------------------------------------------------|
| Error In    | Error condition from a previous Spel node.                            |
| Area Number | Integer number from 1-15 representing which of the 15 boxes to check. |
| <b>A</b>    |                                                                       |

# Outputs

| Spel Ref Out | Spel reference output for next VI to use.                         |
|--------------|-------------------------------------------------------------------|
| Error Out    | Error condition output for subsequent Spel nodes.                 |
| Status       | Boolean that is True if the robot end effector is inside the box. |
| ~            |                                                                   |

## See Also

Box, InsidePlane, Plane

## **InsideBox Example**

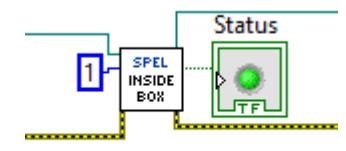

#### InsidePlane VI

## **Tool Palette**

Epson Robots | Motion

#### Description

Returns whether the current robot end effector is inside a specified plane.

#### Inputs

| Outputs     |                                                                       |
|-------------|-----------------------------------------------------------------------|
| AreaNumber  | Integer number from 1-15 representing which of the 15 boxes to check. |
| Error In    | Error condition from a previous Spel node.                            |
| Spel Ref In | Spel reference from a previous Spel Ref Out.                          |

| Spel Ref Out | Spel reference output for next VI to use.                           |
|--------------|---------------------------------------------------------------------|
| Error Out    | Error condition output for subsequent Spel nodes.                   |
| Status       | Boolean that is True if the robot end effector is inside the plane. |

### See Also

Box, InsideBox, Plane

## InsidePlane Example

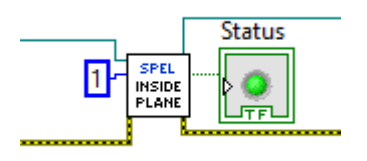

# InW VI

# **Tool Palette**

Epson Robots | Inputs & Outputs

### Description

Returns the status of the specified input word port. Each word port contains 16 input bits.

# Inputs

| Spel Ref In | Spel reference from a previous Spel Ref Out.                                                                                                    |
|-------------|----------------------------------------------------------------------------------------------------|
| Error In    | Error condition from a previous Spel node.                                                                                                    |
| Port Number | Optional. Integer expressing one of the input ports. Each port contains 8 input bits (one byte). If <i>Label</i> is not specified, then <i>Port Number</i> is used. |
| Label       | Optional. String containing an input byte label. If <i>Label</i> is specified, then <i>Port Number</i> is ignored.                                                  |

# Outputs

| See Also     |                                                            |
|--------------|------------------------------------------------------------|
| Value        | Integer value from 0 to 65535 representing the input port. |
| Error Out    | Error condition output for subsequent Spel nodes.          |
| Spel Ref Out | Spel reference output for next VI to use.                  |

In, InBCD, Sw

# InW Example

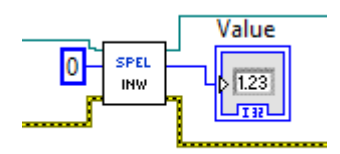

#### Inertia VI

## **Tool Palette**

Epson Robots | Robot Settings

#### Description

Specifies the load inertia and eccentricity for the current robot.

### Inputs

| Spel Ref In  | Spel reference from a previous Spel Ref Out.                                                                                              |
|--------------|----------------------------------------------------------------------------------------------------|
| Error In     | Error condition from a previous Spel node.                                                                                                |
| LoadInertia  | Double value that specifies total moment of inertia in kgm2 around the center of the end effector joint, including end effector and part. |
| Eccentricity | Double value that specifies eccentricity in mm around the center of the end effector joint, including end effector and part.              |

# Outputs

| Spel Ref Out | Spel reference output for next VI to use.        |
|--------------|--------------------------------------------------|
| Error Out    | Error condition output for subsequent Spel nodes |

See Also

Weight

# Inertia Example

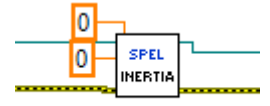

#### Initialize VI

#### **Tool Palette**

Epson Robots | System

#### Description

Initializes the instance of Spel used by the LabVIEW VI library.

#### Inputs

| Server Product Type | Optional. Specifies which EPSON RC+ product to interface with.                                                                                                    |
|---------------------|----------------------------------------------------------------------------------------------------|
| Connection Number   | Optional. Specifies which Controller connection to use.                                                                                                    |
| Project             | Optional. Specifies the EPSON RC+ project to be used.                                                                                                    |
| ServerInstance      | Optional. Specifies which instance of EPSON RC+ server to use.                                                                                                    |
| ConnectionPassword  | Optional. String expression for the connection password. If the controller has a password for its connection and the password was not configured in the RC+ Setup   PC to Controller Communications dialog, then you must specify a password in order to connect with the controller. |

#### **Outputs**

| Spel Ref Out | Spel reference output for next VI to use.         |
|--------------|---------------------------------------------------|
| Error Out    | Error condition output for subsequent Spel nodes. |

#### Remarks

The Initialize VI must be called for each instance of the library that will be used.

Server Product Type is used to specify which EPSON RC+ product to use. The default is RC70 (EPSON RC+ 7.0).

When *Connection Number* is not specified, then the connection last used in the EPSON RC+ 7.0 will be used.

When *Project* is not specified, the default LabVIEW EPSON RC+ 7.0 project will be used. The project must be used in the EPSON RC+ product specified with *Server Product Type*.

#### See Also

Shutdown

#### **Initialize Example**

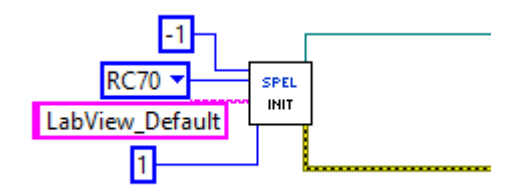

# JRange VI

## **Tool Palette**

Epson Robots | Robot Settings

### Description

Defines the permissible working range of the specified robot joint in pulses.

#### Inputs

| Spel Ref In      | Spel reference from a previous Spel Ref Out.                                                                    |
|------------------|----------------------------------------------------------------------------------------------------|
| Error In         | Error condition from a previous Spel node.                                                                      |
| JointNumber      | Integer number between 1 - 9 representing the joint for which JRange will be specified.                         |
| LowerLimitPulse. | sInteger number representing the encoder pulse count position for the lower limit range of the specified joint. |

*UpperLimitPulses*Integer number representing the encoder pulse count position for the upper limit range of the specified joint

#### **Outputs**

| Spel Ref Out | Spel reference output for next VI to use.         |
|--------------|---------------------------------------------------|
| Error Out    | Error condition output for subsequent Spel nodes. |

### JRange Example

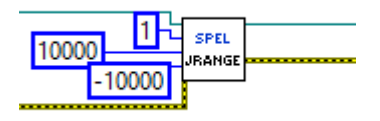

#### JS VI

## **Tool Palette**

Epson Robots | Motion

#### Description

Jump Sense detects whether the arm stopped prior to completing a JUMP instruction (which used a SENSE input) or if the arm completed the JUMP move. JS returns the Jump Sense status.

#### Inputs

| Spel reference from a previous Spel Ref Out.      |
|---------------------------------------------------|
| Error condition from a previous Spel node.        |
|                                                   |
| Spel reference output for next VI to use.         |
| Error condition output for subsequent Spel nodes. |
|                                                   |

True if the SENSE input was detected during motion. False if not.

#### See Also

JS

Jump, Sense

#### **JS Example**

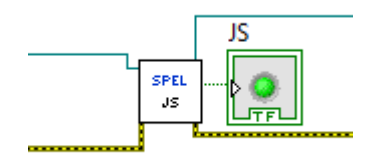

# JTran VI

# **Tool Palette**

Epson Robots | Motion

# Description

Executes a relative joint move.

# Inputs

| Spel Ref In | Spel reference from a previous Spel Ref Out.                                                    |
|-------------|-------------------------------------------------------------------------------------------------|
| Error In    | Error condition from a previous Spel node.                                                      |
| JointNumber | The specific joint to move.                                                                     |
| Distance    | The distance to move. Units are in degrees for rotary joints and millimeters for linear joints. |

# Outputs

| Spel Ref Out | Spel reference output for next VI to use.         |
|--------------|---------------------------------------------------|
| Error Out    | Error condition output for subsequent Spel nodes. |

# JTran Example

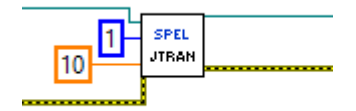

#### Jump VI

# **Tool Palette**

Epson Robots | Motion

#### Description

Moves the arm from the current position to the specified point using point to point motion while first moving in a vertical direction up, then horizontally and then finally vertically downward to arrive on the final destination point.

#### Inputs

| Spel Ref In      | Spel reference from a previous Spel Ref Out.                                                                                                    |
|------------------|----------------------------------------------------------------------------------------------------|
| Error In         | Error condition from a previous Spel node.                                                                                                    |
| Point Number     | Optional. Specifies the target end point by using the point number for a previously taught point in the Controller's point memory for the current robot. If <i>Point Expression</i> is specified, then <i>Point Number</i> is ignored. |
| Point Expression | Optional. Specifies the target end point by using a string expression. If <i>Point Expression</i> is not specified, then the <i>Point Number</i> input will be used.                                                                   |

### **Outputs**

| Spel Ref Out | Spel reference output for next VI to use.         |
|--------------|---------------------------------------------------|
| Error Out    | Error condition output for subsequent Spel nodes. |

#### See Also

Accel, Arc, Arc3, BGo, BMove, Go, Jump3, Move, Speed, TGo, TMove

## Jump Example

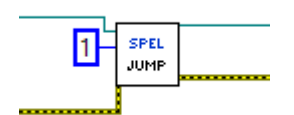

#### Jump3 VI

### **Tool Palette**

Epson Robots | Motion

#### Description

Motion with 3D gate using a combination of two CP motions and one PTP motion. The robot moves to the depart point, then the approach point, and finally the destination point.

#### Inputs

| Spel reference from a previous Spel Ref Out.                                                                                                    |
|----------------------------------------------------------------------------------------------------|
| Error condition from a previous Spel node.                                                                                                    |
| Specifies the depart point by using an integer.                                                                                                    |
| Specifies the depart point by using a string expression. If this input<br>is used, then you must also specify the approach and destination<br>points with string expressions. |
| Specifies the approach point by using an integer.                                                                                                    |
| Specifies the approach point by using a string expression. If this input is used, then you must also specify the depart and destination points with string expressions.       |
| Specifies the destination point by using an integer.                                                                                                    |
| Specifies the destination point by using a string expression. If this input is used, then you must also specify the depart and approach points with string expressions.       |
|                                                                                                    |
| Spel reference output for next VI to use.                                                                                                    |
|                                                                                                    |

*Error Out* Error condition output for subsequent Spel nodes.

See Also

Accel, Arc, Arc3, BGo, BMove, Go, Jump, Move, Speed, TGo, TMove

## Jump3 Example

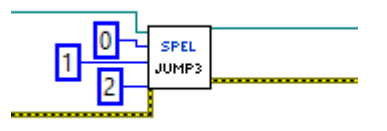

#### Jump3CP VI

### **Tool Palette**

Epson Robots | Motion

#### Description

Motion with 3D gate using a combination of three CP motions. The robot moves to the depart point, then the approach point, and finally the destination point.

#### Inputs

| Spel Ref In         | Spel reference from a previous Spel Ref Out.                                                                                                    |
|---------------------|----------------------------------------------------------------------------------------------------|
| Error In            | Error condition from a previous Spel node.                                                                                                    |
| Depart Point Number | Specifies the depart point by using an integer.                                                                                                    |
| Depart Point Expr   | Specifies the depart point by using a string expression. If this input<br>is used, then you must also specify the approach and destination<br>points with string expressions. |
| Appro Point Number  | Specifies the approach point by using an integer.                                                                                                    |
| Appro Point Expr    | Specifies the approach point by using a string expression. If this input is used, then you must also specify the depart and destination points with string expressions.       |
| Dest Point Number   | Specifies the destination point by using an integer.                                                                                                    |
| Dest Point Expr     | Specifies the destination point by using a string expression. If this input is used, then you must also specify the depart and approach points with string expressions.       |
| Outputs             |                                                                                                    |
| Spel Ref Out        | Spel reference output for next VI to use.                                                                                                    |
| Error Out           | Error condition output for subsequent Spel nodes.                                                                                                    |

#### See Also

Accel, Arc, Arc3, BGo, BMove, Go, Jump, Jump3, Move, Speed, TGo, TMove

## Jump3CP Example

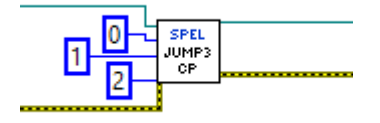

### LimZ VI

# **Tool Palette**

Epson Robots | Motion

### Description

Sets the default value of the Z axis height for JUMP commands.

## Inputs

| Spel Ref In | Spel reference from a previous Spel Ref Out.               |
|-------------|------------------------------------------------------------|
| Error In    | Error condition from a previous Spel node.                 |
| Z Limit     | A coordinate value within the movable range of the Z axis. |
| 0 4 4       |                                                            |

#### Outputs

*Error Out* Error condition output for subsequent Spel nodes.

See Also

Jump, Jump3

# LimZ Example

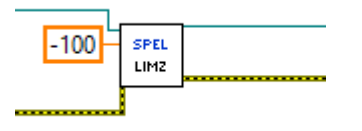

#### LoadPoints VI

### **Tool Palette**

Epson Robots | Points

#### Description

Loads a SPEL<sup>+</sup> point file into the Controller's point memory for the current robot.

#### Inputs

| Spel Ref In | Spel reference from a previous Spel Ref Out.                                                           |
|-------------|----------------------------------------------------------------------------------------------------|
| Error In    | Error condition from a previous Spel node.                                                             |
| File Name   | A valid point file that is in the current Spel project or was previously saved with the SavePoints VI. |

## Outputs

| Spel Ref Out | Spel reference output for next VI to use.         |
|--------------|---------------------------------------------------|
| Error Out    | Error condition output for subsequent Spel nodes. |

## See Also

GetPoint, Robot, SavePoints, SetPoint

# LoadPoints Example

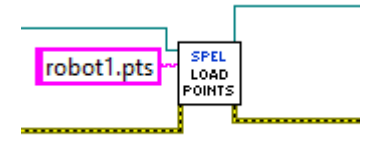

### MemIn VI

# **Tool Palette**

Epson Robots | Inputs & Outputs

### Description

Returns the status of the specified memory I/O byte port. Each port contains 8 memory I/O bits.

## Inputs

| Spel Ref In | Spel reference from a previous Spel Ref Out.                                                                                                    |
|-------------|----------------------------------------------------------------------------------------------------|
| Error In    | Error condition from a previous Spel node.                                                                                                    |
| Port Number | Optional. Integer expressing one of the input ports. Each port contains 8 input bits (one byte). If <i>Label</i> is not specified, then <i>Port Number</i> is used. |
| Label       | Optional. String containing an input byte label. If <i>Label</i> is specified, then <i>Port Number</i> is ignored.                                                  |

# Outputs

| Spel Ref Out | Spel reference output for next VI to use.                  |
|--------------|------------------------------------------------------------|
| Error Out    | Error condition output for subsequent Spel nodes.          |
| Value        | Integer from 0 to 255 representing the status of the port. |

## See Also

MemInW, MemOut, MemOutW

#### MemIn Example

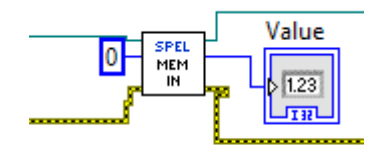

#### MemInW VI

## **Tool Palette**

Epson Robots | Inputs & Outputs

#### Description

Returns the status of the specified memory I/O word port. Each word port contains 16 memory I/O bits.

#### Inputs

| Spel Ref In | Spel reference from a previous Spel Ref Out.                                                                                                    |
|-------------|----------------------------------------------------------------------------------------------------|
| Error In    | Error condition from a previous Spel node.                                                                                                    |
| Port Number | Optional. Integer expressing one of the input ports. Each word port contains 16 input bits. If <i>Label</i> is not specified, then <i>Port Number</i> is used. |
| Label       | Optional. String containing an input byte label. If <i>Label</i> is specified, then <i>Port Number</i> is ignored.                                             |

# Outputs

| Spel Ref Out | Spel reference output for next VI to use.                  |
|--------------|------------------------------------------------------------|
| Error Out    | Error condition output for subsequent Spel nodes.          |
| Value        | Integer from 0 to 255 representing the status of the port. |

#### See Also

MemIn, MemOut, MemOutW

### **MemInW Example**

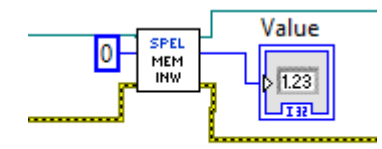

#### MemOut VI

## **Tool Palette**

Epson Robots | Inputs & Outputs

#### Description

Simultaneously sets 8 memory I/O bits based on the 8 bit value specified by the user.

#### Inputs

| Spel Ref In | Spel reference from a previous Spel Ref Out.                                                                                                    |
|-------------|----------------------------------------------------------------------------------------------------|
| Error In    | Error condition from a previous Spel node.                                                                                                    |
| Port Number | Optional. Integer expressing one of the input ports. Each port contains 8 input bits (one byte). If <i>Label</i> is not specified, then <i>Port Number</i> is used. |
| Label       | Optional. String containing an input byte label. If <i>Label</i> is specified, then <i>Port Number</i> is ignored.                                                  |
| Value       | Integer containing the output pattern for the specified byte. Valid values are from $0 - 255$ .                                                                     |
| <b>A</b>    |                                                                                                    |

## Outputs

| Spel Ref Out | Spel reference output for next VI to use.         |
|--------------|---------------------------------------------------|
| Error Out    | Error condition output for subsequent Spel nodes. |

## See Also

MemIn, MemInW, MemOutW

# **MemOut Example**

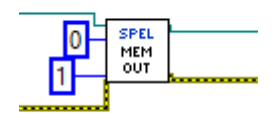

#### MemOff VI

## **Tool Palette**

Epson Robots | Inputs & Outputs

### Description

Turns off the specified bit of memory I/O.

# Inputs

| Spel Ref In | Spel reference from a previous Spel Ref Out.                                                                                 |
|-------------|----------------------------------------------------------------------------------------------------|
| Error In    | Error condition from a previous Spel node.                                                                                   |
| Bit Number  | Optional. Integer representing one of the memory I/O bits. If <i>Label</i> is not specified, then <i>Bit Number</i> is used. |
| Label       | Optional. String containing an input bit label. If <i>Label</i> is specified, then <i>Bit Number</i> is ignored.             |

# Outputs

| Spel Ref Out | Spel reference output for next VI to use.         |
|--------------|---------------------------------------------------|
| Error Out    | Error condition output for subsequent Spel nodes. |

#### See Also

MemOn, MemOut, MemOutW

# MemOff Example

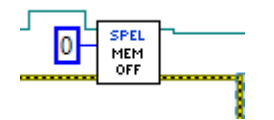

# MemOn VI

# **Tool Palette**

Epson Robots | Inputs & Outputs

### Description

Turns on the specified bit of memory I/O.

## Inputs

| Spel Ref In | Spel reference from a previous Spel Ref Out.                                                                                 |
|-------------|----------------------------------------------------------------------------------------------------|
| Error In    | Error condition from a previous Spel node.                                                                                   |
| Bit Number  | Optional. Integer representing one of the memory I/O bits. If <i>Label</i> is not specified, then <i>Bit Number</i> is used. |
| Label       | Optional. String containing an input bit label. If <i>Label</i> is specified, then <i>Bit Number</i> is ignored.             |

# Outputs

| Spel Ref Out | Spel reference output for next VI to use.         |
|--------------|---------------------------------------------------|
| Error Out    | Error condition output for subsequent Spel nodes. |

#### See Also

MemOff, MemOut, MemOutW

# MemOn Example

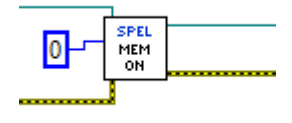

#### MemOut VI

## **Tool Palette**

Epson Robots | Inputs & Outputs

#### Description

Simultaneously sets 8 memory I/O bits based on the 8 bit value specified by the user.

# Inputs

| Spel Ref In  | Spel reference from a previous Spel Ref Out.                                                                                                    |
|--------------|----------------------------------------------------------------------------------------------------|
| Error In     | Error condition from a previous Spel node.                                                                                                    |
| Port Number  | Optional. Integer expressing one of the memory I/O ports. Each port contains 8 memory I/O bits (one byte). If <i>Label</i> is not specified, then <i>Port Number</i> is used. |
| Label        | Optional. String containing a memory I/O byte label. If <i>Label</i> is specified, then <i>Port Number</i> is ignored.                                                        |
| Value        | Integer containing the output pattern for the specified byte. Valid values are from $0 - 255$ .                                                                               |
| <b>•</b> • • |                                                                                                    |

#### **Outputs**

| See Also     |                                                   |
|--------------|---------------------------------------------------|
| Error Out    | Error condition output for subsequent Spel nodes. |
| Spel Ref Out | Spel reference output for next VI to use.         |

MemOn, MemOff, MemOutW

# **MemOut Example**

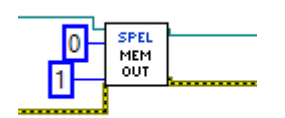

#### MemOutW VI

## **Tool Palette**

Epson Robots | Inputs & Outputs

#### Description

Simultaneously sets 16 memory I/O bits based on the 16 bit value specified by the user.

### Inputs

| Spel Ref In | Spel reference from a previous Spel Ref Out.                                                                                                    |
|-------------|----------------------------------------------------------------------------------------------------|
| Error In    | Error condition from a previous Spel node.                                                                                                    |
| Port Number | Optional. Integer representing one of the memory I/O ports. Each word port contains 16 input bits. If <i>Label</i> is not specified, then <i>Port Number</i> is used. |
| Label       | Optional. String containing an memory I/O byte label. If <i>Label</i> is specified, then <i>Port Number</i> is ignored.                                               |
| Value       | Integer containing the output pattern for the specified word. Valid values are from 0 - 65535.                                                                        |
| Outputs     |                                                                                                    |

| Spel Ref Out | Spel reference output for next VI to use.        |
|--------------|--------------------------------------------------|
| Error Out    | Error condition output for subsequent Spel nodes |

### See Also

MemOn, MemOff, MemOut

# MemOutW Example

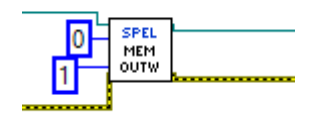

#### MemSw VI

## **Tool Palette**

Epson Robots | Inputs & Outputs

### Description

Returns the status of the specified memory I/O bit.

# Inputs

| Spel Ref In | Spel reference from a previous Spel Ref Out.                                                                                 |
|-------------|----------------------------------------------------------------------------------------------------|
| Error In    | Error condition from a previous Spel node.                                                                                   |
| Bit Number  | Optional. Integer representing one of the memory I/O bits. If <i>Label</i> is not specified, then <i>Bit Number</i> is used. |
| Label       | Optional. String containing a memory I/O bit label. If <i>Label</i> is specified, then <i>Bit Number</i> is ignored.         |

# Outputs

| Spel Ref Out | Spel reference output for next VI to use.           |
|--------------|-----------------------------------------------------|
| Error Out    | Error condition output for subsequent Spel nodes.   |
| Value        | Boolean that is True with the memory I/O bit is on. |

# See Also

MemIn, MemInW

## **MemSW Example**

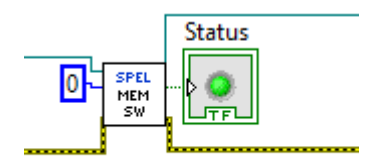

#### MotorOff VI

## **Tool Palette**

Epson Robots | Robot Settings

#### Description

Turns motors off for the current robot.

#### Inputs

| Spel Ref In | Spel reference | from a previous | Spel Ref Out. |
|-------------|----------------|-----------------|---------------|
|-------------|----------------|-----------------|---------------|

*Error In* Error condition from a previous Spel node.

#### Outputs

| Spel Ref Out | Spel reference output for next VI to use.         |
|--------------|---------------------------------------------------|
| Error Out    | Error condition output for subsequent Spel nodes. |

#### See Also

MotorOn, PowerHigh, PowerLow, Robot

### **MotorOff Example**

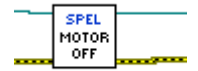

#### MotorOn VI

#### **Tool Palette**

Epson Robots | Robot Settings

#### Description

Turns motors on for the current robot.

### Inputs

| Spel Ref In | Spel reference from a previous Spel Ref Out. |
|-------------|----------------------------------------------|
| Error In    | Error condition from a previous Spel node.   |

#### **Outputs**

|  | Spel Ref Out | Spel reference output for next VI to use. |
|--|--------------|-------------------------------------------|
|--|--------------|-------------------------------------------|

*Error Out* Error condition output for subsequent Spel nodes.

#### See Also

MotorOff, PowerHigh, PowerLow, Robot

### **MotorOn Example**

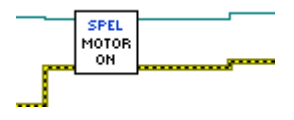

#### Move VI

### **Tool Palette**

Epson Robots | Motion

#### Description

Moves the arm from the current position to the specified point using linear interpolation (i.e. moving in a straight line).

#### Inputs

| Spel Ref In      | Spel reference from a previous Spel Ref Out.                                                                                                    |
|------------------|----------------------------------------------------------------------------------------------------|
| Error In         | Error condition from a previous Spel node.                                                                                                    |
| Point Number     | Optional. Specifies the target end point by using the point number for a previously taught point in the Controller's point memory for the current robot. If <i>Point Expression</i> is specified, then <i>Point Number</i> is ignored. |
| Point Expression | Optional. Specifies the target end point by using a string expression. If <i>Point Expression</i> is not specified, then the <i>Point Number</i> input will be used.                                                                   |
| 0 1 1            |                                                                                                    |

#### Outputs

|  | Spel Ref Out | Spel reference output for next VI to use. |
|--|--------------|-------------------------------------------|
|--|--------------|-------------------------------------------|

*Error Out* Error condition output for subsequent Spel nodes.

#### See Also

AccelS, Arc, Arc3, BGo, BMove, Go, Jump, Jump3, SpeedS, TGo, TMove

## **Move Example**

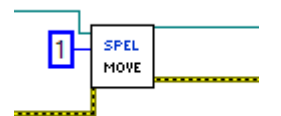

# Off VI

# **Tool Palette**

Epson Robots | Inputs & Outputs

# Description

Turns off the specified output bit.

# Inputs

| Spel Ref In | Spel reference from a previous Spel Ref Out.                                                                             |
|-------------|----------------------------------------------------------------------------------------------------|
| Error In    | Error condition from a previous Spel node.                                                                               |
| Bit Number  | Optional. Integer representing one of the output bits. If <i>Label</i> is not specified, then <i>Bit Number</i> is used. |
| Label       | Optional. String containing an input bit label. If <i>Label</i> is specified, then <i>Bit Number</i> is ignored.         |

# Outputs

| Spel Ref Out | Spel reference output for next VI to use.        |
|--------------|--------------------------------------------------|
| Error Out    | Error condition output for subsequent Spel nodes |

# **Off Example**

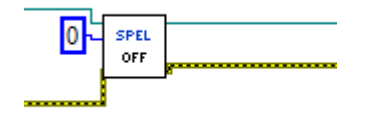

# On VI

## **Tool Palette**

Epson Robots | Inputs & Outputs

## Description

Turns on the specified output bit.

# Inputs

| Spel Ref In  | Spel reference from a previous Spel Ref Out.                                                                             |
|--------------|----------------------------------------------------------------------------------------------------|
| Error In     | Error condition from a previous Spel node.                                                                               |
| Bit Number   | Optional. Integer representing one of the output bits. If <i>Label</i> is not specified, then <i>Bit Number</i> is used. |
| Label        | Optional. String containing an input bit label. If <i>Label</i> is specified, then <i>Bit Number</i> is ignored.         |
| <b>A</b> ( ) |                                                                                                    |

# Outputs

| Spel Ref Out | Spel reference output for next VI to use.         |
|--------------|---------------------------------------------------|
| Error Out    | Error condition output for subsequent Spel nodes. |

# **On Example**

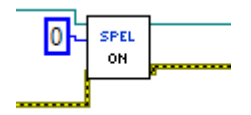

# OPort VI

## **Tool Palette**

Epson Robots | Inputs & Outputs

### Description

Returns the status of the specified output bit.

## Inputs

| Spel Ref In | Spel reference from a previous Spel Ref Out.                                                                             |
|-------------|----------------------------------------------------------------------------------------------------|
| Error In    | Error condition from a previous Spel node.                                                                               |
| Bit Number  | Optional. Integer representing one of the output bits. If <i>Label</i> is not specified, then <i>Bit Number</i> is used. |
| Label       | Optional. String containing an output bit label. If <i>Label</i> is specified, then <i>Bit Number</i> is ignored.        |

# Outputs

| Spel Ref Out | Spel reference output for next VI to use.         |
|--------------|---------------------------------------------------|
| Error Out    | Error condition output for subsequent Spel nodes. |
| Value        | Boolean that is True with the output bit is on.   |

## See Also

In, InW, On, Off, Out, Sw

# **Oport Example**

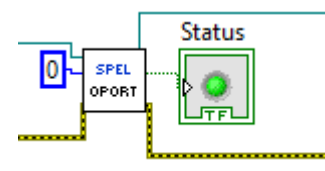

#### OprMode VI

### **Tool Palette**

Epson Robots | System

#### Description

Sets the EPSON RC+ 7.0 mode of operation..

#### Inputs

| Spel Ref In    | Spel reference fr                                                      | om     | a previous Spel Ref Out.                                           |
|----------------|------------------------------------------------------------------------|--------|--------------------------------------------------------------------|
| Error In       | Error condition from a previous Spel node.                             |        |                                                                    |
| Operation Mode | The mode of operation for the associated EPSON RC+ 7.0 server process. |        |                                                                    |
|                | Mode                                                                   | ID     | Description                                                        |
|                | Auto<br>Program                                                        | 1<br>2 | EPSON RC+ 7.0 is in auto mode.<br>EPSON RC+ 7.0 is in program mode |

## Outputs

| Spel Ref Out | Spel reference output for next VI to use.         |
|--------------|---------------------------------------------------|
| Error Out    | Error condition output for subsequent Spel nodes. |

#### Remarks

When *Operation Mode* is set to Program, the EPSON RC+ 7.0 GUI for the associated server process is opened and the Controller operation mode is set to Program. If the user closes the RC+ GUI, *Operation Mode* is set to Auto. If *Operation Mode* is set to Auto, the RC+ GUI also closes.

#### See Also

GetOprMode

### **OprMode Example**

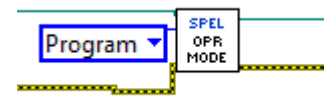
#### Pause VI

#### **Tool Palette**

Epson Robots | Tasks

#### Description

Causes all normal SPEL<sup>+</sup> tasks in the Controller to pause. If the robot is moving, it will immediately decelerate to a stop.

#### Inputs

| Spel Ref In | Spel reference from | a previous Spel Ref Out |
|-------------|---------------------|-------------------------|
|-------------|---------------------|-------------------------|

*Error In* Error condition from a previous Spel node.

#### Outputs

Spel Ref Out Spel reference output for next VI to use.

*Error Out* Error condition output for subsequent Spel nodes.

#### See Also

Continue, Stop

## **Pause Example**

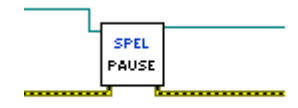

#### Plane VI

## **Tool Palette**

Epson Robots | Robot Settings

#### Description

Defines a plane.

## Inputs

| Spel Ref In  | Spel reference from a previous Spel Ref Out.                            |
|--------------|-------------------------------------------------------------------------|
| Error In     | Error condition from a previous Spel node.                              |
| Plane Number | Integer expression from 1-15 representing which of 15 planes to define. |
| X            | The plane coordinate system origin X coordinate.                        |
| Y            | The plane coordinate system origin Y coordinate.                        |
| Ζ            | The plane coordinate system origin Z coordinate.                        |
| U            | The plane coordinate system rotation about the Z axis.                  |
| V            | The plane coordinate system rotation about the Y axis.                  |
| W            | The plane coordinate system rotation about the X axis.                  |
|              |                                                                         |

## Outputs

| Spel Ref Out | Spel reference output for next VI to use.         |
|--------------|---------------------------------------------------|
| Error Out    | Error condition output for subsequent Spel nodes. |

#### See Also

Box, InsideBox, InsidePlane

## **Plane Example**

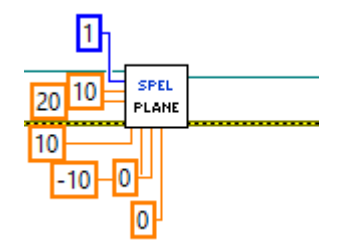

## PowerHigh VI

#### **Tool Palette**

Epson Robots | Robot Settings

#### Description

Sets motor power to high for the current robot.

#### Inputs

*Error In* Error condition from a previous Spel node.

#### Outputs

| Spel | Ref Out | Spel refe | rence output | for ne | ext VI to u | ise. |  |
|------|---------|-----------|--------------|--------|-------------|------|--|
| _    | ~       | _         |              |        |             | -    |  |

*Error Out* Error condition output for subsequent Spel nodes.

#### See Also

MotorOff, MotorOn, PowerLow, Robot

## **PowerHigh Example**

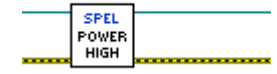

#### PowerLow VI

## **Tool Palette**

Epson Robots | Robot Settings

#### Description

Sets motor power to low for the current robot.

#### Inputs

| Spel Ref In                         | Spel reference from a previous Spel Ref Out.      |  |
|-------------------------------------|---------------------------------------------------|--|
| Error In                            | Error condition from a previous Spel node.        |  |
| Outputs                             |                                                   |  |
| Spel Ref Out                        | Spel reference output for next VI to use.         |  |
| Error Out                           | Error condition output for subsequent Spel nodes. |  |
| See Also                            |                                                   |  |
| MotorOff, MotorOn, PowerHigh, Robot |                                                   |  |

#### **PowerLow Example**

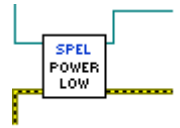

#### Quit VI

#### **Tool Palette**

Epson Robots | Tasks

#### Description

Terminates execution of the specified task.

#### Inputs

| Spel Ref In | Spel reference from a previous Spel Ref Out.                                                                                                    |
|-------------|----------------------------------------------------------------------------------------------------|
| Error In    | Error condition from a previous Spel node.                                                                                                    |
| Task Number | Optional. The task number of the task to be terminated. The range of the task number is 1 to 32. If <i>Task Name</i> is specified, then <i>Task Number</i> is ignored. |
| Task Name   | Optional. Specifies the name of the task to be terminated. If <i>Task Name</i> is not specified, then the <i>Task Number</i> input will be used.                       |
| Outputs     |                                                                                                    |
|             |                                                                                                    |

| Spel Ref Out | Spel reference of | utput for next VI to use. |
|--------------|-------------------|---------------------------|
|--------------|-------------------|---------------------------|

*Error Out* Error condition output for subsequent Spel nodes.

See Also

Halt, Resume

## Quit Example

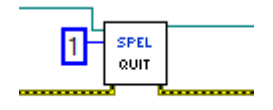

#### Reset VI

## **Tool Palette**

Epson Robots | System

#### Description

Resets the Controller to the initialized state.

#### Inputs

*Error In* Error condition from a previous Spel node.

## Outputs

Spel Ref Out Spel reference output for next VI to use.

*Error Out* Error condition output for subsequent Spel nodes.

## Quit Example

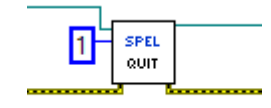

#### Resume VI

#### **Tool Palette**

Epson Robots | Tasks

#### Description

Resumes a task which was suspended by the Halt VI.

#### Inputs

| Spel Ref In  | Spel reference from a previous Spel Ref Out.                                                                                                    |
|--------------|----------------------------------------------------------------------------------------------------|
| Error In     | Error condition from a previous Spel node.                                                                                                    |
| Task Number  | Optional. The task number of the task to be resumed. The range of the task number is 1 to 32. If <i>Task Name</i> is specified, then <i>Task Number</i> is ignored. |
| Task Name    | Optional. Specifies the name of the task to be resumed. If <i>Task Name</i> is not specified, then the <i>Task Number</i> input will be used.                       |
| Outputs      |                                                                                                    |
| Spel Ref Out | Spel reference output for next VI to use.                                                                                                    |
| Error Out    | Error condition output for subsequent Spel nodes.                                                                                                    |

See Also

Halt, Quit

## **Resume Example**

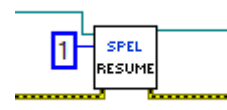

#### Robot VI

## **Tool Palette**

Epson Robots | Robot Settings

#### Description

Selects the current robot.

#### Inputs

| Spel Ref In | Spel reference from a previous Spel Ref Out. |
|-------------|----------------------------------------------|
| Error In    | Error condition from a previous Spel node.   |
|             |                                              |

*Robot Number* Integer from 1-16.

#### **Outputs**

*Error Out* Error condition output for subsequent Spel nodes.

#### See Also

GetRobot, MotorOff, MotorOn, PowerHigh, PowerLow

## **Robot Example**

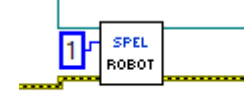

## RunDialog VI

## **Tool Palette**

Epson Robots | GUI

#### Description

Runs an EPSON RC+ 7.0 dialog.

#### Inputs

| Spel Ref In | Spel reference fi | rom                                        | a previous Spel Ref Out.            |
|-------------|-------------------|--------------------------------------------|-------------------------------------|
| Error In    | Error condition   | Error condition from a previous Spel node. |                                     |
| Dialog ID   | The ID of the El  | PSO                                        | N RC+ 7.0 dialog to run.            |
|             | Dialog name       | ID                                         | Description                         |
|             | RobotManager      | 1                                          | ID for Tools   Robot Manager dialog |
|             | ControllerTools   | 2                                          | ID for Tools   Controller dialog    |
|             | VisionGuide       | 3                                          | ID for Tools   Vision Guide dialog  |

## Outputs

| Spel Ref Out | Spel reference output for next VI to use.        |  |
|--------------|--------------------------------------------------|--|
| Error Out    | Error condition output for subsequent Spel nodes |  |

## **RunDialog Example**

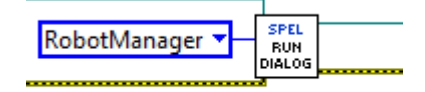

#### SafetyOn VI

## **Tool Palette**

Epson Robots | System

## Description

Returns the Safety Door open status.

#### Inputs

| Spel Ref In | Spel reference fro | om a previous | Spel Ref Out. |
|-------------|--------------------|---------------|---------------|
|-------------|--------------------|---------------|---------------|

| Error In | Error condition | from a pr | evious S | nel node  |
|----------|-----------------|-----------|----------|-----------|
|          | Enor condition  | nom a pr  | evious s | per noue. |

## Outputs

| Spel Ref Out | Spel reference output for next VI to use.         |
|--------------|---------------------------------------------------|
| Error Out    | Error condition output for subsequent Spel nodes. |

SafetyOn True if the SafetyDoor is Open, otherwise is False

#### See Also

EStopOn

## SafetyOn Example

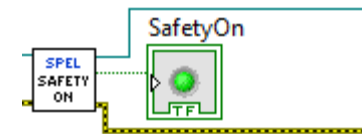

#### SavePoints VI

#### **Tool Palette**

Epson Robots | Points

## Description

Save points for the current robot into a file.

#### Inputs

| Spel Ref In | Spel reference from a previous Spel Ref Out.                                                                      |
|-------------|----------------------------------------------------------------------------------------------------|
| Error In    | Error condition from a previous Spel node.                                                                        |
| File Name   | The name of a point file that is in the current Spel project or a new file that will be stored in the Controller. |

## Outputs

| Spel Ref Out | Spel reference output for next VI to use.         |
|--------------|---------------------------------------------------|
| Error Out    | Error condition output for subsequent Spel nodes. |

#### See Also

GetPoint, LoadPoints, Robot, SetPoint

## **SavePoints Example**

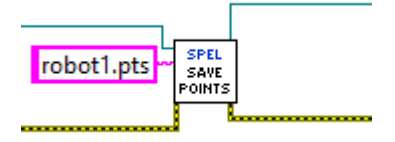

#### Sense VI

## **Tool Palette**

Epson Robots | Motion

#### Description

Specifies input condition that, if satisfied, completes the Jump in progress by stopping the robot above the target position.

#### Inputs

| Spel Ref In | Spel reference from a previous Spel Ref Out.                                                                                       |
|-------------|----------------------------------------------------------------------------------------------------|
| Error In    | Error condition from a previous Spel node.                                                                                         |
| Condition   | Specifies the I/O condition using a string expression. For details see the Sense Statement in the SPEL+ Language Reference manual. |

## Outputs

| Spel Ref Out | Spel reference output for next VI to use.         |
|--------------|---------------------------------------------------|
| Error Out    | Error condition output for subsequent Spel nodes. |

#### See Also

JS, Jump

## **Sense Example**

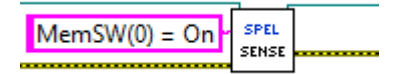

#### SetPoint VI

#### **Tool Palette**

Epson Robots | Points

#### Description

Sets the coordinate data for a point for the current robot.

#### Inputs

| Spel Ref In  | Spel reference from a previous Spel Ref Out.                                                                                                    |
|--------------|----------------------------------------------------------------------------------------------------|
| Error In     | Error condition from a previous Spel node.                                                                                                    |
| Point Number | Optional. Specifies the target end point by using the point number for a previously taught point in the Controller's point memory for the current robot. If <i>Point Name</i> is specified, then <i>Point Number</i> is ignored. |
| Point Name   | Optional. Specifies the point by using a string expression for the point name. If <i>Point Name</i> is not specified, then the <i>Point Number</i> input will be used.                                                           |
| X - W        | X, Y, Z, U, V, W coordinates of the specified point.                                                                                                    |
| Outnuta      |                                                                                                    |

#### Outputs

| Spel Ref Out | Spel reference output for next VI to use. |  |
|--------------|-------------------------------------------|--|
|              |                                           |  |

*Error Out* Error condition output for subsequent Spel nodes.

## See Also

GetPoint, LoadPoints, Robot, SavePoints

## SetPoint Example

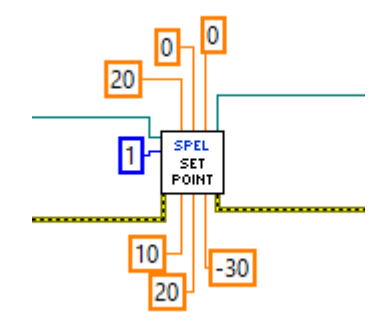

#### SetVar VI

## **Tool Palette**

Epson Robots | Variables

#### Description

Sets the value of a SPEL<sup>+</sup> global preserve variable in the Controller.

#### Inputs

| Spel Ref In | Spel reference from a previous Spel Ref Out.                |
|-------------|-------------------------------------------------------------|
| Error In    | Error condition from a previous Spel node.                  |
| Var Name    | The name of the SPEL <sup>+</sup> global preserve variable. |
| Value       | A variant containing the value.                             |

## Outputs

| Spel Ref Out | Spel reference output for next VI to use.         |
|--------------|---------------------------------------------------|
| Error Out    | Error condition output for subsequent Spel nodes. |

## See Also

GetVar

## SetVar Example

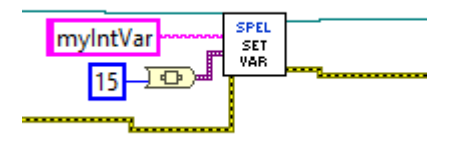

#### SFree VI

#### **Tool Palette**

Epson Robots | Robot Settings

#### Description

Free joint the specified robot axes.

#### Inputs

| Spel Ref In | Spel reference from a previous Spel Ref Out.                                           |
|-------------|----------------------------------------------------------------------------------------|
| Error In    | Error condition from a previous Spel node.                                             |
| Axes        | Optional. Integer array specifying which axes to free. If omitted, all axes are freed. |

## Outputs

| Spel Ref Out | Spel reference output for next VI to use.         |
|--------------|---------------------------------------------------|
| Error Out    | Error condition output for subsequent Spel nodes. |

#### Remarks

If Axes is omitted, then all axes are freed.

#### See Also

MotorOff, MotorOn, SLock

## **SFree Example**

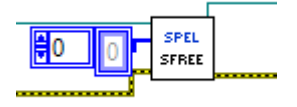

#### ShowWindow VI

## **Tool Palette**

Epson Robots | GUI

## Description

Displays an EPSON RC+ 7.0 window.

#### Inputs

| Spel Ref In | Spel reference from a previous Spel Ref Out. |                                             |                                  |  |
|-------------|----------------------------------------------|---------------------------------------------|----------------------------------|--|
| Error In    | Error condition                              | Error condition from a previous Spel node.  |                                  |  |
| Window ID   | The ID of the E                              | The ID of the EPSON RC+ 7.0 window to show. |                                  |  |
|             | Window name                                  | ID                                          | Description                      |  |
|             | IOMonitor                                    | 1                                           | ID for the I/O Monitor window.   |  |
|             | TaskManager                                  | 2                                           | ID for the Task Manager window.  |  |
|             | ForceMonitor                                 | 3                                           | ID for the Force Monitor window. |  |
|             | Simulator                                    | 4                                           | ID for the Simulator window.     |  |

#### **Outputs**

| Spel Ref Out | Spel reference output for next VI to use.         |
|--------------|---------------------------------------------------|
| Error Out    | Error condition output for subsequent Spel nodes. |

#### See Also

HideWindow, RunDialog

#### **ShowWindow Example**

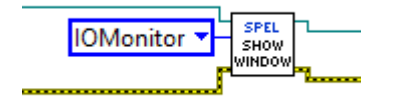

#### Shutdown VI

#### **Tool Palette**

Epson Robots | System

#### Description

Shuts down the EPSON RC+ 7.0 server process that was started when the Initialize VI was called.

#### Inputs

| Spel Ref In | Spel reference from a previous Spel Ref Out. |
|-------------|----------------------------------------------|
| Error In    | Error condition from a previous Spel node.   |

#### Outputs

*Error Out* Error condition output for subsequent Spel nodes.

#### Remarks

The Shutdown VI must be called for each instance of the library. This will shutdown the associated EPSON RC+ 7.0 server process.

#### See Also

Initialize

#### **Shutdown Example**

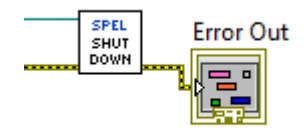

#### SLock VI

## **Tool Palette**

Epson Robots | Robot Settings

#### Description

Release the free joint state for the specified robot axes.

#### Inputs

| Spel Ref In | Spel reference from a previous Spel Ref Out.                                            |
|-------------|-----------------------------------------------------------------------------------------|
| Error In    | Error condition from a previous Spel node.                                              |
| Axes        | Optional. Integer array specifying which axes to lock. If omitted, all axes are locked. |

## Outputs

| Spel Ref Out | Spel reference output for next VI to use.         |
|--------------|---------------------------------------------------|
| Error Out    | Error condition output for subsequent Spel nodes. |

## Remarks

If Axes is omitted, then all axes are locked.

#### See Also

MotorOff, MotorOn, SFree

## **SLock Example**

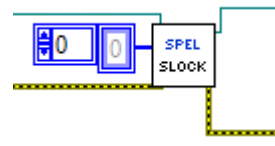

#### Speed VI

## **Tool Palette**

Epson Robots | Robot Settings

#### Description

Specifies the arm speed for use with the point to point instructions Go, Jump and Pulse.

| Inputs             |                                                                                                    |  |
|--------------------|----------------------------------------------------------------------------------------------------|--|
| Spel Ref In        | Spel reference from a previous Spel Ref Out.                                                         |  |
| Error In           | Error condition from a previous Spel node.                                                           |  |
| PointToPoint Speed | Specifies the arm speed for use with the point to point instructions Go, Jump and Pulse.             |  |
| Depart Speed       | Integer number between 1-100 representing the Z axis upward motion speed for the Jump instruction.   |  |
| Appro Speed        | Integer number between 1-100 representing the Z axis downward motion speed for the Jump instruction. |  |
| Outputs            |                                                                                                    |  |

# Spel Ref OutSpel reference output for next VI to use.Error OutError condition output for subsequent Spel nodes.

#### Remarks

Use Speed to set the point to point speed for the current robot. All values can be from 1 to 100%. If *Depart Speed* is specified, then *Appro Speed* must also be specified.

#### See Also

Accel, AccelS, SpeedS

#### **Speed Example**

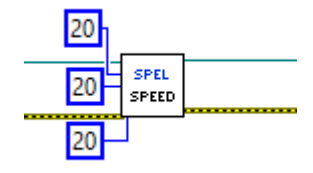

#### SpeedS VI

#### **Tool Palette**

Epson Robots | Robot Settings

#### Description

Specifies the arm speed for use with the Continuous Path instructions Jump3CP, Move, Arc, and CVMove.

#### Inputs

| Spel Ref In  | Spel reference from a previous Spel Ref Out.                                                           |
|--------------|----------------------------------------------------------------------------------------------------|
| Error In     | Error condition from a previous Spel node.                                                             |
| Linear Speed | Specifies the arm speed for use with the Continuous Path instructions Jump3CP, Move, Arc, and CVMove.  |
| Depart Speed | Double value between 1-5000 representing the Z axis upward motion speed for the Jump3CP instruction.   |
| Appro Speed  | Double value between 1-5000 representing the Z axis downward motion speed for the Jump3CP instruction. |
| Outputs      |                                                                                                    |

Spel Ref OutSpel reference output for next VI to use.Error OutError condition output for subsequent Spel nodes.

#### Remarks

Use Speed to set the linear speed for the current robot in millimeters / sec. If *Depart Speed* is specified, then *Appro Speed* must also be specified.

#### See Also

Accel, AccelS, Speed

#### **SpeedS Example**

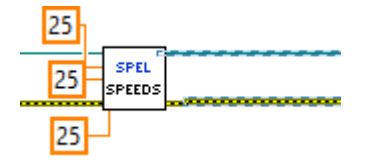

#### Start VI

#### **Tool Palette**

Epson Robots | Tasks

#### Description

Starts a program that will run in the Controller.

#### Inputs

*Error In* Error condition from a previous Spel node.

*ProgramNumber* The program number to start, corresponding to the 8 main functions in SPEL+ as shown in the table below. The range is 0 to 7.

| Program Number | SPEL+ Function Name |
|----------------|---------------------|
| 0              | main                |
| 1              | main1               |
| 2              | main2               |
| 3              | main3               |
| 4              | main4               |
| 5              | main5               |
| 6              | main6               |
| 7              | main7               |

#### Outputs

| Spel Ref Out                          | Spel reference output for next VI to use |
|---------------------------------------|------------------------------------------|
| · · · · · · · · · · · · · · · · · · · |                                          |

*Error Out* Error condition output for subsequent Spel nodes.

#### Remarks

When **Start** is executed, control will return immediately to the calling VI. You cannot start a program that is already running. Note that Start causes global variables in the Controller to be cleared and default robot points to be loaded.

#### See Also

Continue, Pause, Stop, Xqt

#### Start Example

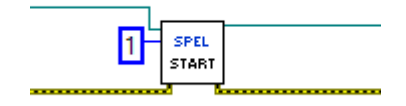

## Stop VI

## **Tool Palette**

Epson Robots | Tasks

#### Description

Stops all normal SPEL<sup>+</sup> tasks running in the Controller and optionally stops all background tasks.

#### Inputs

| Spel Ref In | Spel reference from a previous Spel Ref Out.                                              |
|-------------|-------------------------------------------------------------------------------------------|
| Error In    | Error condition from a previous Spel node.                                                |
| Stop Type   | Optional. Specify StopNormalTasks (default) or StopAllTasks (also stop background tasks). |

#### **Outputs**

| Spel Ref Out | Spel reference output for next VI to use.         |
|--------------|---------------------------------------------------|
| Error Out    | Error condition output for subsequent Spel nodes. |

See Also

Continue, Pause, Start, Xqt

## **Stop Example**

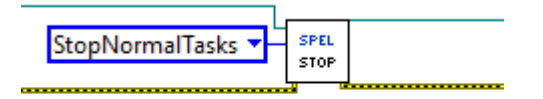

#### Sw VI

## **Tool Palette**

Epson Robots | Inputs & Outputs

#### Description

Returns the status of the specified input bit.

## Inputs

| Spel Ref In | Spel reference from a previous Spel Ref Out.                                                                            |
|-------------|----------------------------------------------------------------------------------------------------|
| Error In    | Error condition from a previous Spel node.                                                                              |
| Bit Number  | Optional. Integer representing one of the input bits. If <i>Label</i> is not specified, then <i>Bit Number</i> is used. |
| Label       | Optional. String containing an input bit label. If <i>Label</i> is specified, then <i>Bit Number</i> is ignored.        |

## Outputs

| Spel Ref Out | Spel reference output for next VI to use.         |
|--------------|---------------------------------------------------|
| Error Out    | Error condition output for subsequent Spel nodes. |
| Value        | Boolean that is True with the output bit is on.   |

## See Also

In, InW, On, Off, OPort, Out

## SW Example

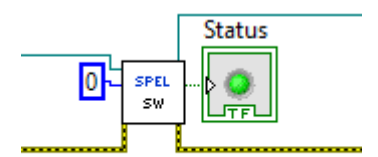

## TargetOK VI

## **Tool Palette**

Epson Robots | Motion

#### Description

Returns a status indicating whether or not the PTP (Point to Point) motion from the current position to a target position is possible.

#### Inputs

| Spel Ref In      | Spel reference from a previous Spel Ref Out.                                                                                                    |
|------------------|----------------------------------------------------------------------------------------------------|
| Error In         | Error condition from a previous Spel node.                                                                                                    |
| Point Number     | Optional. Specifies the target end point by using the point number for a previously taught point in the Controller's point memory for the current robot. If <i>Point Expression</i> is specified, then <i>Point Number</i> is ignored. |
| Point Expression | Optional. Specifies the target end point by using a string expression. If <i>Point Expression</i> is not specified, then the <i>Point Number</i> input will be used.                                                                   |

#### **Outputs**

| Spel Ref Out | Spel reference output for next VI to use.                        |
|--------------|------------------------------------------------------------------|
| Target OK    | The robot can move to the target position.                       |
| At Home      | Boolean indicating if the current robot is at the home position. |

## See Also

BGo, Go, Jump, TGo

## **TargetOK Example**

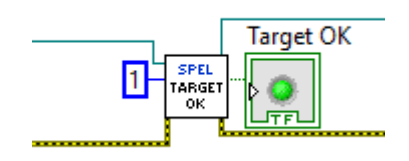

#### TGo VI

#### **Tool Palette**

Epson Robots | Motion

#### Description

Executes Point to Point relative motion, in the current tool coordinate system.

#### Inputs

| Spel Ref In      | Spel reference from a previous Spel Ref Out.                                                                                                    |
|------------------|----------------------------------------------------------------------------------------------------|
| Error In         | Error condition from a previous Spel node.                                                                                                    |
| Point Number     | Optional. Specifies the target end point by using the point number for a previously taught point in the Controller's point memory for the current robot. If <i>Point Expression</i> is specified, then <i>Point Number</i> is ignored. |
| Point Expression | Optional. Specifies the target end point by using a string expression. If <i>Point Expression</i> is not specified, then the <i>Point Number</i> input will be used.                                                                   |
| Outputs          |                                                                                                    |

| Spel Ref Out | Spel reference output for next VI to use.         |
|--------------|---------------------------------------------------|
| Error Out    | Error condition output for subsequent Spel nodes. |

#### See Also

Accel, Arc, Arc3, BGo, BMove, Go, Jump, Jump3, Move, Speed, TMove

## **TGo Example**

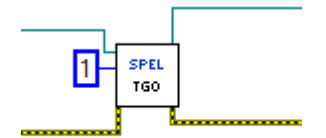

#### Till VI

#### **Tool Palette**

Epson Robots | Motion

#### Description

Specifies event condition that, if satisfied, completes the motion command (Jump, Go, Move, etc.) in progress by decelerating and stopping the robot at an intermediate position.

#### Inputs

| Spel Ref In | Spel reference from a previous Spel Ref Out.                                                                                       |
|-------------|----------------------------------------------------------------------------------------------------|
| Error In    | Error condition from a previous Spel node.                                                                                         |
| Condition   | Specifies the I/O condition using a string expression. For details see the Sense Statement in the SPEL+ Language Reference manual. |

## Outputs

| Spel Ref Out | Spel reference output for next VI to use.         |
|--------------|---------------------------------------------------|
| Error Out    | Error condition output for subsequent Spel nodes. |

#### See Also

Accel, Arc, Arc3, BGo, BMove, Jump, Jump3, Move, Speed, TGo, TillOn, TMove

## **Till Example**

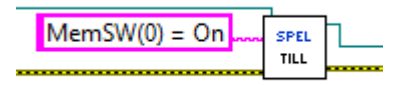

#### TillOn VI

## **Tool Palette**

Epson Robots | Motion

#### Description

Returns True if a stop has occurred from a till condition during the last Go/Jump/Move statement.

#### Inputs

| Spel Ref In  | Spel reference from a previous Spel Ref Out.                         |
|--------------|----------------------------------------------------------------------|
| Error In     | Error condition from a previous Spel node.                           |
| Outputs      |                                                                      |
| Spel Ref Out | Spel reference output for next VI to use.                            |
| Error Out    | Error condition output for subsequent Spel nodes.                    |
| Till On      | True if the till condition was detected during motion. False if not. |
|              |                                                                      |

#### See Also

Accel, Arc, Arc3, BGo, BMove, Jump, Jump3, Move, Speed, TGo, Till, TMove

## **TillOn Example**

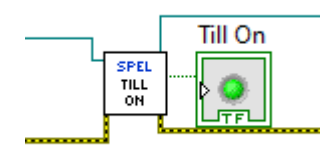

## TLSet VI

## **Tool Palette**

Epson Robots | Robot Settings

#### Description

Defines an ECP (external control point).

#### Inputs

| Spel Ref In | Spel reference from a previous Spel Ref Out.                                                                                |
|-------------|----------------------------------------------------------------------------------------------------|
| Error In    | Error condition from a previous Spel node.                                                                                  |
| ToolNumber  | Integer expression from 1-15 representing which of 15 tools to define. (Tool 0 is the default tool and cannot be modified.) |
| X           | The tool coordinate system origin X coordinate.                                                                             |
| Y           | The tool coordinate system origin Y coordinate.                                                                             |
| Ζ           | The tool coordinate system origin Z coordinate.                                                                             |
| U           | The tool coordinate system rotation about the Z axis.                                                                       |
| V           | The tool coordinate system rotation about the Y axis.                                                                       |
| W           | The tool coordinate system rotation about the X axis.                                                                       |
|             |                                                                                                    |

## Outputs

| Spel Ref Out | Spel reference outp | ut for r | next V | I to use. |  |
|--------------|---------------------|----------|--------|-----------|--|
|              |                     |          |        |           |  |

*Error Out* Error condition output for subsequent Spel nodes.

## **TLSet Example**

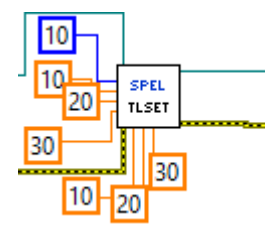

#### TMove VI

#### **Tool Palette**

Epson Robots | Motion

#### Description

Executes linear interpolation relative motion, in the current tool coordinate system.

#### Inputs

| Spel Ref In      | Spel reference from a previous Spel Ref Out.                                                                                                    |
|------------------|----------------------------------------------------------------------------------------------------|
| Error In         | Error condition from a previous Spel node.                                                                                                    |
| Point Number     | Optional. Specifies the target end point by using the point number for a previously taught point in the Controller's point memory for the current robot. If <i>Point Expression</i> is specified, then <i>Point Number</i> is ignored. |
| Point Expression | Optional. Specifies the target end point by using a string expression. If <i>Point Expression</i> is not specified, then the <i>Point Number</i> input will be used.                                                                   |
| Outputs          |                                                                                                    |
| G 1 D 6 O        |                                                                                                    |

## (

| Spel Ref Out | Spel reference output for next VI to use.         |
|--------------|---------------------------------------------------|
| Error Out    | Error condition output for subsequent Spel nodes. |

#### See Also

AccelS, Arc, Arc3, BGo, BMove, Go, Jump, Jump3, Move, SpeedS, TGo

## **TMove Example**

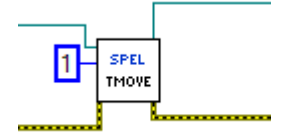

## Tool VI

## **Tool Palette**

Epson Robots | Robot Settings

#### Description

Selects the current robot tool.

## Inputs

| Spel Ref In | Spel reference from a previous Spel Ref Out.                                                                   |
|-------------|----------------------------------------------------------------------------------------------------|
| Error In    | Error condition from a previous Spel node.                                                                     |
| Tool Number | Integer number from 0-15 representing which of 16 tool definitions to use with subsequent motion instructions. |

## Outputs

| Spel Ref Out | Spel reference output for next VI to use. |  |
|--------------|-------------------------------------------|--|
|              |                                           |  |

*Error Out* Error condition output for subsequent Spel nodes.

## See Also

Arm, Armset, GetTool, TLSet

## **Tool Example**

| 10 | SPEL<br>TOOL |                                                                                                    |
|----|--------------|----------------------------------------------------------------------------------------------------|
|    |              | a second second s |

## TW VI

## **Tool Palette**

Epson Robots | Inputs & Outputs

#### Description

Returns the status of the wait condition.

## Inputs

| Spel Ref In  | Spel reference from a previous Spel Ref Out.       |
|--------------|----------------------------------------------------|
| Error In     | Error condition from a previous Spel node.         |
| Outputs      |                                                    |
| Spel Ref Out | Spel reference output for next VI to use.          |
| Error Out    | Error condition output for subsequent Spel nodes.\ |
| Status       | Returns the status of the wait condition.          |
|              |                                                    |

## TW Example

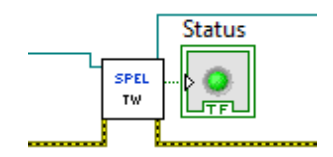

#### VGetBool VI

#### **Tool Palette**

Epson Robots | Vision

#### Description

Retrieves a vision property or result that returns a Boolean value.

#### Inputs

| Spel Ref In   | Spel reference from a previous Spel Ref Out.                                                                               |
|---------------|----------------------------------------------------------------------------------------------------|
| Error In      | Error condition from a previous Spel node.                                                                                 |
| Sequence      | The name of a vision sequence in the current project.                                                                      |
| Object        | Optional. The name of a vision object in the specified sequence. Omit when retrieving a property or result for a sequence. |
| Property Code | The property or result code.                                                                                               |
| Result Index  | Optional. The index of the result.                                                                                         |

#### **Outputs**

| Spel Ref Out | Spel reference output for next VI to use.         |
|--------------|---------------------------------------------------|
| Error Out    | Error condition output for subsequent Spel nodes. |
| Value        | The Boolean value.                                |

#### Remarks

See the Vision Guide 7.0 Properties and Results Reference manual for details on Vision Guide properties and results.

#### See Also

VRun, VGetDbl, VGetInt, VGetStr, VSetBool, VSetDbl, VSetInt, VSetStr

#### VGetBool Example

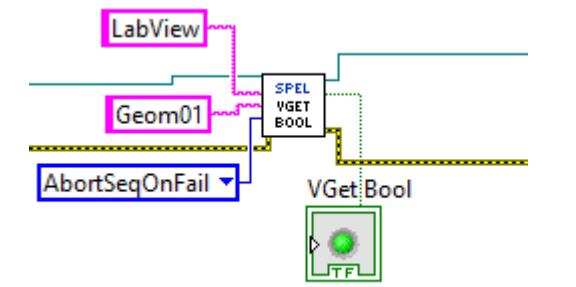

#### VGetDbl VI

#### **Tool Palette**

Epson Robots | Vision

#### Description

Retrieves a vision property or result that returns a double value.

#### Inputs

| Spel Ref In   | Spel reference from a previous Spel Ref Out.                                                                               |
|---------------|----------------------------------------------------------------------------------------------------|
| Error In      | Error condition from a previous Spel node.                                                                                 |
| Sequence      | The name of a vision sequence in the current project.                                                                      |
| Object        | Optional. The name of a vision object in the specified sequence. Omit when retrieving a property or result for a sequence. |
| Property Code | The property or result code.                                                                                               |
| Result Index  | Optional. The index of the result.                                                                                         |
| Outputs       |                                                                                                    |

| Spel Ref Out | Spel reference output for next VI to use.         |
|--------------|---------------------------------------------------|
| Error Out    | Error condition output for subsequent Spel nodes. |
| Value        | The double value.                                 |

#### Remarks

See the Vision Guide 7.0 Properties and Results Reference manual for details on Vision Guide properties and results.

#### See Also

VRun, VGetBool, VGetInt, VGetStr, VSetBool, VSetDbl, VSetInt, VSetStr

#### VGetDbl Example

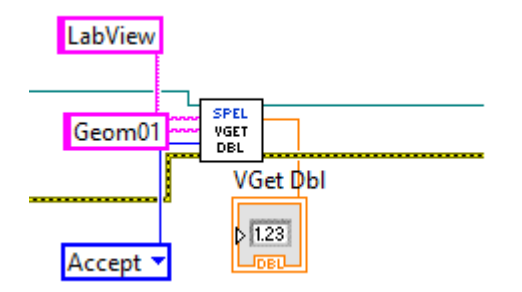

#### VGetInt VI

#### **Tool Palette**

Epson Robots | Vision

#### Description

Retrieves a vision property or result that returns an integer value.

#### Inputs

| Spel Ref In   | Spel reference from a previous Spel Ref Out.                                                                               |
|---------------|----------------------------------------------------------------------------------------------------|
| Error In      | Error condition from a previous Spel node.                                                                                 |
| Sequence      | The name of a vision sequence in the current project.                                                                      |
| Object        | Optional. The name of a vision object in the specified sequence. Omit when retrieving a property or result for a sequence. |
| Property Code | The property or result code.                                                                                               |
| Result Index  | Optional. The index of the result.                                                                                         |

#### **Outputs**

| Spel Ref Out | Spel reference output for next VI to use.         |
|--------------|---------------------------------------------------|
| Error Out    | Error condition output for subsequent Spel nodes. |
| Value        | The integer value.                                |

#### Remarks

See the Vision Guide 7.0 Properties and Results Reference manual for details on Vision Guide properties and results.

#### See Also

VRun, VGetBool, VGetDbl, VGetStr, VSetBool, VSetDbl, VSetInt, VSetStr

#### VGetInt Example

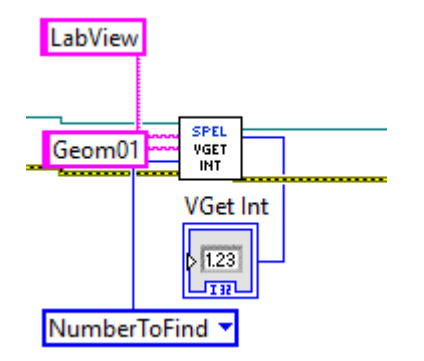

#### VGetStr VI

#### **Tool Palette**

Epson Robots | Vision

#### Description

Retrieves a vision property or result that returns a string value.

#### Inputs

| Spel Ref In   | Spel reference from a previous Spel Ref Out.                                                                               |
|---------------|----------------------------------------------------------------------------------------------------|
| Error In      | Error condition from a previous Spel node.                                                                                 |
| Sequence      | The name of a vision sequence in the current project.                                                                      |
| Object        | Optional. The name of a vision object in the specified sequence. Omit when retrieving a property or result for a sequence. |
| Property Code | The property or result code.                                                                                               |
| Result Index  | Optional. The index of the result.                                                                                         |
| Outputs       |                                                                                                    |

| Spel Ref Out | Spel reference output for next VI to use.         |
|--------------|---------------------------------------------------|
| Error Out    | Error condition output for subsequent Spel nodes. |
| Value        | The string value.                                 |

#### Remarks

See the Vision Guide 7.0 Properties and Results Reference manual for details on Vision Guide properties and results.

#### See Also

VRun, VGetBool, VGetDbl, VGetInt, VSetBool, VSetDbl, VSetInt, VSetStr

#### VGetStr Example

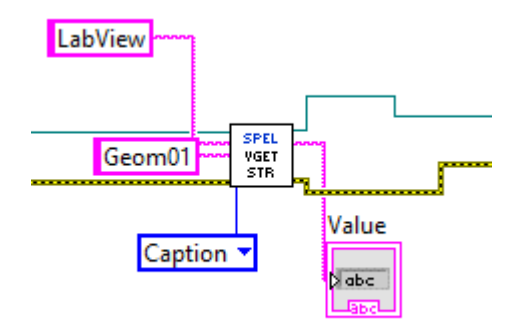

#### VideoControl VI

#### **Tool Palette**

Epson Robots | Vision

## Description

Controls a SPEL Video control.

#### Inputs

| Spel Ref In | Spel reference from a previous Spel Ref Out.                                 |
|-------------|------------------------------------------------------------------------------|
| Error In    | Error condition from a previous Spel node.                                   |
| Sequence    | The name of a vision sequence in the current project.                        |
| VideoRef In | Reference from a SPEL Video control.                                         |
| Camera      | Sets which camera video to display. Default is 0, which displays any camera. |

Graphics EnabledSets whether graphics should be displayed.

*Video Enabled* Sets whether video should be displayed.

## Outputs

| Spel Ref Out | Spel reference output for next VI to use. |  |
|--------------|-------------------------------------------|--|
|--------------|-------------------------------------------|--|

*Error Out* Error condition output for subsequent Spel nodes.

## See Also

Displaying Video, VGet, VRun

#### VideoControl Example

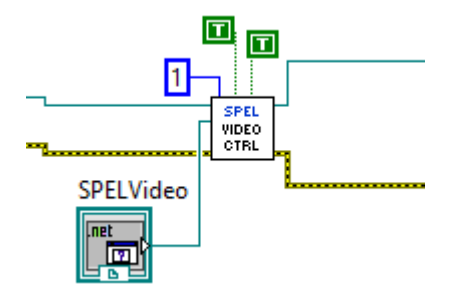

#### VRun VI

#### **Tool Palette**

Epson Robots | Vision

#### Description

Run a vision sequence in the current project.

#### Inputs

| Spel Ref In | Spel reference from a previous Spel Ref Out.          |
|-------------|-------------------------------------------------------|
| Error In    | Error condition from a previous Spel node.            |
| Sequence    | The name of a vision sequence in the current project. |
| _           |                                                       |

#### Outputs

| Spel Ref Out | Spel reference output for next VI to use.         |
|--------------|---------------------------------------------------|
| Error Out    | Error condition output for subsequent Spel nodes. |

#### Remarks

Refer to the Vision Guide 7.0 software manual for information on running vision sequences.

#### See Also

VGetBool, VGetDbl, VGetInt, VGetStr, VSetBool, VSetDbl, VSetInt, VSetStr

## **VRun Example**

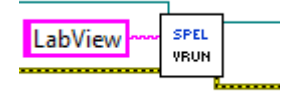
## VSetBool VI

# **Tool Palette**

Epson Robots | Vision

## Description

Sets the value of a vision property whose data type is Boolean.

# Inputs

| Spel Ref In   | Spel reference from a previous Spel Ref Out.                                                                  |
|---------------|----------------------------------------------------------------------------------------------------|
| Error In      | Error condition from a previous Spel node.                                                                    |
| Sequence      | The name of a vision sequence in the current project.                                                         |
| Object        | Optional. The name of a vision object in the specified sequence. Omit when setting a property for a sequence. |
| Property Code | The property code.                                                                                            |
| Value         | The new Boolean value of the property.                                                                        |

# **Outputs**

*Error Out* Error condition output for subsequent Spel nodes.

# Remarks

See the Vision Guide 7.0 Properties and Results Reference manual for details on Vision Guide properties and results.

# See Also

VGetBool, VGetDbl, VGetInt, VGetStr, VRun, VSetDbl, VSetInt, VSetStr

## VSetBool Example

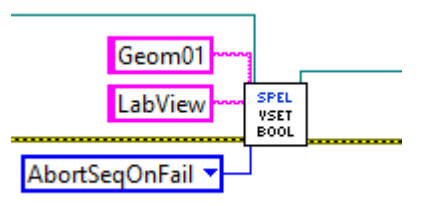

## VSetDbl VI

# **Tool Palette**

Epson Robots | Vision

#### Description

Sets the value of a vision property whose data type is real or double.

# Inputs

| Spel Ref In   | Spel reference from a previous Spel Ref Out.                                                                  |
|---------------|----------------------------------------------------------------------------------------------------|
| Error In      | Error condition from a previous Spel node.                                                                    |
| Sequence      | The name of a vision sequence in the current project.                                                         |
| Object        | Optional. The name of a vision object in the specified sequence. Omit when setting a property for a sequence. |
| Property Code | The property code.                                                                                            |
| Value         | The new double value of the property.                                                                         |
| Outnuts       |                                                                                                    |

#### Outputs

| Spel Ref Out | Spel reference output for next VI to use.         |
|--------------|---------------------------------------------------|
| Error Out    | Error condition output for subsequent Spel nodes. |

#### Remarks

See the Vision Guide 7.0 Properties and Results Reference manual for details on Vision Guide properties and results.

## See Also

VGetBool, VGetDbl, VGetInt, VGetStr, VRun, VSetBool, VSetInt, VSetStr

# VSetDbl Example

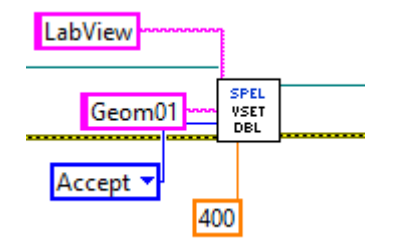

## VSetInt VI

# **Tool Palette**

Epson Robots | Vision

## Description

Sets the value of a vision property whose data type is integer.

# Inputs

| Spel Ref In   | Spel reference from a previous Spel Ref Out.                                                                  |
|---------------|----------------------------------------------------------------------------------------------------|
| Error In      | Error condition from a previous Spel node.                                                                    |
| Sequence      | The name of a vision sequence in the current project.                                                         |
| Object        | Optional. The name of a vision object in the specified sequence. Omit when setting a property for a sequence. |
| Property Code | The property code.                                                                                            |
| Value         | The new integer value of the property.                                                                        |

# **Outputs**

*Error Out* Error condition output for subsequent Spel nodes.

# Remarks

See the Vision Guide 7.0 Properties and Results Reference manual for details on Vision Guide properties and results.

# See Also

VGetBool, VGetDbl, VGetInt, VGetStr, VRun, VSetBool, VSetDbl, VSetStr

## VSetInt Example

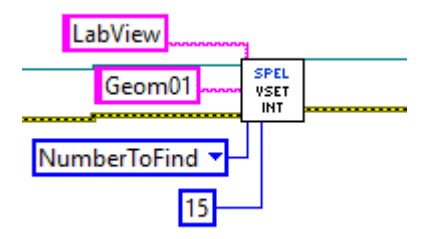

## VSetStr VI

# **Tool Palette**

Epson Robots | Vision

## Description

Sets the value of a vision property whose data type is string.

## Inputs

| Spel Ref In   | Spel reference from a previous Spel Ref Out.                                                                  |
|---------------|----------------------------------------------------------------------------------------------------|
| Error In      | Error condition from a previous Spel node.                                                                    |
| Sequence      | The name of a vision sequence in the current project.                                                         |
| Object        | Optional. The name of a vision object in the specified sequence. Omit when setting a property for a sequence. |
| Property Code | The property code.                                                                                            |
| Value         | The new string value of the property.                                                                         |
| Ontroneta     |                                                                                                    |

#### Outputs

| Spel Ref Out | Spel reference output for next VI to use.         |
|--------------|---------------------------------------------------|
| Error Out    | Error condition output for subsequent Spel nodes. |

#### Remarks

See the Vision Guide 7.0 Properties and Results Reference manual for details on Vision Guide properties and results.

## See Also

VGetBool, VGetDbl, VGetInt, VGetStr, VRun, VSetBool, VSetDbl, VSetInt

# VSetStr Example

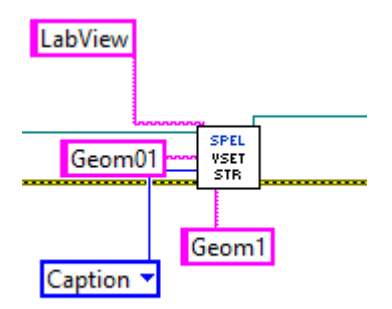

# WaitTaskDone VI

# **Tool Palette**

Epson Robots | Tasks

## Description

Waits for a task to finish and returns the status.

# Inputs

| Spel Ref In | Spel reference from a previous Spel Ref Out.                                                                                                    |
|-------------|----------------------------------------------------------------------------------------------------|
| Error In    | Error condition from a previous Spel node.                                                                                                    |
| Task Number | Optional. The task number of the task to be suspended. The range of the task number is 1 to 32. If <i>Task Name</i> is specified, then <i>Task Number</i> is ignored. |
| Task Name   | Optional. Specifies the name of the task to be suspended. If <i>Task Name</i> is not specified, then the <i>Task Number</i> input will be used.                       |

# Outputs

| Spel Ref Out | Spel reference output for next VI to use.                         |
|--------------|-------------------------------------------------------------------|
| Error Out    | Error condition output for subsequent Spel nodes.                 |
| Task State   | Indicates the final status of the task (Quit, Aborted, Finished). |
| ~            |                                                                   |

# See Also

Xqt

# WaitTaskDone Example

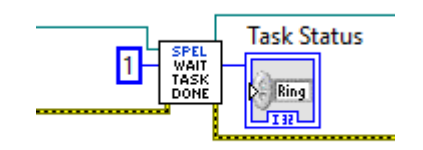

# Weight VI

# **Tool Palette**

Epson Robots | Robot Settings

# Description

Specifies the weight parameters for the current robot.

# Inputs

| Spel Ref In    | Spel reference from a previous Spel Ref Out.                                                                            |
|----------------|----------------------------------------------------------------------------------------------------|
| Error In       | Error condition from a previous Spel node.                                                                              |
| Payload Weight | The weight of the end effector to be carried in Kg units.                                                               |
| Arm Length     | The distance from the rotational center of the second arm to the center of the gravity of the end effector in mm units. |

# Outputs

| Spel Ref Out | Spel reference output for next VI to use.         |
|--------------|---------------------------------------------------|
| Error Out    | Error condition output for subsequent Spel nodes. |

See Also

Inertia

# Weight Example

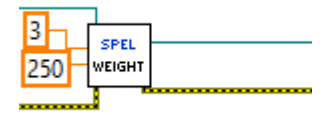

# Xqt VI

# **Tool Palette**

Epson Robots | Tasks

**Description** Start one SPEL<sup>+</sup> task.

# Inputs

| Spel Ref In  | Spel reference from a previous Spel Ref Out.                                                                                                    |
|--------------|----------------------------------------------------------------------------------------------------|
| Error In     | Error condition from a previous Spel node.                                                                                                    |
| Task Number  | Optional. The task number of the task to execute. The range of the task number is 1 to 32. If <i>Task Number</i> is omitted, then a task number will automatically be assigned. |
| Func Name    | Specifies the name of the function to be executed.                                                                                                    |
| Outputs      |                                                                                                    |
| Spel Ref Out | Spel reference output for next VI to use.                                                                                                    |
| Error Out    | Error condition output for subsequent Spel nodes.                                                                                                    |

See Also

Halt, Quit, Resume, WaitForTaskDone

# **XQT Example**

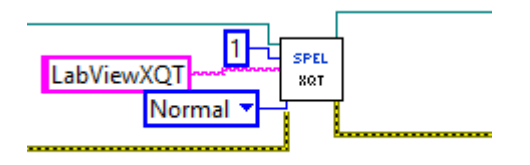

## XYLim VI

# **Tool Palette**

Epson Robots | Robot Settings

## Description

Sets the permissible motion range limits for the Manipulator.

| Inputs      |                                                                                                    |
|-------------|----------------------------------------------------------------------------------------------------|
| Spel Ref In | Spel reference from a previous Spel Ref Out.                                                                                                    |
| Error In    | Error condition from a previous Spel node.                                                                                                    |
| Min X       | The minimum X coordinate position to which the Manipulator may travel. (The Manipulator may not move to a position with the X Coordinate less than min X.)          |
| Max X       | The maximum X coordinate position to which the Manipulator may travel. (The Manipulator may not move to a position with the X Coordinate greater than max X.)       |
| Min Y       | The minimum Y coordinate position to which the Manipulator may travel. (The Manipulator may not move to a position with the Y Coordinate less than min Y.)          |
| Max Y       | The maximum Y coordinate position to which the Manipulator may<br>travel. (The Manipulator may not move to a position with the Y<br>Coordinate greater than max Y.) |
| Min Z       | The minimum Z coordinate position to which the Manipulator may travel. (The Manipulator may not move to a position with the Z Coordinate less than min Z.)          |
| Max Z       | The maximum Z coordinate position to which the Manipulator may travel. (The Manipulator may not move to a position with the Z Coordinate greater than max Z.)       |

#### Remarks

XYLim is used to define motion range limits. Many robot systems allow users to define joint limits but the SPEL+ language allows both joint limits and motion range limits to be defined. In effect this allows users to create a work envelope for their application. (Keep in mind that joint range limits are also definable with SPEL.)

The motion range established with XYLim values applies to motion command target positions only, and not to motion paths from starting position to target position. Therefore, the arm may move outside the XYLim range during motion. (i.e. The XYLim range does not affect Pulse.)

To turn off motion range limits, specify 0 for the range limit parameters.

#### **Outputs**

| Spel Ref Out | Spel reference output for next VI to use.        |
|--------------|--------------------------------------------------|
| Error Out    | Error condition output for subsequent Spel nodes |
| See Also     |                                                  |
| Box          |                                                  |

# XYLim Example

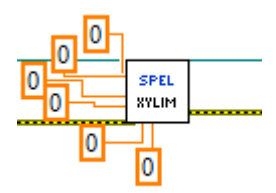

# 17. Using LabVIEW with RCNetLib

# 17.1 Overview

The LabVIEW VI library described in the chapter Using the LabVIEW VI Library is a high level interface that uses the RCAPINet.dll. Some users may want to interface with RCAPINet.dll directly instead of using the high level library. This chapter contains information for using LabVIEW with RCAPINet.dll. The following topics are described.

- Initialization
- Use Spel properties and methods in your application
- Shutdown
- Using dialogs and windows

# 17.2 Initialization

# 17.2.1 Add a constructor node for the Spel class

Before you can call methods or use properties from the Spel class, you must create an instance of the Spel class using a Constructor Node. You should use one Spel class instance in your application.

In the Block Diagram view of the VI that will contain the Spel class instance, add a Constructor Node from the [RC+ API] – [.NET palette]. The [Select .NET Constructor] dialog will appear. Select "RCAPINet" in the [Assembly] list and select "Spel" in the [Objects] list, as shown below.

| Assembly                                  |          |
|-------------------------------------------|----------|
| RCAPINet(1.0.0.0)                         | ▼ Browse |
| Objects                                   |          |
| 😑 RCAPINet                                |          |
| RCProductType                             | =        |
| Spel                                      |          |
| Spel+EventReceivedEventHandler            |          |
| SpelAxis                                  |          |
| SpelBaseAlignment     SpelConnectionInfo  |          |
| SpeiConnectionInfo     SeciConnectionInfo |          |
| SpelControllerInfo                        | -        |
| obcioondonciano                           |          |
| Constructors                              |          |
| Spel()                                    | ×        |
|                                           |          |
|                                           |          |
|                                           |          |
|                                           |          |
|                                           | -        |
|                                           |          |
|                                           |          |

Click <OK> to create a constructor node for Spel in the block diagram.

a Gona Spel a

## 17.2.2 Initialize the Spel class instance

Add an Invoke node for the Spel class Initialize method. When Initialize executes, it will configure and start RC+ as a server in the background.

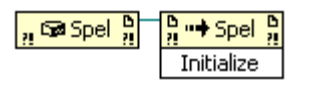

## 17.2.3 Connect to Controller and set project

Add an Invoke node for the Spel class Connect method. Set the ConnectionNumber parameter for the Controller connection you want to use. To view the connection numbers, start EPSON RC+ 7.0, then select [Setup]-[PC to Controller Communications].

Add a Property node for the Spel class Project property. Set the Project parameter to the desired project file.

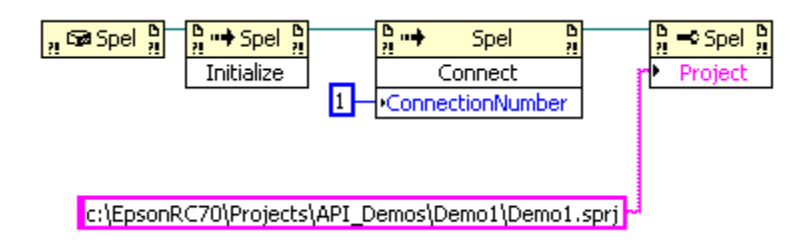

# 17.3 Use Spel properties and methods

Add more nodes to use the Spel properties and methods for your application. You must wire the reference output from the previous node to the reference input of the current node. This allows each property or method to use the Spel class instance you created and initialized in the steps above. Refer to the RCAPINet Reference chapter for information on the properties and methods that can be used.

# 17.4 Shutdown

When you are finished using the Spel class instance, you need to invoke the Dispose method. This will shutdown the EPSON RC+ 7.0 server that is associated with the Spel class instance. Normally, you should call Dispose at the end of your application.

If your application is aborted without calling Dispose, then the RC+ process continues to run, because LabVIEW (the client process) continues to run. If you start your application again, the RC+ process is restarted if it was running. But if you try to run the RC+ GUI, it will ask if you want to run another instance of RC+. In this case, you can terminate the RC+ process (erc70.exe) from the Windows Task Manager first, then run the EPSON RC+ 7.0 GUI.

## 17.5 Using Dialogs and Windows

When used with .NET applications, a .NET parent form is normally used as the parent for dialogs and windows that are displayed from the Spel class instance. But LabVIEW does not use .NET forms, so to display windows and dialogs from LabVIEW, use the ParentWindowHandle property. Set it to the window handle of your VI. You can call the Windows API FindWindow method to get the window handle.

When using ParentWindowHandle, you must call Spel.ShowWindow without the Parent parameter.

# 18. How to Control Multiple Controllers from One PC

# 18.1 Overview

Using the RC+ API, you can control up to six Robot Controllers from one PC.

To control multiple Controllers, an RCAPINet Spel class needs to be instantiated for each Controller.

The figure below shows the basic system configuration diagram for controlling multiple Controllers using the RC+ API.

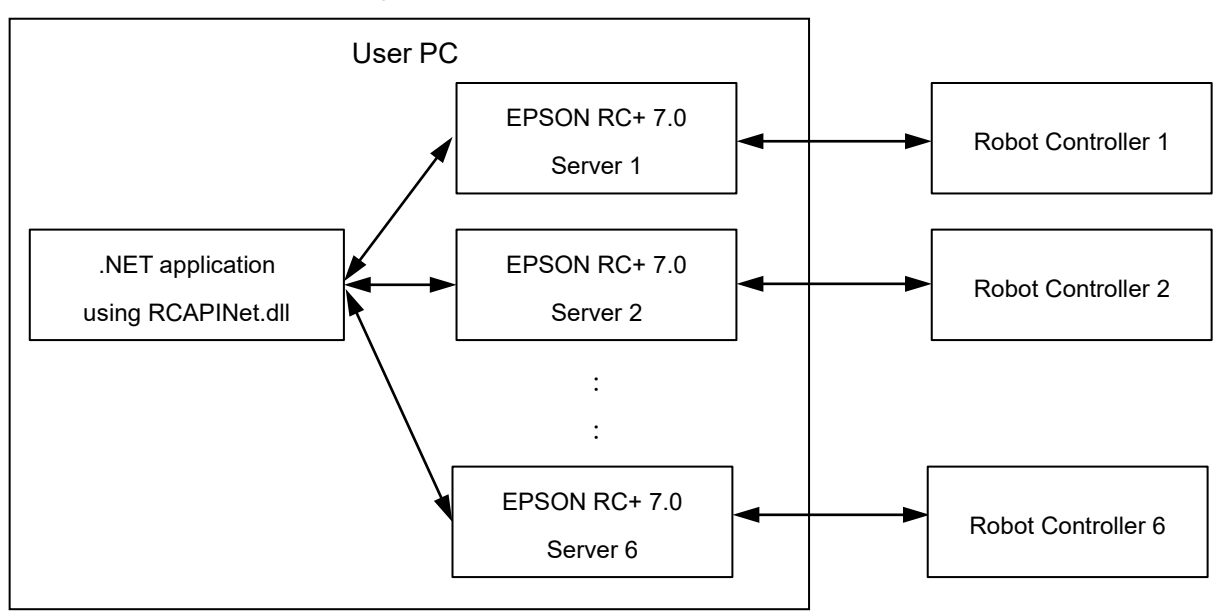

The application controls the multiple Controllers via the servers (RCAPINet Spel class) prepared for each Controller.

# 18.1.1 System Requirements

We recommend a PC that satisfies the following requirements.

| OS     | Windows 8.1 Pro 64-bit version<br>Windows 10 Pro 64-bit version<br>Windows 11 Pro 64-bit version |
|--------|--------------------------------------------------------------------------------------------------|
| CPU    | Core i5 or greater                                                                               |
| Memory | 2 GB or more                                                                                     |

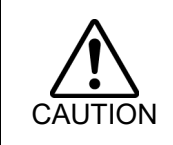

When using a PC that does not satisfy the above requirements, make sure you check operation adequately before using the system in production. If a PC that does not satisfy the above requirements is used, the Controllers may not be controlled reliably.

# 18.1.2 Connection of PC and Controllers

The connection type for the first Controller can be USB or Ethernet. The connection type for the remaining Controllers must be Ethernet.

The figure below shows the basic configuration diagram of the PC and the multiple Controllers.

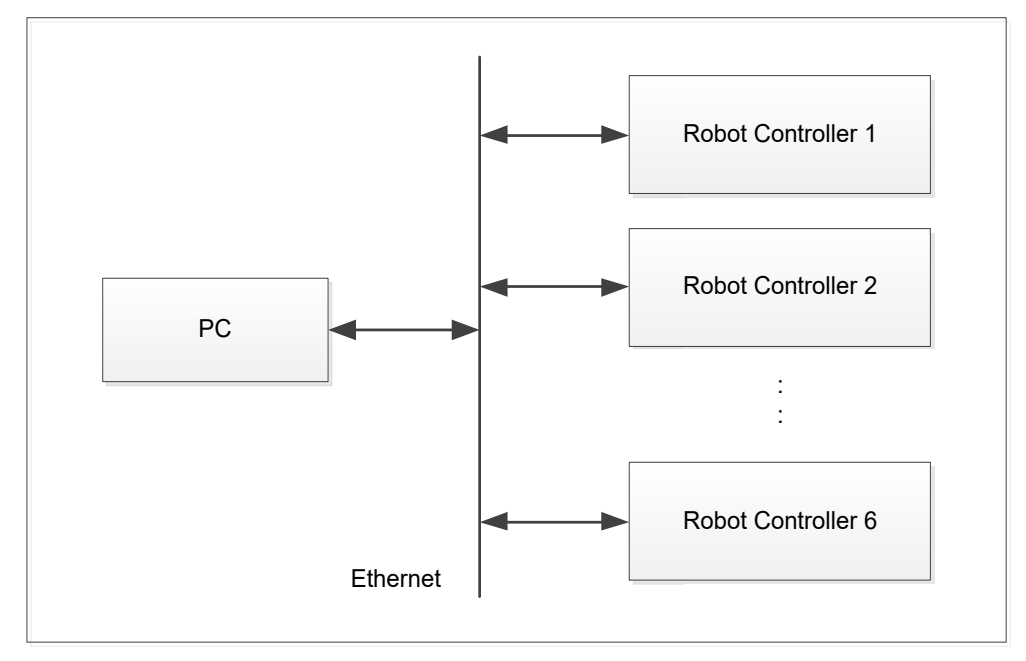

Robot Controller supports the Controllers that connect to EPSON RC+ 7.0.

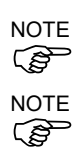

Controllers that connect to EPSON RC+ 7.0 can be connected at the same time.

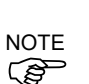

One virtual Controller can be selected.

One Controller can be connected by the USB communication. When using the USB communication, connect only one Controller by the USB communication and connect other Controllers by the Ethernet.

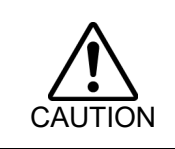

If the anti-virus software is installed on the PC, communication with the Controllers may be disconnected abnormally when running a virus scan. To run a virus scan, disconnected the communication with the Controllers beforehand.

# 18.2 Restrictions on controlling multiple Controllers

Controlling multiple Controllers has restrictions as described in the following sections.

## 18.2.1 Restrictions on Controller options

The following Controller options controlled by each Controller have restrictions.

- PC vision
- Fieldbus master
- Force sensing
  - (Force sensing and Force Sensor are different.)

When one of the above three options is already connected to the active Controller, these options cannot be used for other (the second or later) Controllers.

## 18.2.2 Restrictions on simulator

#### Simulator window display

EPSON RC+ 7.0 simulator window can be used from the .NET application. For details, refer to *10.1 Windows* in this manual.

If the simulator window is opened for each Controller when multiple Controllers are connected, the cycle time may increase by 100 to 200 msec compared to not displaying the simulator windows.

Also, if the program is executed with the simulator windows open, the CPU utilization increases near 100 % and a huge load may be put on the PC.

It is recommended to use the system with the simulator windows closed, except when debugging the program.

#### Collision detection

To avoid collision with peripherals using the simulator, set 15 mm or more margins around the simulator object to avoid collision detection.

Collision detection in the simulator does not guarantee the accuracy. When applying to the actual system, make sure to set the margins and check operation adequately.

For details on each restriction, refer to 8.4 Simulator Specifications and Restrictions in EPSON RC+ User's Guide.

## 18.3 Sample Program for connecting multiple Controllers

The following sections describe sample programs to connect the PC with Controller 1 and Controller 2 using a .NET application.

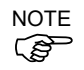

For details on available properties and methods, refer to 14. RCAPINet Reference in this manual.

#### 18.3.1 Controller connection setting

When connecting the multiple Controllers at the same time, specify the connection using the Connect method of Spel class.

m\_spel.Connect(1)

The parameter in the Connect method indicates the connection number. This number is same as the one shown in "Number" in the dialog box below (EPSON RC+ 7.0 menu-[Setup]-[PC to Controller Communications]). If a value of -1 is used, it means to use the most recent connection.

| Number | Name         | Туре    | IP Address  | <u>^</u> | <u>C</u> onnect |
|--------|--------------|---------|-------------|----------|-----------------|
| 1      | USB          | USB     | N/A         |          | Disconnect      |
| 2      | C4 Sample    | Virtual | N/A         |          | Discollineer    |
| 3      | G6 Sample    | Virtual | N/A         |          | Add             |
| 4      | CAD To Point | Virtual | N/A         |          |                 |
| 5      | Ethernet 1   | Ether…  | 192.168.0.1 |          | Delete          |
| 6      | Ethernet 2   | Ether…  | 192.168.0.2 |          | Apply           |
|        |              |         |             | ~        | Restore         |

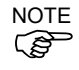

From RC+7.5.0 or later, you can connect to Connect method by the connection name ("Name" in the above window).

## 18.3.2 Project setting

To connect the multiple controllers, specify the project using the Project property of the Spel class. Each controller must use a separate project.

m\_spel.Project = "c:\EpsonRC70\projects\API\_Demos\Demo1\Demo1.sprj"

#### 18.3.3 Sample program using Visual Basic

- (1) Select menu-[File]-[New]-[Project] in Visual Studio .NET.
- (2) Create a Visual Basic project.
- (3) Select [Project]-[Add Reference].
- (4) Select the [Browse] tab, reference "\EpsonRC70\Exe" directory, and then select the "RCAPINet.dll" file.
- (5) Add two buttons (btnController1, btnController2) to the Form1 class.
- (6) Add quick events of each button and create the thread to control each Robot Controller.

```
Private trd1 As System. Threading. Thread
                                                ' for Robot Controller 1
                                                ' for Robot Controller 2
Private trd2 As System. Threading. Thread
Private Sub btnController1 Click(ByVal sender As System.Object,
              ByVal e As System. EventArgs) Handles
              btnController1.Click
      ' Start thread for Robot Controller 1
      trd1 = New System.Threading.Thread(
          New System. Threading. ThreadStart (AddressOf
          StartController1))
      trd1.Start()
End Sub
Private Sub StartController1()
    ' Control Robot Controller 1
    Try
        Dim frm1 As New frmDemo1
       frm1.ShowDialog()
       frm1.Dispose()
    Catch ex As Exception
       MsgBox(ex.Message)
```

```
End Try
    End Sub
    Private Sub btnController2 Click (ByVal sender As System.Object,
              ByVal e As System. EventArgs) Handles btnController2. Click
         ' Start thread for Robot Controller 2
         trd2 = New System.Threading.Thread(
         New System. Threading. ThreadStart (AddressOf StartController2))
         trd2.Start()
    End Sub
    Private Sub StartController2()
        ' Control Robot Controller 2
        Trv
           Dim frm2 As New frmDemo2
           frm2.ShowDialog()
           frm2.Dispose()
        Catch ex As Exception
           MsqBox (ex.Message)
        End Try
    End Sub
(7) Add a form (frmDemo1) for Controller 1.
    Private WithEvents m spell As New Spel
    Private Sub frmDemo1_Load(ByVal sender As System.Object,
                        ByVal e As System. EventArgs) Handles MyBase. Load
         Try
            m spel1.ServerInstance=1
            m spel1.Initialize()
            m spel1.Connect(5)
            m_spel1.Project = "
    c:\\EpsonRC70\\Projects\\Demo1\\Demo1.sprj "
         Catch ex As SpelException
            MsqBox(ex.Message)
         End Try
    End Sub
    Private Sub m spell EventReceived (ByVal sender As Object, ByVal e
    As
                           SpelEventArgs) Handles m spel1.EventReceived
        ' for Robot Controller 1
    End Sub
    Private Sub frmDemol FormClosed (ByVal sender As System.Object,
                  ByVal e As System.Windows.Forms.FormClosedEventArgs)
                  Handles MyBase.FormClosed
        m spel1.Dispose()
    End Sub
(8) Add a form (frmDemo2) for Controller 2.
    Private WithEvents m_spel2 As New Spel
    Private Sub frmDemo2 Load (ByVal sender As System.Object,
                        ByVal e As System. EventArgs) Handles MyBase. Load
        Try
           m spel2.ServerInstance=2
           m_spel2.Initialize()
           m spel2.Connect(6)
           m_spel2.Project = "
    c:\\EpsonRC70\\Projects\\Demo2\\Demo2.sprj "
        Catch ex As SpelException
           MsgBox(ex.Message)
        End Try
    End Sub
    Private Sub m spel2 EventReceived (ByVal sender As Object, ByVal e As
                           SpelEventArgs) Handles m spel2.EventReceived
        ' for Robot Controller 2
    End Sub
    Private Sub frmDemo2 FormClosed(ByVal sender As System.Object,
                    ByVal e As
```

```
System.Windows.Forms.FormClosedEventArgs) _ Handles MyBase.FormClosed 
    m_spel2.Dispose() 
End Sub
```

18.3.4 Sample program using Visual C#

- (1) Select menu-[File]-[New]-[Project] in Visual Studio .NET.
- (2) Create a Visual C# project.
- (3) Select menu-[Project]-[Add Reference].
- (4) Select the [Browse] tab, reference "\EpsonRC70\Exe" directory, and then select the "RCAPINet.dll" file.
- (5) Add two buttons (btnController1, btnController2) to the Form1 class.
- (6) Add quick events of each button and create the thread to control each Robot Controller.

```
private System.Threading.Thread trd1; // for robot controller1
                                            // for robot controller2
    private System.Threading.Thread trd2;
    private void btnController1 Click (object sender, EventArgs e)
        // Start thread for robot controller 1
        trd1 = new System.Threading.Thread(new
                  System.Threading.ThreadStart(StartController1));
        trd1.Start();
    }
    private void StartController1()
    {
        // Control robot controller 1
        try
        {
           frmDemo1 frm1 = new frmDemo1();
           frm1.ShowDialog();
           frm1.Dispose();
        }
        catch (System.Exception ex)
        {
            MessageBox.Show(ex.Message);
        1
    }
    private void btnController2 Click (object sender, EventArgs e)
    {
        // Start thread for robot controller 2
        trd2 = new System.Threading.Thread(new
                       System.Threading.ThreadStart(StartController2));
        trd2.Start();
    }
    private void StartController2()
        // Control robot controller 2
        try
        {
           frmDemo2 frm2 = new frmDemo2();
           frm2.ShowDialog();
           frm2.Dispose();
        }
        catch (System.Exception ex)
        {
            MessageBox.Show(ex.Message);
        }
    }
(7) Add a form (frmDemo1) for Controller 1.
    private Spel m spel1;
    private void frmDemol_Load(object sender, EventArgs e)
    {
```

m\_spel1 = new Spel();

```
try
    {
       m spell.ServerInstance = 1;
       m spel1.Initialize();
       m spell.Connect(5);
       m spell.Project = "c:\\EpsonRC70\\Projects\\Demo1\\Demo1.sprj";
       m spell.EventReceived += new
             Spel.EventReceivedEventHandler(m spel1 EventReceived);
    }
    catch (SpelException ex)
    {
        MessageBox.Show(ex.Message);
}
public void m spell EventReceived(object sender, SpelEventArgs e)
    // for robot controller 1
3
private void frmDemol FormClosed(object sender, FormClosedEventArgs e)
    m spel1.Dispose();
```

## (8) Add a form (frmDemo2) for Controller 2.

```
private Spel m spel2;
private void frmDemo2 Load(object sender, EventArgs e)
{
    m spel2 = new Spel();
    try
    {
       m spel2.ServerInstance = 2;
       m_spel2.Initialize();
       m spel2.Connect(6);
       m_spel2.Project =
"c:\\EpsonRC70\\Projects\\Demo2\\Demo2.sprj";
       m spel2.EventReceived += new
             Spel.EventReceivedEventHandler(m spel2 EventReceived);
    catch (SpelException ex)
    {
        MessageBox.Show(ex.Message);
3
public void m spel2 EventReceived (object sender, SpelEventArgs e)
{
    // for robot controller 2
}
private void frmDemo2 FormClosed(object sender, FormClosedEventArgs
e)
{
    m_spel2.Dispose();
}
```